# 

Textile Jet 73-]600

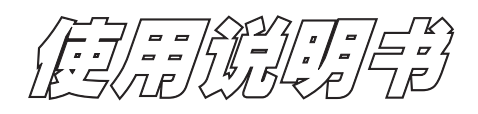

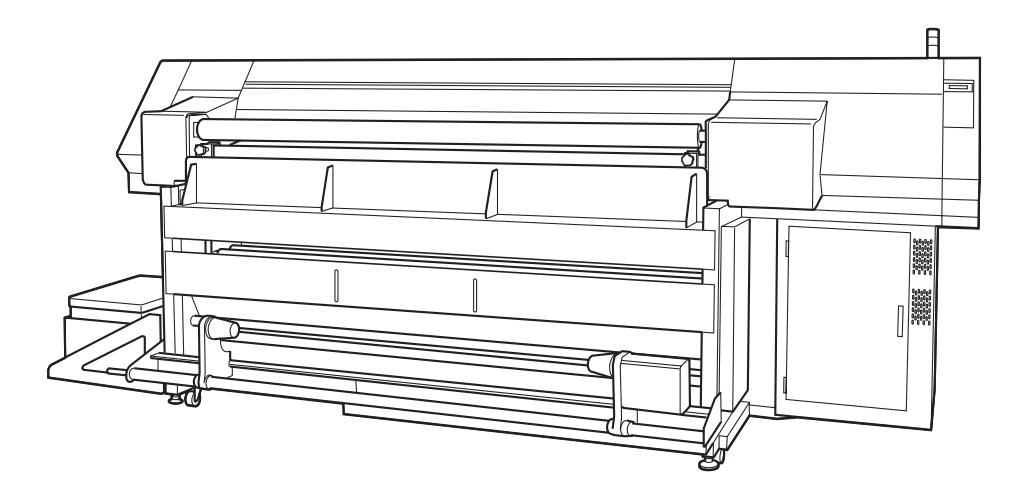

D201196

前言

## 敬请注意

除御牧高科技股份有限公司的保证条款里规定的承诺外,对于因使用本机或不能使 用本机而造成的任何损害(包括流失利益、间接损害、特别损害或其它经济损失、以 及上述损害以外的其它损害),敝公司概不承担任何责任。

此外,即使事前已通知御牧高科技股份有限公司可能发生损害情况,敝公司也同样 不承担任何责任。

例如,对使用本机而造成的画布(工件)等损失、对使用这些画布制作出来的任何东 西所产生的间接损失、等等,敝公司概不承担任何责任。对使用本机而造成的经济 上的损失及利益流失或来自第三者的任何要求,敝公司也概不承担任何责任,敬请 鉴谅!

#### 敬请协作

- 我们十分严谨地编写了本使用说明书,但若发现内容有不妥之处,请与销售本 机的商店或敝公司营业所联系。
- 为提高本使用说明书的水平,我们会进行修改,但不作预告,请予以理解。

本书所记载的名称,一般均是各公司的商标或注册商标。

严禁擅自转载本书的内容 御牧高科技股份有限公司 2005 Copyright 2005 MIMAKI ENGINEERING Co., Ltd. All Rights Reserved.

# <u>关于信号干扰的自主规制</u>

# VCCI

本机是按照信息处理等装置的电波信号干扰自主规制协会(VCCI)的标准生产的A级信息技术装置。

在家庭使用本机时,有可能发生干扰信号。若遇到这种情况,要求使用者采取适当措施处理。

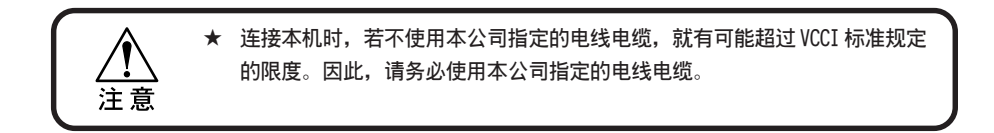

# 关于接收干扰

本机使用时会发出微弱的电波,若放置或使用不正确,就会使收音机和电视机受到干扰。因此,不能保证特殊的收音机和电视机不受干扰。

如果怀疑本机是收音机或电视机受干扰的原因,请使用接通和关闭本机的电源的方法进行确认。

如果确认本机就是受干扰的原因,请使用下述的一个方法或将数个方法组合起来防止产生干扰。

- 改变接受天线和连接线的方向。
- 改变本机的使用方向。
- 扩大接收信号的装置与本机之间的距离。
- 连接本机和接收信号的装置时,分别使用不同的电源线。

首先,我们衷心感谢贵公司购买 Textile Jet Tx3-1600。

Tx3-1600是以画布为对象的、8色高速纺织品专用彩色喷墨绘图机。

请仔细阅读本说明书,使它有助于您喷绘出满足您的需要的画质。

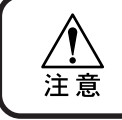

★ Tx3-1600的打印头高速移动时,有时会发生危险。因此,使用本机时,为 了防止发生人身伤害和本机损坏的事故,请务必充分理解本说明书的内容 后,才操作本机。

# 关于本使用说明书

- 本书介绍如何操作和维护 Textile Jet Tx3-1600(以下,简称为本机)。
- 在使用本机前,请认真阅读和理解本书的内容,此外,还要将本书放在手边,以便随时 查阅。
- 请确保本书确实无疑地交到使用本机的人员手里。
- 我们十分严谨地编写本书,但万一发现了任何不妥之处,请与购买本机的商店或弊公司 的营业所联系。
- 当遗失或损坏了本书而不能阅读时,请在本公司的营业所购买新的使用说明书。

前言

# <u>本机的介绍</u>

这里,介绍本机的特长。请与后面介绍的操作方法联系起来,以便有助于您对本机喷绘的理解。

本机是使用粘合剂与传送带粘合的、打印头喷墨绘图机。

可使用以下的印染墨剂。 御牧高科技的纯正墨剂如下所示: 酸性染料墨剂 : 适合于羊毛、丝绸等动物性纤维和尼龙等。 反应染料墨剂 : 除了适合于棉布、人造纤维等之外、还适合于羊毛和丝绸等纤维。

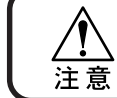

★ 不论使用何种墨剂,都要按本公司推荐的方法,对喷绘的画布进行前处理和 后处理。

#### 本机搭载了自动检查喷嘴功能

即使在喷绘途中,也自动地检查打印头的状态。 发现异常情况时,会根据设定恢复动作,并再次进行检查等。 该功能使无人喷绘成为可能。

### 能应对最大厚达 7mm 的画布

可喷绘厚度较大的画布。 可喷绘厚达 7.0mm 的画布。

#### 能应对宽幅的画布

可安装最大幅面为1650mm的画布,可喷绘最大的幅面为1620mm。

#### 墨剂 IC 管理墨剂的剩余量

即使将墨盒卸下来,墨盒上的 IC 芯片仍然记录著墨剂的剩余量,使墨剂剩余量得到管理。

#### 可安装大容量的2公升墨剂

每一种颜色,可安装的墨剂:1公升(墨剂)×2肘臂。 当一侧的墨剂 END(用完)时,就自动地切换到另一侧(肘式),所以,更换墨袋时绝不会发 生喷绘中断。

### LCD 显示屏

显示屏以2行文字的方式显示喷绘机的设定菜单。 且亮著背景灯,即使在较暗的地方,也能清晰辨认。 显示屏还能用英语、西班牙语等7种语言显示。

#### 可确认喷绘的信息

喷绘途中的喷绘长度可显示在显示屏里,可将喷绘条件等信息打印出来确认。

#### 可使用高速接口

本机使用高速接口"IEEE1394",因而,可高速地从电脑接收数据。

### 收卷装置实现长尺寸喷绘

与本机联动的收卷装置将喷绘完毕的画布收卷起来,从而实现长尺寸的喷绘。

#### 装备了控制布边的压边器

当左右两端的布边发生卷曲或线头凸出来时,使用压边器就可以避免它们与打印头接触。

#### 配备了烘干装置

在喷绘后至进入收卷装置前这段距离里, 使画布变干。

#### 能应对较大的卷筒

能安装、送出和收卷装有200m 画布(棉布 t=0.25、约38kg)的卷筒。

#### 能喷绘弹性素材

用加压辊将画布贴在传送带上的方法,就能在弹性素材上喷绘。使用松紧棒时,较薄的弹性素材也能进行喷绘。

### 可边清洗传送带边喷绘

可在清除沾在传送带上的墨剂和灰尘的同时,进行喷绘。

#### 为进给校正功能增添了新的功能

可边喷绘边校正进给量。

# 安全使用须知

## 关于标志表示的说明

本书使用标志说明操作上需要注意的内容。不同的注意内容使用不同的标志表示。请理解各种标志的含意,安全而正确地使用本机。

### 标志表示的实例1

下面是本书解说时经常使用的标志。

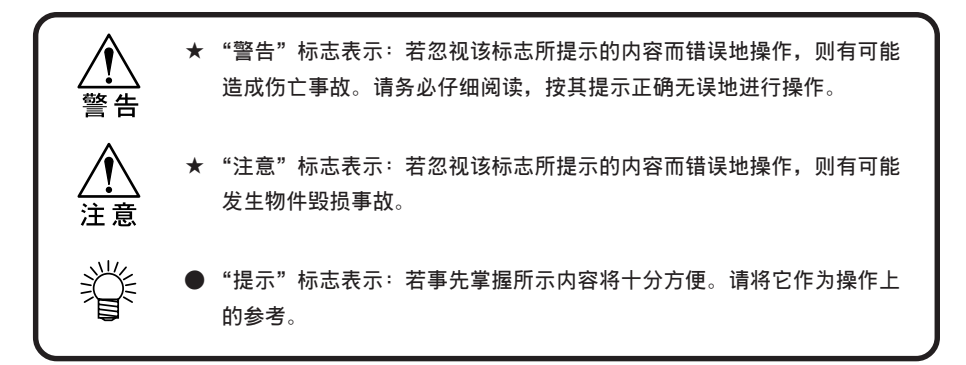

## 标志表示的实例2

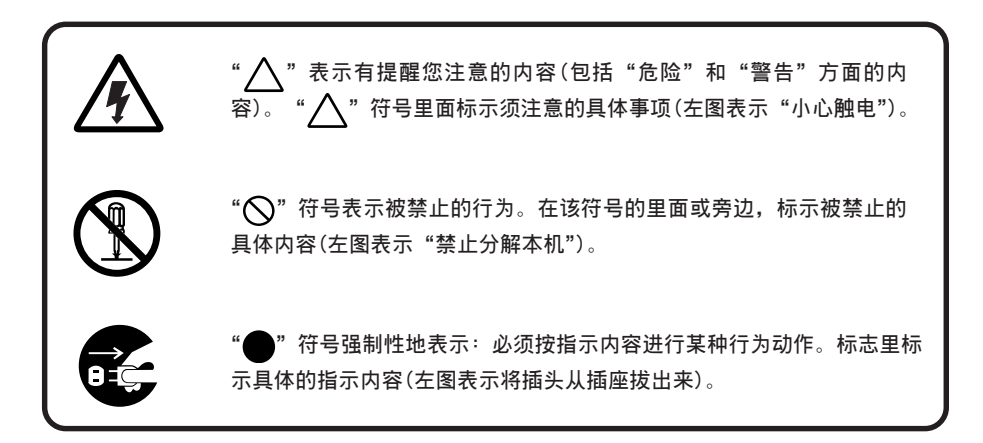

## 请绝对遵守

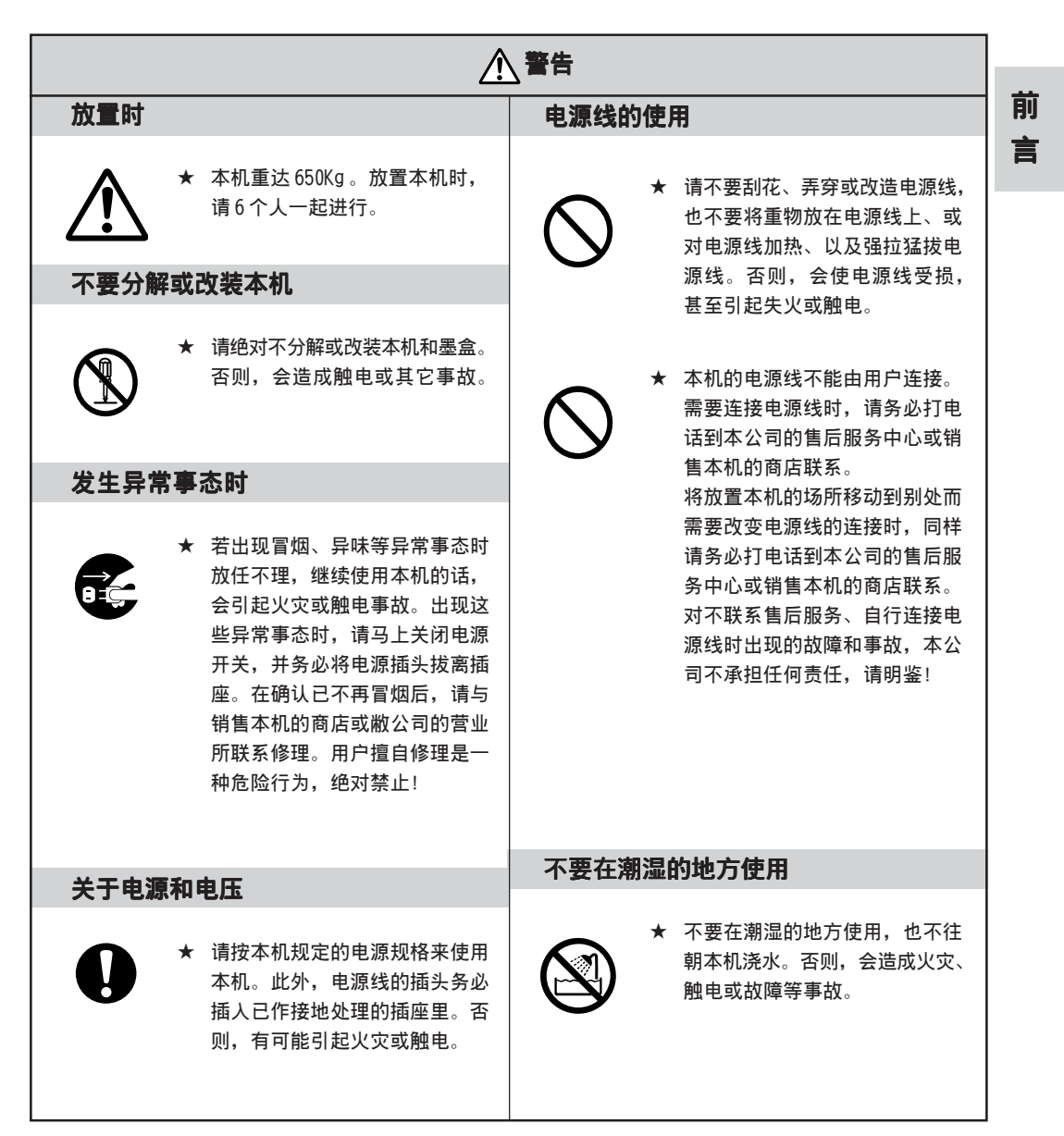

| ⚠警告                                                                                                    |                                                                                          |  |  |  |
|----------------------------------------------------------------------------------------------------|------------------------------------------------------------------------------------------|--|--|--|
| 不要在潮湿的地方使用                                                                                                    | <u> 激</u> 光感测器                                                                           |  |  |  |
| <ul><li>★ 不要在潮湿的地方使用,也不要<br/>向本机浇水。否则,会造成火灾、<br/>触电或故障等事故。</li></ul>                                                                                                    | ★ 本机装有激光感测器。该激光感测器相当于 JIS 规格1级的激光<br>产品。通过镜片等一般的光学类<br>观察器物看激光的光线,是极其<br>合哈的。请了要那状态激光的光线 |  |  |  |
| 关于卷筒                                                                                                    | 厄闷的,谓个安那件有激尤的尤<br>线。否则,会引起眼痛或损伤视                                                         |  |  |  |
| ★ 卷筒较重,请小心勿让它摔在地上。若砸著了脚,就有可能将脚砸伤。                                                                                                    | 力。<br>CAUTION<br>Laser radiation when open.<br>DO NOT STARE INTO BEAM.                   |  |  |  |
| 墨盒使用上的注意事项                                                                                                    |                                                                                          |  |  |  |
| <ul> <li>* 墨盒须保管在儿童取不到的地方。</li> <li>若墨剂沾在了皮肤或衣服上,请马上用肥皂和清水漂洗。</li> <li>若墨剂溅进了眼里,请马上用清水冲洗,并接受医生的治疗。</li> <li>* 请不要大力敲击墨盒,也不要猛力摇晃墨盒,否则,墨剂会从墨盒漏出来。</li> <li>* 请不要换装墨盒里的墨剂。对因使用了换装上去的墨剂而产生故障,本公司概不负任何责任。</li> </ul> |                                                                                          |  |  |  |

## 使用上的注意事项

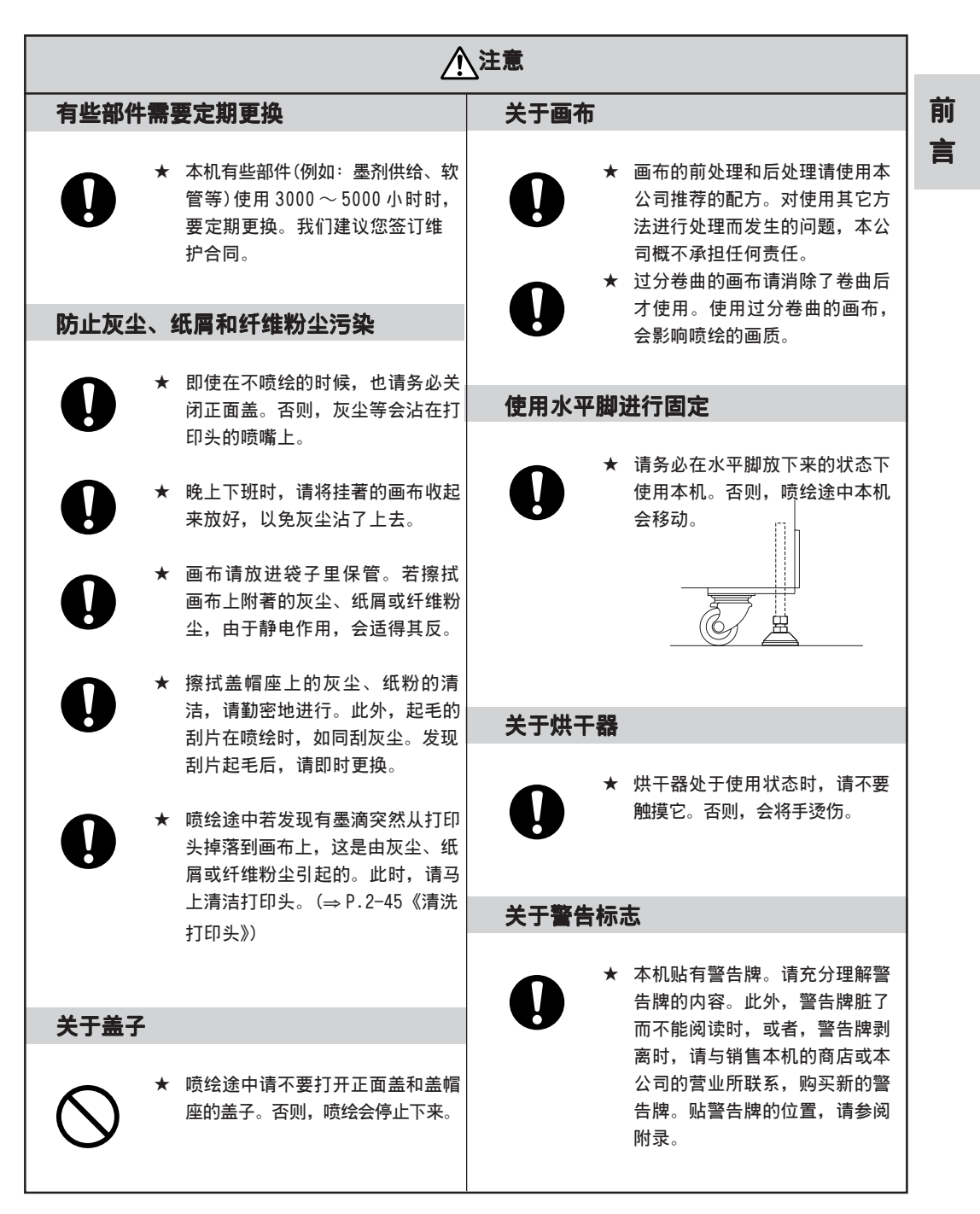

| <u>注意</u> |                                                             |       |                                                                     |  |
|-----------|-------------------------------------------------------------|-------|---------------------------------------------------------------------|--|
| 关于墨盒      |                                                             | 关于粘合剂 |                                                                     |  |
| •         | 墨盒从寒冷的地方拿到温暖的地<br>方时,请在室温环境放置3小时<br>以上的时间后才使用。              | •     | 使用粘合剂时,请遵守"有机溶<br>剂中毒的预防规则"。此外,重<br>新涂抹粘合剂时,请由参加了<br>"有机滚到你业主任持能培训" |  |
| •         | 墨盒在安装之前才可开封。<br>若在开封状态下长期放置,有时<br>不能正常喷绘。                   |       | 有机溶剂作业主任汉能培训<br>的员工进行作业,或由被任命为<br>"有机溶剂作业主任"的员工进<br>行作业。            |  |
| •         | 墨盒请保管在阴暗的地方。                                                |       |                                                                     |  |
|           | 请不要重新往墨盒里装墨剂。                                               |       |                                                                     |  |
|           | 墨盒开封后请在6个月以内将它<br>用完。开封后经过长时间的墨剂,<br>其喷绘画质会下降。              |       |                                                                     |  |
| •         | 若使用非专用墨剂,会引起故障。<br>修理因使用非专用墨剂而引起的<br>故障时,修理费用由用户负担。<br>请牢记! |       |                                                                     |  |
| •         | 请不要用手触摸墨盒基板的接点<br>位置,也不要将它弄脏。否则,会<br>引起基板故障。                |       |                                                                     |  |

# 放置上的注意事项

| ⚠注意                                                                                                    |                                                              |  |  |
|----------------------------------------------------------------------------------------------------|--------------------------------------------------------------|--|--|
| 阳光直射的地方                                                                                                    | 不平坦的地方                                                       |  |  |
| ★ 请不要将本机放在直接被阳光照射的地方。否则,画布有可能变色。                                                                                                    | ★ 请不要将本机放在不平坦或不稳定的地方。否则,本机就不能平稳地进行喷绘。                        |  |  |
| 温度和湿度剧烈变动的地方                                                                                                    | 发生震动的地方                                                      |  |  |
| 请在以下条件的环境里使用。<br>使用环境 : 15 ~ 30℃<br>35 ~ 65%(Rh)                                                                                             | ★ 请不要将本机放在发生震动的地方。否则,本机就不能平稳地进行喷绘。                           |  |  |
| 直接被空调风吹到的地方                                                                                                    | 粉尘和香烟烟雾弥漫的地方                                                 |  |  |
| ★ 请不要将本机放在直接被空调风<br>吹到的地方。否则,有可能引起<br>墨剂飞溅。                                                                                                  | ★ 请不要将本机放在粉尘和香烟烟<br>雾弥漫的地方。<br>否则,会很容易沾上灰尘,从而<br>发生墨滴弯曲飞行现象。 |  |  |
| 要放置在有排水口或排水设备的地方                                                                                                    |                                                              |  |  |
| <ul> <li>★ 从自来水管直接接管清洗传送带时,请将软管接到附近有供水设备的地方。<br/>请务必将本机放在有排水口或排水设备的地方。</li> <li>◆ 本机有可能因洗净水过滤片的滤孔堵塞而发生漏水。因此,请务必将本机放在有排水口或排水设备的地方。</li> </ul> |                                                              |  |  |

# <u>目录</u>

|     | 敬请注意i                                       |
|-----|---------------------------------------------|
|     | 关于信号干扰的自主规制ii                               |
|     | VCCI                                        |
|     | 关于接收干扰ii                                    |
|     | 前言 111                                      |
|     | 关于本使用说明书iii                                 |
|     | 本机的介绍iv                                     |
|     | 安全使用须知vi                                    |
|     | 关于标志表示的说明vi                                 |
|     | 请绝对遵守vii                                    |
|     | 使用上的注意事项 ix                                 |
|     | 放置上的注意事项xi                                  |
|     | 关于本书的阅读方法xvii                               |
|     | 本书的构成xix                                    |
|     |                                             |
| 第1章 | [ 安装前及其相关知识1─1                              |
|     | 关于放置场所1-2                                   |
|     | 本机的移动                                       |
|     | 移动方法 1-3                                    |
|     | 水平脚1-3                                      |
|     | 确认附属部件 1-4                                  |
|     | 各部位的名称及其功能1-6                               |
|     | 前面                                          |
|     | 背面1-7                                       |
|     | 背面中间                                        |
|     | 主体侧面                                        |
|     | 抽吸机组件及其周边的部件1-9                             |
|     | 盖里面的部件的名称及其功能 1-10                          |
|     | 盖帽座1-10                                     |
|     | 字车1-11                                      |
|     | 关于打印头高度调整棒、调整螺丝和打印头保护感测器                    |
|     | 天士传送带和加压辊1-12                               |
|     | ↑土守籶 1-12<br>★工匠边路                          |
|     | ス」「近辺間 ···································· |
|     | 关于操作 1-15                                   |
|     | 及了课行                                        |
|     | 凸键的功能                                       |
|     | 菜単・方式                                       |
|     | 菜单树1-17                                     |
|     | 连接线缆 1-18                                   |
|     | 连接接口线缆1-18                                  |
|     | 关于电源线的连接1-19                                |

## 目录

| 关于烘干器1-19               |
|-------------------------|
| 接通和关闭电源的方法 1-20         |
| 接通电源                    |
| 安装 IEEE1394 输出驱动程序1-21  |
| 关闭电源                    |
| 显示屏的日语显示方法 1-22         |
| 显示本机自身的信息 1-23          |
| 关于墨盒1-25                |
| 关于墨剂的种类1-26             |
| 关于墨盒和墨袋的 IC 芯片          |
| 墨盒使用上的注意事项1-27          |
| 关于墨剂类型(Ink Type)的显示1-27 |
| 初次充填墨剂1-28              |
| 装填墨盒 1-29               |
| 可以使用的画布及其使用方法 1-30      |
| 可以使用的画布1-30             |
| 画布使用上的注意事项1-31          |
| 可以用于喷绘的画布的条件1-31        |

## 第2章 基本功能的使用方法......2-1 接通和关闭电源的方法 ..... 2-3 安装新画布时 --- [MEDIA SET] ..... 2-23 重装和调整除皱辊"节"......2-30 调整打印头高度 ---[Head Height]......2-35

调整打印头高度后进行校正 ---[PrintAdjust]......2-39

| 更改"死区"                   |        |
|--------------------------|--------|
| 设定喷绘原点                   |        |
| 设定喷绘原点                   |        |
| 检查喷墨状况 是否有飞白和脱线          | 2–43   |
| 进行测试喷绘                   | 2–43   |
| 确认测试喷绘图样的效果              | 2–44   |
| 清洗打印头                    | 2–45   |
| 安装了想喷绘的画布后               | 2–46   |
| 按画布的种类校正送出量[Media Comp.] |        |
| 喷绘途中校正送出量→[Feed Comp.]   | 2–47   |
| 喷绘图像数据                   | 2–49   |
| 开始喷绘                     | 2–49   |
| 停止喷绘                     | 2–50   |
| 喷绘完毕后                    |        |
| 其它安装设定的问题                |        |
| 一边喷绘一边清洗传送带              |        |
| 不能顺利地从传送带上将画布剥离下来时       | 2–53   |
| 墨剂剩余量变少时                 | 2–54   |
| 关闭电源                     |        |
|                          | 更改"死区" |

| 第3章 日常维护                    | 3–1 |
|-----------------------------|-----|
| 最常用的维护方法                    |     |
| 洗净水罐里面的清洁                   |     |
| 画布在喷绘途中出现一点点污痕时             |     |
| 废墨罐里废墨快满时                   |     |
| 墨雾抽吸过滤器的维护                  |     |
| 盖帽座内部的清洁                    |     |
| 关于打开和关闭盖帽座的盖子               |     |
| 定期维护刮片                      |     |
| 显示"清扫刮片轴"的提示时—[CarriageOut] |     |
| 显示更换刮片的警告提示时 [WiperExchng]  |     |
| 清洁字车下面的污垢                   |     |
| 洗涤箱和抽吸机过滤器的清洁               |     |
| 洗Y主导轨[Main Guide]           |     |
| 更换 ANRS 检测介质 — [ANR Unit]   |     |
| 清洗传送带—[Belt Clean]          |     |

| 第4章 应用功能的使用方法                         | 4–1  |
|---------------------------------------|------|
| 关于应用功能                                | 4–2  |
| 功能菜单                                  | 4–2  |
| 设定喷绘条件之前                              | 4–3  |
| 确认菜单方式                                | 4–3  |
| 设定显示语言                                | 4–3  |
| 将复数的喷绘条件一起登录(选择类型)                    | 4–4  |
| 类型(TYPE)的变更                           | 4–4  |
| 设定各种喷绘方式                              |      |
| 在喷绘机上更改喷绘方式 — [Print Mode]            | 4–5  |
| 墨剂渗透不佳时—[Ink Layers]                  | 4–7  |
| 决定"主机(host)设定与本机设定"的优先次序 — [Priority] |      |
| 増減画布左右两辺空日──[Margin]                  |      |
| 在火空牧多或湿度牧低的地力使用更新切能──[Reffesn]        |      |
| 设定症尔维尔的物准的同一[count linit]             |      |
| 开始喷绘前的自动清洗「AutoClean]                 |      |
| 使送出装置有效 — [Feeding]                   |      |
| 使用收卷装置[Take-Up]                       | 4–17 |
| 使用除皱辊消除皱折→[Spiral R]r]                | 4–18 |
| 将喷绘途中的清洗传送带功能设为有效—[Belt Wash]         | 4–19 |
| 喷墨干固得慢时(调节烘干器得温度)[Heater]             |      |
| 使用 ANR 组件 — [ANRS Setup]              | 4–21 |
| 使用 ANR 组件判断"偏移"—[ANRS Ctr1]           | 4–23 |
| 按各个类型分别对设定进行重设[Setup Reset]           |      |

# 第5章 维护功能 ...... 5-1

| 关于维护.    |                      | 5-2  |
|----------|----------------------|------|
| 功能卖      | 单一[MAINTENANCE]      | 5–2  |
| 维护耳      | )能一览表                | 5–2  |
| 维护之前.    |                      | 5–3  |
| 确认卖      | 单方式                  | 5–3  |
| 进入约      | 护功能的方法               | 5–3  |
| 画布的粘合    | 力变弱时[Belt]           | 5-4  |
| 涂抹新      | 的粘合剂                 | 5-9  |
| 打印设定状    | 态[List]              | 5–14 |
| 以 HEX 代码 | 打印喷绘命令—[Data Dump]   | 5–15 |
| 切换您想使    | 用的打印头 —[Use Head]    | 5–16 |
| 关于墨剂充    | 填后的显示菜单[Ink Filling] | 5–17 |
| 更换不同种    | 类的墨剂时—[Ink Change]   | 5-18 |
| 重设计数器    | [Count Reset]        | 5-20 |
| 显示本机自    | 身的信息——[Information]  | 5-21 |

| )-1         |
|-------------|
| j-2         |
| 6–2         |
| 6–2         |
| 6–3         |
| <u>)</u> –4 |
| j-6         |
| 6–6         |
| -11         |
|             |

| 附 | 录. |        | <br>ß | 附录 ─1 |
|---|----|--------|-------|-------|
|   |    | 基本规格   | <br>  | 附录-2  |
|   |    | 墨剂规格   | <br>  | 附录 -4 |
|   |    | 另售品的介绍 | <br>  | 附录 -5 |
|   |    | 关于警告标志 | <br>  | 附录-6  |
|   |    | 功能流程图  | <br>  | 附录 -7 |

# <u>关于本书的阅读方法</u>

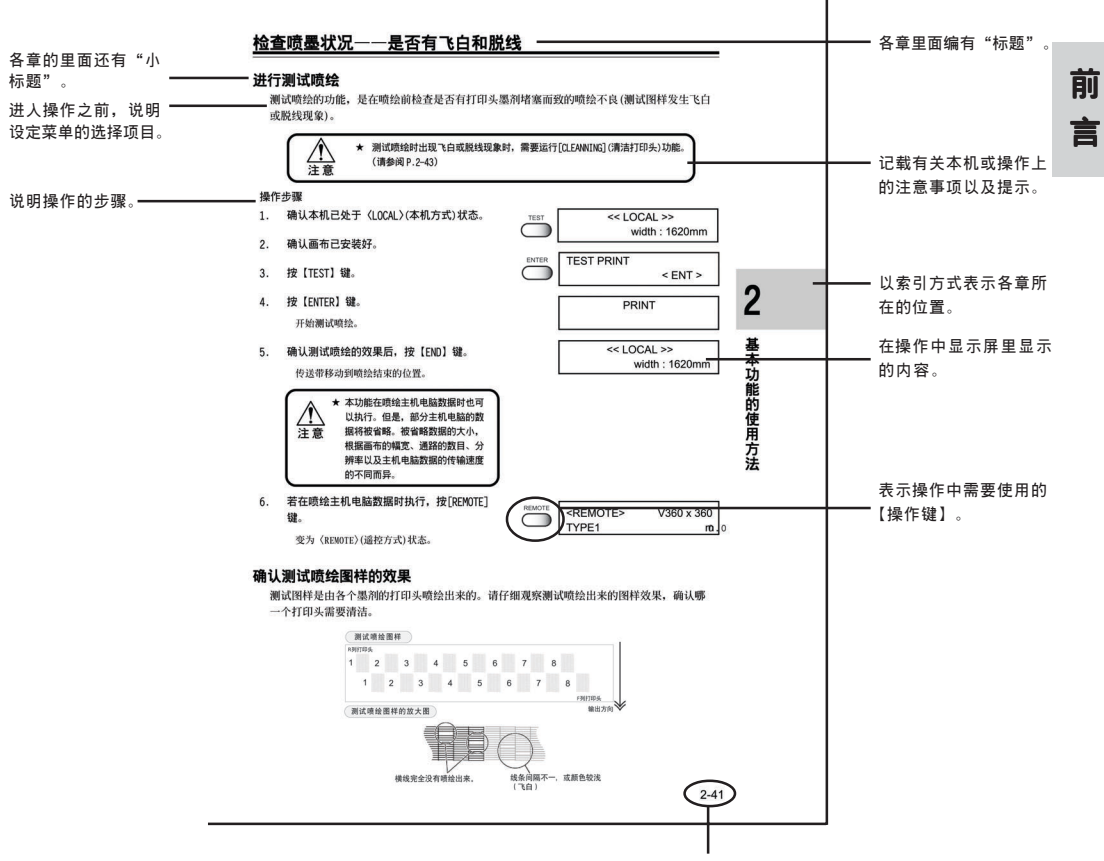

按章分别编排页码

#### 显示屏及键的表记

本书结合各个操作步骤,对操作面板上的[显示屏](参阅 P.1-15)所显示的文字和需要使用的键【键】进行说明。

请您在使用时,边对照这些说明边进行操作。

#### 显示屏的表记

在显示屏里,显示内容如右图那样,用文字的方式显示在长方框里。 请您边对照和确认各个操作步骤的解说,边进行操作。 在说明书里,以[TYPE.1]、[Acid]、[EXTEND]、 [PLEASE WAIT]的形式,即使用[]]括号,对显示 屏里显示的设定项目和信息进行解说。

| FUNCTION | 1 |         |
|----------|---|---------|
| SET UP   |   | < ENT > |
|          |   |         |
| SET UP   |   |         |
| SELECT   | : | TYPE.1  |

#### 操作键

在本使用说明书中,使用【括号】对操作键进行解说。

【▲】和【▼】都是表示"突键"的意思。 其它操作键都像【FUNCTION】那样,键的名称表记 在【】】里。 (请参照 P.1-15)

# 本书的构成

本书分6章说明本机的使用方法。

| 前言          | 介绍在使用本机前须理解的事项、以及本书的阅读方法。                                        | 前言            |
|-------------|------------------------------------------------------------------|---------------|
| <b>第</b> 1章 | <b>安装</b><br>介绍本机各部位的名称及其功能。                                     | 1             |
| 第2章         | <b>基本功能的使用方法</b><br>说明从接通电源到完成喷绘整个过程的基本操作。<br>请牢记这些操作,使用有关的应用功能。 | 2             |
| 第3章         | <b>日常维护</b><br>说明日常对本机进行清洁、更换刮片等消耗品以及对盖帽座内部进<br>行维护的方法。          | 3             |
| 第4章         | <b>应用功能的使用方法</b><br>说明设定喷绘条件的功能菜单、喷绘方法的应用功能。                     | 4             |
| 第5章         | <b>维护功能</b><br>说明喷绘不良和喷绘画质低劣时的处理方法。                              | 5             |
| 第6章         | <b>使用情况异常时</b><br>介绍本机发生异常情况时可采取的解决方法。                           | 6             |
| 附录          | 本机的规格、功能菜单的构造、输出样本及另售品。                                          | 附<br>录        |
| 索引          | 当您想了解某个功能或项目时,可从这里查阅。                                            | <b>索</b><br>引 |

# 第1章

1

安装前及其相关知识

# 安装前及其相关知识

*在介绍喷绘操作之前,本章就有关本机各关键部位的名称等问题进* 行说明。

## 本章的内容

| 关于放置场所             |
|--------------------|
| 本机的移动              |
| 确认附属部件             |
| 各部位的名称及其功能 1-6     |
| 盖里面的部件的名称及其功能 1-10 |
| 关于操作 1–15          |
| 连接线缆 1–18          |
| 接通和关闭电源 1–20       |
| 显示屏的日语显示方法 1–22    |
| 显示本机自身的信息 1-23     |
| 关于墨盒 1-24          |
| 初次充填墨剂 1-28        |
| 装填墨盒               |
| 可以使用的画布及其使用方法 1-30 |

1-1

# <u>关于放置场所</u>

装配本机之前,请先确保安放本机的位置有足够的空间大小。 须充分考虑本机的大小和喷绘操作所需的空间后,才可开箱装配。

| 幅宽      | 纵深      | 高度      | 全机重量     |
|---------|---------|---------|----------|
| 3250 mm | 1550 mm | 1400 mm | 小于 650kg |

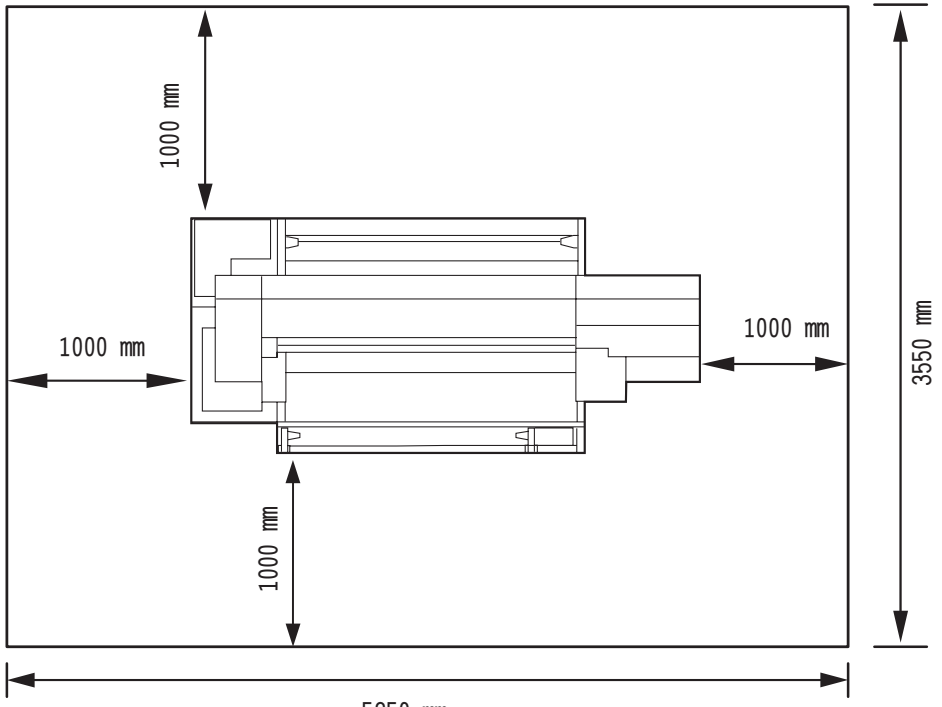

5250 mm

# <u>本机的移动</u>

这里说明装配完本机后,如何将本机移动到安放的位置。 移动本机时,请将四个角的水平脚提到上面的位置。

关于电源线的连接 \* 用户不能自行连接本机的电源线。 需要连接电源线时,请务必打电话与本公司或销售本机的商店的售后服务中 告 心联系。 将放置本机的场所移动到别处而需要改变电源线的连接时,同样请务必打电 话与本公司或销售本机的商店的售后服务中心联系。 对不联系售后服务、自行连接电源线而产生的故障和事故,本公司不承担任 何责任。请明鉴! ★ 移动本机时,请不要使本机受到较大的震动。 移动后,请务必将水平脚重新放下来,并调整至水平。 注意

## 移动方法

移动本机时,请像下图那样,6个人以上一起搬送。 外盖受压时,有可能爆裂。

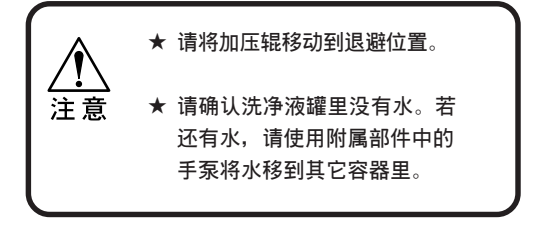

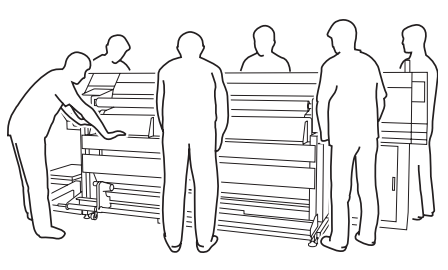

## 水平脚

移动本机时,请将水平脚提到上面的位置。 安放本机时,请将水平脚放下来,并调至水平。

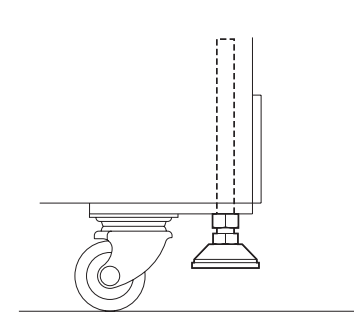

# 附属部件的确认

打开包装箱后,请马上确认部件是否齐全。

发现欠缺部件时,请与您购买本机的商店或最近的销售店或本公司营业所联系。

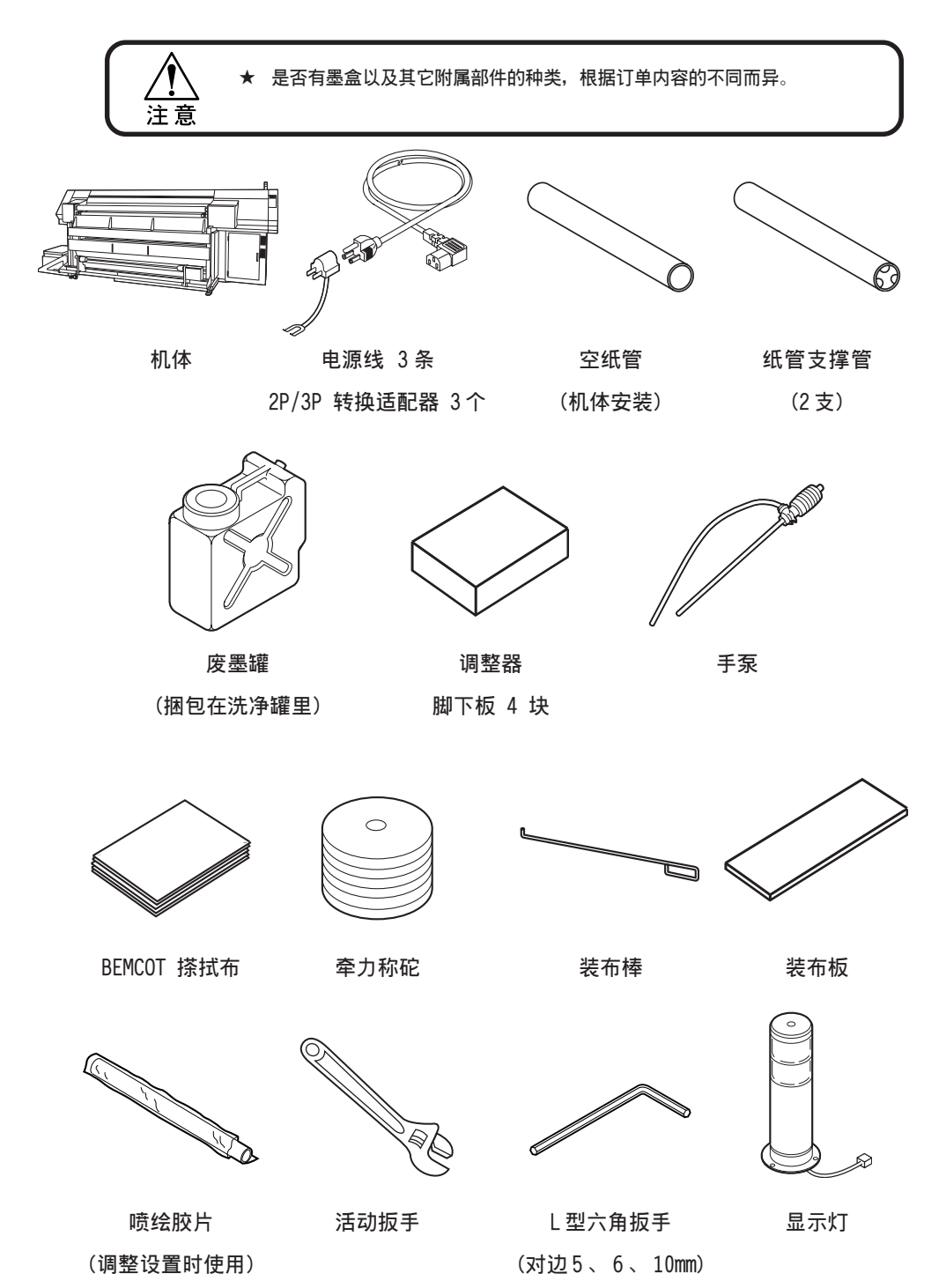

## 附属部件的确认

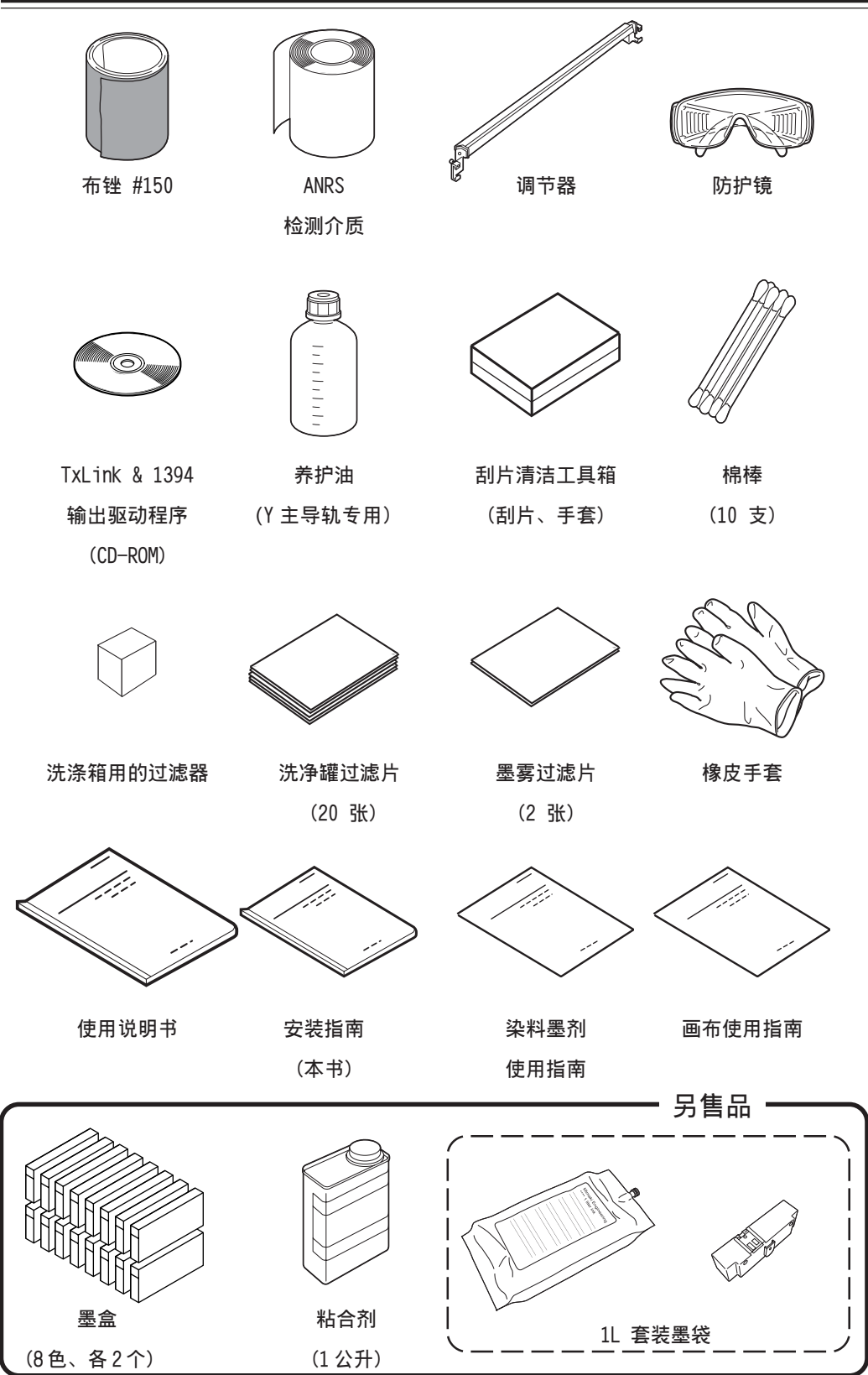

# 各部位的名称及其功能

前面

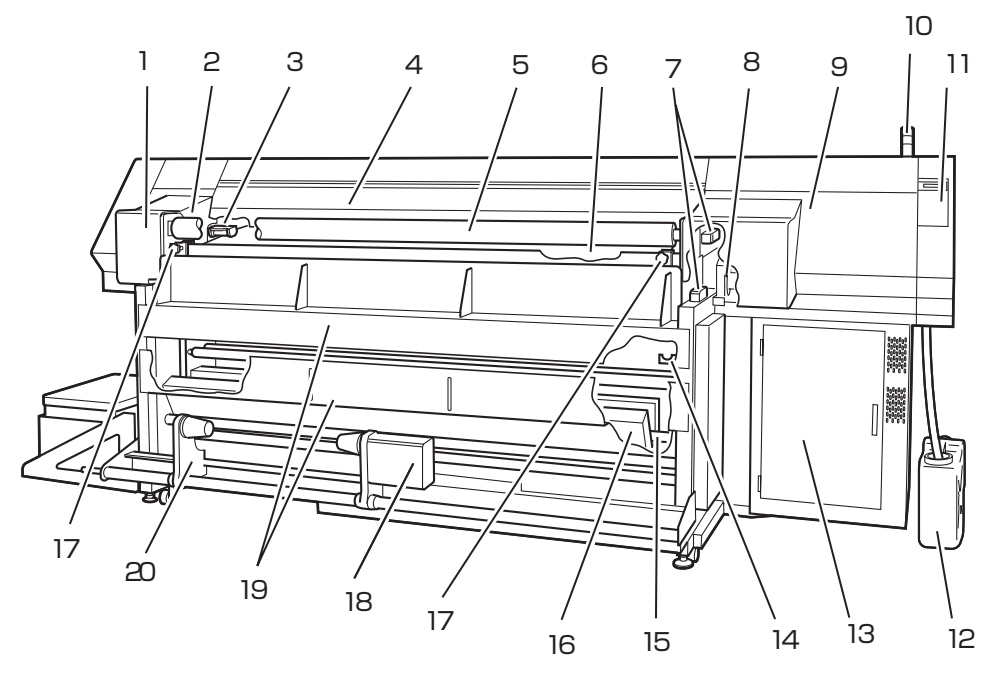

|    | 名称        | 功能作用                            |
|----|-----------|---------------------------------|
| 1  | 左盖帽座盖L    | 对字车的下面进行养护时,打开这个盖子。             |
| 2  | 剥离感测器     | 监测画布的剥离位置。※使用激光感测器监测。           |
| 3  | 传送带编码器辊   | 检测传送带的移动量。                      |
| 4  | 正面盖       | 安装画布或进行养护时打开这个盖子。               |
| 5  | 剥离辊       | 将画布从传送带上剥离下来。                   |
| 6  | 传送带       | 将画布进行传送。                        |
| 7  | 剥离感测增幅器   | 控制剥离感测器。                        |
| 8  | ANR 组件    | 在喷绘过程中,自动检查是否有的点脱落了或堵塞了。        |
| 9  | 右盖帽座盖R    | 维护盖帽座时要将它打开(→请参阅 P.1-10)        |
| 10 | 显示灯       | 绿:表示正在接收数据或喷绘;红:出错(喷绘停止)        |
|    |           | 红闪烁:表示警告错误。                     |
| 11 | 操作面板      | 面板里有显示器 显示对本机进行必要的设定时使用的操作键和操作项 |
|    |           | 目。                              |
| 12 | 废墨罐       | 临时保存洗净时用过的废墨剂。                  |
| 13 | 墨盒座       | 装载向各个打印头供给墨剂的墨盒。                |
| 14 | 收卷松紧棒的止动件 | 画布通过时挂上的松紧棒。                    |
| 15 | 收卷松紧棒     | 在画布上施加适当的牵力,控制收卷装置的动作           |
| 16 | 烘干器       | 使喷绘后还未完全干的画布变干。                 |
| 17 | 布边护件      | 可使画布的剥离动作进行得更可靠。→P.2-14         |
| 18 | 收卷装置      | 自动收卷喷绘后的画布。                     |
| 19 | 烘干器外盖     | 防止烘干器热量损失以及防止烫手。                |
| 20 | 卷筒夹持器     | 适合于1.35~3英寸的纸管使用。               |

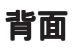

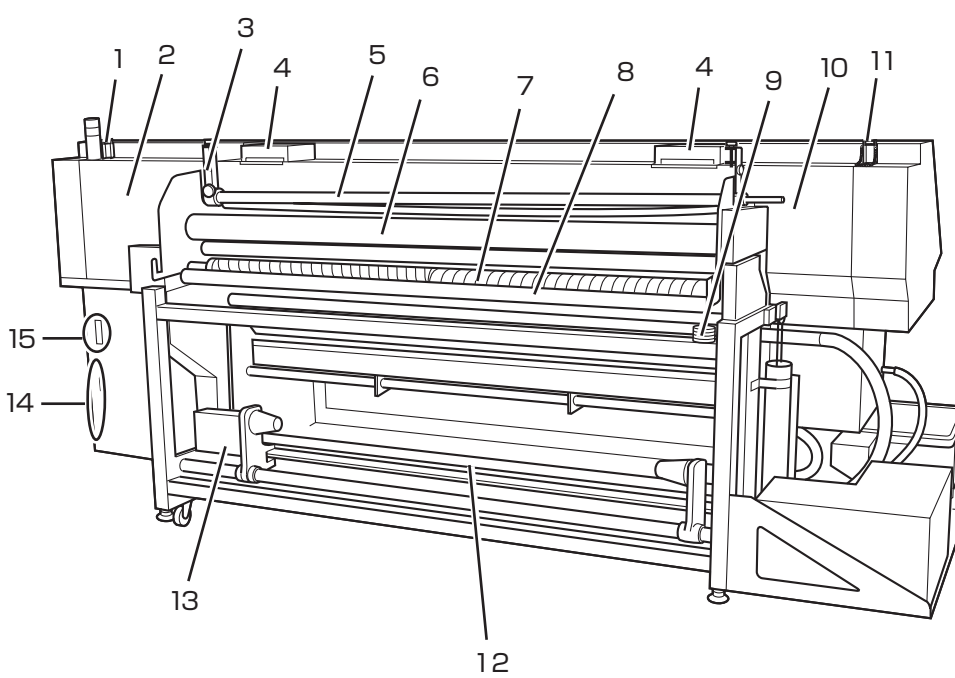

|    | 名称         | 功能作用                           |
|----|------------|--------------------------------|
| 1  | 右盖帽座盖链R    | 维护盖帽座内部时,将盖系著。                 |
| 2  | 右盖帽座盖R     | 检查传送带是否发生蛇行时要将它取下来。(安装时)       |
| 3  | 弯曲棒角度调整螺丝  | 位于主体的两侧,调整曲棒的角度。               |
| 4  | 墨雾过滤片      | 吸收墨剂的雾气。                       |
| 5  | 弯曲棒        | 辅助传送翘曲的布。                      |
| 6  | 加压辊        | 向画布施加压力,使其固定在传送带上。             |
| 7  | 除皱辊        | 将画布皱折的部位伸长。                    |
| 8  | 折返棒(4根)    | 画布通过时令其方向改变,使画布传送得稳定。          |
| 9  | 送出松紧棒的秤砣   | 用于调整送出松紧棒的重量。                  |
| 10 | 左盖帽座盖R     | 检查传送带是否发生蛇行时要将其取下来。(安装时)       |
| 11 | 左盖帽座盖链L    | 对字车的下面进行清洁时,将盖子系著。             |
| 12 | 送出松紧棒      | 在画布上施加合适的牵力,控制送出装置的动作。         |
| 13 | 送出装置       | 自动地送出卷筒画布。                     |
| 14 | 接口连接器      | 符合 IEEE1394 和 IEEE1284 的接口连接器。 |
| 15 | 主体电源开关和输入口 | 接通或关闭本机的电源,以及连接主体的电源线。         |

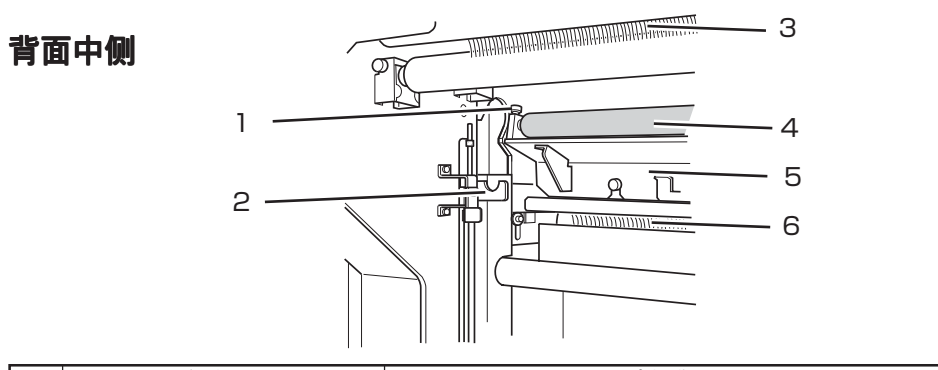

|   | 名称       | 功能作用               |
|---|----------|--------------------|
| 1 | 吸水滚筒固定螺丝 | 将吸水滚筒固定下来的螺丝。      |
| 2 | 送出松紧棒止动件 | 画布通过时使用该止动件。       |
| 3 | 除电刷      | 防止画布上沾上灰尘、线头,防止静电。 |
| 4 | 吸水滚筒     | 洗净作业时,清除传送带上的水分。   |
| 5 | 传送带刮片组件  | 清洗传送带时,清除传送带上的水分。  |
| 6 | 刷子滚筒     | 清洗传送带时,清除传送带上的脏物。  |
|   |          | (滚筒在装置里面,从外面看不见。)  |

# 主体侧面

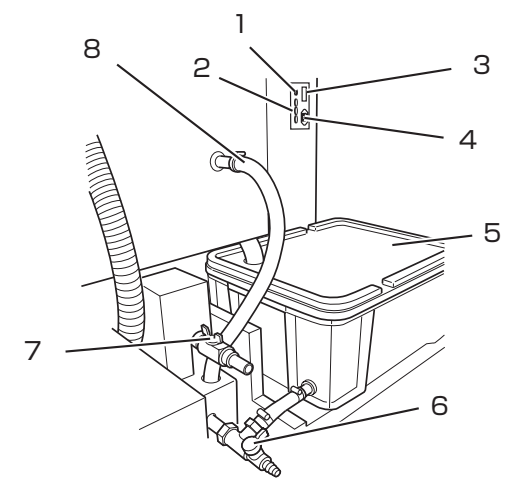

|   | 名称       | 功能作用                  |
|---|----------|-----------------------|
| 1 | 烘干器显示灯   | 显示烘干器的动作状态。           |
|   |          | 亮灯:已达到在烘干器项目设定的温度。    |
|   |          | 熄灯:还没有达到设定温度。         |
| 2 | 烘干器电源选择器 | 设定烘干器的电源电压。(请参阅 P.20) |
| 3 | 烘干器电源开关  | 接通或关闭烘干器电源。           |
| 4 | 烘干器电源输入口 | 连接烘干器电源线。             |
| 5 | 洗净液罐组件   | 流入洗净传送带时使用的自来水。       |
| 6 | 洗净罐排水阀门  | 排出洗净液的阀门。             |
| 7 | 电磁阀的阀门   | 直接接管时使用的阀门。           |
| 8 | 洗净水软管    | 将洗净水接人本机的软管。          |

# 抽吸机组件及其周边的部件

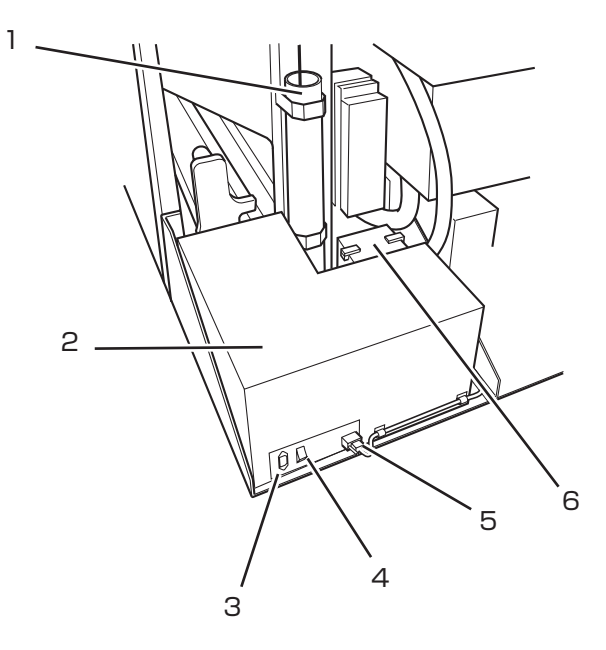

|   | 名称        | 功能作用                 |
|---|-----------|----------------------|
| 1 | 送出松紧棒秤砣组件 | 可改变重量,调整加在画布上的牵力。    |
| 2 | 抽吸机组件     | 抽吸洗涤箱里的气体,抑制墨剂雾气的发生。 |
| 3 | 抽吸机电源输入口  | 连接抽吸机电源线。            |
| 4 | 抽吸机电源开关   | 接通或关闭抽吸机电源。          |
| 5 | 抽吸机控制线 *  | 将抽吸机和主体连接起来的线。       |
| 6 | 抽吸机过滤器    | 防止沾附墨剂和眼孔堵塞。         |

\*:有些喷绘机的抽吸机控制线装在喷绘机里面。

# 盖内部的名称及其功能

盖的内部(下面)有喷绘时使用的字车和盖帽座等。下面,说明盖子里面的结构。

洗涤箱

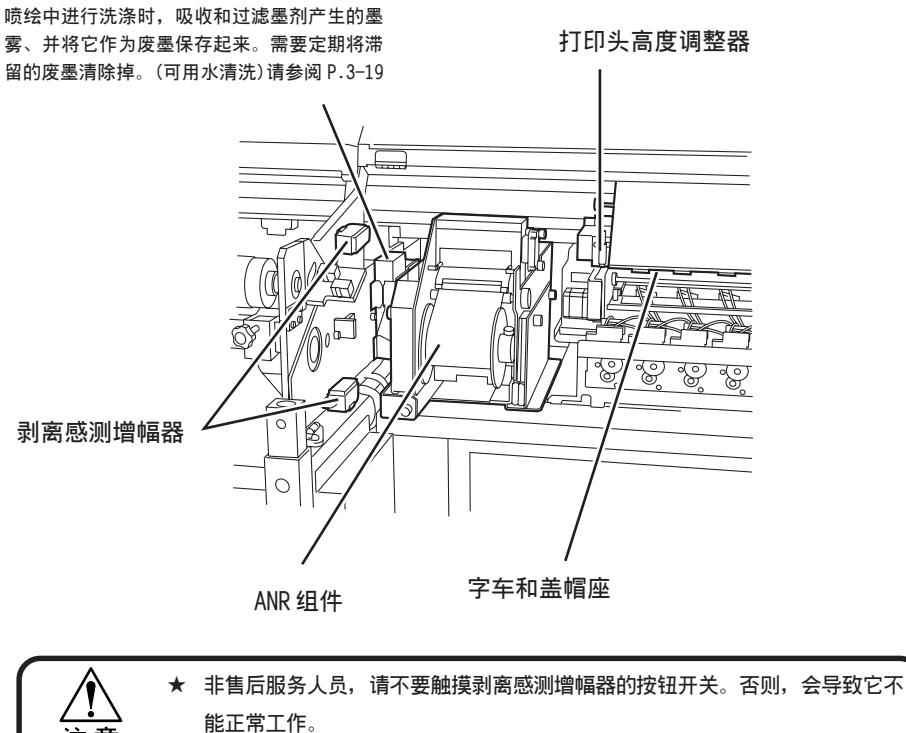

## 盖帽座

注意

盖帽座由墨盒盖、维护打印头时所需的刮片等部件构成。墨盒盖起防止打印头的喷嘴干涸的作用。

此外,刮片也用于打印头的清洁。

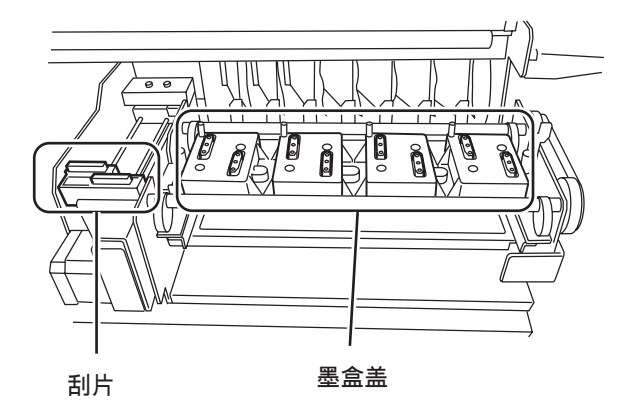

## 字车

字车里有用于喷绘的打印头、喷绘宽度检测感测器、打印头保护感测器等。还有可根据各种画布的厚度调节打印头高度的高度调整螺丝。字车在喷绘和检测画布的宽度时移动。对盖帽座内部进行维护作业时,执行盖帽座维护功能,可移动字车。(请参阅 P.3-10 ~《盖帽座内部的 清洁》)

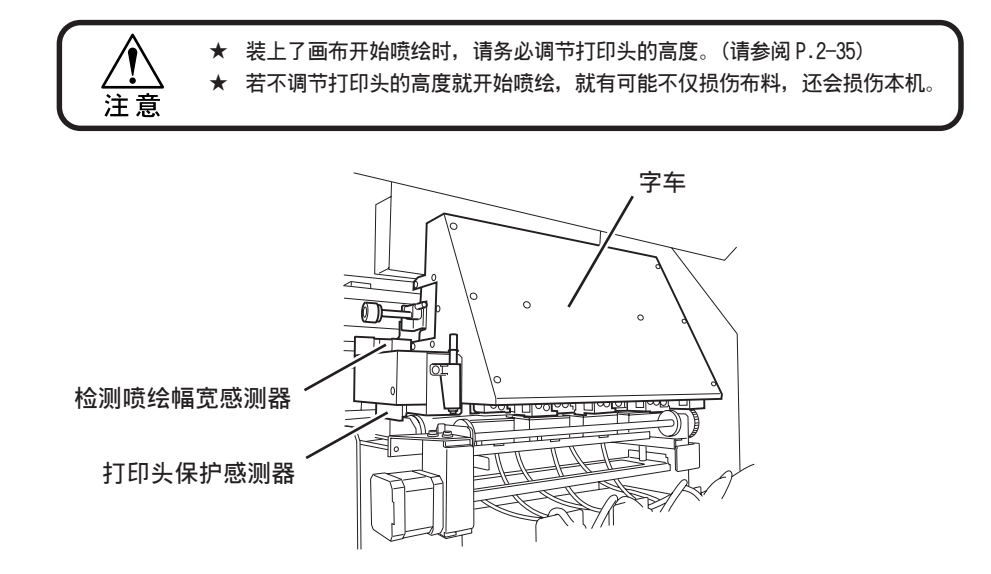

# 关于打印头高度调整棒、调整螺丝和打印头保护感测器

装上新的画布时,或者,装上厚度不同的画布时,需要调节打印头的高度。

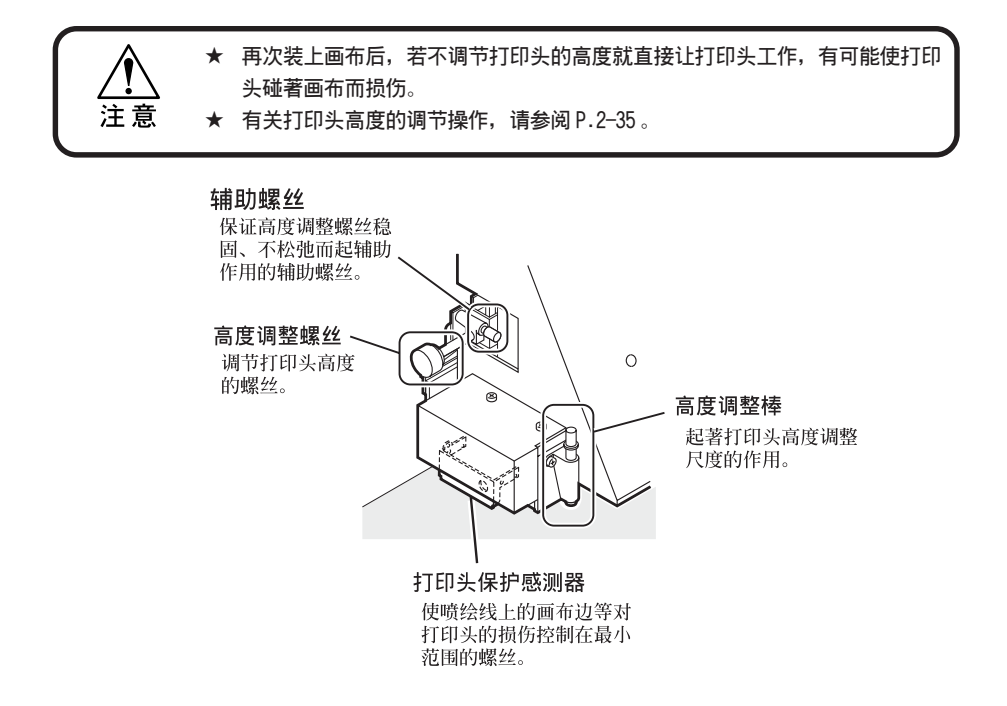

# 关于传送带和加压辊

本机通过加压辊将画布压在抹有粘合剂的传送带上,喷绘时将画布向前方送出。

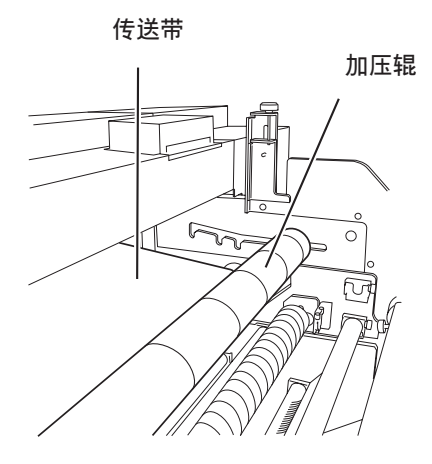

1注意

★ 本机不使用时,请将加压辊从传送带上移动到退避状态。 ★ 若让加压辊保留在传送带上,加压辊就会沾在传送带上,两者很难分离。

# Y主导轨

使字车左右移动的棒。由于字车频繁地通过,需要定期地清洁主导轨。(请参阅 P.3-22)

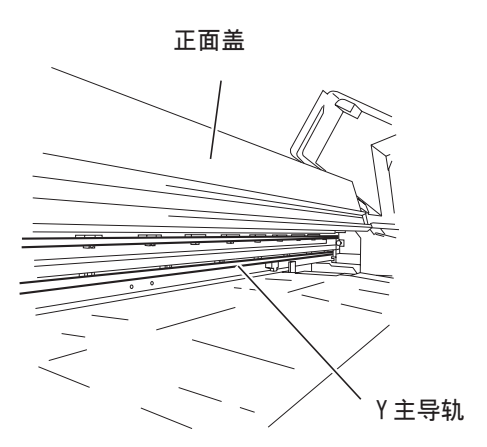

## 关于压边器

毟

如果画布的左右两端卷曲或起毛边,当字车扫描时,画布就会与打印头接触,被压著拉到一 处叠积而阻挡字车通过、或造成喷墨不良。为避免这种异常情况的发生,需要使用压边器。 (请参阅 P.2-25)

- 压边器的滑块部分在检测喷绘幅宽时也起著检测板的作用。若不将压边器 固定在紧贴布边的位置,就可按画布的整个幅宽进行喷绘。 (幅宽小于1620mm)
  - 若压边器沾了墨剂或弄脏了,可取出来洗干净。取出来时,请拿著捏手螺
     丝。

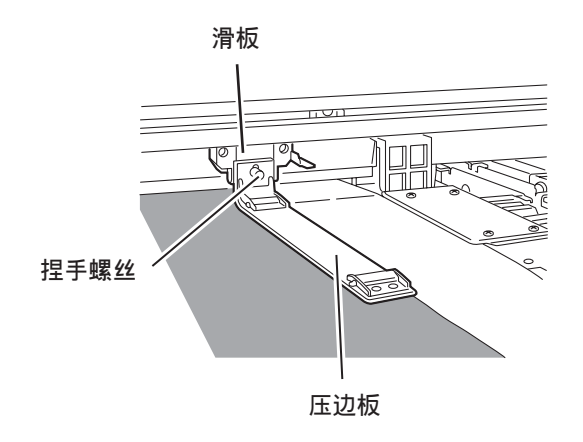

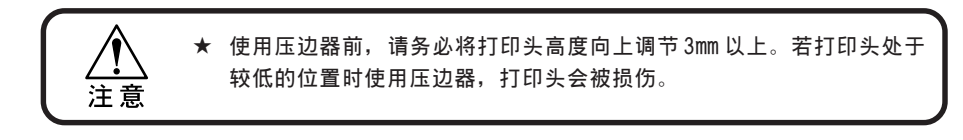

# ANR 组件

ANR 组件\*1在喷绘时自动检查有否发生"脱线"现象和喷嘴堵塞,防止喷绘不良的发生。

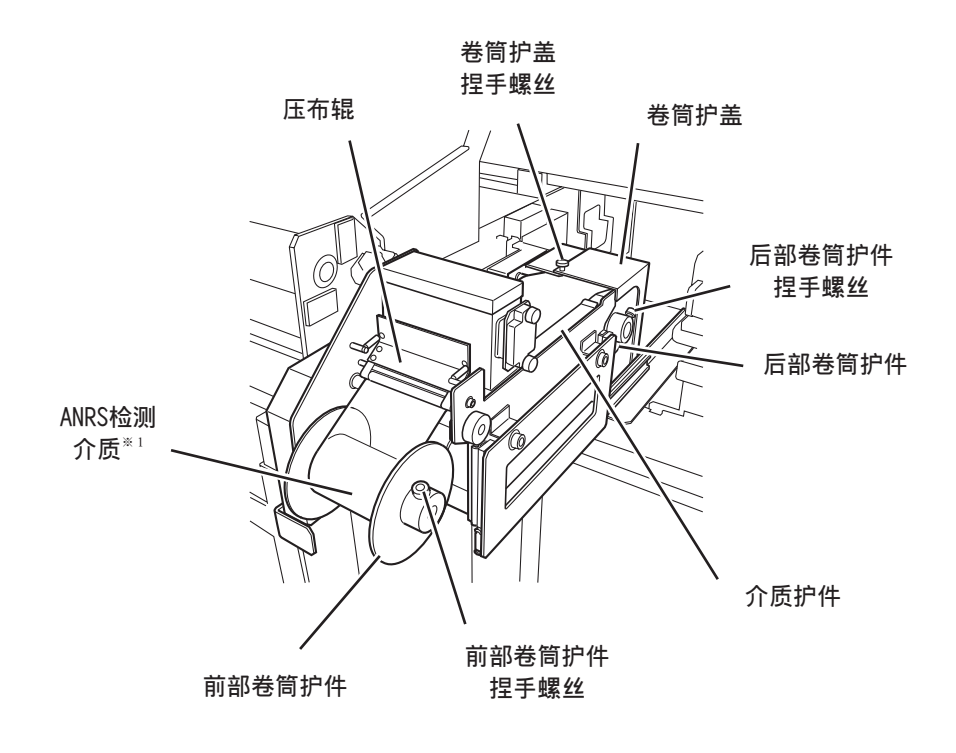

※ 1: ANR 组件 .....自动喷嘴恢复组件,以下简称为"自动喷嘴恢复组件"。

※ 2: ANRS 检测介质 ...... 自动喷嘴恢复系统检测介质,是使用于 ANR 组件的检测介质。以下简称为 "ANS 检测介质"。
# <u>关于操作</u>

下面说明操作本机时使用的"操作面板"和设定项目的菜单。

### 操作面板

在操作面板设定喷绘方法和喷绘后的维护方法。 操作本机时,必定使用操作面板。 请熟记操作面板的使用方法。

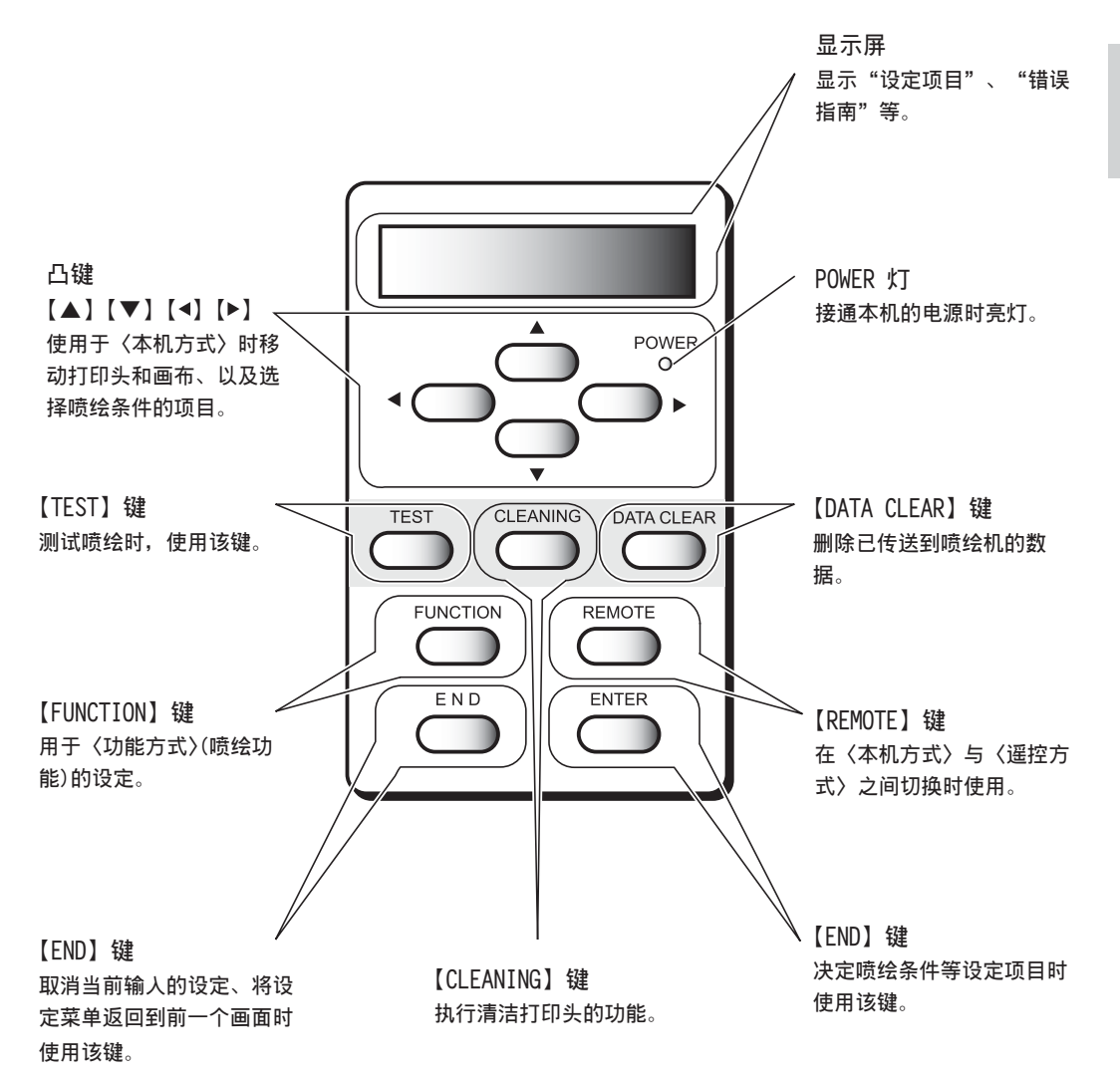

1 安装前及其相关知识

#### 凸键的功能

凸键在不同的使用时机,有不同的功能。

下面,说明凸键的功能。

|            | 检测画布前    | 检测画布后    | 选择功能时     | 选择设定时   |
|------------|----------|----------|-----------|---------|
|            |          | 向左移动字车。  |           |         |
| $\bigcirc$ |          | 向右移动字车。  |           |         |
|            | 向里面移动画布。 | 向里面移动画布。 | 返回到前一个功能。 | 选择下一个值。 |
| •          | 向前面移动画布。 | 向前面移动画布。 | 转到下一个功能。  | 选择前一个值。 |

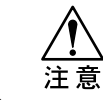

★ 将画布向后退时(向里面移动时),须十分注意。 传送带有可能在送出的一侧将画布卷进去。因此,将画布向后退时,须边意 识著这个问题,边小心翼翼地操作。

#### 菜单方式

显示屏里显示的设定项目,称为"菜单"。 在操作面板进行设定操作时,以下述的3种方式显示在显示屏里。 下面说明各种菜单方式。

#### 〈本机方式〉(LOCAL)

〈本机方式〉是处于准备喷绘状态时的方式。

接通电源开关(ON),且完成检测画布幅宽后,就变为 〈本机方式〉(请参阅 P.2-3) 状态。在本机方式,可进行以下的操作:

- 1. 按凸键,检测画布的幅宽和设定原点。 (凸键方式)(JOG)
- 2. 按【TEST】键,进行"测试喷绘"。
- 3. 按【CLEANING】键,进行"打印头清洗"。
- 4. 按【DATA CLEAR】键,删除已接收的喷绘数据。
- 5. 按【FUNCTION】键,设定各种喷绘条件。
- 6. 按【ENTER】键,显示指南(请参阅 P.1-23)。

注意

★ 保持在〈本机方式〉时,不能用从电脑接收的数据进行喷绘。 要按【REMOTE】键,转到〈遥控方式〉后才能喷绘。

#### 〈遥控方式〉(REMOTE)

遥控方式可以使喷绘机工作,按照从电脑接收到的数据进行喷绘。 在本机方式时,按【REMOTE】键,就可变为遥控方式。

#### 〈功能方式〉(FUNCTION)

所谓"功能方式",是设定有关喷绘方法的功能的方式。 在本机方式时,按【FUNCTION】键转到功能方式(喷绘功能的设定方式)后,就可设定喷 绘条件。

#### 菜单树

在喷绘机的操作面板上设定喷绘条件时,是先按[操作键]执行后再选择[设定项目],然后, 再进行[详细设定]的。要熟记各个操作,请理解菜单树各个分支的结构(请参阅附录-7)。操 作面板上的【操作键】和设定的关系,请一边阅读下述的菜单树,一边理解吧!

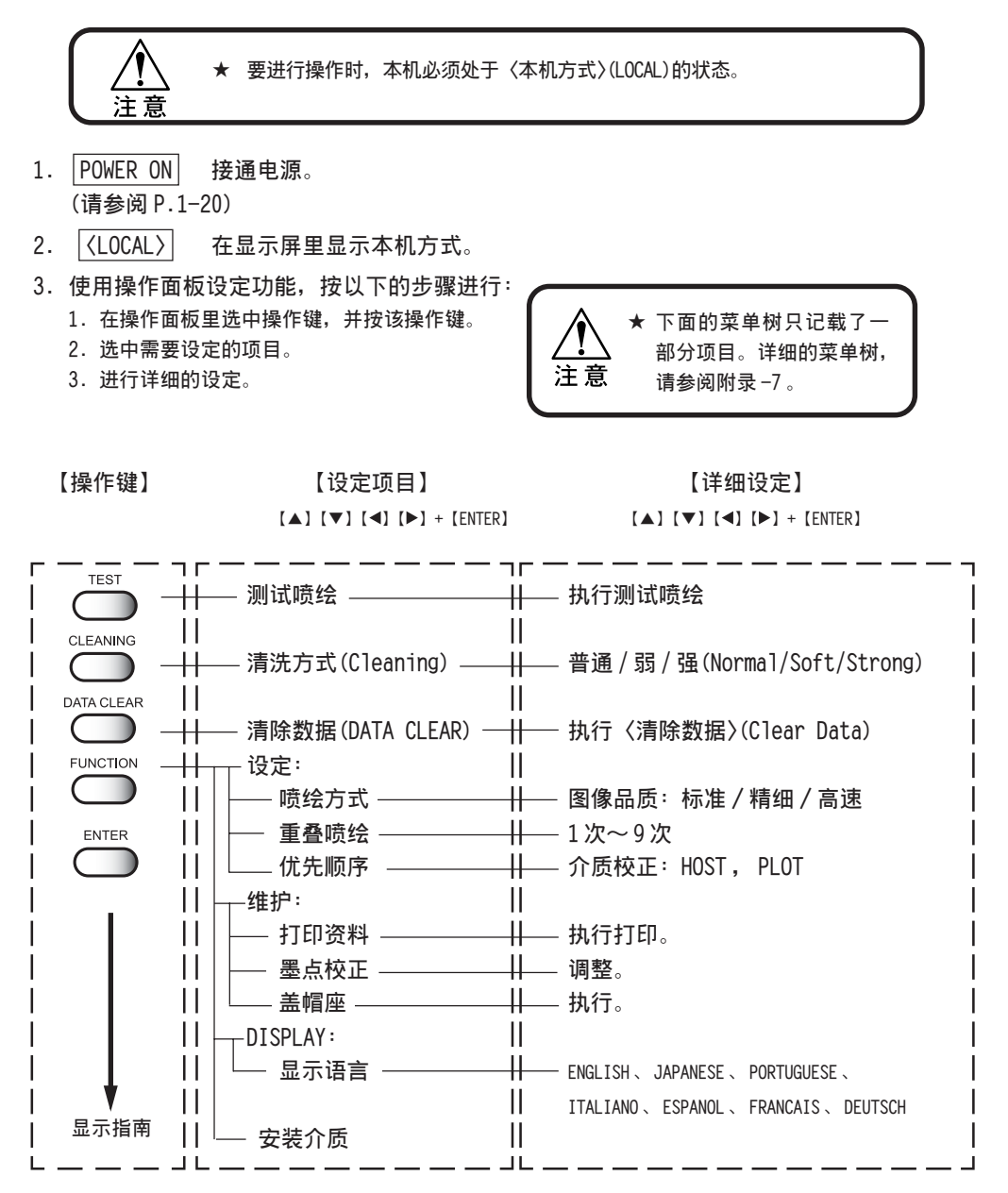

#### 变更显示语言的设定时:

使用本机时,可以更改显示屏所显示的语言。 需要更改时,请阅读《第4章 应用功能的使用方法》(P.4-2)。 安装前及其相关知识

## 连接接口线缆

电脑与本机用接口线缆连接。

本机可使用2种接口线缆。请根据您使用的电脑和输出软件,选择与本机连接的线缆。

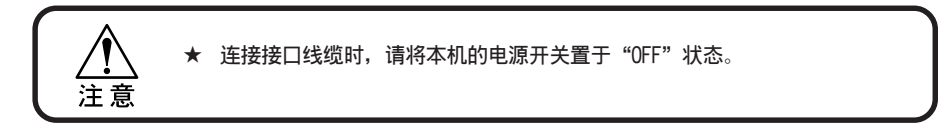

#### 使用 IEEE1394 接口时:

您使用的电脑搭载了 IEEE1394 接口时,请使用 IEEE1394 接口线缆将电脑与本机连接起来。

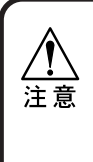

- ★ 您使用的 RIP 须与 IEEE1394 接口相 对应。
   ★ IEEE1394 的 2 个连接器之中,哪一
- 个都可使用。
- ★ 若您使用的电脑没有IEEE1394转换器,请向您附近的RIP厂商或本公司的营业所咨询。

#### 使用符合 IEEE1284 的接口时:

使用符合 IEEE1284 的接口线缆将电脑与本机连接起来。 使用 IEEE1284 连接时,数据传输的速度较使用 IEEE1394 时慢。

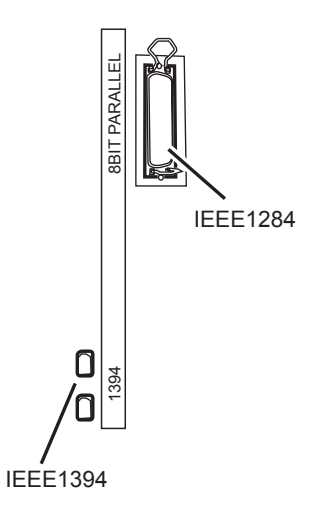

# 关于电源线的连接

★ 关于电源线的连接 用户不能自行连接本机的电源线。 需要连接电源线时,请务必打电话与本公司或销售本机的商店的售后服务中心 联系。 将放置本机的场所移动到别处而需要改变电源线的连接时,同样请务必打电话 与本公司或销售本机的商店的售后服务中心联系。 对不联系售后服务、自行连接电源线而产生的故障和事故,本公司不承担任何 责任。请明鉴!

## 关于烘干器

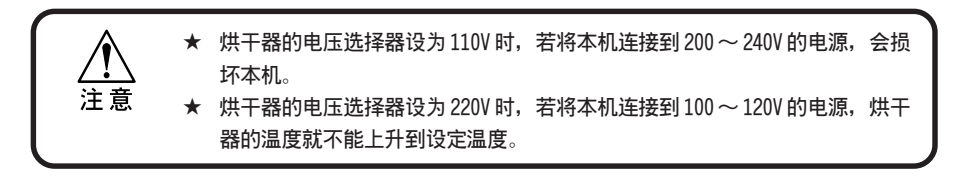

# 接通和关闭电源

本机完成安装后,请按以下的步骤,接通和关闭电源。

### 接通电源

- 1. 接通抽吸机的电源。
- 2. 接通烘干器的电源。
- 3. 接通本机的电源。
- 4. 接通与本机连接著的电脑等设备的电源。

▲ 此时,请预先关闭正面盖、盖帽座
 盖L和盖帽座盖R。若没有预先关
 注意
 闭,即使接通了电源,字车也不能
 移动。

- ★ 烘干器的显示灯显示的是动作状态,所以,即使接通电源,有时也不亮灯。
- ★ 出厂时显示屏的显示语言已设为英 语。想将显示屏变为日语显示时, 请参阅《显示屏的日语显示方法》 (P.1-22)

接通电源后,显示屏就显示固件的版本,并进 行初始运行。之后,进入〈本机方式〉(LOCAL)。

电源接通后,显示[BOOT],接著,显示固件的版本。

闪烁显示[Please Wait]。同时,显示初始运 行的进行情况。

变为"检测画布幅宽"的画面。

BOOT

Ver.1.00

Please Wait

|       | MEDIA SET |        |
|-------|-----------|--------|
| ROLL< |           | > LEAF |

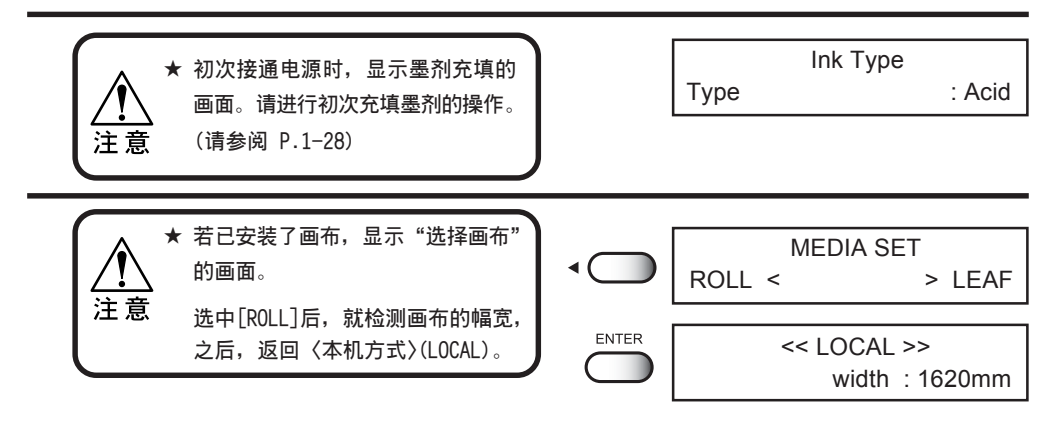

## 安装 IEEE1394 输出驱动器

本机使用主机电脑与 IEEE1394 接口连接时,需要在主机电脑里安装 IEEE1394 输出驱动器和 [TxLink V3]。

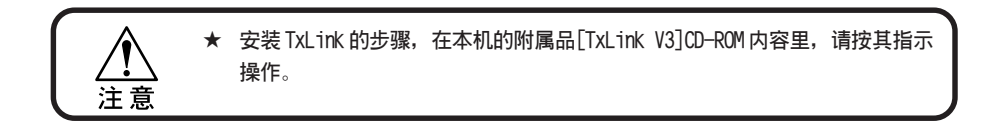

## 关闭电源

关闭电源时,请先确认是否正在接收数据、是否还有未输出的数据。 此外,还要先确认打印头在盖帽座里。

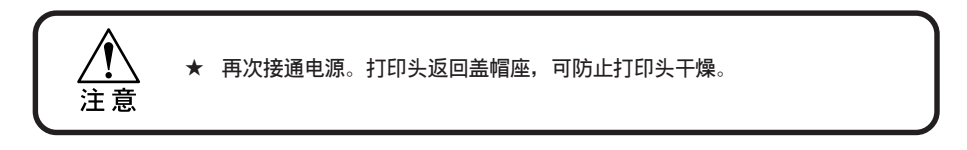

若喷绘途中关闭电源,有时打印头就不能返回到盖帽座里。打印头在没有盖上盖帽的状态下 长时间放置的话,会引起喷嘴堵塞。

- 1. 关闭与本机连接著的电脑等设备的电源。
- 2. 关闭本机的电源。
- 3. 关闭烘干器的电源。
- 4. 关闭抽吸机的电源。

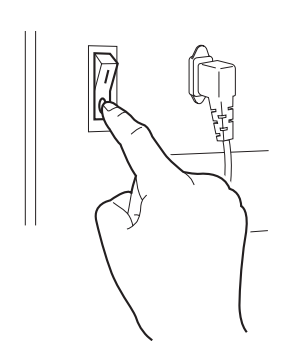

# 显示屏的日语显示方法

出厂时,显示屏已设为显示英语。 使用各种键进行操作前,可根据您的需要,按照以下的步骤切换到日语。

- 1. 按【FUNCTION】键。
- 2. 按2次凸键【▼】。

MEDIA SET ROLL< > LEAF

按【ENTER】键
 显示"选择语言的菜单"。

ENTER DISPLAY ENGLISH < ent >

按凸键【▲】【▼】,选中[JAPANESE]。
 可选择的语言共7种。

[ENGLISH], [JAPANESE], [PORTUGUESE], [ITALIANO], [ESPANOL], [FRANCAIS], [DEUTSCH]

- 5. 选中您需要的显示语言后,按【ENTER】键。
- 6. 变为日语显示。

DISPLAY JANPANESE < ent >

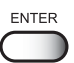

| メディア | セット  |
|------|------|
| ロールく | >リーフ |

1-22

本(Ver 1.00)"。

本机可以显示自身的信息。以下,说明在〈本机方式〉(LOCAL)时显示本机自身信息的方法。

● 在〈遥控方式〉(REMOTE)和"检测画布幅宽"的画面时,按【ENTER】键,也可 以显示同样的信息。

> ● 只有使用〈遥控方式〉时,经过了 60 秒时间或发生了 "ERROR",会自动返回 〈遥控方式〉。

#### 操作步骤

<<LOCAL>> 1. 确认当前处于〈本机方式〉(LOCAL)状态。 Width: 1620mm ENTER Ink Level 2. 按【ENTER】键,就显示"Ink Level (墨剂剩 3231798745990253 余量)"。 ENTER Media 按【ENTER】键,显示画布的"Remains (剩余 3. Remains : 100.00 m 量)"。 ENTER Media 4. 按【ENTER】键,显示画布的"Width(幅宽)"。 Width : 1620 mm 5. 按【ENTER】键,显示当前 ANRS 检测介质的剩 ENTER ANR Check Media Check UpTo : 1000 m 余量可以检测多长的画布。(Check UpTo) ENTER Head Height 6. 按【ENTER】键,显示 "Head Height (打印头 1.3 mm 高度)"。 Ink Type ENTER 7. 按【ENTER】键,显示初次充填时充填的"Ink : Acid Туре Type (墨剂种类)"。 按【ENTER】键,显示当前的"固件版本(Ver 8. ENTER Ver1.00 MRL-IF 1.00)"、"命令 (command)"和 "ANR 组件的版 ( Ver1.00 ANRS

1

安装前及其相关知识

9. 按【ENTER】键,显示"设定状态的指南"。 Display [**▼**] Key 按[▼]键,显示当前使用中的设定内容 (SETUP ⟨TYPE 1⟩)。 10. 按【ENTER】键,显示 "Error Info (错误信息 ENTER Error Info 指南)"。 Display [▼] Key 按[▼]键,显示当前发生的"警告"。 ENTER Counter Log 11. 按【ENTER】键,显示 "Counter Log (计数记 Display [**▼**] Key 录)"。 按[▼]键,显示 "Adhensive(粘合剂)"、 "BeltWiper (传送带刮片)"、 "吸水滚筒 (Absorption roller)"的"计数记录 (counter log)" 。 END 12. 按【END】键,返回〈本机方式〉(LOCAL)。 <<LOCAL>>

ENTER

SETUP < TYPE 1>

Width: 1620mm

本机使用 2 个肘臂切换 1 公升的墨盒(一侧的墨盒用完后,自动切换到另一个墨盒),因此,1 种颜色可连续喷绘 2 公升。

(也可以使用 220cc 的墨盒。)

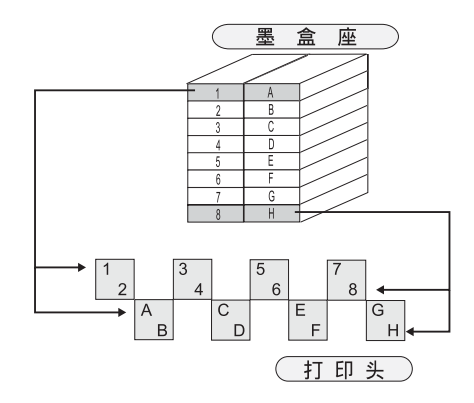

#### 220CC 墨盒的安装位置

安装墨盒时,请参考以下的一览表。

| 对应<br>编号 | 对应<br>编号 |     | 酸性染料         |      | 反应染料         |
|----------|----------|-----|--------------|------|--------------|
| 1        | Α        | 灰色  | (SPC-0355GR) | 灰色   | (SPC-0357GR) |
| 2        | В        | 黑色  | (SPC-0355K)  | 黑色   | (SPC-0357K)  |
| 3        | С        | 青色  | (SPC-0355C)  | 青色   | (SPC-0357C)  |
| 4        | D        | 浅青色 | (SPC-0355LC) | 浅青色  | (SPC-0357LC) |
| 5        | E        | 品红  | (SPC-0355M)  | 品红   | (SPC-0357M)  |
| 6        | F        | 浅品红 | (SPC-0355LM) | 浅品红  | (SPC-0357LM) |
| 7        | G        | 黄色  | (SPC-0355Y)  | 黄色   | (SPC-0357Y)  |
| 8        | Н        | 蓝色  | (SPC-0355b1) | 蓝色   | (SPC-0357BL) |
|          |          | 灰色  | (SPC-0355GR) | 灰色   | (SPC-0357GR) |
|          |          |     |              | 或红色  | (SPC-0357R)  |
|          |          |     |              | 或金黄色 | (SPC-0357GY) |

### 1公升墨盒的安装位置

安装墨盒时,请参考以下的一览表。

| 对应 | 对应 | 酸性染料 |              | 反应染料 |              |  |
|----|----|------|--------------|------|--------------|--|
| 编号 | 编号 |      |              |      |              |  |
| 1  | A  | 灰色   | (SPC-0392GR) | 灰色   | (SPC-0393GR) |  |
| 2  | В  | 黑色   | (SPC-0392K)  | 黑色   | (SPC-0393K)  |  |
| 3  | С  | 青色   | (SPC-0392C)  | 青色   | (SPC-0393C)  |  |
| 4  | D  | 浅青色  | (SPC-0392LC) | 浅青色  | (SPC-0393LC) |  |
| 5  | E  | 品红色  | (SPC-0392M)  | 品红色  | (SPC-0393M)  |  |
| 6  | F  | 浅品红  | (SPC-0392LM) | 浅品红  | (SPC-0393LM) |  |
| 7  | G  | 黄色   | (SPC-0392Y)  | 黄色   | (SPC-0393Y)  |  |
| 8  | Н  | 蓝色   | (SPC-0392BL) | 蓝色   | (SPC-0393BL) |  |
|    |    | 或红色  | (SPC-0392R)  | 或橙色  | (SPC-03930R) |  |
|    |    |      |              | 或红色  | (SPC-0393R)  |  |
|    |    |      |              | 或金黄色 | (SPC-0393GY) |  |

# 关于墨剂的种类

本机可以使用的墨剂,有以下2种。 下面,说明各种墨剂的特性。

注意

★ 请使用正牌的御牧高科技墨盒。
因使用非正牌的御牧高科技墨盒而发生的故障,即使在保修期里,修理也是有偿的。

| 墨剂     | 可以使用的颜色      | 适用画布         |
|--------|--------------|--------------|
| 酸性染料墨剂 | 黑色、青色、品红色、   | 羊毛、丝绸等动物性纤维、 |
| [Acid] | 黄色、浅青色、浅品红色、 | 尼龙等          |
|        | 灰色、蓝色、红色     |              |
| 反应染料墨剂 | 黑色、青色、品红色、   | 羊毛、丝绸等动物性纤维、 |
| [Reac] | 黄色、浅青色、浅品红色、 | 棉布、人造丝等      |
|        | 灰色、蓝色、橙色、红色、 |              |
|        | 金黄色          |              |

# 关于墨盒和墨袋的 IC 芯片

本机使用的墨盒和墨袋装有 IC 芯片。 没有装上 IC 芯片的墨盒和墨袋不能使用。 IC 芯片向本机提供墨剂剩余量的信息。(→请参阅 P.2-54)

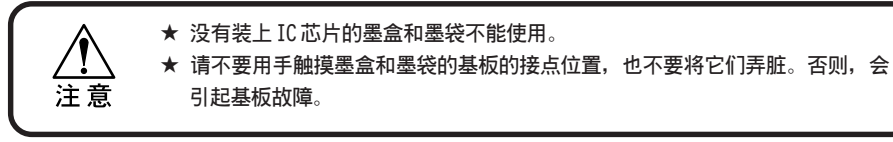

#### 关于墨盒

## 墨盒使用上的注意事项

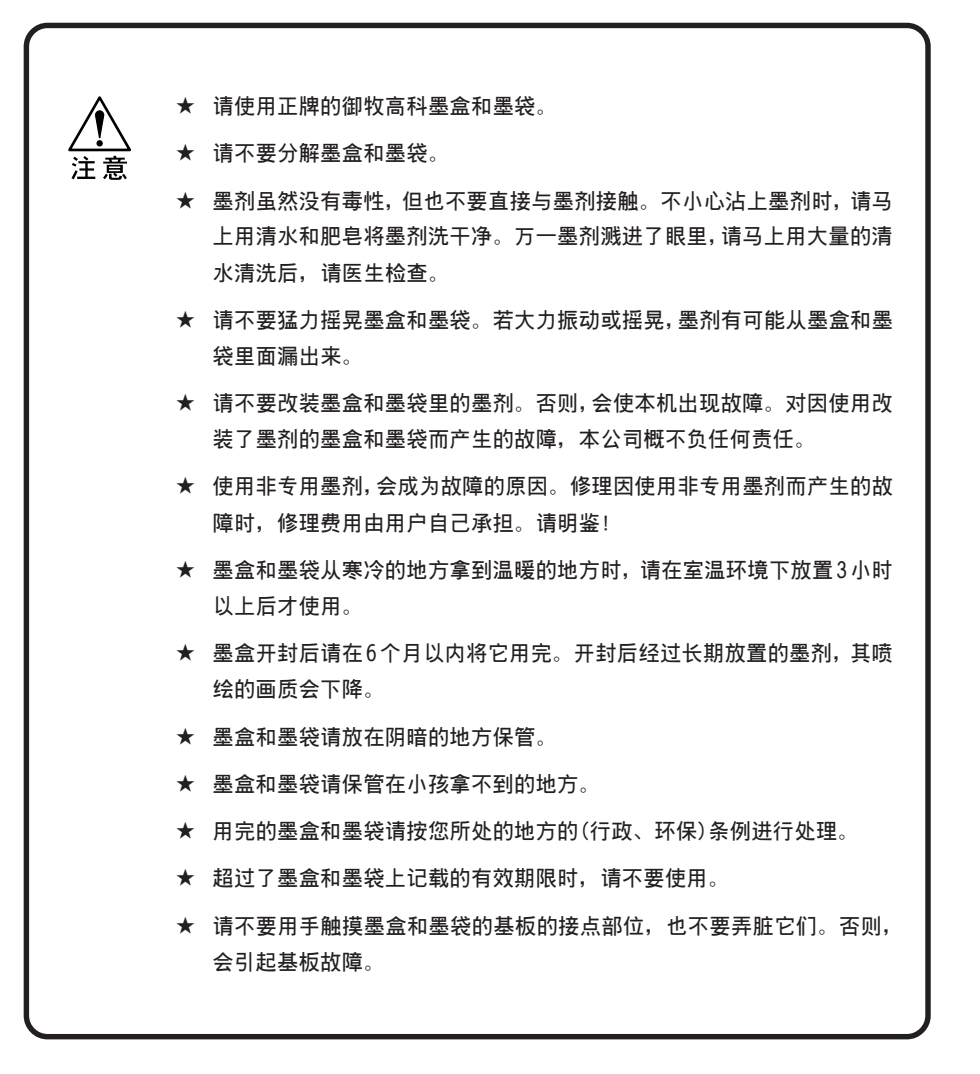

## 关于墨剂类型(Ink Type)的显示

墨剂类型(Ink Type),在装填新的墨剂以及不同类型的墨剂时显示出来。

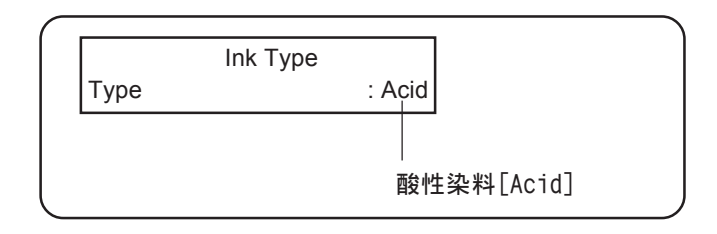

# 初次充填墨剂

初次使用本机时,需要在本机装上墨盒或墨袋,并进行初次充填墨剂。 本机可安装的有:1公升墨袋(SPC-0392,0393)和220cc墨盒(SPC-0355,0357)。

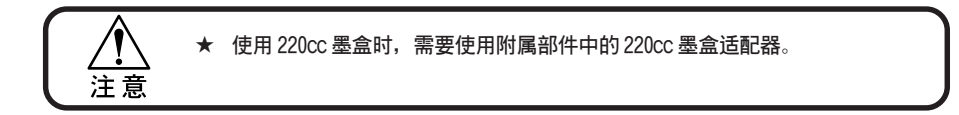

#### 操作步骤

1. 接通电源。

初始运行后,显示各个墨盒座装填的墨剂的类型。

2. 按凸键【▲】【▼】,移动光标。

[Acid]酸性染料墨剂[Reac]反应染料墨剂

3. 按【ENTER】键。

★ 充填墨剂时,安装的墨盒要装满 墨剂。 注意

还没有装上的墨盒,显示屏会显示它的编号。

Cartridge [Reac] ----ABCDEFGH

Ink Type

Ink Type

Туре

Туре

ENTER

: Acid

: Reac

打开墨盒座的盖子,将墨盒盘拉出来。
 右图已安装了 220cc 墨盒用的墨盒适配器。

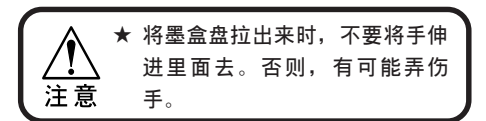

5. 装上墨盒后,将墨盒盘推回里面去。

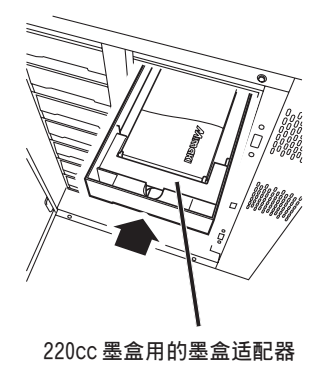

- 6. 关闭墨盒座的盖子。
- ENTER Ink Filling 7. 按【ENTER】键。 Start : ent 开始充填墨剂。同时,以秒为单位显示充填墨 Filling 剂的剩余时间。 00:00:00 ★ 墨剂充填中,请不要打开墨盒座 的盖子,也不要将墨盒拿出来。 注意 MEDIA SET 8. 墨剂充填完毕。 ROLL< >LEAF 返回检测画布幅宽的画面。(未检测布料幅宽 时)

# 装填墨盒

下面,介绍墨盒和墨袋的配置方法。

在左右两边的墨盒位置里,装填同种同色的墨盒。

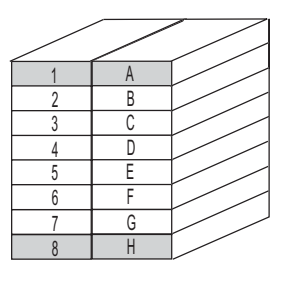

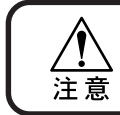

 ★ 安装时,要使[1和A]、[2和B]、[3和C]、[4和D]、[5和E]、[6和F]、 [7和G]、[8和H]的墨盒和墨袋是同种同色的墨剂。

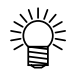

初次充填墨剂和更换墨盒时,要在各个墨盒座里登录墨剂的类型。
 (请参看 P.1-24)。
 确认喷绘信息和切换打印头时,需要知道已登录的墨剂类型。

1

# 可以使用的画布及其使用方法

下面,说明可以使用的画布及其使用方法、以及注意事项。

## 可以使用的画布

本机可以使用的布料,有"卷筒画布"和"单张画布"两种。 但是,使用"单张画布"时,本机的处理方式与"卷筒画布"的相同,所以,请特别注意安 装位置。

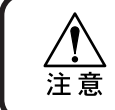

★ 使用"单张画布"时,以下的功能不能运行: [Feeding],[Take-Up],[Spiral Rlr],[Peeling Rlr.]

#### 可以使用画布的尺寸

| 最大幅宽   | 1650 mm          |
|--------|------------------|
| 最小幅宽   | 200 mm           |
| 最大喷绘幅宽 | 1620 mm          |
| 厚度     | 小于 7mm           |
| 卷筒外形   | 小于 \$ 270 mm     |
| 卷筒重量   | 小于 38 Kg         |
| 纸管内径   | 1.35英寸、2~3英寸     |
| 喷绘面    | 卷筒外面和内面均可        |
| 收卷方向   | 向外卷和向内卷均可        |
| 卷尾处理   | 用弱胶布或用弱粘合剂贴在纸管上。 |

※卷筒布重量大于5kg时,纸管内径须大于2英寸。

# 画布使用上的注意事项

这里说明可以使用的画布的使用方法。为了能够针对画布的种类和特性而正确使用,请阅读 下面的条件。

# 可以用于喷绘的画布的条件

| 项目                  | 条件                              | 备考 |
|---------------------|---------------------------------|----|
| 幅宽不均                | 单侧不均小于±5mm                      |    |
| 展开时的弯曲              | 不能弯向一个方向                        |    |
| 平坦地展开时的<br>皱折(翘曲)高度 | 小于 2mm                          |    |
| 卷筒边错位               | ± 20mm、<br>布匹(幅宽小于 500mm) ± 2mm |    |
| 卷筒内径                | 2英寸~3英寸                         |    |
| 纸管强度                | 安装时卷筒弯曲小于 5mm<br>(纸管壁厚大于 5mm)   |    |
| 纸管从画布边露出的长度         | 大于 20mm                         |    |
| 固定于纸管的方法            | 用胶布粘住3个以下的点或使用<br>弱粘合剂          |    |
| 卷筒外径                | 小于                              |    |
| 卷筒重量                | 小于 38 kg                        |    |

| 项目  | 条件                                                               | 备考 |
|-----|------------------------------------------------------------------|----|
| 喷绘面 | 不问                                                               |    |
| 卷皱  | 不可                                                               |    |
| 硬度  | 使用JISL1096悬臂法检测时,其检<br>测值等于或小于100mm,在接触半<br>个剥离辊的面的状态时就能卷上<br>去。 |    |

在画布的使用上,请注意以下各个问题:

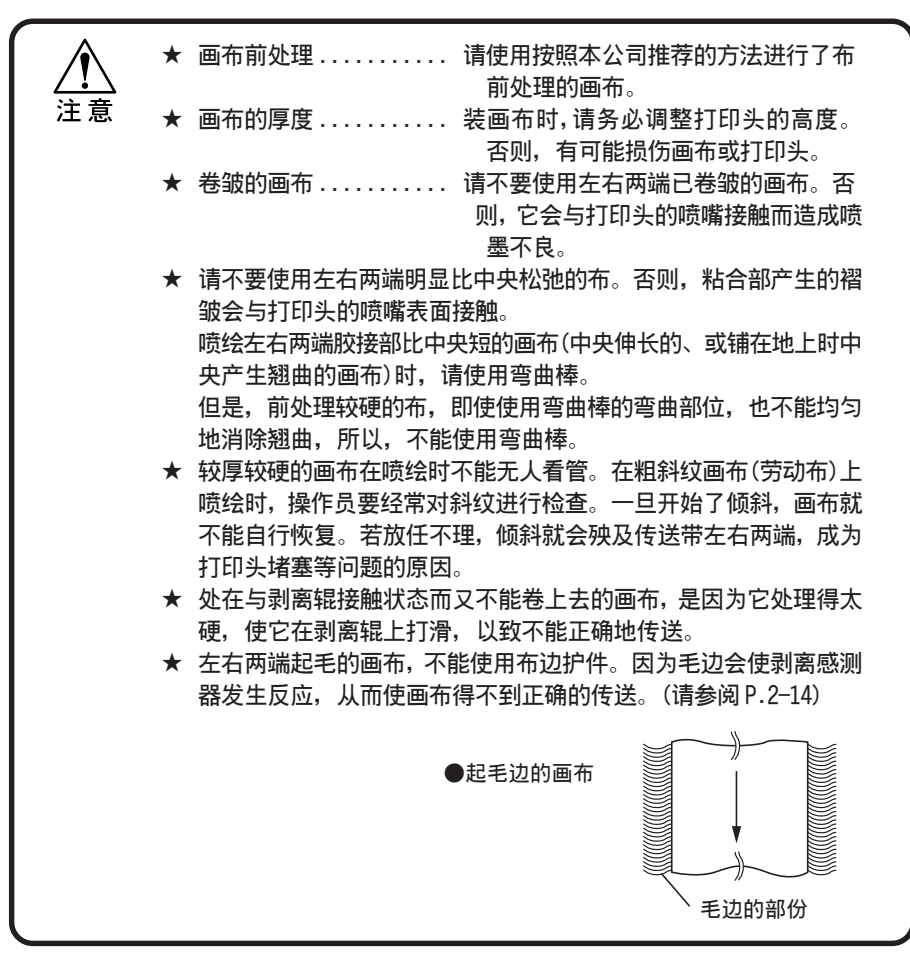

# 第2章

# 基本功能的使用方法

本章说明从开始喷绘到结束喷绘的基本操作。 在使用应用功能之前,请先熟记开始喷绘之前的准备步骤和基 本功能的使用方法。

#### 本章的内容

| 作业流程                     |
|--------------------------|
| 接通和关闭电源的方法 2-3           |
| 关于正面盖、右盖帽座盖R和左盖帽座盖L2-4   |
| 安装画布                     |
| 安装画布后                    |
| 指定您使用的画布的喷绘范围(有效喷绘区)2-41 |
| 设定喷绘原点 2-42              |
| 检查喷墨状况——是否有飞白和脱线         |
| 安装了想喷绘的画布后 2-46          |
| 喷绘图像数据 2-49              |
| 其它安装设定的问题 2-51           |
| 墨剂剩余量变少时 2-54            |
| 关闭电源                     |
|                          |

这里,说明接通电源后到结束喷绘止的作业内容。 各个项目的详细内容,请参阅相关的页的介绍。

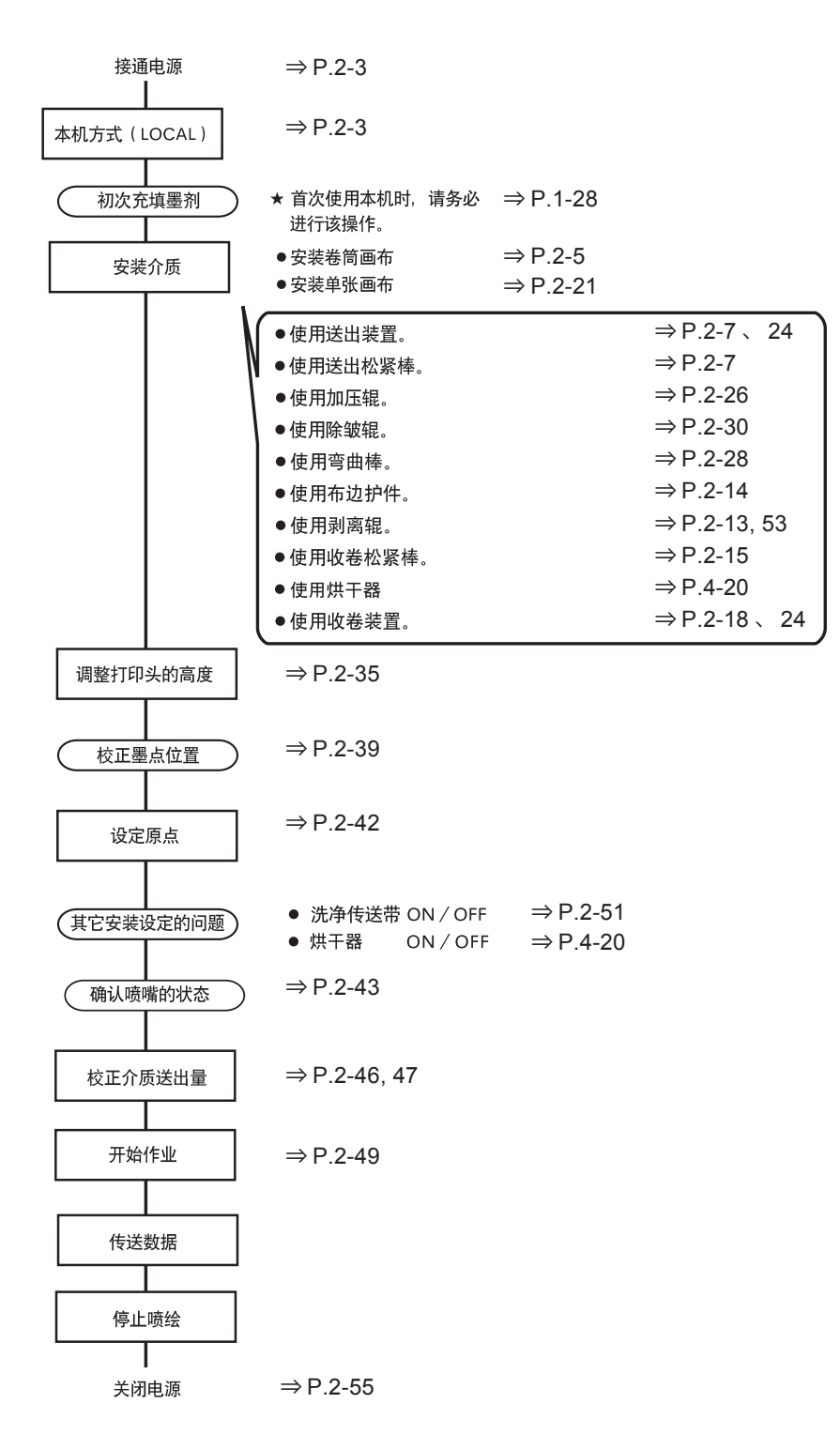

# 接通和关闭电源的方法

本机安装完毕后,请按以下步骤,接通和关闭电源。

## 接通电源(ON)

- 1. 接通抽吸机的电源。
- 2. 接通烘干器的电源。
- 3. 接通本机的电源。
- 4. 接通与本机连接的电脑等设备的电源。

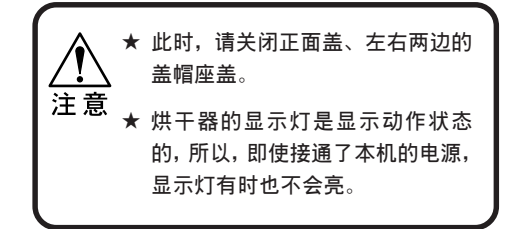

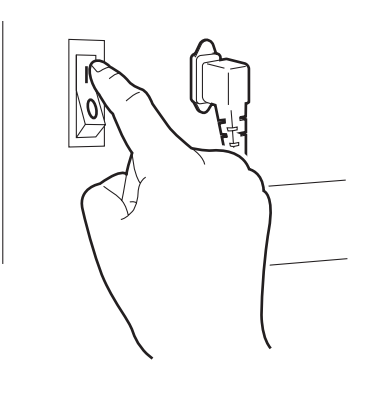

接通电源后,马上显示[BOOT],接著,显示 固件的版本。 BOOT

Ver.X.XX

闪烁显示[Please Wait]的同时,显示初始运行的进行状况。

变为检测画布幅宽的画面。

MEDIA SET

Please Wait

\* \* \* \* \* \* \* - - - - -

ROLL< > LEAF

# 关于正面盖、右盖帽座盖R和左盖帽座盖L

## 关于盖子的打开和关闭

在喷绘途中,请不要打开盖子。

若喷绘途中打开盖子,为安全起见,字车会停下来,停止喷绘动作。

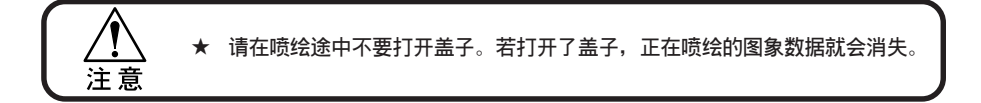

ENTER

#### 操作步骤

- 1. 若喷绘途中打开盖子,就显示"出错"。
- 停止从电脑传送数据后,关闭盖子,并按一次 【ENTER】键。

Press [ENT] Key

Mainte Cover

Close The Cover

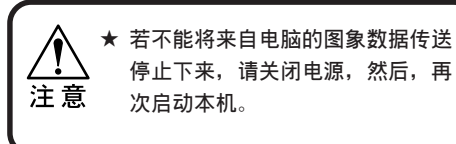

3. 字车开始移动。

像接通本机电源时那样,进行初始运行(请参 阅 P.2-3)。

# 安装画布

能够安装的画布有"卷筒布"和"单张布"两种。但是,即使是使用"单张布",本机处理它的方式与"卷筒布"的相同。所以,使用"单张布"打印"设定一览表"等资料时,请注意 安装位置。

## 安装卷筒画布

在本机安装卷筒画布。下面的安装步骤,以卷筒向内卷为例。

位置。(请参阅 P.2-35)

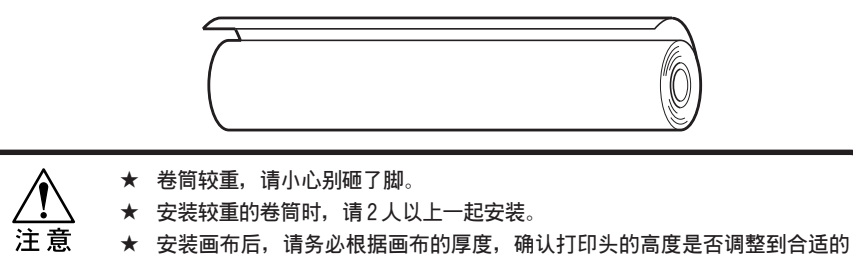

1. 请确认操作面板的 LCD 是否像右边那样显示。

● LCD 没有显示"MEDIA"时,要重 设介质(请参阅 P.2-23)

|        | MEDIA |   |      |  |
|--------|-------|---|------|--|
| ROLL < |       | > | LEAF |  |

2 基本功能的使用方法

 在本机的背面,将送出装置一侧的卷筒架螺丝 拧松后,将卷筒纸管插入卷筒架里。

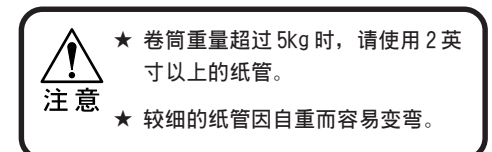

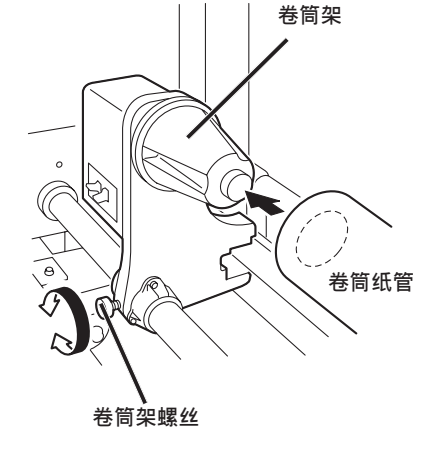

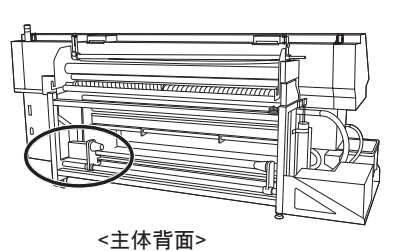

2-5

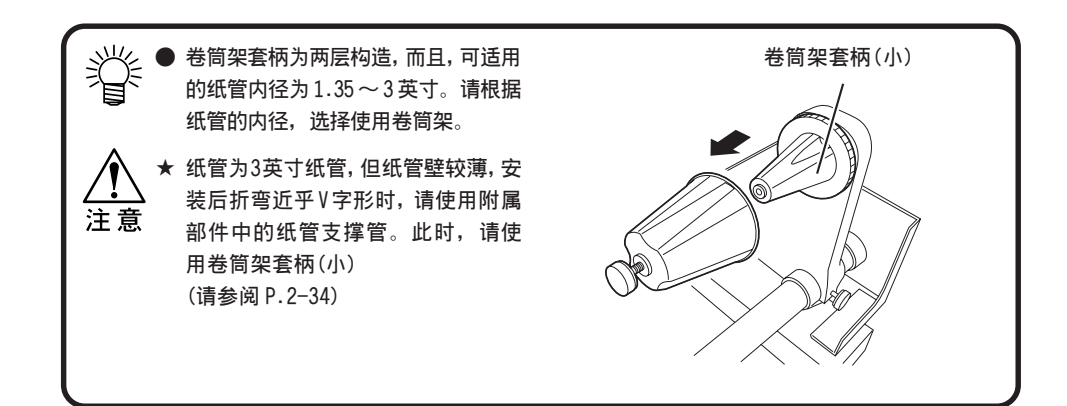

3. 拧松右边卷筒架的螺丝。

根据卷筒的幅宽,调整卷筒架的位置。

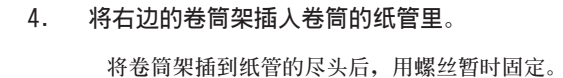

5. 从本机的后面观察,卷筒是否安装在近乎中央 的位置。

> 若偏离中央的位置,请拧松卷筒架的螺丝,左 右两边移动、调整一下。

> 卷筒的位置确定下来后,将左右两边的卷筒架 螺丝拧紧固定。

◆ 安装卷筒时,以画布的左右两端为 基准,确定卷筒的中央位置。可使 用卷筒导轨上的标尺,这样较方 便。

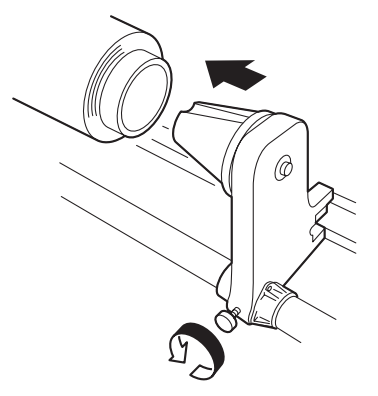

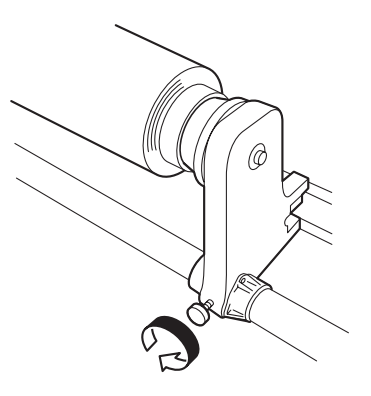

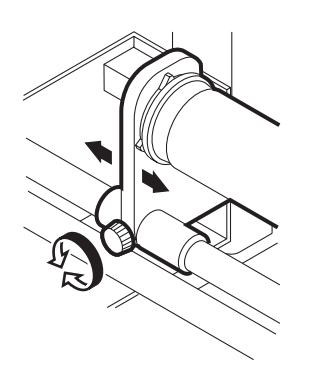

6. 将送出松紧棒向上提起,挂在止动件上。

可改变松紧棒的秤砣数量。 (请参阅 P.2-27)

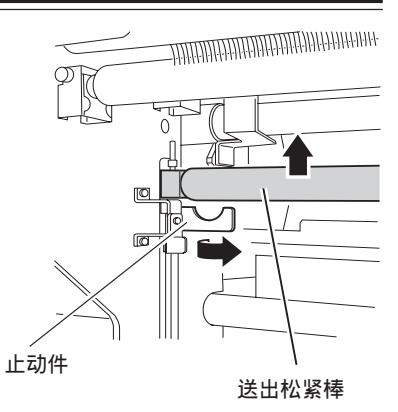

将弯曲棒移动到退避位置后,将它置于水平状态。

弯曲部要调至向著喷绘机的一侧且水平放置。

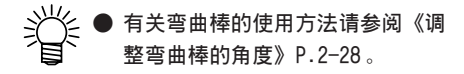

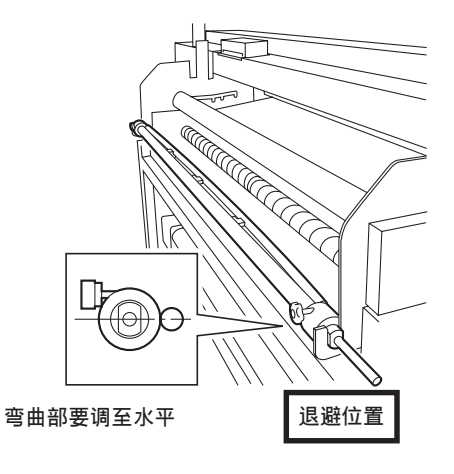

#### 8. 使用送出装置将卷筒转松动 3m 左右,并将画布 拉出来。

先确认画布的旋转方向(向里卷、还是向外 卷),然后,才转动卷筒,使画布松动。

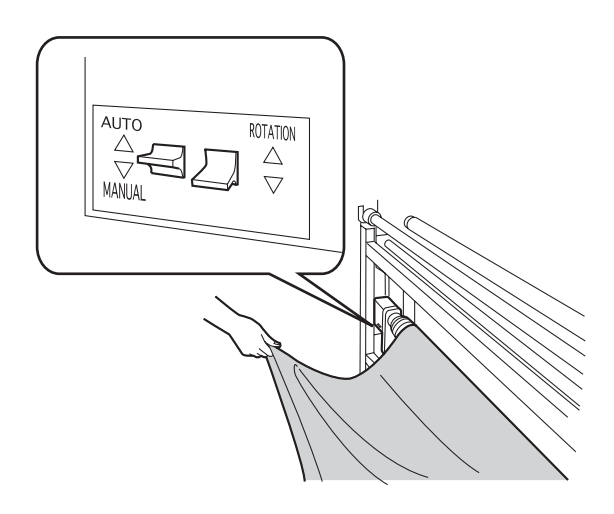

9. 只捏著画布的中央,让画布通过。

根据画布的种类,改变画布通过的位置。 此处说明的是标准的画布通过方法。

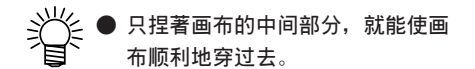

a.穿过除电刷和折返棒之间。

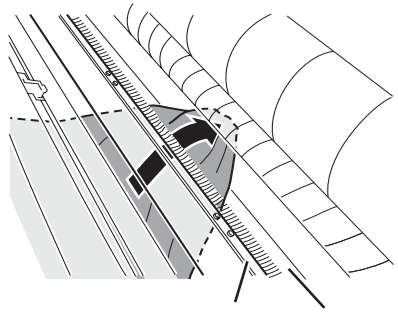

除电刷 折返棒

b. 穿过送出松紧棒的下面。

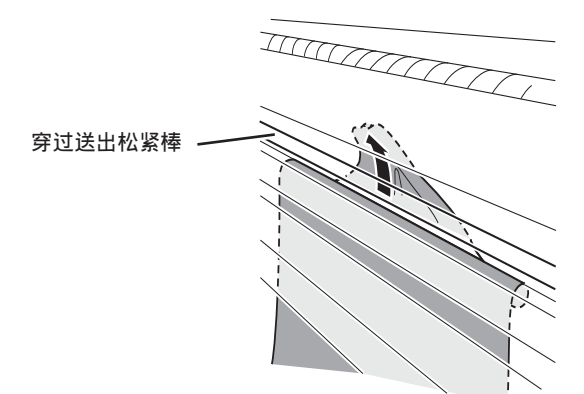

c. 穿过2根折返棒的上面。

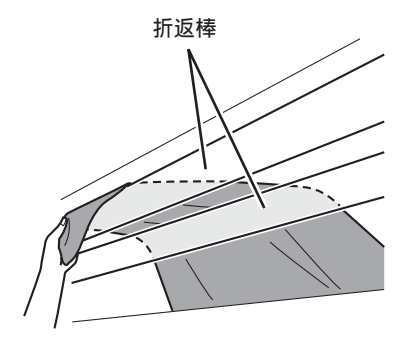

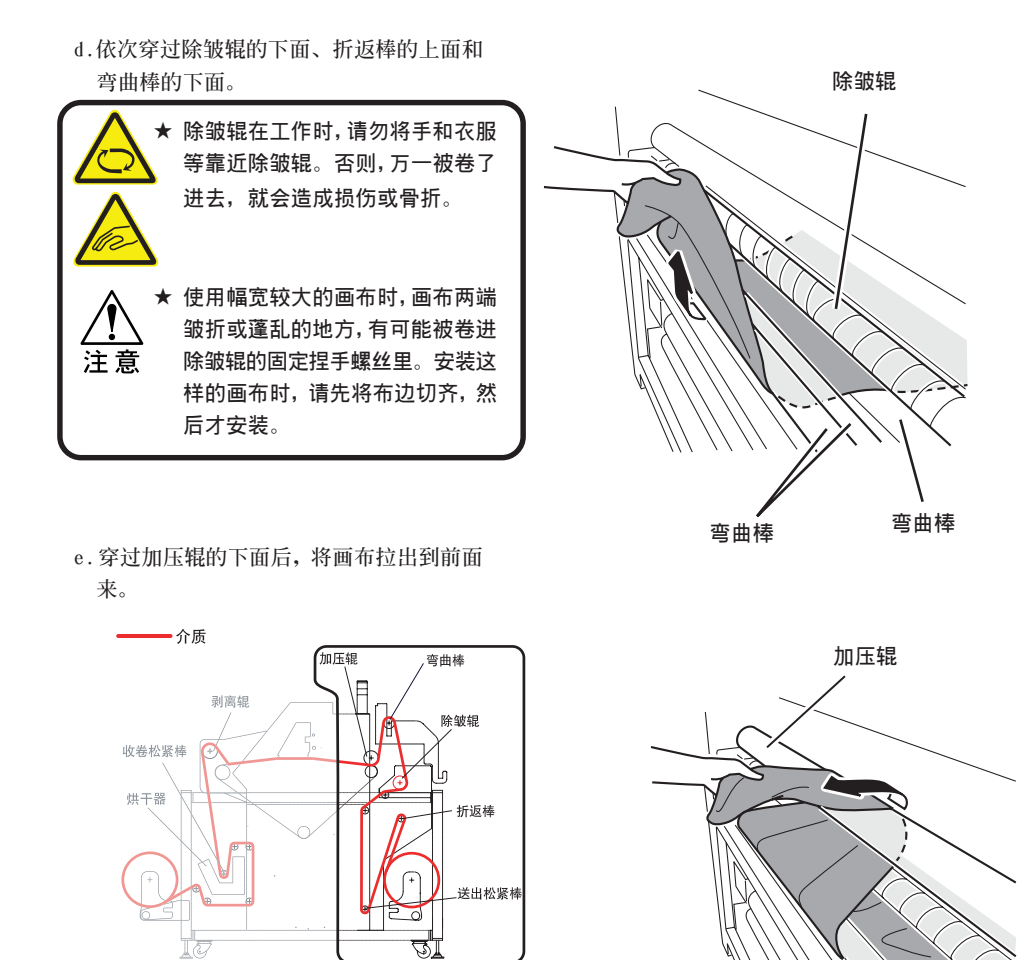

2 基本功能的使用方法

10. 使送出松紧棒离开止动件。

前面

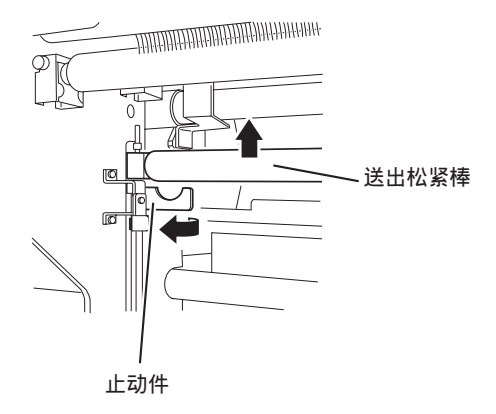

11. 将画布拉出来,使画布的整个幅面穿过加压 辊。

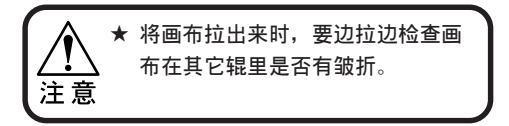

12. 将画布卷回去, 使画布在加压辊的卷入量只有 200~300mm 左右。

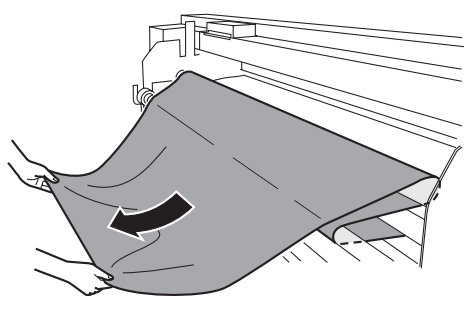

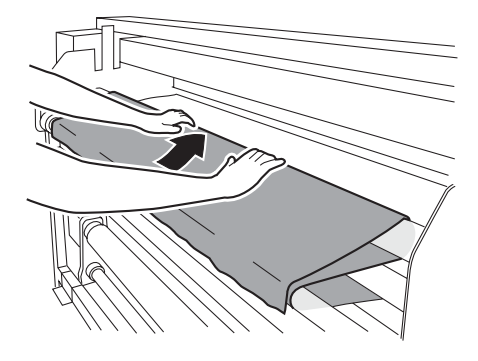

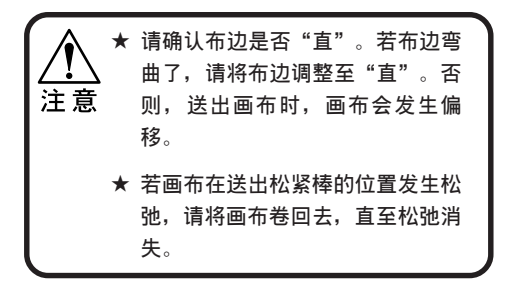

13. 一边将画布和加压辊的中央部分压著,一边将 加压辊设定到High的位置。

(请参阅《调整加压辊的位置》→P.2-26)

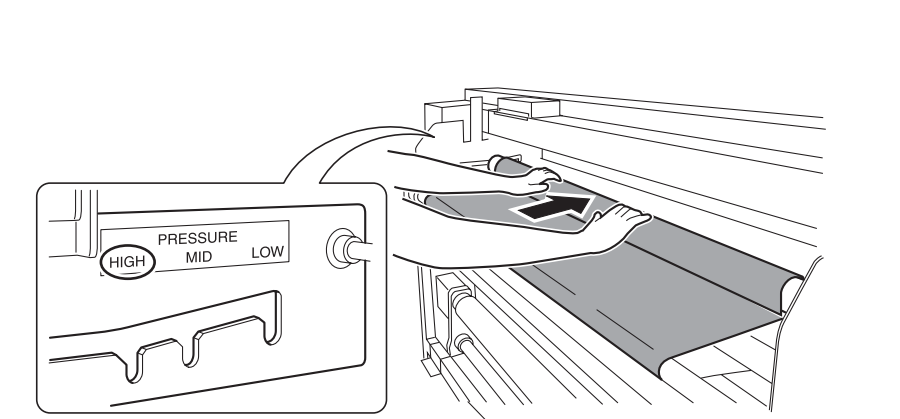

- 14. 将卷在加压辊的画布展开在传送带的一侧后, 暂时使加压辊退避。
- 15. 以已铺得最好的地方(中央)为对齐方向,将未 铺好的地方(左右两边)铺在传送带上。 检查画布的铺贴情况后,将有皱折的地方拉平 坦,并向外侧将画布铺在传送带上。

检查画布的铺贴情况后,将有皱折的地方拉平 坦,并向外侧将画布铺在传送带上。

16. 再次设定加压辊

(请参阅《调整加压辊的位置》→P.2-26)

 在送出装置将画布送出约200~300mm, 使画布 有一些松动。

将送出松紧棒调到最下点的位置, 使画布再有 200 ~ 300mm 的松动。

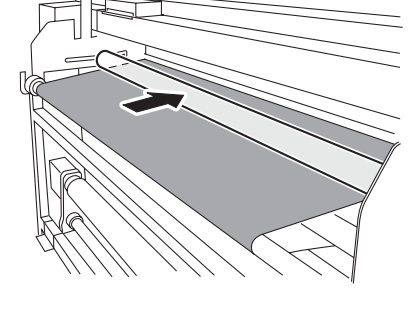

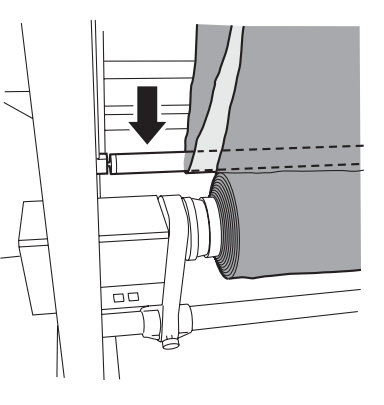

18. 将弯曲棒调到"设定位置"。

(请参阅《调整弯曲棒的角度》P.2-28)

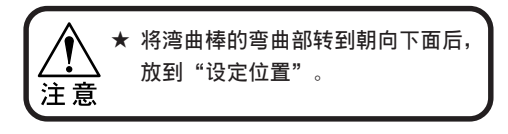

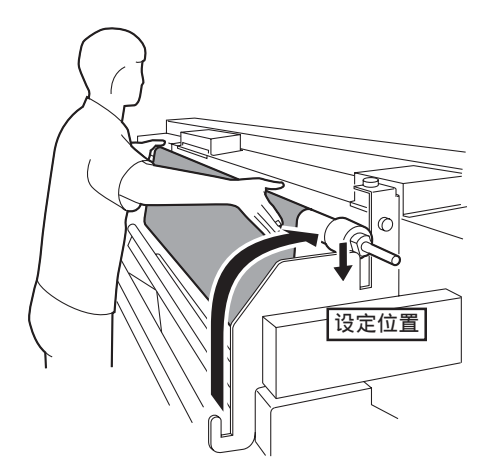

19. 用送出装置将画布卷回去,直至送出松紧棒上 升100mm。

20. 使用时,将送出装置的[ROTATION]开关,切换 到"画布送出方向的"位置。

Ø

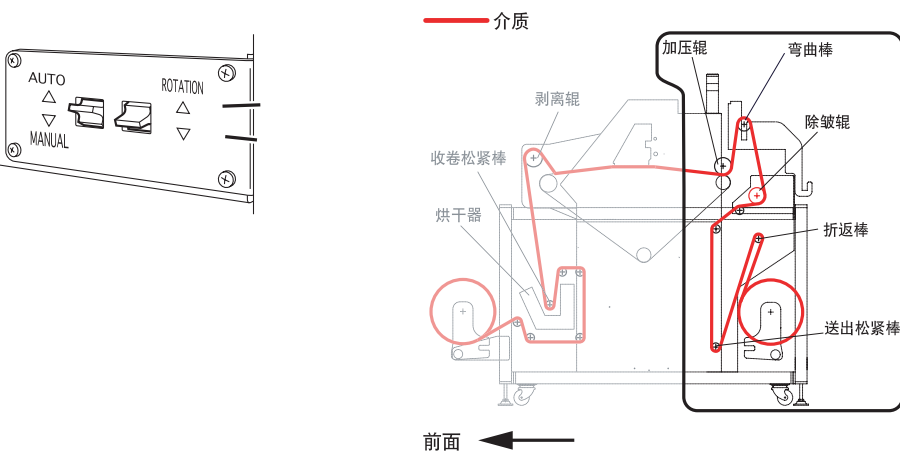

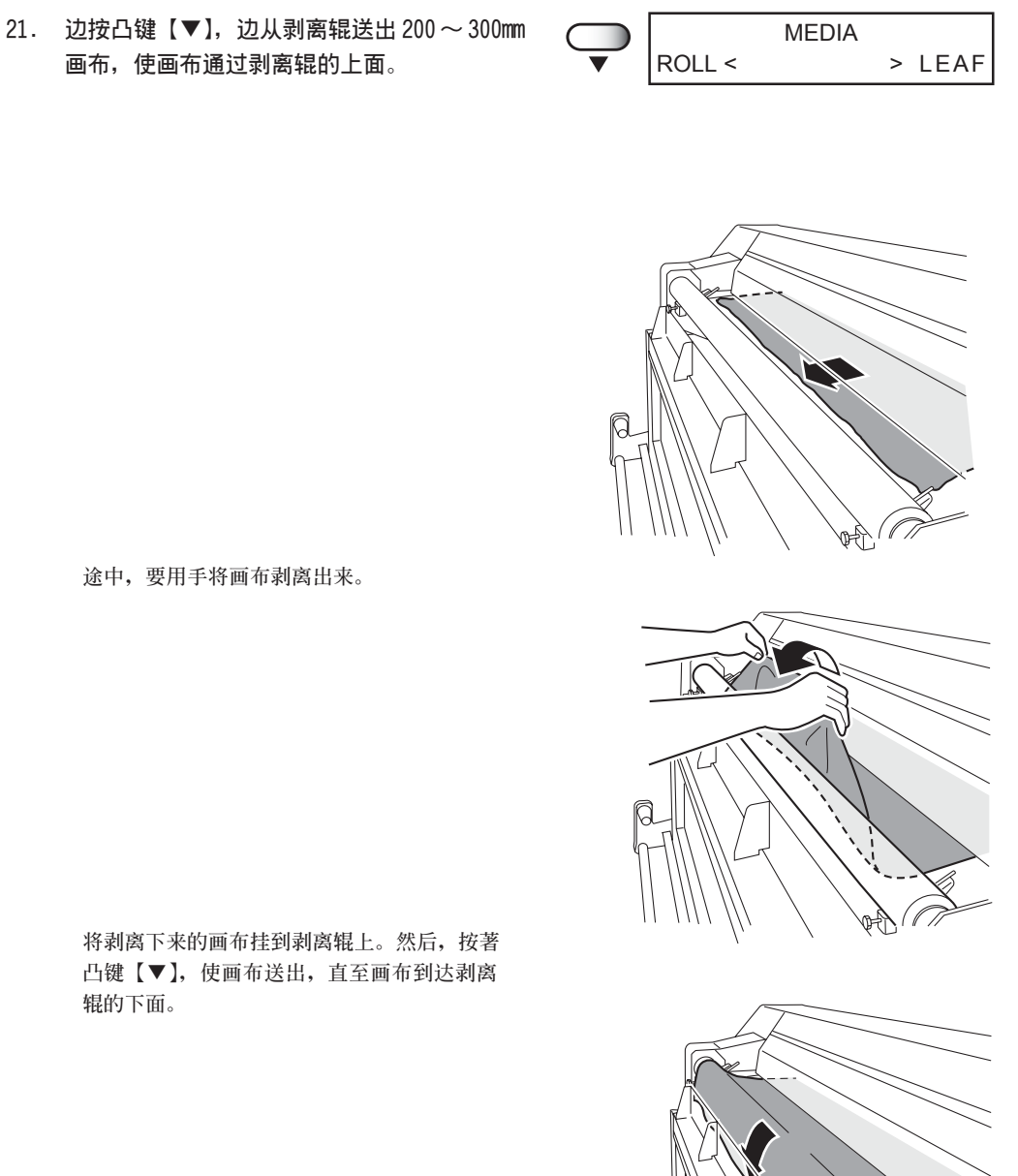

22. 安装布边护件。

即使使用多种画布,也要使画布能够确切地从 传送带上剥离下来。

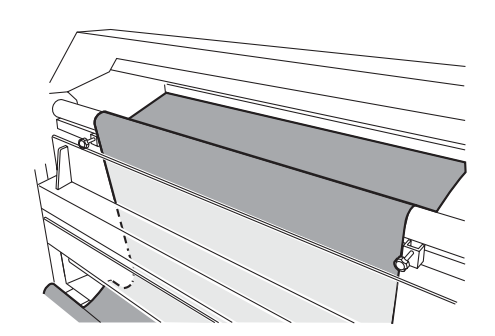

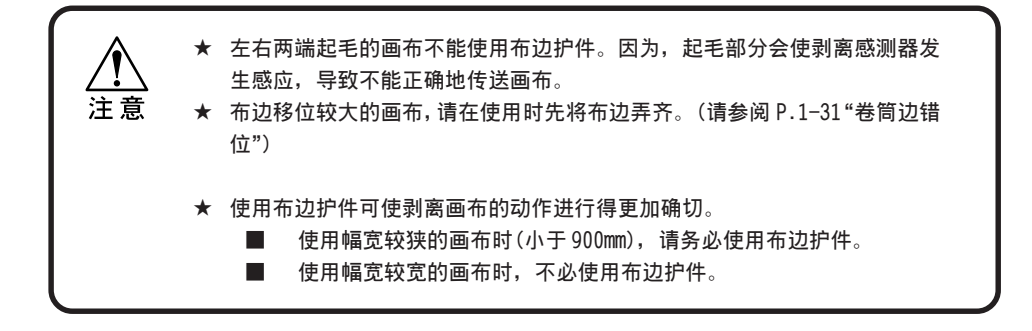

- 1. 将布边护件移动到画布边。
- 2. 将布边护件从画布边向内侧移动 5mm,

然后固定下来。

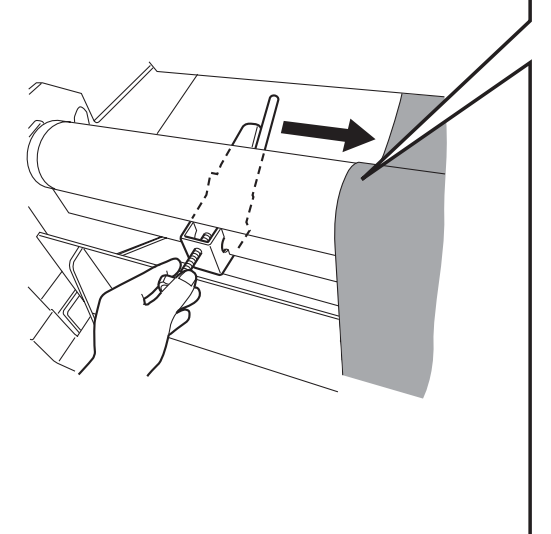

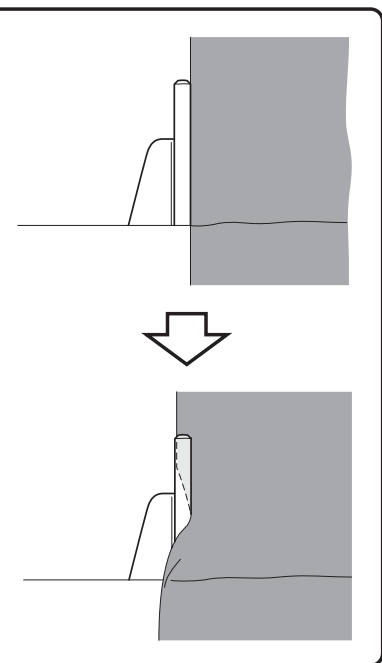

3. 拧紧固定螺丝,将布边护件固定下来。

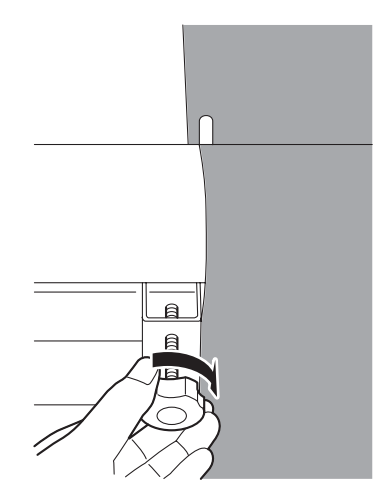

23. 按凸键【▼】,将画布往下放。

请将画布在剥离辊和烘干器护罩之间垂放下 去,直至放到画布的前边到达烘干器的位 置。

画布要放到大致超过烘干器下面的孔的一 半。

24. 用装布棒将收卷松紧棒往上提起来后,将装布 棒挂到止动件上。

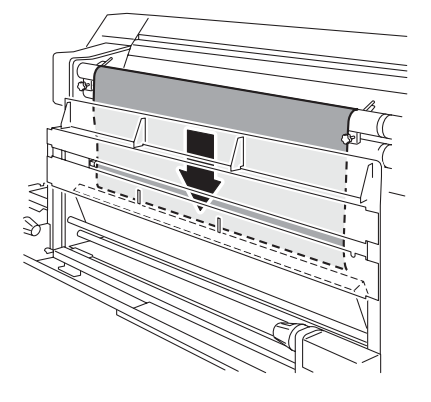

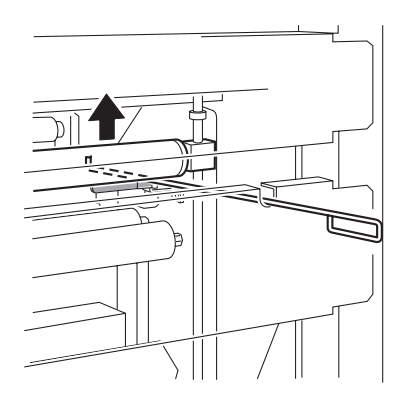

25. 使用装布板,将画布送到折返棒里面的一侧。

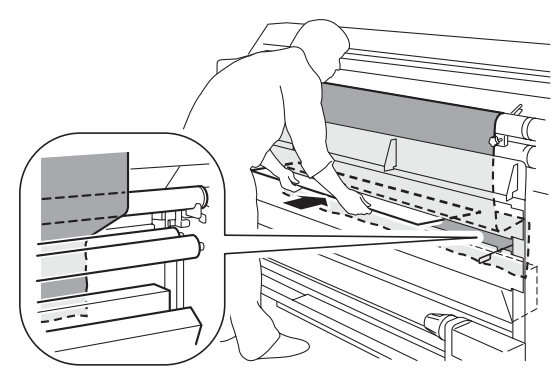

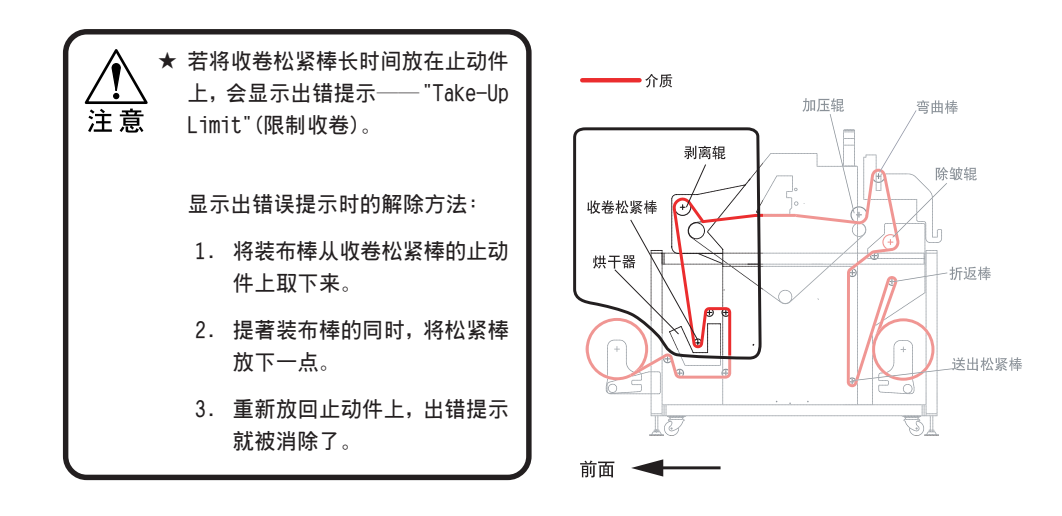

确认画布已被送到折返棒的后面后,按凸键
 【▼】,将画布送出1m左右。

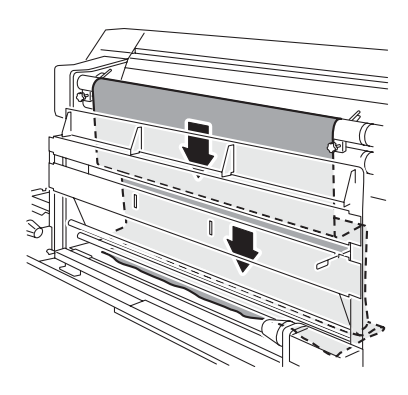

27. 安装空的纸管。

安装收卷用的空纸管。 为了收卷喷绘后的画布,在收卷装置 上安装空纸管。

若估计到全部画布收卷完毕后卷筒的 重量会变重时(送出画布的一侧使用 纸管支撑管时),收卷画布一侧的空 纸管请使用壁厚大于10mm的、有一 定强度的空纸管,或使用纸管支撑 管。

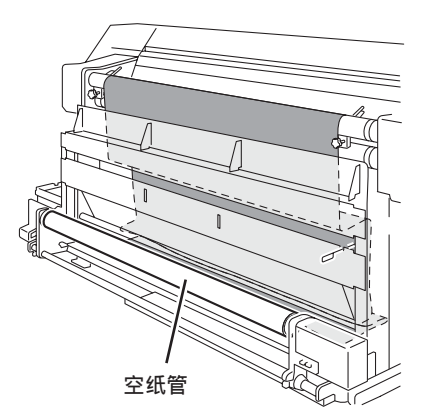

28. 从烘干器的下面将画布拉出来后,在2根折返 棒和空纸管之间穿过。

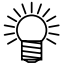

 收卷画布是向内卷时,请像右图那样 将画布从纸管的下面穿过。

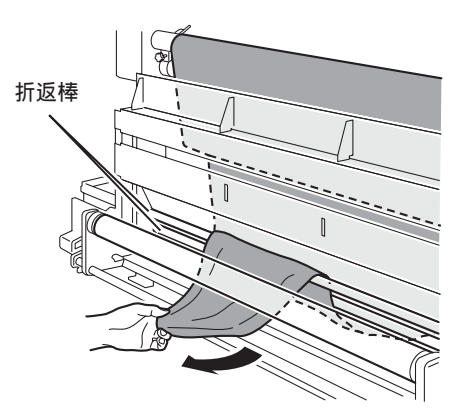

29. 用粘合胶布将画布的前边固定在空纸管上。

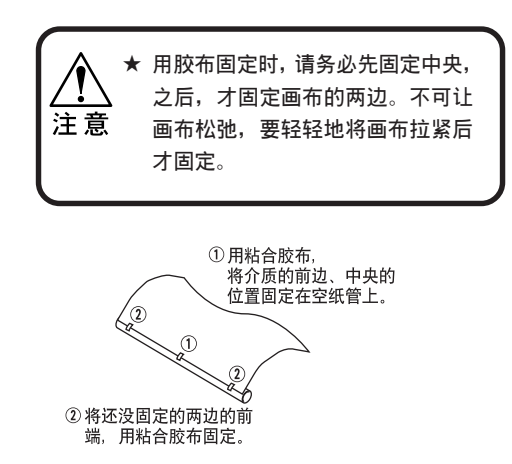

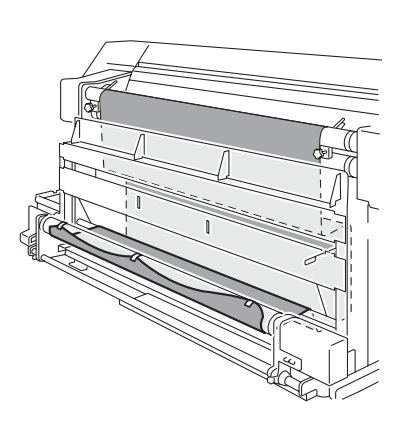

30. 从收卷松紧棒的止动件上, 取下装布棒。

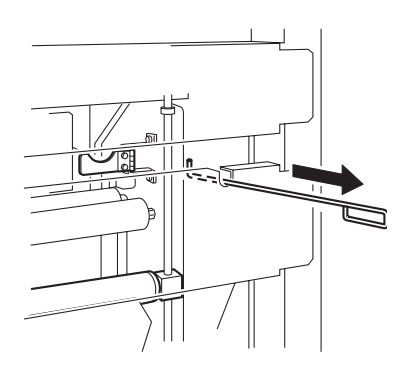

Ð

31. 使用时将收卷装置的 "ROTATION" 开关, 切 换到收卷画布的方向上。

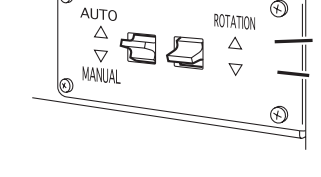

ଲ

32. 按凸键【▼】, 使画布在空纸管上卷上一周以 上。

画布安装完毕。

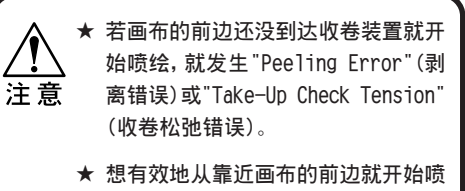

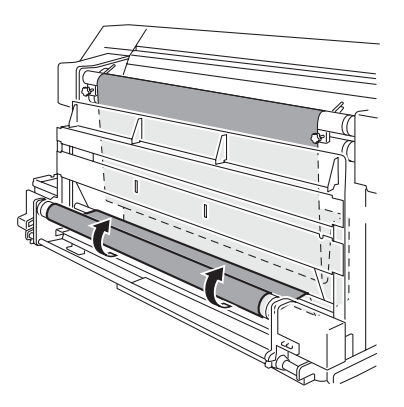

绘时,可使用"导布"。
2

基本功能的使用方法

<< LOCAL >>

width : 1620mm

33. 打开正面盖,安装压边器。 ▶ 请根据画布的幅宽,调整压边板的 Ľ 位置。 ENTER MEDIA 34. 关闭正面盖,按【ENTER】键。 ROLL < > LEAF MEDIA 35. 按凸键【◀】,检测卷筒上的画布。 ROLL < > LEAF 选中[ROLL](卷筒布)。 MEDIA ENTER 36. 按【ENTER】键。 Capacity = 110 m 知道卷筒画布的长度时,请按凸键【▲】 MEDIA 【▼】, 输入卷筒画布的长度。这样, 喷绘 Capacity = 650 m 途中可以确认卷筒画布的剩余量。

## 画布安装完成比例

## 前面

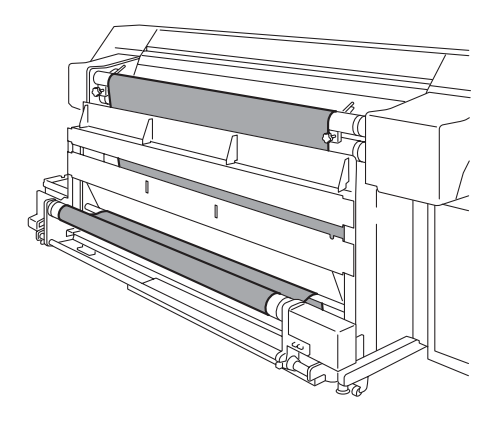

背面

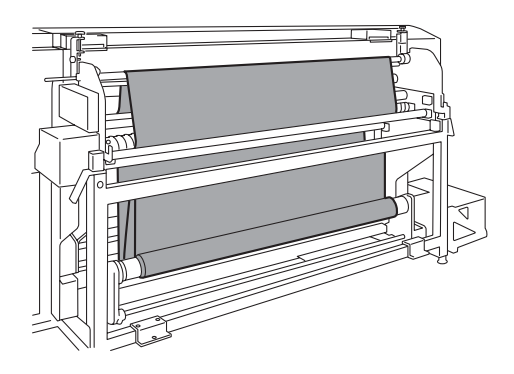

★以向内卷为例 \_\_\_\_\_\_\_ <sub>介质</sub>

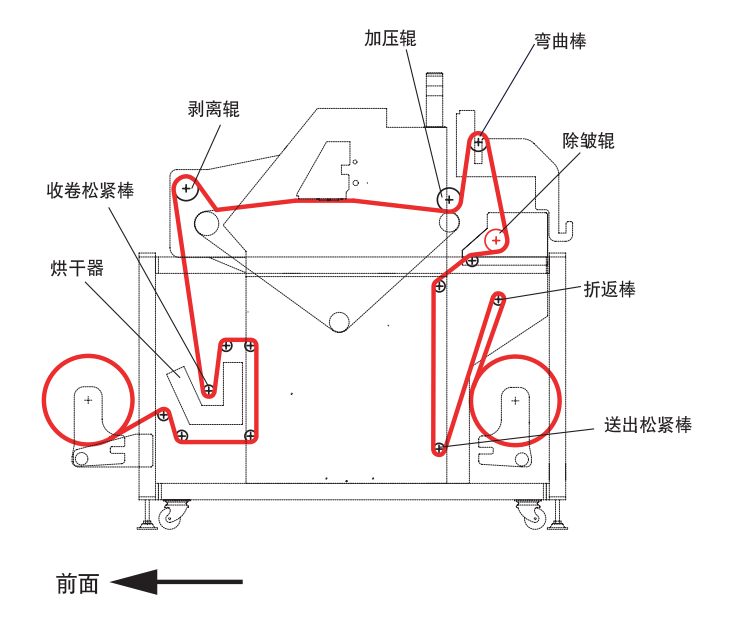

# 单张画布的安装

单张画布不用在送出的一侧使用松紧棒。将单张画布轻轻地铺在传送带后放人加压辊时,请 小心别产生皱折。已有皱折的画布不能正常地传送。若对皱折不处理而直接铺在传送带上, 画布就会碰到打印头或引起堵塞。请不要使用有皱折的画布。万一使用时,请用手将它熨平, 直至画布全部进入里面。

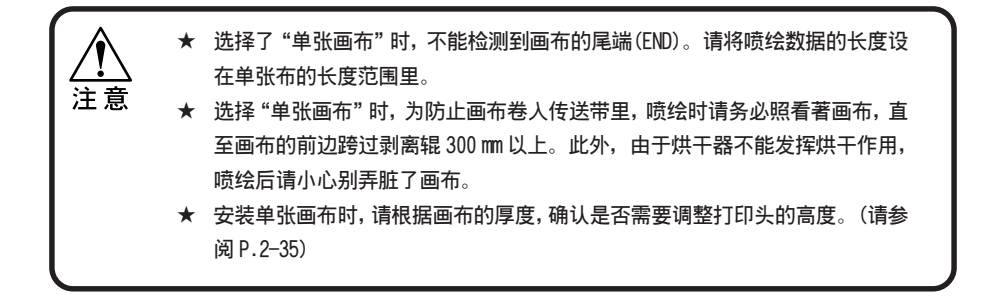

- 1. 将单张画布轻轻地放到传送带和加压辊之间。
- 检查单张画布后边下垂的部分有没有皱折和松
   弛,必要时,重新放置画布。
- 3. 放下加压辊。

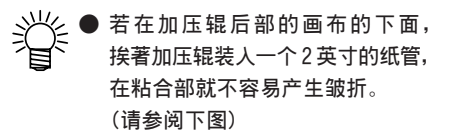

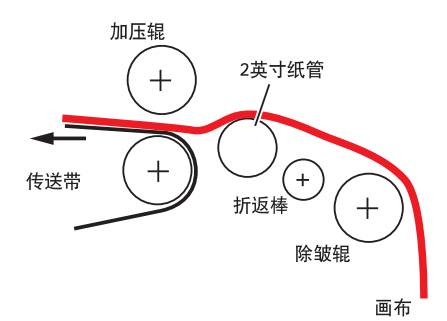

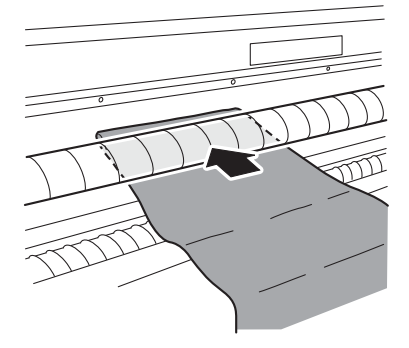

2

- 检查单张画布后边的下垂部分是否向左或向右 偏移。根据需要,将画布调整至平衡。
- 5. 在操作面板上,按凸键【▼】,将画布送出至画 布的前面部分被压边器压著。

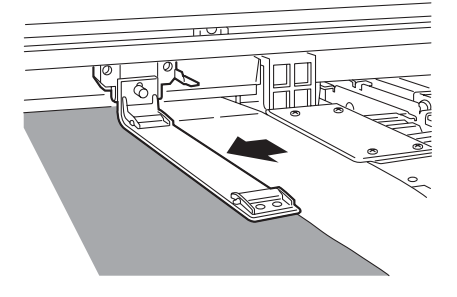

- 检测画布的幅宽。
   (不显示 "安装介质"(MEDIA SET)时)
  - a. 按【FUNCTION】键。
  - b. 按凸键【▲】【▼】,选中安装画布的 [MEDIA SET](安装介质)。
  - c. 按【ENTER】键。
  - d. 按【ENTER】键,重新安装。
  - e. 检测单张画布的幅宽。

按凸键【▶】,选中[LEAF](单张画布)

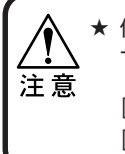

 ★ 使用[LEAF](单张画布)功能时,以 下的功能不能使用。
 [Feeding], [Take-Up],
 [Spiral R1r], [Peeling R1r.]

|            | FUNCTION<br>SETUP | < ENT > |
|------------|-------------------|---------|
|            |                   |         |
|            | FUNCTION          |         |
|            | MEDIA SET         | < ENT > |
| ▼          |                   |         |
| ENTER      | MEDIA SET         |         |
| $\bigcirc$ | Media             | : RESET |
| ENTER      |                   |         |
|            | MEDIA SE          | Т       |
|            | ROLL <            | > LEAF  |
|            |                   | 055     |
|            |                   | OFF     |
|            |                   | 011     |
|            | Spiral Rlr.       | OFF     |
|            | Peeling RIr.      | OFF     |
|            | Detecting Ma      | dia     |
|            | Please Wait       |         |
|            |                   | -       |
|            | ** MEDIA *        | *       |
|            | X=***             | Y=***   |
|            | << 1 OCAL 3       | >>      |
|            | width : 1620mm    |         |

# 安装新画布时——[MEDIA SET]

再次检测画布幅宽、或重新安装卷筒画布或单张画布时,都要执行[MEDIA SET]。

- 1. 将新的画布安装上去(卷筒画布或单张画布)。
- 2. 按【FUNCTION】功能键。

ENTER

- 3. 按凸键【▲】【▼】,选中[MEDIA SET](安装介 质)。
- 4. 按【ENTER】键。
- 5. 按【ENTER】,变为"选择检测画布幅宽"的画 面。请参考以下内容:

| FUNCTION   | FUNCTION  |         |
|------------|-----------|---------|
| $\bigcirc$ | SETUP     | < ENT > |
|            |           |         |
| $\bigcirc$ | FUNCTION  |         |
| $\bigcirc$ | MEDIA SET | < ENT > |
| ▼          |           |         |
| ENTER      | MEDIA SET |         |
| $\bigcirc$ | Media     | : RESET |
|            |           |         |
| ENTER      |           |         |

| 选中[ROLL](卷筒画布)时                                       |                      | 选中[LEAF](单   | 出张画布)时       |
|-------------------------------------------------------|----------------------|--------------|--------------|
| MEDIA SET                                             |                      | MEDIA        | SET          |
| ROLL < > LEAF                                         |                      | ROLL <       | > LEAF       |
|                                                       | 7                    |              |              |
| MEDIA SET                                             |                      | Feeding Dev. | OFF          |
| Capacity = 110 m                                      |                      | Take-Up Dev. | OFF          |
| MEDIA SET                                             | 1                    | Spiral Rlr.  | OFF          |
| Capacity = 650 m                                      |                      | Peeling Rlr. | OFF          |
| Detecting Media                                       | ]                    | Detecting    | Media        |
| Please Wait                                           |                      | Please       | Wait         |
| ** MEDIA **                                           | 1                    |              | ΙΛ           |
| X=*** Y=***                                           |                      | X=***        | Y=***        |
|                                                       | -                    |              | A.L          |
| << LOCAL >>                                           |                      | << LUC       | AL >>        |
| width : 1620mm                                        |                      | WIC          | lth : 1620mm |
| → 已安装了卷筒画布时,如果知道者<br>的长度,请输入卷筒画布的长度<br>防绘中读就可以检查卷筒画布的 | 告筒画布<br>。这样,<br>5剩金量 |              |              |

> LEAF

OFF

OFF

OFF

OFF

## 切换送出装置和收卷装置的开关

送出装置和收卷装置上有指定画布的收卷方向和收卷旋转的开关。使用送出装置和收卷装置 时,请阅读《使用送出装置》(P.4-16)和《使用收卷装置》(P.4-17)。

 ● AUTO
 根据送紧棒的位置自动 旋转或停止。
 (只在操作凸键和喷绘
 时有效)

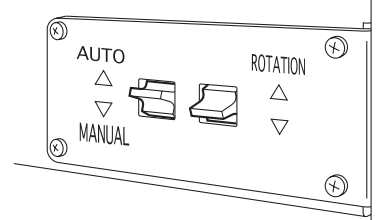

●**收卷的一方** 旋转▲向上: 将喷绘面卷在里面。

旋转▼向下: 将喷绘面卷在外面。

## ●送出的一方

旋转▲向上: 送出时,将喷绘面朝向外面。

旋转▼向下: 送出时,将喷绘面朝向里面。

● MANUAL 总是旋转。

# 使用压边器

压边器可以通过取下捏手螺丝,分离为滑块和压边板两部分(请参阅 P.1-13)。 检测画布的幅宽时,只用滑块也可以。

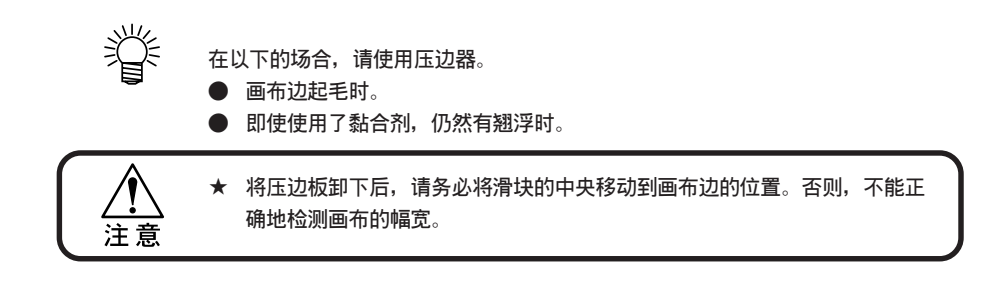

### 操作步骤

- 1. 将画布安装上去。
- 2. 将右边的压边器移动到右边的画布边上。

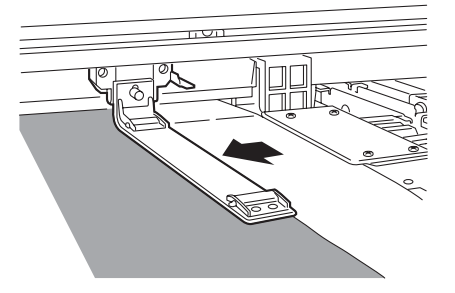

3. 将左边的压边器也移动到左边的画布边上。

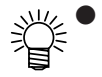

进行无边喷绘时,将压边器从布边 向外移动10mm以上后压边器才可固 定下来。

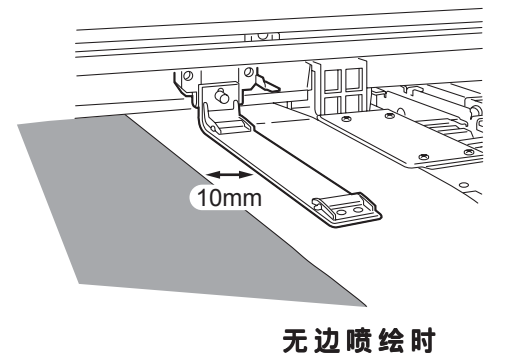

# 调整加压辊的位置

加压辊在画布上增加压力,使画布紧贴传送带。压力可分3档选择。

## 加压辊的压力分为以下3档。

| Low    | 重新涂抹粘合剂时,请使用 Low 档。                                                       |
|--------|---------------------------------------------------------------------------|
| Middle | 弹性画布在剥离时会伸长,若粘合得太紧,有可能卷进传送带<br>里。所以,当粘合剂的粘合力还是很强时,请使用"Low"或<br>"Middle"挡。 |
| High   | 使用丝绸素材时,若贴合得不紧,请使用"High"挡。                                                |

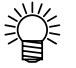

 以上仅仅是参考尺度。请务必确认画布的贴合情况,并根据情况决定选用 哪一挡。

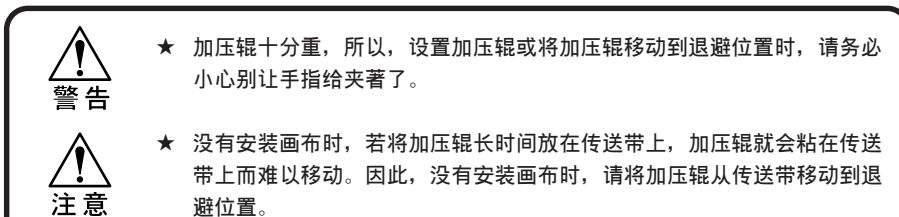

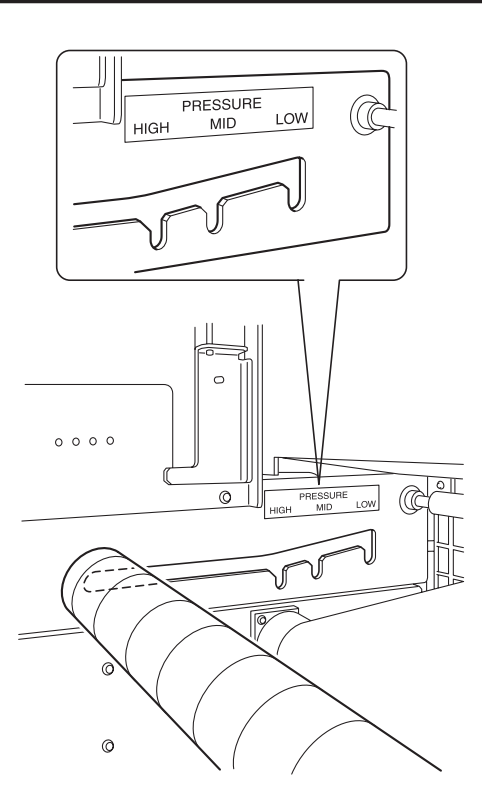

2

基本功能的使用方法

# 调整送出松紧棒的秤砣

秤砣较少时松紧棒就"紧"。秤砣较多时松紧棒就变"松"。喷绘弹性素材和织得较粗的薄 画布时,送出松紧棒要较"松"。请根据画布的种类,使用松紧棒的秤砣。

★ 喷绘针织品、弹性素材时,松紧棒要"松"。 ★ 非弹性画布不必使用秤砣。 注意 ★ 对取下秤砣、使松紧棒变"紧"后却出现纵向皱纹的非弹性画布(例如较薄的 雪纺绸(chiffon)、巴里纱(voile)等),需要进行调整。请稍加大秤砣,同时, 可尝试不经过除皱辊。 ★ 若送出松紧棒过 "松", 就不能正常地将画布送出。请将松紧棒调整到 "(松紧 棒的)自重就能落下"的范围。

1. 从筒里将松紧棒的秤砣提出来。

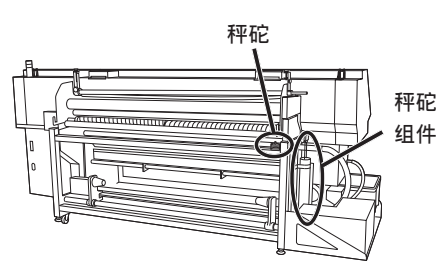

主机背面

2. 将弹簧销拔出来。

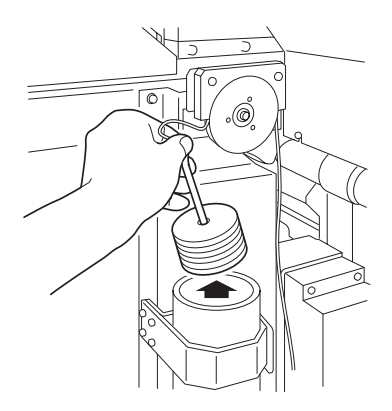

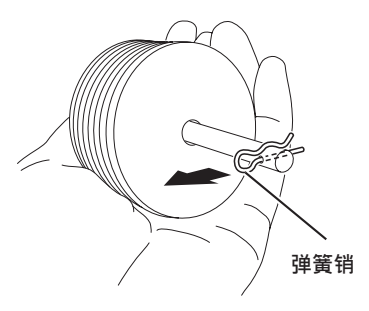

3. 根据需要增减秤砣。

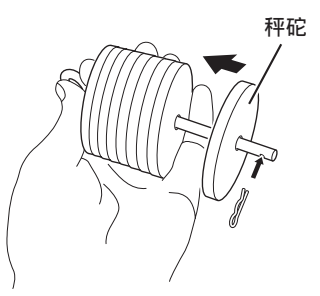

4. 装上弹簧销后,将秤砣放回原来的地方。

## 使用弯曲棒消除松弛

相对于中央的部位,左右两端胶接处理部位的长度较短的画布(在地上张开时中央部位十分松弛的画布),必须使用弯曲棒。

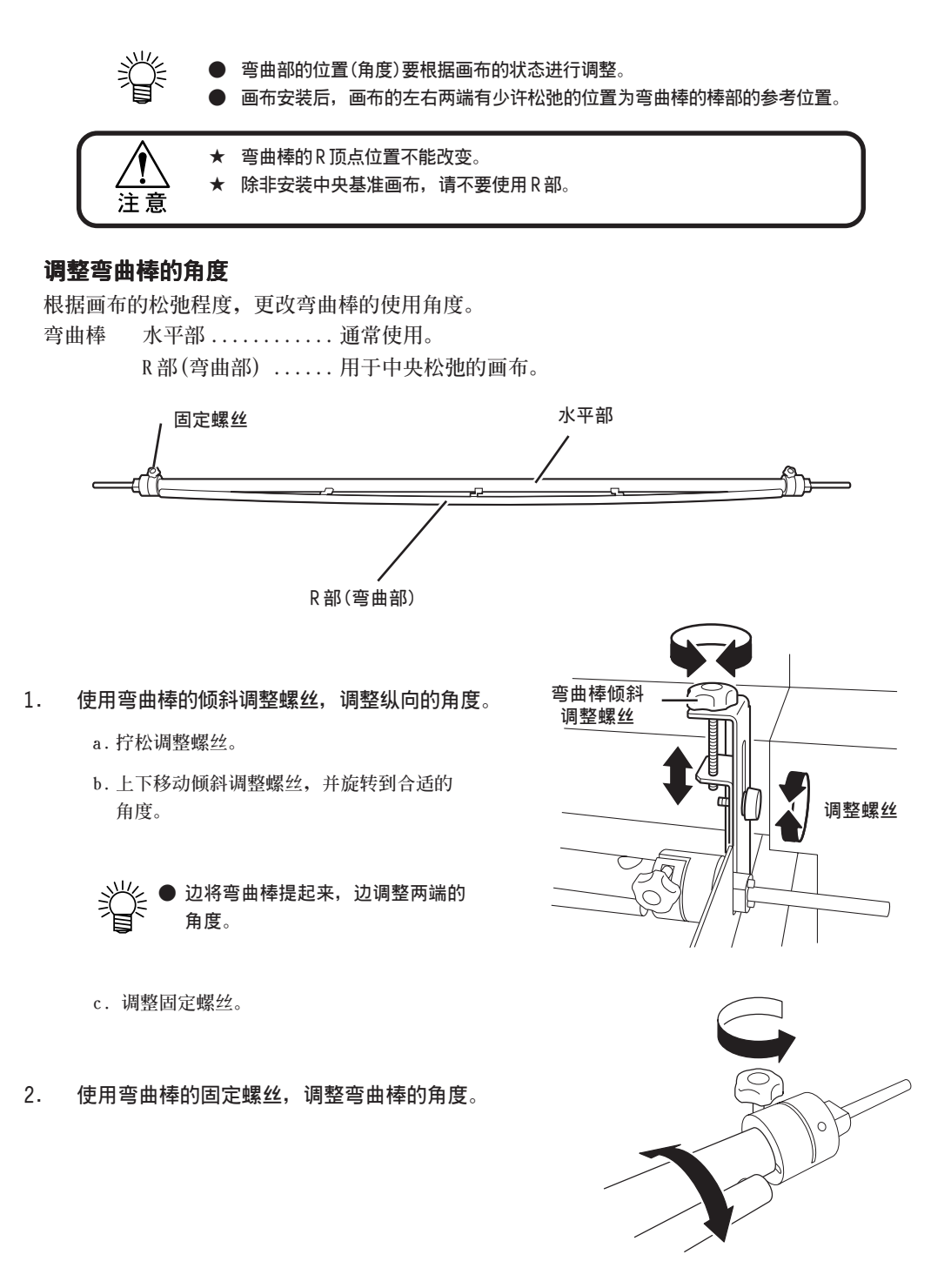

## 使用弯曲棒

1. 确认弯曲棒在退避位置。

2. 将画布穿过去。

3. 让弯曲棒移动到"设定位置"。

退避位置

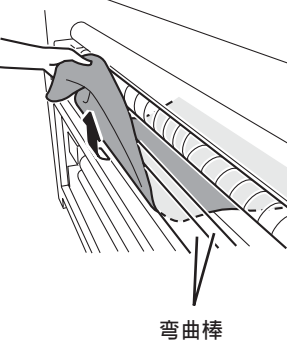

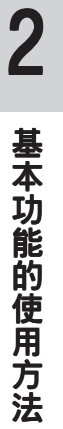

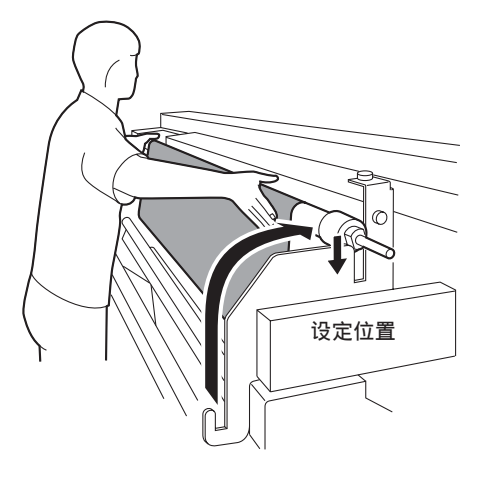

 拧松固定螺丝后,根据画布的状态,设定R顶 点的位置。

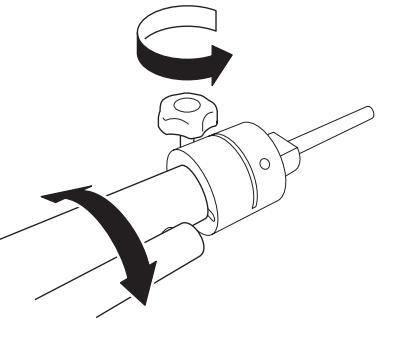

## 重装和调整除皱辊"节"

在加压辊将画布贴在传送带时,除皱辊可防止有皱折的画布贴在传送带上。 画布的标准安装位置在中央。幅宽较狭的画布请务必安装在传送带的中央位置。但是, 在以下的场合,通过重装除皱辊"节",可改变画布的中央位置。

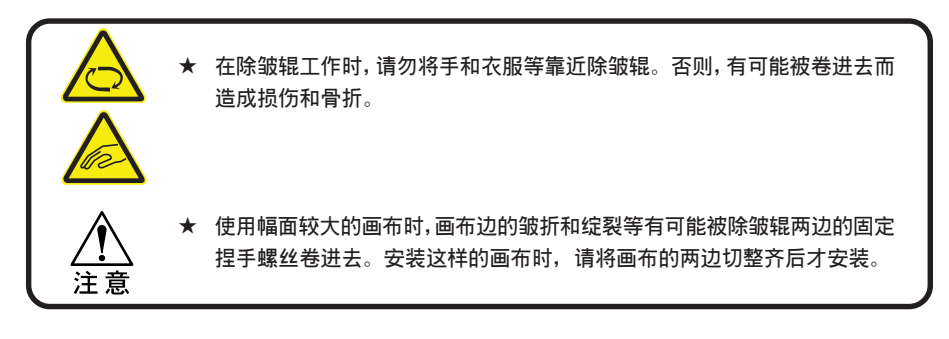

- 为了缩短喷绘时间而靠右边安装画布时;
- 通常使用的是幅宽小于 800mm 的画布, 而且, 靠左或靠右安装以延长粘合剂 寿命时;

除皱辊"节"的颜色,根据旋转方向不同而有2种:

1. 在本机背面的右边,打开除皱辊的弹簧锁。

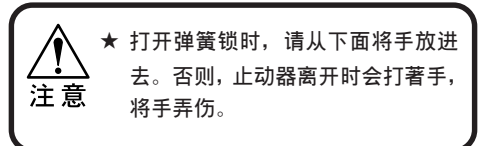

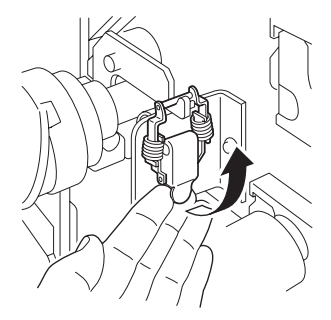

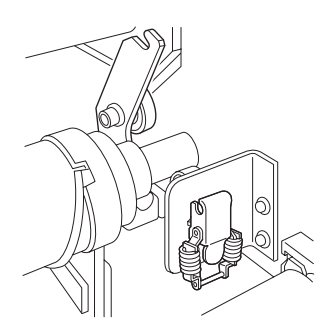

## 2. 拧松左边的防松螺帽后,卸下除皱辊。

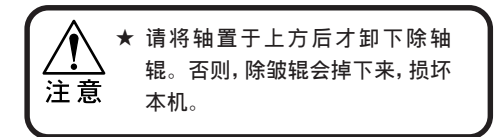

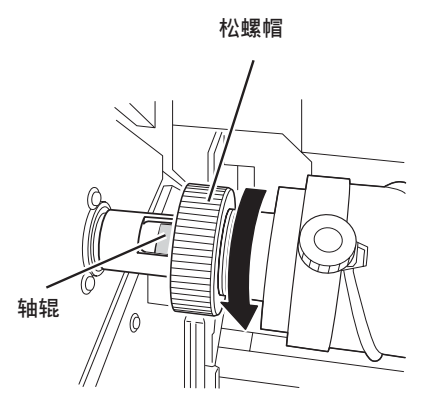

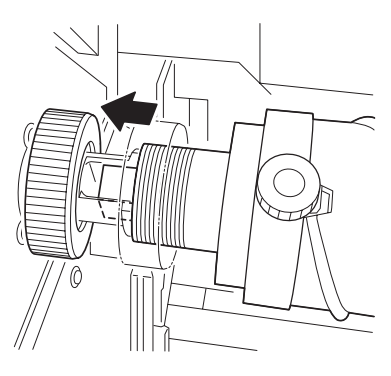

 拧松除皱辊左右两端的捏手螺丝,重装 "固定节"。

● 有关"固定节"的重装位置,请参 阅下一页。

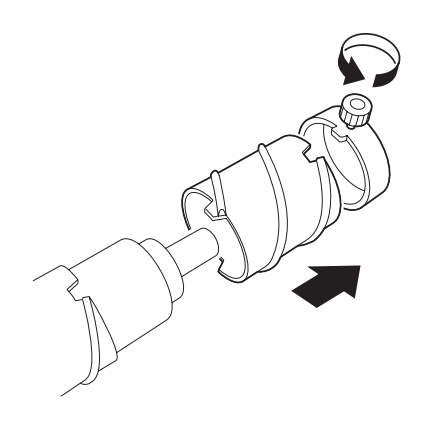

4. 将除皱辊装回去。

2

## 移动"节"的位置

像下图所示那样,移动"节"的位置。

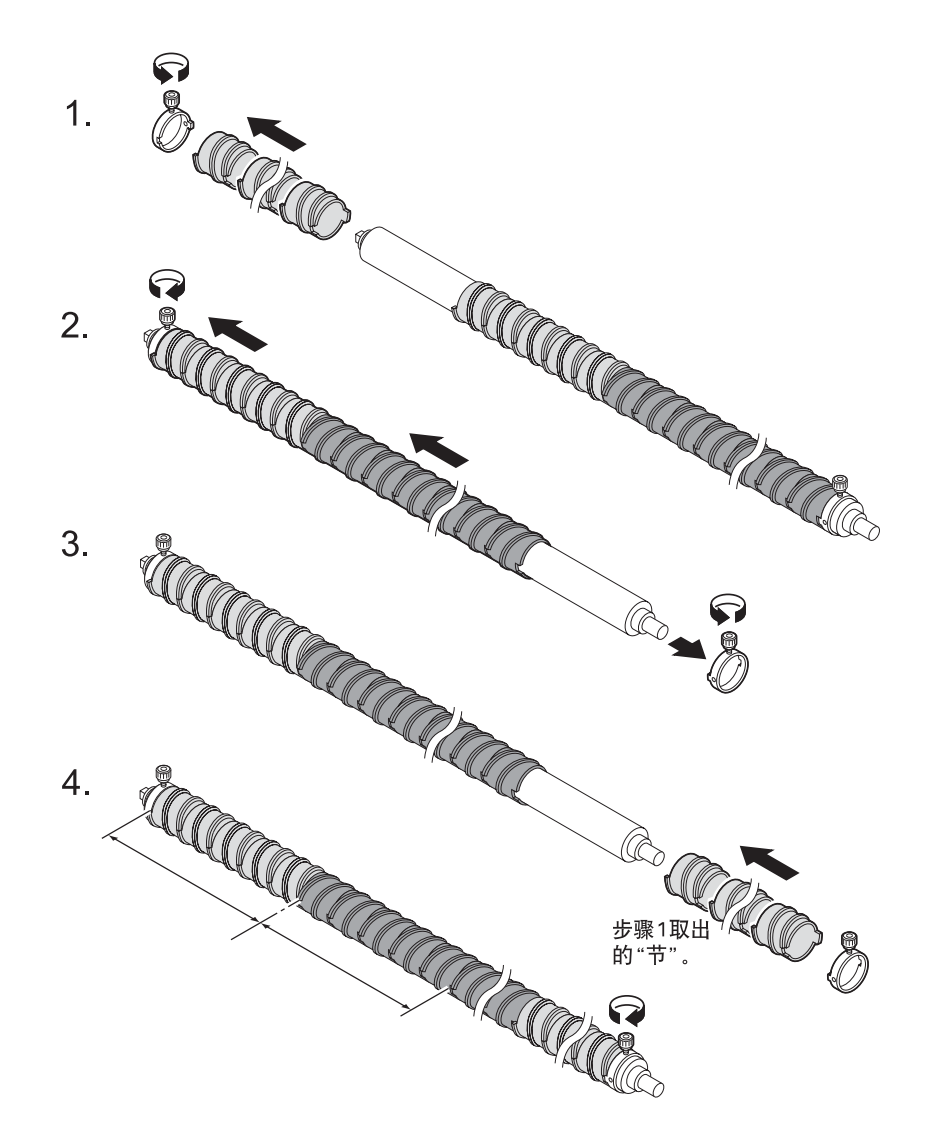

#### 操作步骤:

- 根据画布的中央位置情况,将捏手螺丝取出来 后,再从左边取出若干个"固定节"。
- 将"固定节"往左边移动、排满后,拧紧捏手螺
   2. 将"固定节"往左边移动、排满后,拧紧捏手螺
   丝。之后,将右边的捏手螺丝取出来。
- 3. 将步骤1取出来的"固定节",从右边放进去。
- 4, 拧紧捏手螺丝。这样,中央位置就变更了。

## 使用"导布"从画布的前边喷绘时(卷筒画布和单张画布)

画布的前边安装在收卷装置进行喷绘时, 画布会产生约2m的"死区"。想有效使用画布时, 请使用"导布"。

使用导布时,请将后处理问题也一起考虑,使用与当前使用的画布的幅宽相同的导布。只要用 手提式缝纫机将它简单地缝接一下,就能有效地使用当前使用的画布。

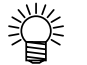

如果是喷绘后至卷进收卷装置为止的临时导布,就不必与当前使用的画布的幅 宽相同。此外,也不必用手提式缝纫机将它缝接起来。在幅宽为100毫米的画 布中央,只用回形针固定,就可代替导布了。

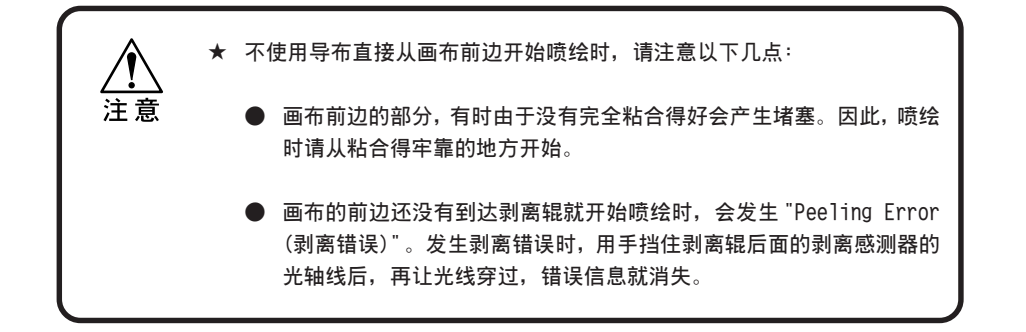

## 用纸管支撑管安装卷筒画布

纸管为3英寸而纸管自身的管壁较薄,安装后就弯折为"V"字形状时,请使用附属部件中的 纸管支撑管。使用纸管支撑管时,请用卷筒架套柄(小)安装卷筒画布。

- 1. 将支撑管穿进3英寸纸管里。
- 2. 用胶布缠绕、将凸出来的支撑管部分与纸管固 定起来。
- 3. 拧松捏手螺丝后,将它与卷筒架套柄(大)一起 取出来。

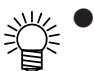

卷筒架的大小套柄套得很紧时,可 用一字螺丝刀等在它们之间弄出一 点间隙后再取出来。

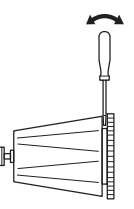

- 4. 将卷筒架套柄(小)的固定槽与支撑管的突起对 齐。
- 5. 将卷筒架固定下来。

确认卷筒的位置正确后,安装就完成了。

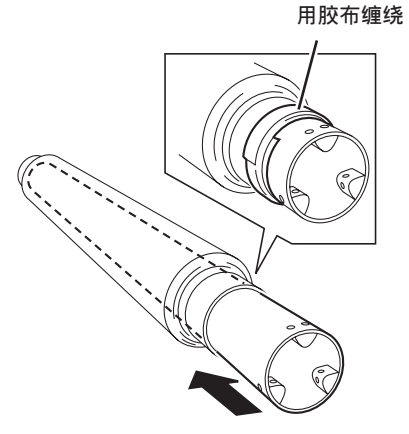

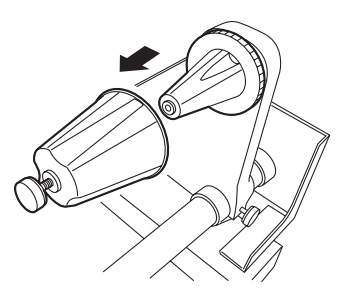

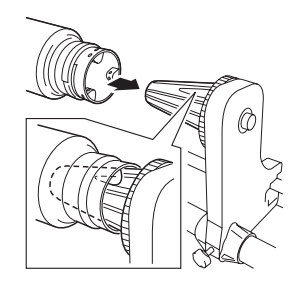

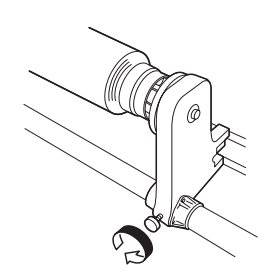

2-34

# 调整打印头高度——[Head Height]

要根据使用的画布的厚度,调整打印头的高度。 打印头的高度与画布厚度不相称是非常危险的,会造成喷绘品质的下降、甚至会使画布和本 机损坏。当喷绘与前一次不相同的画布时,请务必确认打印头的高度是否合适。

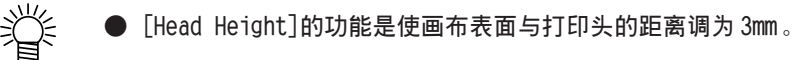

### 操作步骤

- 1. 确认喷绘机处于〈LOCAL〉(本机方式)状态。
- 2. 按【FUNCTION】(功能)键。
- 按【▲】【▼】键,选中[MAINTENANCE](维 护)。
- 4. 按【ENTER】键。
- 按凸键【▲】【▼】,选中[Head Height](调 整高度)。
- 按2次【ENTER】键。
   字车移动。
- 7. 打开盖帽座的盖子和正面盖。
- 8. 用手将字车移动到容易调整的位置。

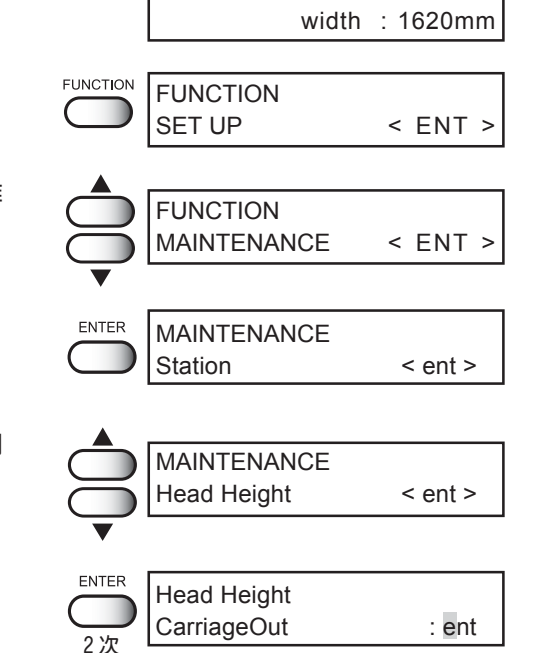

<< LOCAL >>

基本功能的使用方法

- 9. 调整打印头的高度。
  - a. 拧松辅助螺丝①后,顺时针方向(从左 边看)转动高度调整螺丝②,使打印头 向上移动。

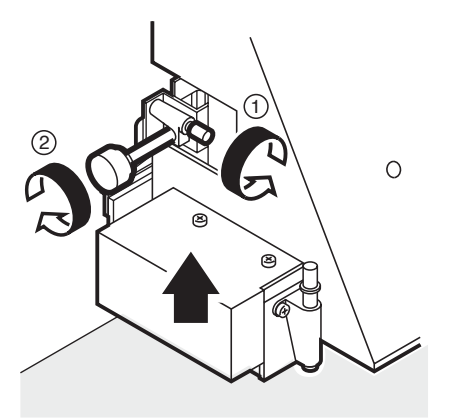

b. 用右手从上面按打印头高度调整棒,按 至再往下按也按不动的位置。

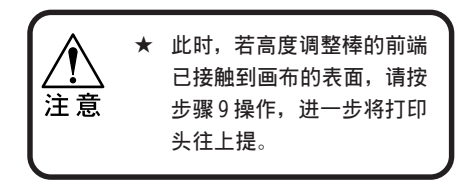

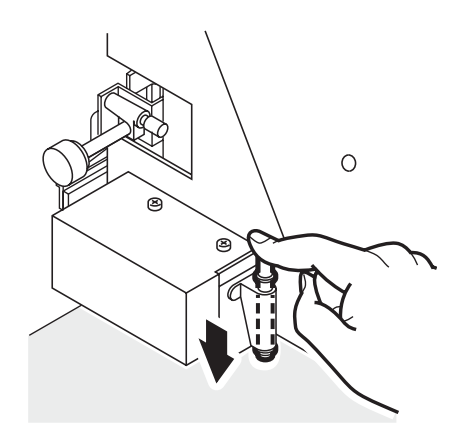

c. 逆时针方向(从左边看)转动打印头高度 调整螺丝,使打印头向下移动。按著打 印头高度调整棒不松手,使打印头下降 到调整棒的前端与画布的表面接触的高 度。

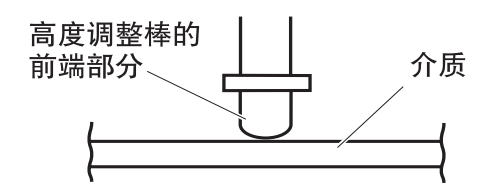

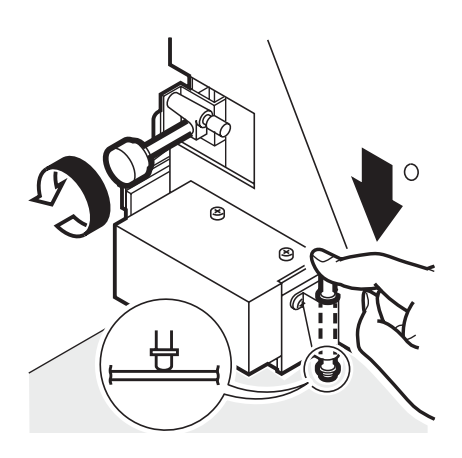

d. 打印头高度调整完毕后,将辅助螺丝 拧紧。

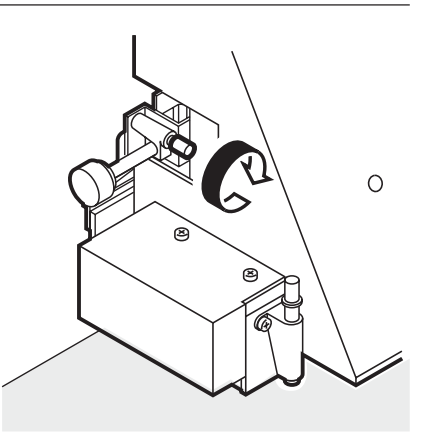

10. 关闭正面盖。

同时,也关闭盖帽座的盖子。

11. 按【ENTER】键。

字车开始动作,移动到盖帽座。

本机开始初始运行,显示屏上显示初始运行的 进行状况。

 初始运行动作完毕后,返回"检测画布幅宽" 的画面。
 请根据已安装的是"卷筒画布"还是"单张画

- 13. 检测画布幅宽完毕后,变为〈LOCAL〉(本机方 式)状态。
- 14. 校正墨点的位置。 (请参阅 P.2-39)

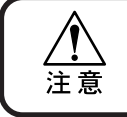

★ 若更改打印头缝隙(打印头与画布之间的缝隙),双向喷绘时的喷绘点就会移位。因此,调整了打印头高度后,请务必校正墨点的位置。(请参阅 P.2-39)

ENTER

Head Height

Initialize

MEDIA SET

<< LOCAL >>

width : 1620mm

\* \* \* \* \* \* \* \* - - - -

Completed

ROLL<

: ent

>LEAF

## 调整打印头高度时的要点

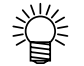

- 调整打印头高度时,若将高度调整棒的前端调整到与画布表面接触,打印头与 画布喷绘面之间的距离就得到最合适的距离。
- 即使提高打印头的高度,若已将高度调整棒前端调整到与画布表面接触的高度,画布喷绘面与打印头的距离也保持不变。
- 想避开画布表面的凸毛、画布边部分的翘曲,以及喷绘中画布出现的凹凸位置 时,可扩大打印头与画布喷绘面的距离。
- 扩大了打印头与画布喷绘面的距离后,喷绘品质会有所下降。

## 合适位置

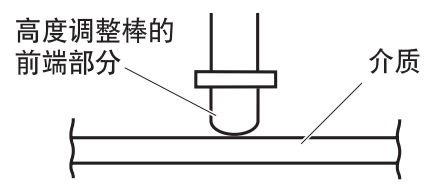

### 扩大距离的位置

使用有凸毛的、或有翘曲的、或有凹凸的画布时:

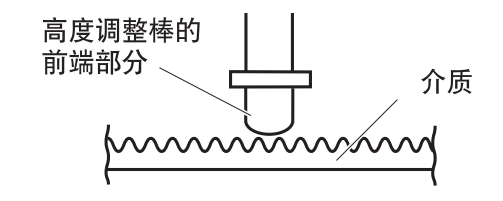

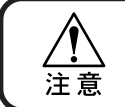

★ 若更改打印头缝隙(打印头与画布之间的缝隙),双向喷绘时的喷绘点就会移位。因此,调整了打印头高度后,请务必校正墨点的位置。(请参阅 P.2-39)

# 调整打印头高度后进行校正——[PrintAdjust]

校正喷绘时墨滴在往返墨路上的落点位置。 校正墨点位置请务必在调整打印头高度后才进行。 打印头高度的调整是用手操作的。打印头高度相对于"合适位置"(请参阅 P.2-38),会产生 微妙的偏移。所以,要校正墨点的位置,以获得合适的喷绘效果。 校正墨点时,须喷绘7种测试图样,且边比较图样的往返墨路的墨滴落点,边进行校正。

### 操作步骤

位

置

1. 确认本机处于〈LOCAL〉(本机方式)状态。 << LOCAL >> width : 1620mm FUNCTION 2. 按【FUNCTION】键。 FUNCTION SET UP < ENT > 3. 按凸键【▲】【▼】,选中「MAINTENANCE](维护)。 FUNCTION MAINTENANCE < ENT > ENTER MAINTENANCE 4. 按【ENTER】键。 Station < ent > 5. 按凸键【▲】【▼】键,选中[PrintAdjust](校 MAINTENANCE 正墨点)。 PrintAdjust < ent > ENTER PrintAdjust 6. 按【ENTER】键。 Print : ent ENTER 7. 再次按【ENTER】键。 \*\* Printing \*\* Please Wait 开始喷绘校正墨点位置的测试图样。共喷绘 7 种测试图样。 按凸键【▲】【▼】,校正第1个测试图样的墨点 PrintAdjust 8.

Pattern1

= 0.0

2 - 39

基本功能的使用方法

表示"-"方向。 喷绘出来的7个图样,按其喷绘顺序称为"图样 表示"+"方向。  $\pm 0$ + 1" "图样 2" …… "图样 7" 。 用凸键选择图样1的合适墨点位置。 选择时,要选测试图样中往返墨路成为一条直 线的位置。 ≫ \* 直线图样的校正值不在"-15~+15" 之间时,请调整打印头高度后,再次 输出方向 校正墨点的位置。 注意 校正数值输入了一次后,也可再次 校正墨点的位置。 从"0"的位置向"-"方向数的 第2条显示为直线。 9. 按【ENTER】键。 ENTER PrintAdjust Pattern2 = 0.0 PrintAdjust 10. 再次进行步骤8和步骤9的操作,继续校正图样 Pattern3 = 0.0 2~图样7的墨点位置。 PrintAdjust 选择各个图样的合适墨点位置。 Pattern4 = 0.0 PrintAdjust Pattern5 = 0.0 PrintAdjust Pattern6 0.0 = PrintAdjust Pattern7 = 0.0 11. 结束墨点位置校正的操作。 END PrintAdjust

Print

MAINTENANCE PrintAdjust

<< LOCAL >>

: ent

< ent >

width : 1620mm

按2次[END]键,返回〈LOCAL〉(本机方式)状态。

# 指定您使用的画布的喷绘范围(有效喷绘区)

本机不能喷绘某些区域,这与您使用的画布的尺寸无关,是构造上决定的。 这种不能喷绘的区域,称为"死区"。

从您使用的画布尺寸中,减去"死区"后剩下的范围,就称为"有效喷绘区"。

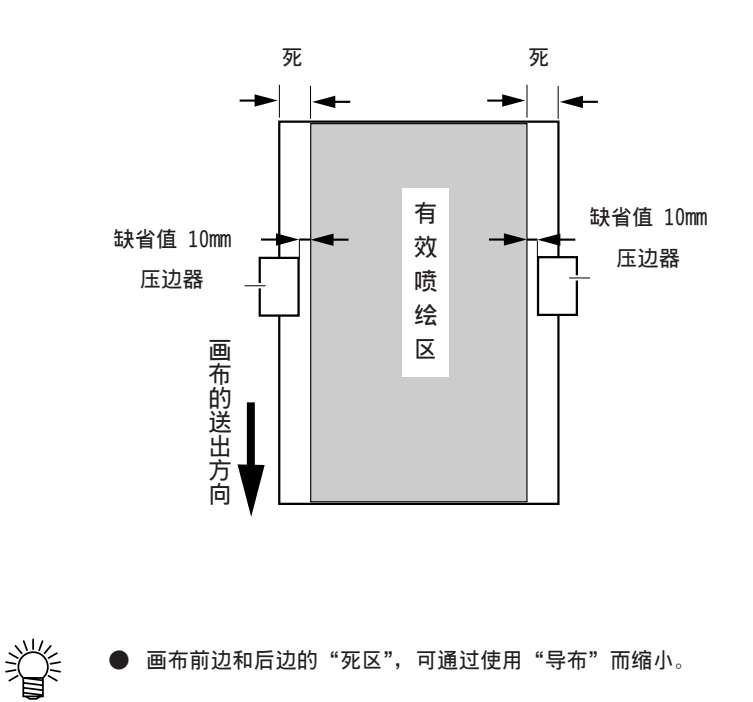

# 更改"死区"

"死区"可以被更改。 请更改"死区",从而更改"有效喷绘区"。 有关"死区"的设定方法,请阅读P.4-10。 在已安装的画布上,设定数据的喷绘原点。

安装了画布,检测完画布幅宽后,本机就像下图那样,自动设定喷绘原点。

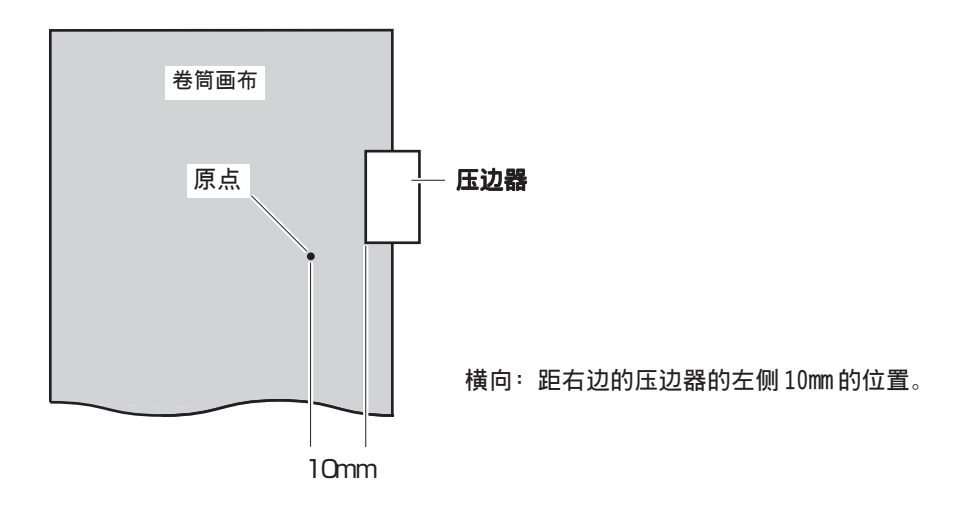

## 设定喷绘原点

喷绘区较大,同时,想在指定的原点之外的位置上喷绘时,要重新设定原点。

### 操作步骤

检测画布幅宽完毕后,按凸键【▲】【▼】【◀】
 【▶】,将字车移动到需要设定为喷绘原点的位置。

字车移动时,原点也随字车而变化。随字车移动 而变化的喷绘原点显示在显示屏里。

- << LOCAL >> width : 1620mm
   Origin Setup X=0 Y=0 原点位置(长) 原点位置(宽)
- 2. 决定了喷绘原点后,按【ENTER】键。

这样,就更改了喷绘原点了。

下一次开始喷绘时,这一次设定的位置,就成为 开始喷绘的原点。

# 检查喷墨状况——是否有飞白和脱线

## 进行测试喷绘

测试喷绘的功能,是在喷绘前检查是否有打印头墨剂堵塞而致的喷绘不良(测试图样发生飞白或脱线现象)。

 ▲ 测试喷绘时出现飞白或脱线现象时,需要运行[CLEANNING](清洁打印头)功能。
 (请参阅 P.2-45)

 ★ 测试喷绘时,请使用幅宽大于 200mm 的画布。

操作步骤

- 1. 确认本机已处于 〈LOCAL〉 (本机方式) 状态。
- 2. 确认画布已安装好。
- 3. 按【TEST】键。
- 4. 按【ENTER】键。

开始测试喷绘。

喷绘完毕后, 传送带移动到易于确认喷绘效果 的位置。

确认测试喷绘的效果后,按【END】键。
 传送带移动到喷绘结束的位置。

| TEST | TEST PRINT<br>< ENT > |
|------|-----------------------|
|      | ** PRINT **           |

<< LOCAL >>

width : 1620mm

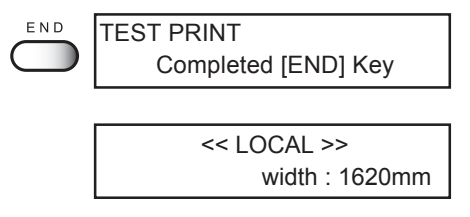

# 确认测试喷绘图样的效果

测试图样是由各个墨剂的打印头喷绘出来的。请仔细观察测试喷绘出来的图样效果,确认哪 一个打印头需要清洁。

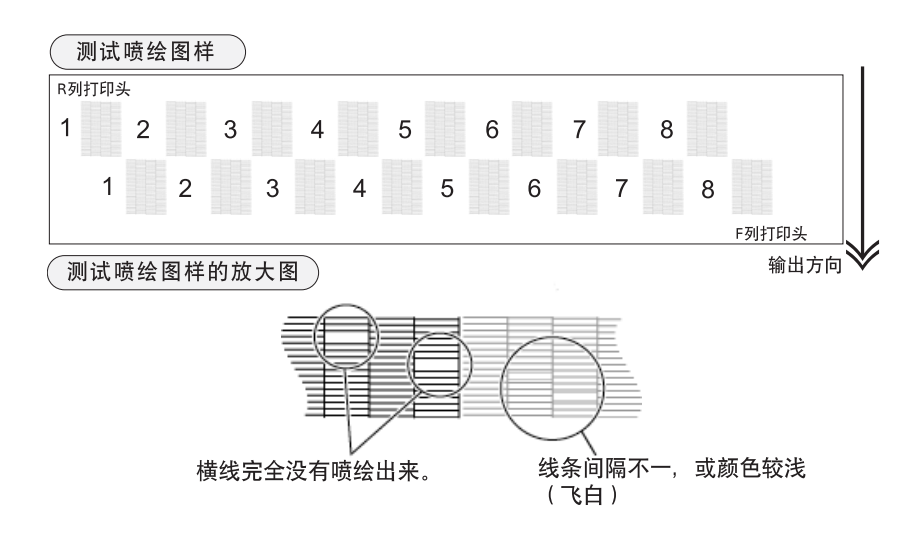

# 清洗打印头

测试喷绘检查到喷绘不良时,要运行清洗功能,清洗打印头。若清洗后喷绘画质仍然不良,请再次进行清洗,直至清洗到测试图样能正常地喷绘出来。

| 普通(normal) | : | 脱线少量时使用。 |
|------------|---|----------|
| 弱(soft)    | : | 有飞白时使用。  |
| 强(strong)  | : | 脱线较多时使用。 |

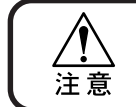

★ 执行了多次清洗打印头功能也未见喷绘不良有所改善时,请清洗墨盒座 (请参阅 P.3-11 ~)。

## 操作步骤

9.

进行测试喷绘,确认清洗后的打印头的状态。

<< LOCAL >> 确认本机已处于〈LOCAL〉(本机方式)状态。 1. width: 1620mm 2. 按【CLEANING】键。 CLEANING Cleaning : 12345678 Select 3. 按凸键【◀】【▶】,选择您想对它执行清洗功 Cleaning 能的打印头。 Select : 12345678 4. 按凸键【▲】【▼】,显示要对它执行清洗功能 Cleaning 的打印头。 Select : 12 - - 5678 不执行清洗功能时,置为[-]。 ENTER Cleaning 5. 按【ENTER】键。 Type : Normal 6. 按凸键【▲】【▼】,选择清洗的方法。 Cleaning [Normal], [Soft], [Strong]. Туре : Soft 本例,选择[Soft]弱)。 ENTER 7. 按【ENTER】键。 Cleaning 00:05:00 清洗开始。清洗的剩余时间显示在显示屏的第2 行里。 Cleaning Please Wait 8. 返回〈LOCAL〉(本机方式)状态。 << LOCAL >> width: 1620mm

2

基本功能的使用方法

# <u>安装了想喷绘的画布后</u>

## 按画布的种类校正送出量——[Media Comp.]

本机是一边逐少量地将画布向前面送出一边进行喷画的。画布的种类变化时,合适的送出量 (值)也随之变化,所以,某些画布喷绘出来的图案里有时会有条纹,不能喷绘得很漂亮。为 了校正这些画布的送出量,需要进行测试喷绘和校正。

#### 操作步骤 << LOCAL >> 确认本机处于 〈LOCAL〉(本机方式)状态。 width: 1620mm FUNCTION FUNCTION 2. 按【FUNCTION】键。 SETUP <ENT> 3. 按【ENTER】键。 ENTER SETUP Select : TYPE1 4. 选中[Media Comp.](校正介质)后,按【ENTER】 ENTER Type1 键。 Media Comp. <ent> 变为"等待喷绘"画面。 5. 按【ENTER】键。 ENTER Type1 Print : Y=\*\*\* 可按凸键【▲】【▼】,设定喷绘幅宽。 6. 按【ENTER】键。 ENTER \*\* Printing \*\* Please Wait 开始"介质校正喷绘"。 7. 按凸键【▲】【▼】,根据输出图样的情况,输入 Type1 校正值。 Adjust = 0 ★ 喷绘出来的图样中有间隙时 合适图样 → 输入"-"值。 ★ 喷绘出来的图样中有重叠时 → 输入"+"值。 有间隙的图样 有重叠的图样 8. 按【ENTER】键。 ENTER Type1 Print : Y=\*\*\* 9. 按2次【END】键,菜单就返回到 〈LOCAL〉(本机 END << LOCAL >> 方式)状态。 width: 1620mm

● 更改画布送出量的校正值,可在喷绘
 的同时进行。
 (请参阅 P. 2-47)。

# 喷绘途中校正送出量——[Feed Comp.]

即使是同种类的画布,只要棉纱的支数和织法稍有不同,送出量的合适值就会改变。 遇到这种情况时,要一边确认喷绘中的情况,一边校正画布的送出量。

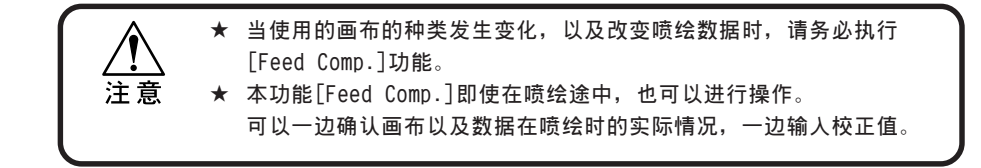

操作步骤

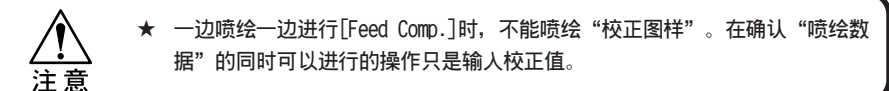

- 1. 确认本机已处于【REMOTE】(遥控方式)状态。
- 按【FUNCTION】键,可确认当前的校正值。
   校正值为合适值时,或想停止操作时,按
   【END】键,就返回〈REMOTE 〉(遥控方式)。
- 3. 按【ENTER】键。

变为可更改校正值的状态。

## 4. 按凸键【▲】【▼】,更改校正值。

送出量可设定的校正值为"-500~+500"。 按【END】键,返回显示"遥控方式"的状态。 更改过的校正值变为无效,恢复为更改前的值。

● 在喷绘图案数据途中,校正值被更 后,马上就反映出来,所以,可以 一边观察著喷绘的情况,一边进行 微调整。

| FUNCTION   | <remote></remote> |        |
|------------|-------------------|--------|
| $\bigcirc$ | TYPE1             | **.* M |

| ENTER      | Feed Comp. | -200  |
|------------|------------|-------|
| $\bigcirc$ | Adjust     | : ent |

|        | Feed Comp. | -200  |
|--------|------------|-------|
| $\Box$ | Adjust     | = 100 |
|        |            |       |

2

基本功能的使用方法

- 4通路时,请用4次扫描后的结果来 判断:8通路时,请用8次扫描后的 结果来判断。
- 校正值的单位与"本机方式"时的 [Media Comp.]相同。(→ P.2-46)
- 校正值在执行以下动作时被重设。
  - ・执行[Media Comp.](校正介质)。
  - ・执行[SetupReset](重新设定)。
- 5. 按【ENTER】键。

变为"确认和保存校正值"的状态。

 按【ENTER】键,返回〈REMOTE〉(遥控方式)的 屏面。

> 保存更改后的校正值。校正值在关闭电源后也 仍然有效。

> 若按【END】键, 就返回 "遥控方式"的屏面。更改后的校正值保持到关闭电源为止。

 在校正送出量时,若存在"校正值(+)", "TYPE"的旁边就显示"+"。

若存在"校正值(-)","TYPE"的旁边就显示"-"。

| ENTER      | Feed Comp. | -200  |
|------------|------------|-------|
| $\bigcirc$ | Save       | : ent |
|            |            |       |

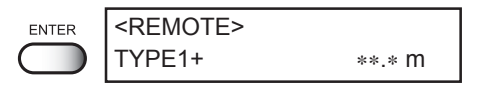

| <remote></remote> | V360 x 360 |
|-------------------|------------|
| TYPE1+            | **.* M     |

## 开始喷绘

这里,说明喷绘的基本操作。 喷绘条件也可以在喷绘机上设定,但在此我们说明的是:如何将在电脑设定好的数据传输到 喷绘机,并进行喷绘的方法。 在喷绘机设定喷绘条件的方法,请阅读第4章《应用功能的使用方法》。

操作步骤

- 1. 接通本机的电源。
- 2. 安装画布。

确认已处于〈LOCAL〉(本机方式)状态。

3. 按【REMOTE】键。

变为〈REMOTE 〉(遥控方式)状态。

### 4. 从电脑接收数据。

显示喷绘数据的设定条件。 有关数据的传输方法,请阅读附送的输出软件 中的《使用说明书》。

5. 开始喷绘。

开始喷绘后,就显示已喷绘的画布的长度。

 喷绘完毕后,按【REMOTE】键,返回〈LOCAL〉 (本机方式)状态。

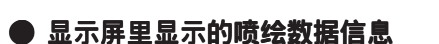

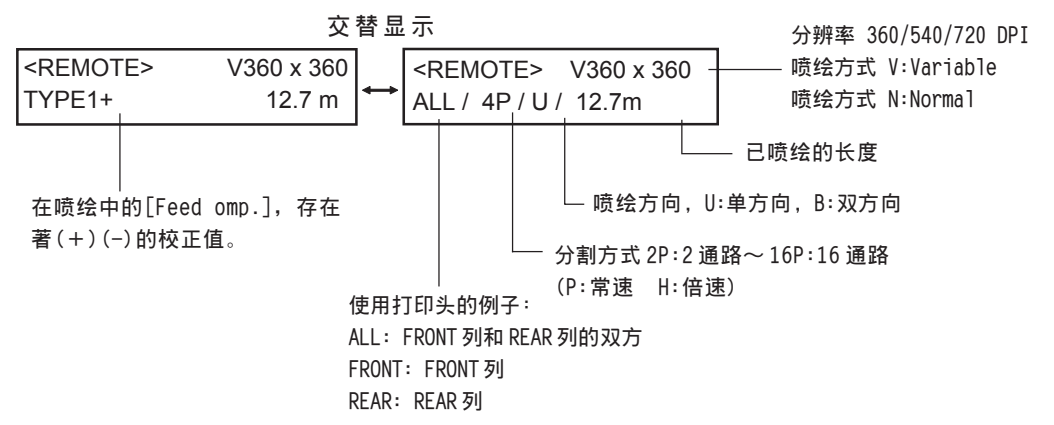

REMOTE

<REMOTE>

ALL / 4P / U / 12.7m

<< LOCAL >>

V360 x 360

width : 1620mm

| << LOCAL >><br>width : 1620mm |                      |
|-------------------------------|----------------------|
| <remote><br/>TYPE1</remote>   | V360 x 360<br>12.7 m |

2

# 停止喷绘

在喷绘途中中断喷绘时,字车就停止下来,本机已接收的数据就消失。

### 操作步骤

- 1. 正在从电脑传送数据时,请停止传送。
- 2. 按【REMOTE】键,将喷绘中断下来。
- 3. 按 (DATA CLEAR) (清除数据)键。 清除已接收的数据。
- 4. 按【ENTER】键。 删除数据后,返回 〈LOCAL 〉 (本机方式) 状态。

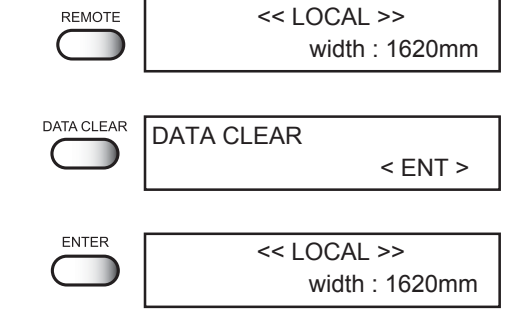

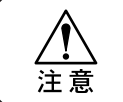

★ 请务必清除数据。否则,若马上关闭电源,数据还在接收中,或还有未输出 的数据时,吸水滚筒就保持著提起来的状态。

REMOTE

## 喷绘完毕后

这里,说明喷绘完毕后的处理操作(关闭电源)。

### 操作步骤

确认本机处于〈LOCAL〉(本机方式)状态。 1.

<< LOCAL >> width: 1620mm

2. 关闭本机的电源。

# 一边喷绘一边清洗传送带

使用雪纺绸、巴里纱、蝉翼纱等较薄的画布时,墨剂透过画布并粘附在传送带上。即使这种 有墨剂附著的部位转动到(将画布贴在传送带上的)粘合位置,由于墨剂还没有干燥,就有可 能将新贴在传送带上的画布弄脏。为了避免这种情况发生,需要清洗传送带。

| 清洗传送带的方法有如下2种:  |                     |
|-----------------|---------------------|
| ●循环利用洗净液罐的水进行洗净 | 使用墨剂渗透较少的画布时。       |
| ●直接连接自来水管供水清洗   | 使用墨剂渗透较多的画布时。       |
|                 | 用户不能自行设定与自来水管直接连接。  |
|                 | 与自来水管的连接需要变更时,请打电话到 |
|                 | 本公司或销售本机的商店,联系售后服务。 |

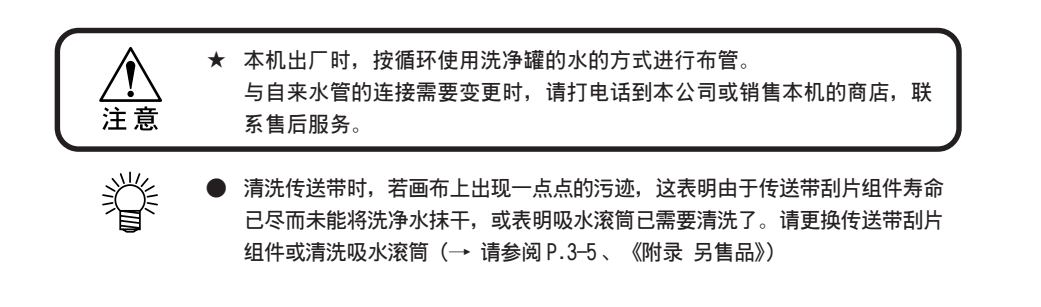

## 循环使用洗净水的方法

★ 洗净水脏污后,请像废墨剂那样,按照当地的行政条例进行处理。

- ★ 以循环方式清洗传送带时,洗净水转眼间就变脏。请务必每日更换洗净水一次。当洗净水越来越脏,其中所含的墨剂、灰尘和垃圾的比率变高时,循环泵的功能就下降,洗净管的注水口就会发生堵塞,以致清洗效果低劣。
- 1. 确认本机的设定方式已处于〈LOCAL〉(本机方 式)状态。
- 2. 按【FUNCTION】键。

注意

3. 按2次【ENTER】。

| FUNCTION   | SETUP    |         |
|------------|----------|---------|
| $\bigcirc$ | Select   | : TYPE1 |
|            |          |         |
|            |          | ]       |
| ENITED     | I I YPE1 |         |

<<LOCAL>>

2

基本功能的使用方法

ENTER TYPE1 Media Comp. < ent >

| 4. | 按凸键【▲】【▼】,选中[Belt Wash](清洗传<br>送带)。  |       | TYPE1<br>Belt Wash < ent >    |
|----|--------------------------------------|-------|-------------------------------|
| 5. | 按【ENTER】键。                           | ENTER | TYPE1<br>Belt Wash : OFF      |
| 6. | 按凸键【▲】【▼】,选择清洗传送带的设定:<br>[OFF].[ON]。 |       | TYPE1<br>Belt Wash : ON       |
| 7. | 按【ENTER】键。                           |       | TYPE1<br>Belt Wash < ent >    |
| 8. | 按2次【END】键,菜单就返回〈LOCAL〉(本机方<br>式)状态。  |       | << LOCAL >><br>width : 1620mm |

9. 关闭洗净罐的排水管。

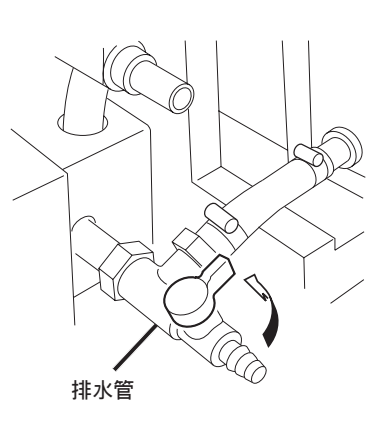

10. 往洗净液罐里倒入约20公升水。

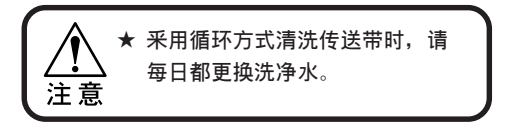

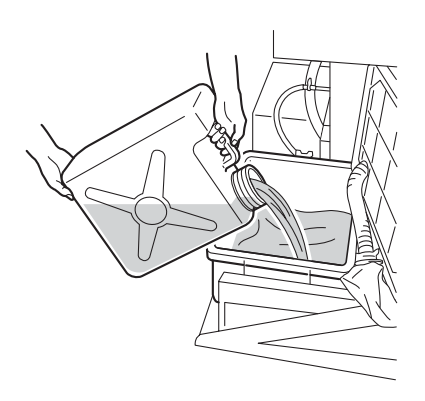

# 不能顺利地从传送带上将画布剥离下来时

质地密实的丝绸和蝉翼纱在剥离辊的表面会发生打滑。另外,当喷绘率较高,墨剂透过画布 时,画布的背面也有可能弄脏。

遇到这些情况时,请将附属品中的#150 画布锉螺旋状地卷在剥离辊表面,并用粘合胶布固定 画布锉的两端后,才开始喷绘。

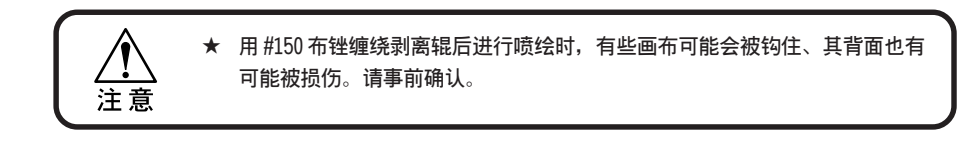

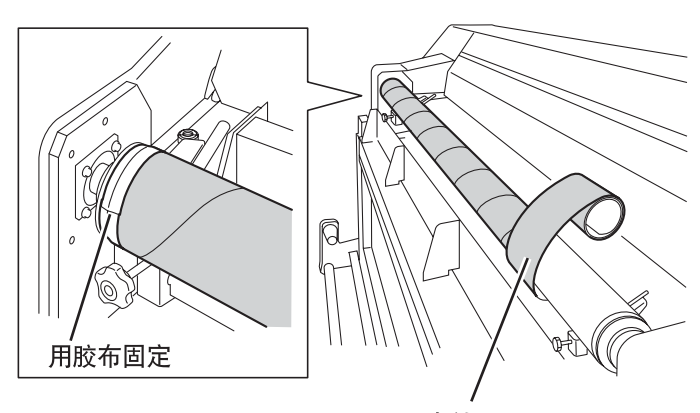

布锉

# 墨剂剩余量变少时

墨剂的充填是装填新的墨盒后进行的。若不更换墨盒,墨剂剩余量一用完,喷绘就在中途停 下来。因此,显示墨剂剩余量只剩下很少的提示时,请尽早装填新的墨盒。

### 墨盒里的墨剂用完时

编号被显示出来的那个墨盒的墨剂用完了。请在 墨盒座里装填新的墨盒。即使在喷绘途中,墨剂 用完的墨盒的编号也会显示出来。 Cartridge InkEnd - - - 4 - - - - - B - - - - - -

### **喷绘途中,墨剂剩余量**变少时

已充填的墨剂的剩余量正在减少。请在墨盒座里, 按照被显示出来的编号,装填新的墨盒。

| Ink Near End                    |
|---------------------------------|
| – – – – – 6 – 8 – – – – – F – H |

### 喷绘途中,墨剂全部用完时

编号被显示的墨剂已全部用完。请在墨盒座里装 填新的墨盒。若不装填,喷绘就停止。

| Ink End                         |
|---------------------------------|
| 1 2 – – 5 6 – – A B – – E F – – |

#### 操作步骤

### 1. 在喷绘途中,显示提示信息。

显示"Ink Near End"(墨剂将完)或"Cartridge End"(墨 盒用完)时,喷绘不会停止。喷绘完毕后,请进入步骤 2 操作。显示"Ink End"(墨剂用完)时,喷绘暂时停 止,变为 〈LOCAL〉(本机方式)状态,请进入步骤2。

### 2. 换上新的墨盒

将槽号被显示出来的墨盒拔出来后,装填新的墨盒。 关好墨盒座的盖子,然后,重新开始喷绘。
关闭电源时,请先确认数据是否已接收完毕、未输出的数据是否还保留著、打印头是否已返回 盖帽座里、吸水滚筒是否在下面的位置。

在喷绘途中关闭电源时,打印头就不能返回盖帽座里存放,吸水滚筒也不能回到下面的位置, 甚至会因为在没有盖上盖帽的状态下长时间放置而造成喷嘴堵塞。

在吸水滚筒没有回到下面的状态下长时间放置本机时,吸水滚筒和传送带刮片组件就会粘附在 传送带上,使吸水滚筒表面和传送带表面受损。

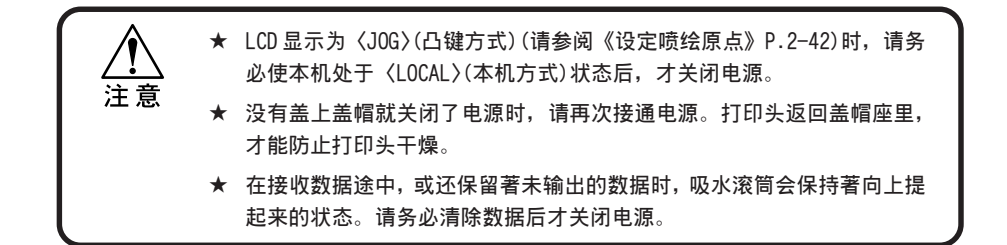

操作步骤

 确认是否当前还接收著数据、是否还保留著未 输出的数据。

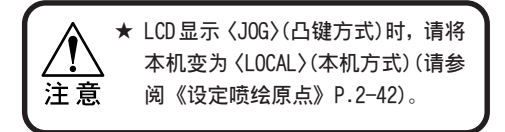

<< LOCAL >> width : 1620mm

2. 确认显示灯中的绿灯已经熄灭。

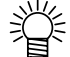

● 绿灯还亮著时,请清除数据 (请参阅 P.2-50)。

- 3. 关闭与本机连接的电脑等设备。
- 4. 关闭本机的电源。
- 5. 关闭烘干器的电源。
- 6. 关闭抽吸机的电源。

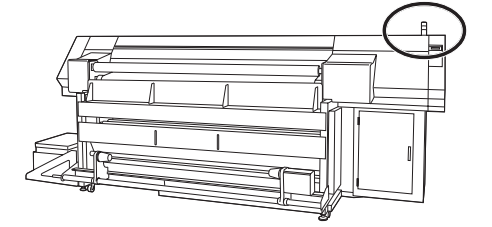

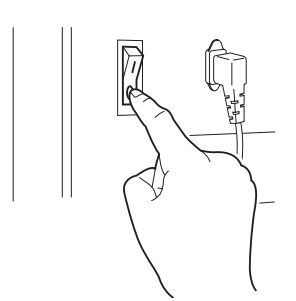

2

# *第3章* 日常维护

本章说明日常维护的方法。

### 本章的内容

| 最常用的维护方法                  | . 3–2 |
|---------------------------|-------|
| 盖帽座内部的清洁                  | 3–10  |
| 清洗Y主导轨 — [Main Guide]     | 3–23  |
| 更换 ANRS 检测介质 — [ANR Unit] | 3–24  |
| 清洗传送带 —[Belt Clean]       | 3–28  |

## <u>最常用的维护方法</u>

为使本机能长期保持精确度稳定且耐用,请根据您的使用频率或定期地进行维护。

#### 长期不喷绘时

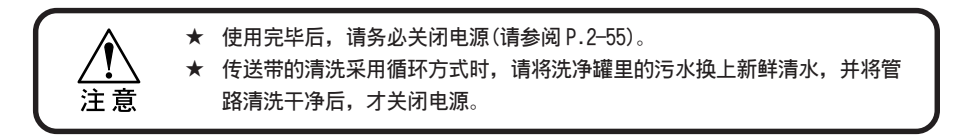

维护上的注意事项

| 绝对不能将本机解体。否则,会引起触电事故和损坏本机。<br>请做好防止湿气侵袭本机内部的工作。若内部潮湿,会造成触电事故或损坏<br>本机 |  |  |  |
|-----------------------------------------------------------------------|--|--|--|
| <ul> <li>★ 维护本机时,请关闭电源,并将电源线拔出来后才进行。否则,会成为意外<br/>事故发生的原因。</li> </ul>  |  |  |  |
| ★ 请不要使用含挥发油、香蕉水和磨料的试剂。否则,盖面有可能发生变质或<br>变形。                            |  |  |  |
| ★ 请不要往本机内部注人润滑油。否则,有可能使本机发生机械故障。                                      |  |  |  |

#### 外表维护

机身外部脏污时,请用软布蘸上水或稀释后的中性洗洁剂,且将布用力拧干后进行擦拭。

## 洗净水罐里面的清洁

请勤密地更换洗净水罐里的水和清洗过滤片。

洗净水使用一定时间后,由于自然蒸发而逐渐减少。洗净水变少时,显示以下的警告信息:

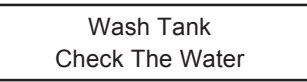

#### 更换洗净水罐的水

采用循环方式清洗传送带时,请务必每天都更换洗净罐里的水。 洗净罐里的污水,请使用附属部件中的手泵抽出来。 然后,往罐里装入新鲜的水。

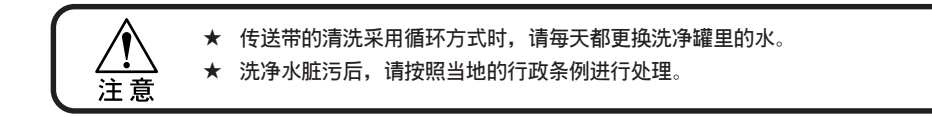

操作步骤

1. 用手泵将污水移到其它罐里。

2. 确认排水阀处于关闭状态。

3. 往洗净液罐里倒入约 20 公升的水。

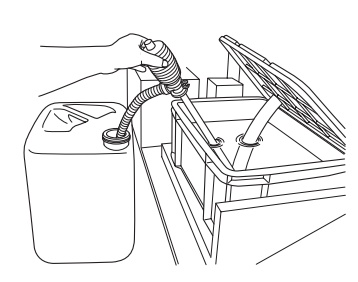

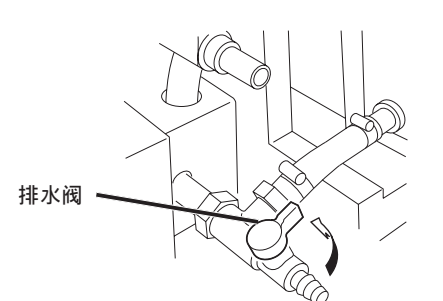

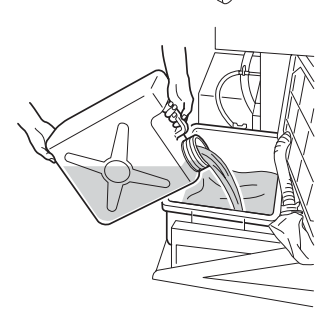

3

#### 洗净水过滤片的更换和清洁

当过滤片堵塞时,请清洁或更换过滤片。过滤片使用一定时间后,显示屏会显示更换洗净水 过滤片的警告信息。

> Wash Tank Check The Filter

1. 打开罐子,拧松固定螺丝。

2. 换上新的过滤片后,拧紧固定螺丝。

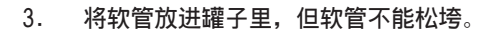

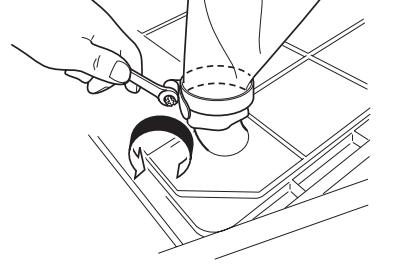

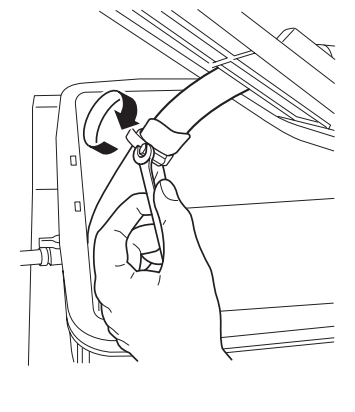

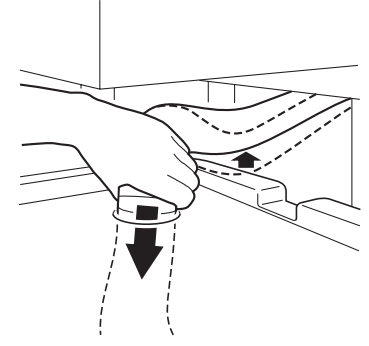

 显示屏显示警告信息时,重新设定洗净水过滤 片的计数器。

请参阅《重设计数器---[Count Reset]》P.5-20。

### 画布在喷绘途中出现一点点污痕时

画布在喷绘途中出现的点状污痕,是由于洗净水没有抹干净而引起的。此时,请更换传送带刮片 组件或清洁一下吸水滚筒。

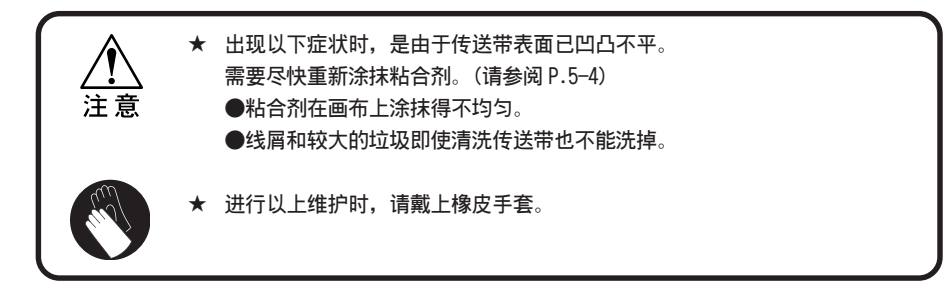

#### 传送带刮片组件的更换

画布在喷绘途中出现的点状污痕,是由于洗净水没有抹干净而引起的。 此时,请更换传送带刮片组件。

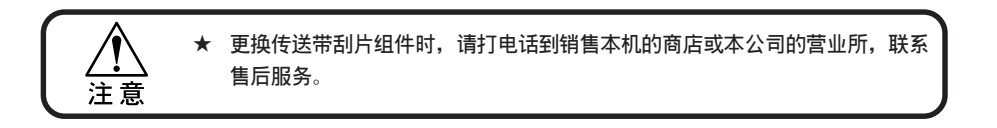

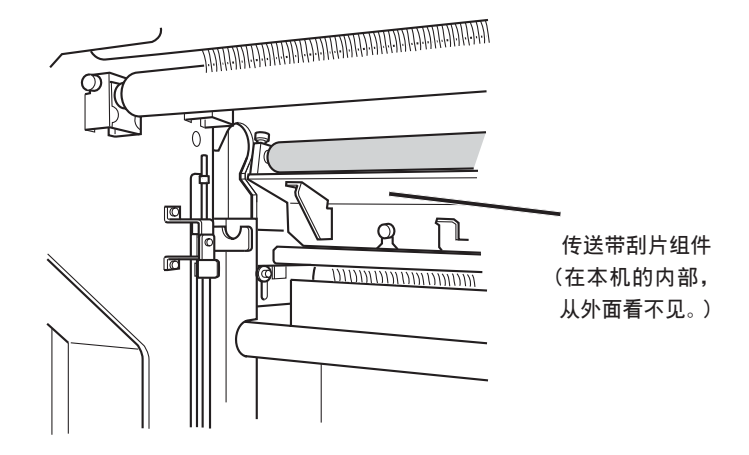

#### 吸水滚筒的清洁

一边清洗传送带一边喷绘,这样使用一段时间后,吸水滚筒就吸不进洗净水了。为了得到良好的喷绘品质,请清洗吸水滚筒。

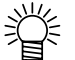

设定吸水滚筒清洗的标准时间后,喷绘作业时就可以不必担心清洗期限的到 来。(请参阅《设定提示维护的标准时间—[Count Limit]》P.4-12)

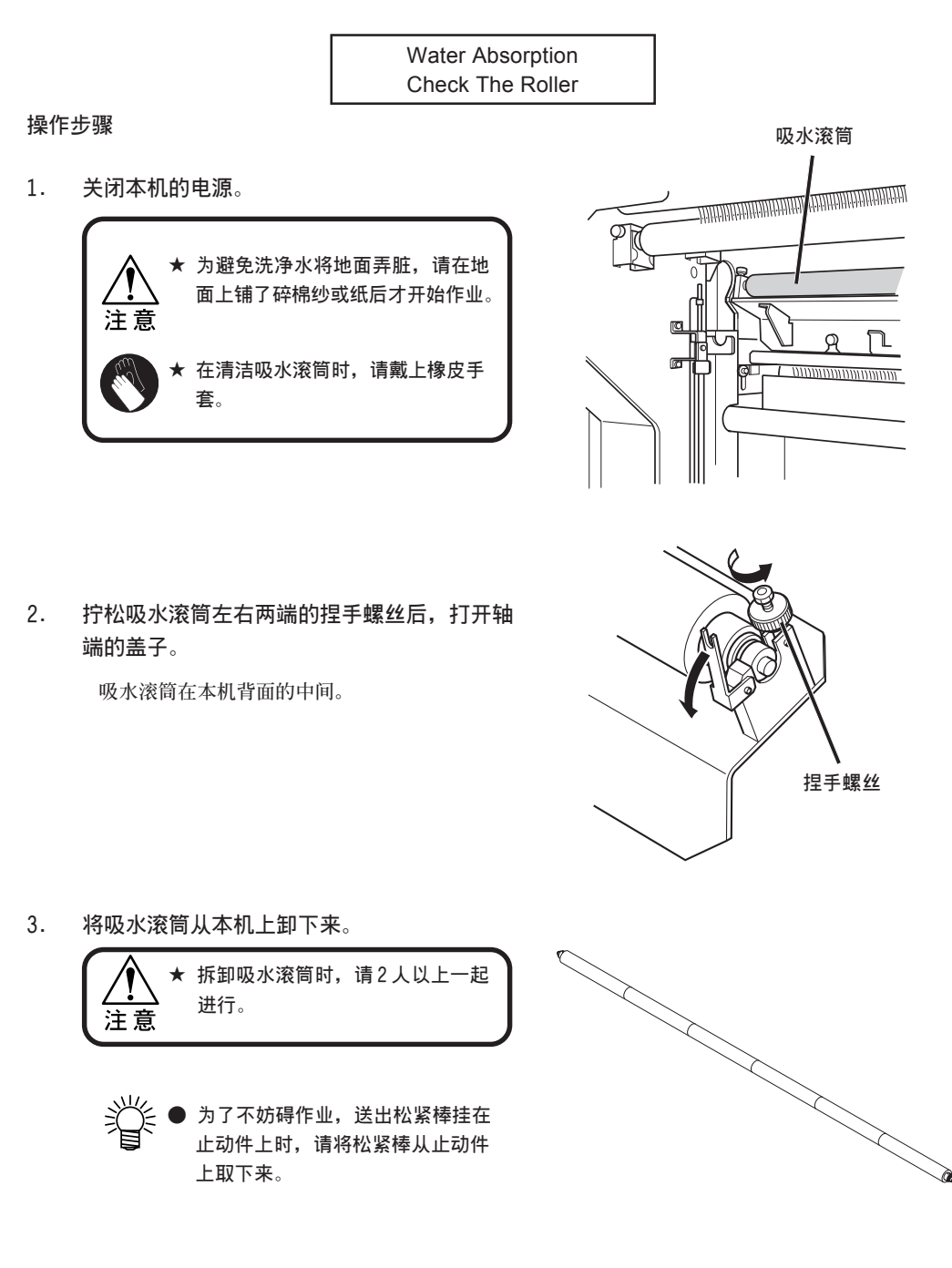

#### 最常用的维护方法

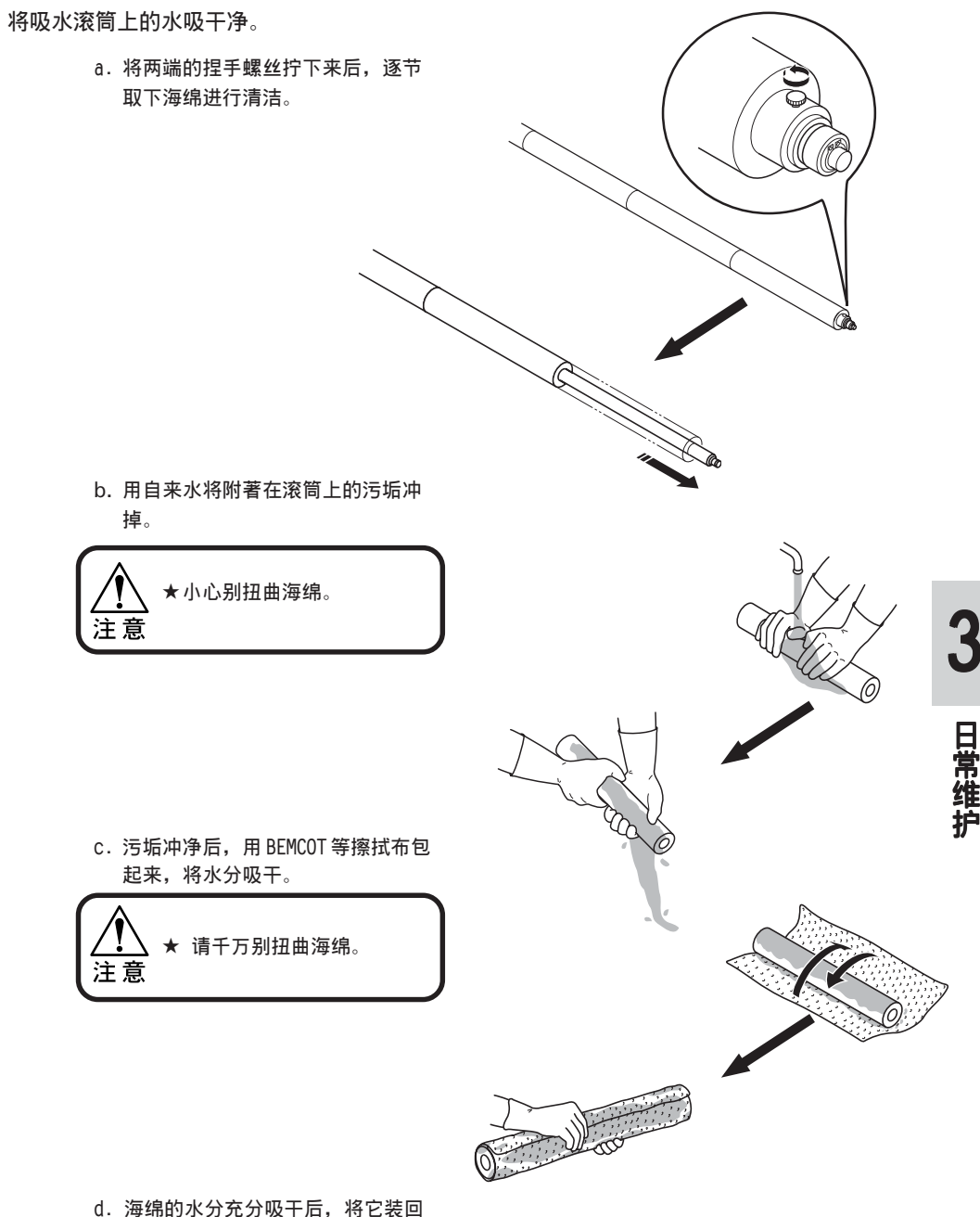

- 海绵的水分充分吸干后,将它装回 原处(吸水滚筒)。
- 5. 将吸水滚筒装回原处。

4.

6. 显示警告信息时,请重新设置吸水滚筒的计数器。

请参阅《重设计数器---[Count Reset]》P.5-20。

## 废墨罐里废墨快满时

清洗打印头等操作使用过的墨剂,保存在废墨罐里。 废墨快积满时,请及时将废墨罐里的废墨清除掉。

● 需要备用的废墨罐时,请就近向销售本机的商店或本公司的营业所咨询。
 ● 请准备好转移废墨的塑料罐。
 ● 请准备好转移废墨的塑料罐。
 ▲ 墨剂正在排出时,请在墨剂排出完毕后才清除废墨罐里的废墨。
 ◆ 清除废墨时,请戴上橡皮手套。

操作步骤

1. 从废墨罐将软管拔出来。

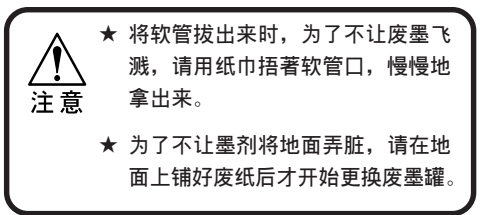

2. 废墨移到另一个塑料罐里。

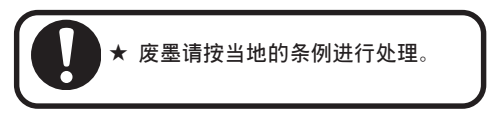

3. 将已清空废墨的废墨罐重新接上软管。

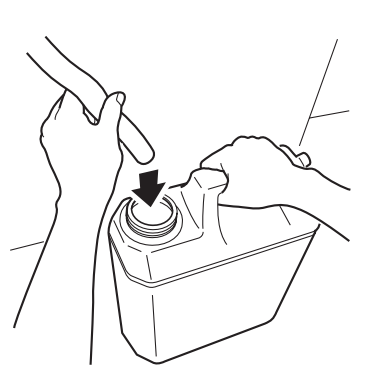

### 墨雾抽吸过滤器的维护

本机背面左右各有一个墨雾抽吸过滤器。 当墨剂和灰尘沾满墨雾抽吸过滤片上,开始出现堵塞时,请更换墨雾抽吸过滤片。换下来的 墨雾抽吸过滤片可用水清洗,而且,以后还可以使用。

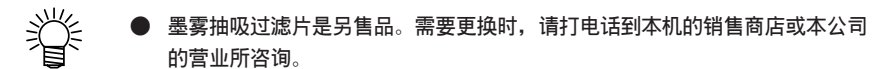

#### 更换方法

 从左右两边的墨雾抽吸过滤器组件里,将滤 片托拉出来。

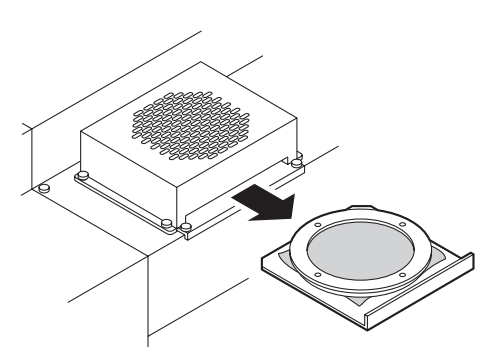

 从滤片托上将脏污的滤片取出来,然后,装上 新的墨雾抽吸过滤片。

滤片的四周要夹在滤片托里,然后才固定。

3. 将滤片托装回墨雾抽吸过滤器组件里。

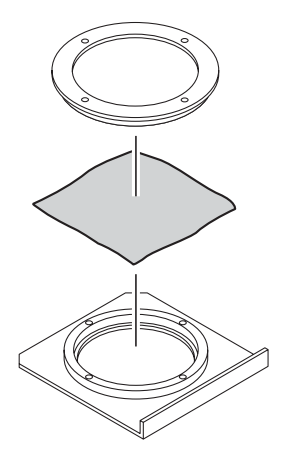

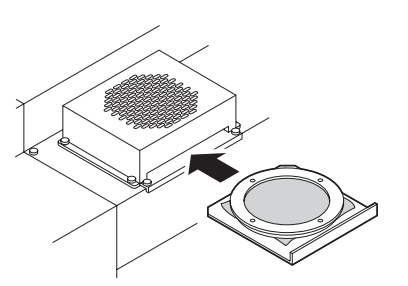

## 盖帽座内部的清洁

移动字车进行墨盒座维护时,字车的移动方式有2种。

执行"清洗打印头"功能(请参阅 P.2-45)后,测试图样里的"飞白"也不能消失时,请对墨 盒座的里面进行维护作业。同时,作为长期性维护的一环,也要更换墨盒座里面的消耗品。

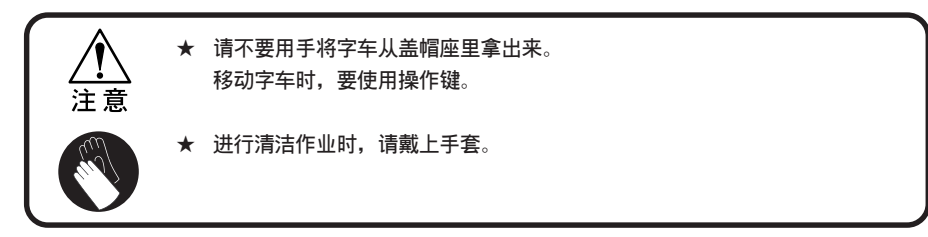

| 盖帽座内部的清洁作业种类 |                                           |                                                                                         |  |
|--------------|-------------------------------------------|-----------------------------------------------------------------------------------------|--|
| 盖帽座          | 字车移动                                      | 清洁刮片、刮片轴和墨盒盖周围。                                                                         |  |
|              | 更换刮片                                      | <ul> <li>更换刮片。需要更换刮片的时机来临时,本机会发</li> <li>出通知。当显示"更换刮片"提示时,请马上更换</li> <li>刮片。</li> </ul> |  |
|              | 洗涤箱                                       | 清除洗涤箱里的废墨。<br>用清水冲洗洗涤箱和滤片。                                                              |  |
| 字车           | 检查打印头上有没有污垢。<br>清洁喷嘴的表面。<br>清洁字车下面时,请使用棉棒 | 进行。                                                                                     |  |

#### 关于打开和关闭盖帽座的盖子

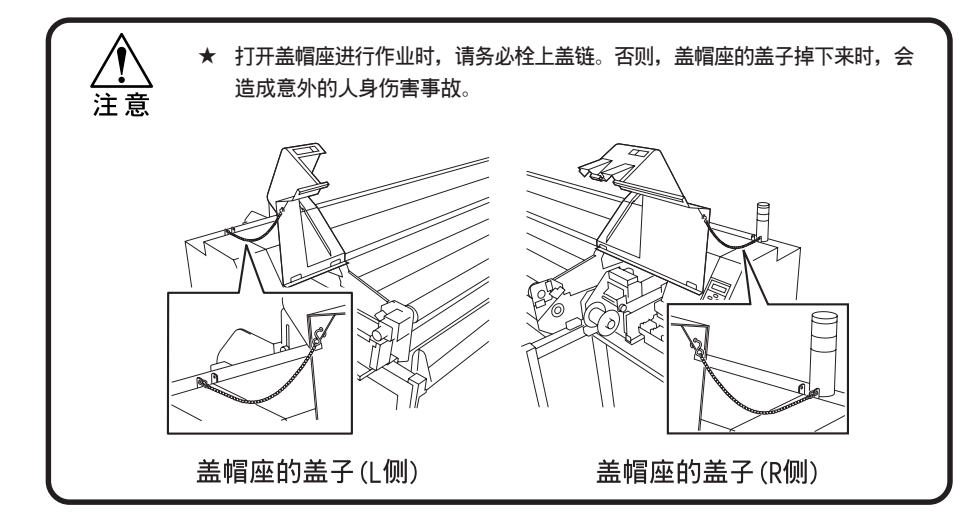

### 定期维护刮片

#### 刮片的清洁

刮片是用来清洁打印头的。刮片在工作时,会被墨剂、污垢和异物弄脏,所以,请定期清洁 刮片。

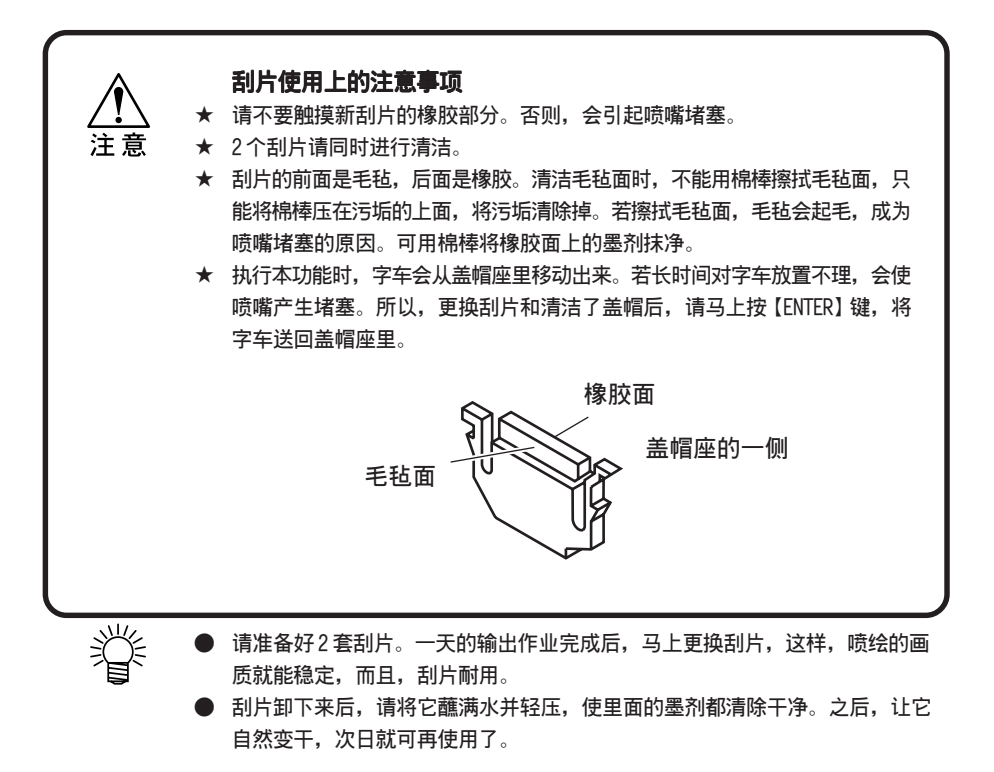

#### 操作步骤

- 1. 将本机置于〈LOCAL〉(本机方式)。
- 2. 按【FUNCTION】键。
- 按凸键【▲】【▼】,选中[MAINTENANCE](维 护)。
- 4. 按【ENTER】键。
- 5. 选中[Station]后,按【ENTER】键。
- 选中[CarriageOut]后,按【ENTER】键。
   字车开始移动,移动到传送带上为止。
- 7. 打开右盖帽座盖 R。

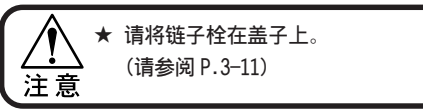

8. 清扫盖帽座里面的刮片。

毛毡面:

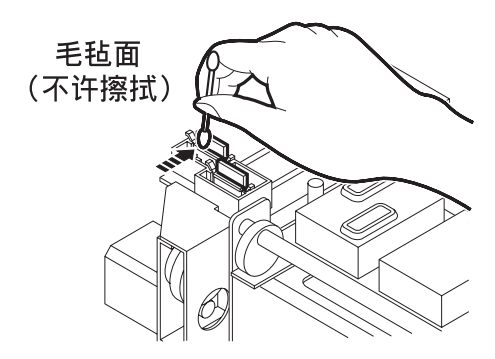

<< LOCAL >>

FUNCTION

ENTER

ENTER

ENTER

FUNCTION

FUNCTION

MAINTENANCE

MAINTENANCE

Station Maint

Station Maint

SETUP

Station

Sel

Sel

width : 1620mm

< ENT >

< ENT >

< ent >

: CarriageOut

: CarriageOut

橡胶面

9. 在盖帽座的里面,清扫盖帽周围的橡胶部分。

橡胶面:

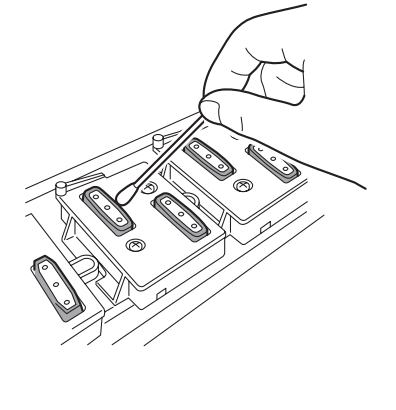

10. 关闭右盖帽座盖R后,按【ENTER】键。

11. 显示屏返回"检测画布幅宽"的画面。

| Station Maint<br>Completed | : ent |
|----------------------------|-------|
| Initialize                 |       |
| MEDIA SET                  |       |
| ROLL<                      | >LEAF |

## 显示"清扫刮片轴"的提示时—[CarriageOut]

刮片的动作进行了一定的次数后,就会显示"Wiper Clean WiperShaft"提示。显示这个提示时,请迅即清扫刮片轴。

Wiper Clean WiperShaft

刮片轴极度脏污时,由于刮片动作不良,也会显示上述提示。刮片在执行"清洁打印头"时 会进行动作。此外,根据清洁方式不同,刮片的动作次数也不同。

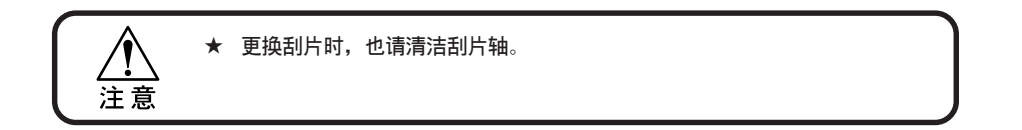

操作步骤

- 将本机置于〈MAINTENANCE〉(维护)状态。
   (请参阅 P.3-12)
- 2. 按【ENTER】键。
- 3. 选中[Station]后,按【ENTER】键。
- 选中[CarriageOut]后,按【ENTER】键。
   字车开始移动,移动到传送带上面为止。

|            | MAINTENANCE   | < ENT >       |
|------------|---------------|---------------|
|            |               |               |
| ENTER      | MAINTENANCE   |               |
| $\bigcirc$ | Station       | < ent >       |
|            |               |               |
| ENTER      | Station Maint |               |
| $\bigcirc$ | Sel           | : CarriageOut |
|            |               |               |
| ENTER      | Station Maint |               |
| $\bigcirc$ | Sel           | : CarriageOut |
|            |               |               |

FUNCTION

5. 打开右盖帽座盖 R。

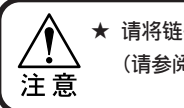

★ 请将链子栓在盖子上。 (请参阅 P.3-11)

- 6. 用棉棒或布等清扫刮片的导轨轴。 (当污垢很难脱落时,可用蘸上水的棉棒或布 将污垢湿润后再清扫。) 导轨轴 41 ★ 刮片的导轨轴极度脏污时,由于刮 片动作不良,也会显示警告提示。 注意 Station Maint ENTER 7. 关闭右盖帽座盖R后,按【ENTER】键。 Completed : ent Initialize \* \* \* \* \* \* \* \* - - - -
- 8. 返回"检测画布幅宽"的画面。

## MEDIA SET ROLL< >LEAF

## 显示更换刮片的警告提示时 — [WiperExchng]

刮片是消耗品。刮片在清洗打印头时, 会被墨剂和污垢弄脏。显示"更换刮片"的提示时, 请立即更换刮片。

更换刮片时,请顺便将附著在滑块下面的墨剂清除干净。

) 清洁打印头的刮片是另售品。请就近向销售本机的商店、本公司的营业所购 买。

#### 更换刮片的提示

本机可计算刮片的使用次数,并通知更换刮片的时间。显示"更换刮片"的警告提示后,请 马上更换刮片,并将附著在滑块下面的墨剂清除干净。

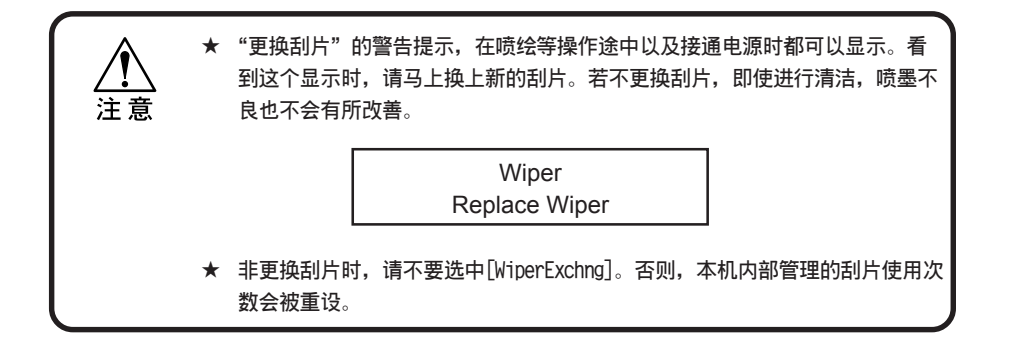

#### 操作步骤

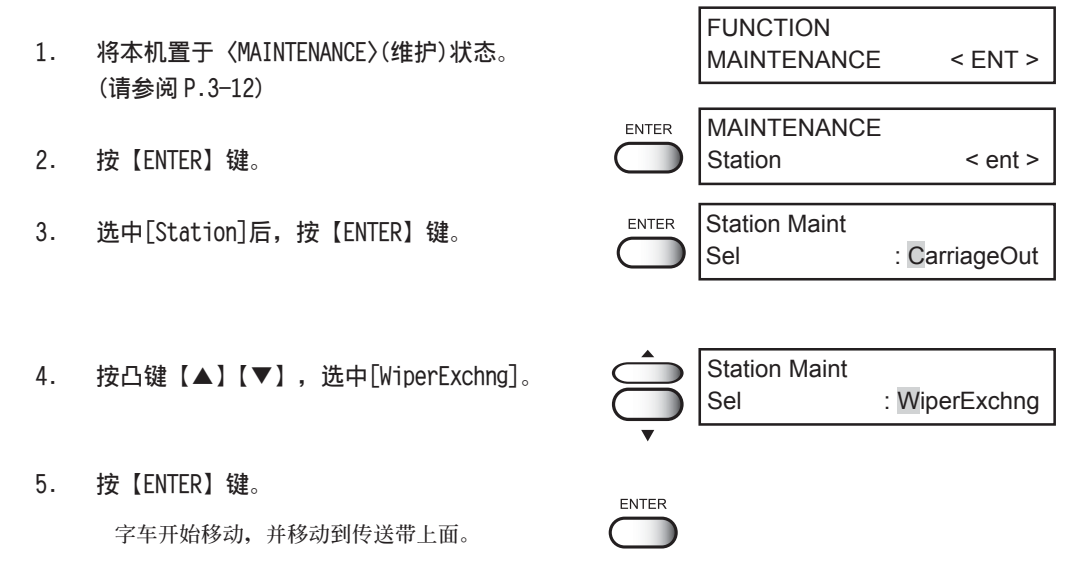

6. 打开右盖帽座盖R,更换刮片。

★ 请将链子栓在盖子上。 (请参阅 P.3-11) 注意

- 捏住刮片两端的突起处,并将刮片提出来。
   请穿上刮片清洁工具中的手套,这样,不会将 手弄脏。
- 8. 捏住新刮片两端的突起处,将新刮片插进去。

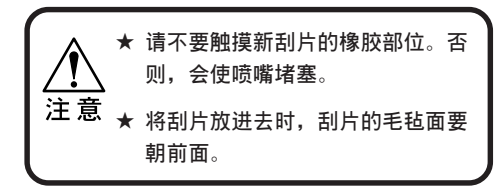

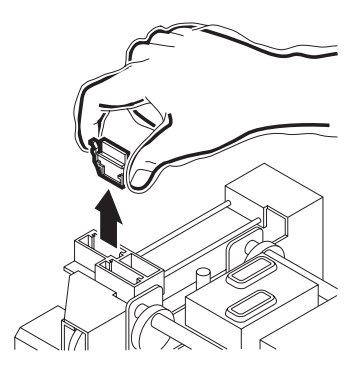

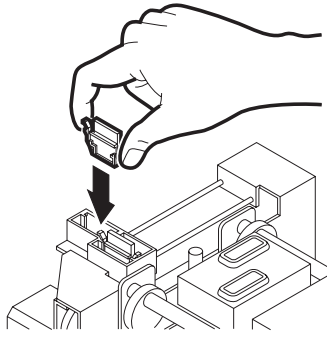

3 日常维护

9. 用棉棒或布等清扫刮片的导轨轴。

(当污垢很难脱落时,可用蘸上水的棉棒或布 将污垢湿润后再清扫。)

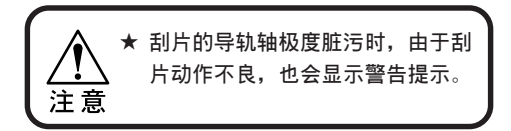

10. 关闭右盖帽座盖R后,按【ENTER】键。

11. 返回"检测画布幅宽"的画面。

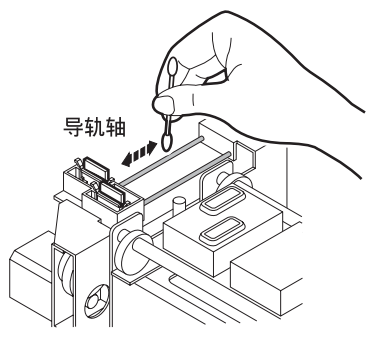

| Station Maint<br>Completed    | : ent |
|-------------------------------|-------|
| Initialize<br>* * * * * * * * |       |
| MEDIA SET<br>ROLL<            | >LEAF |

### 清洁字车下面的污垢

确认打印头的状态并清洁字车的下面。清洁时要使用附属部件中的棉棒。

#### 操作步骤

- 将本机置于〈MAINTENANCE〉(维护)状态。 (请参阅 P.3-12)
- 2. 按【ENTER】键。
- 3. 按凸键【▲】【▼】,选中[Carriage](字车)。
- 4. 按【ENTER】键。
- 按【ENTER】键。
   字车向本机的左边移动。
- 6. 打开左盖帽座盖L。
   ▲ 请将链子栓在盖子上。
   ↓ 请参阅 P.3-11)
- 7. 用附属部件中的棉棒蘸上清水后,清洁打印头 周围、字车下面的墨剂。

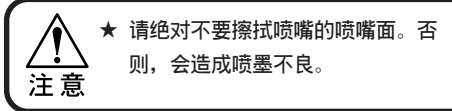

- 8. 关闭左盖帽座盖L后,按【ENTER】键。
- 9. 返回"检测画布幅宽"的画面。

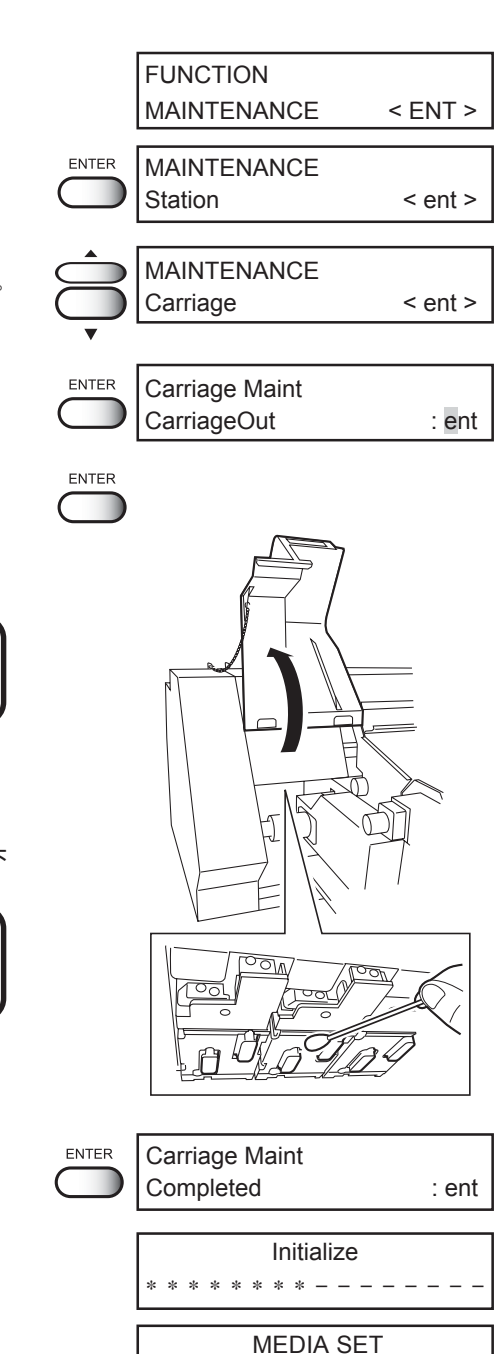

ROLL<

>LEAF

#### 洗涤箱和抽吸机过滤器的清洗

显示[Flushing Box]提示时,请清洁或更换洗涤箱和抽吸机过滤器。喷绘一定时间后,就会显示[Flushing Box]提示。显示这个提示时,请同时清洁抽吸机过滤器。

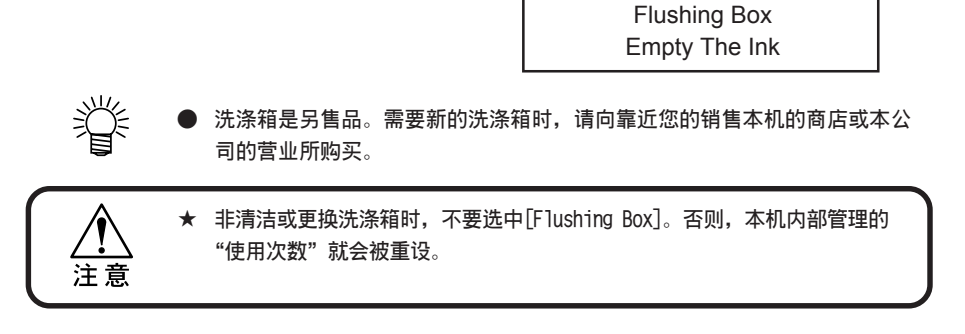

#### 洗涤箱的清洁

#### 操作步骤

- 将本机置于〈MAINTENANCE〉(维护)状态。 (请参阅 P.3-12)
- 2. 按【ENTER】键。
- 3. 选中[Station]后,按【ENTER】键。
- 按凸键【▲】【▼】,选中[Flushing Box](洗 涤箱)。

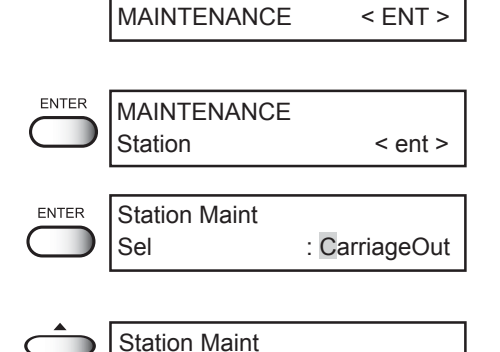

: FlushingBox

FUNCTION

Sel

ENTER

- 5. 按【ENTER】键。
- 打开左盖帽座盖 R,取下捏手螺丝后,将 ANR 组件拉出来。

▲ 请将链子栓在盖子上。 (请参阅 P.3-11)

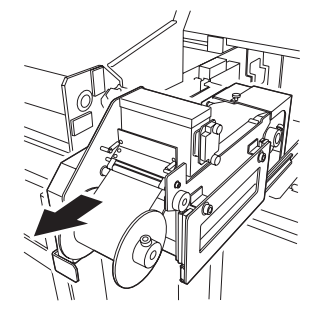

3-19

3

7. 打开洗涤箱的盖子后,将洗涤箱取出来。

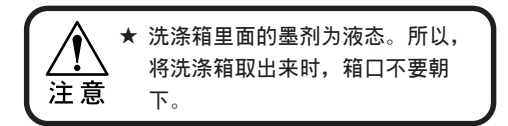

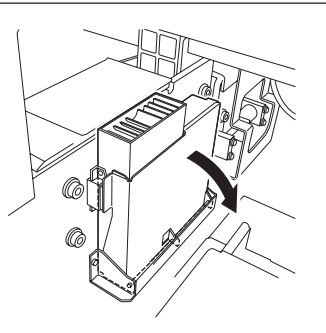

#### 8. 将洗涤箱里积存的废墨移到废墨罐里。

请拔出上面的栓子后,将废墨倒进废墨罐 里。

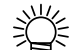

● 倒出废墨后,请用清水清洗洗涤箱 的里面。清洗后要马上使用时,请 将里面的水分完全清除干净。

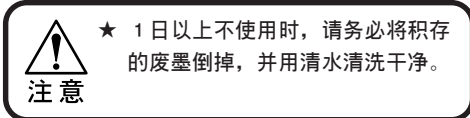

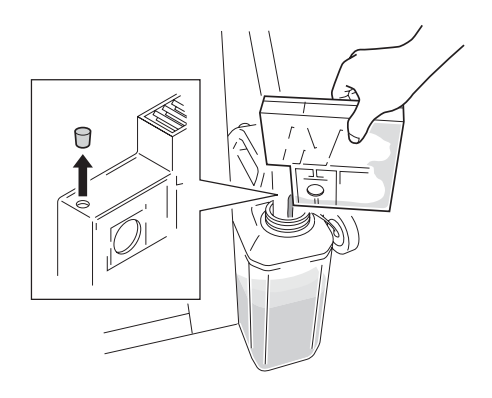

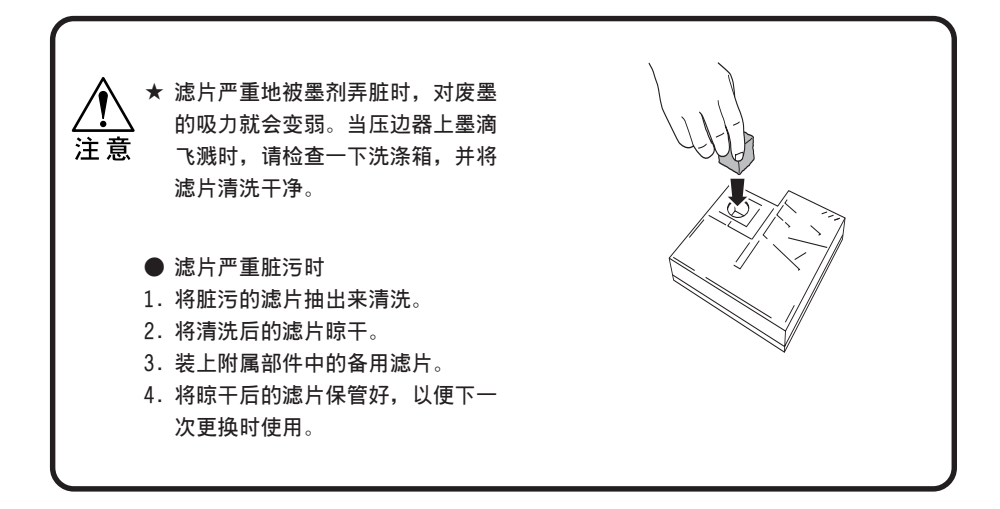

9 将洗涤箱装回本机。

 将 ANR 组件装回原处,关闭右盖帽座盖 R,然 后,按【ENTER】键。

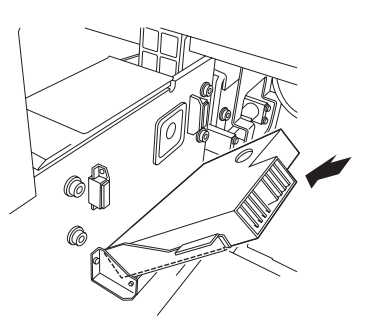

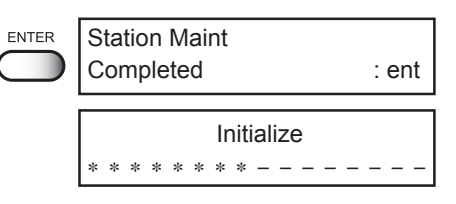

11. 返回"检测画布幅宽"的画面。

|        | MEDIA SET |        |
|--------|-----------|--------|
| ROLL < |           | >I FAF |

#### 抽吸机过滤器的清洗

本机装有抽吸机组件。

業

清洗洗涤箱后,请检查抽吸机过滤器的污垢和墨迹,并用水清洗和换上新的过滤器。

- 过滤器是另售品。需要更换过滤器时,请向销售本机的商店或本公司的营业所 咨询。
  - 过滤器清洗后想马上使用时,请将水分完全清除干净后才使用。

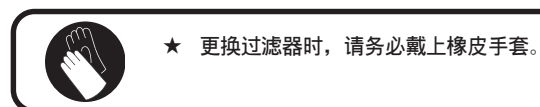

1. 关闭抽吸机组件的开关。

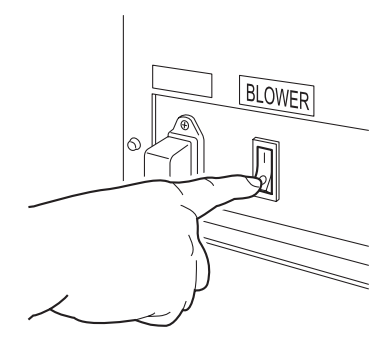

2. 打开盖子两侧的弹簧锁。

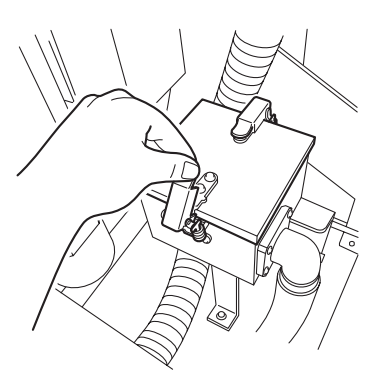

 打开盖子,取下脏污的抽吸机过滤器,换上新 的过滤器。

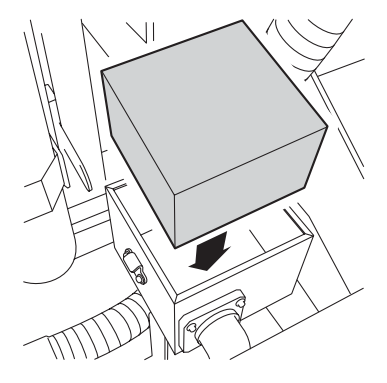

4. 将过滤器组件装回原处。

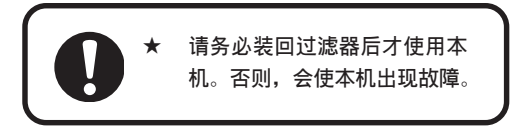

## <u>清洗Y主导轨一[Main Guide]</u>

清洗 Y 主导轨的 [Main Guide] 警告提示,在打印头滑块扫描移动一定次数后就会显示。Y 主导轨严重脏污时,喷绘途中会出现动作不良现象,甚至会停止喷绘。因此,显示这个提示时,请立刻清洗 Y 主导轨。

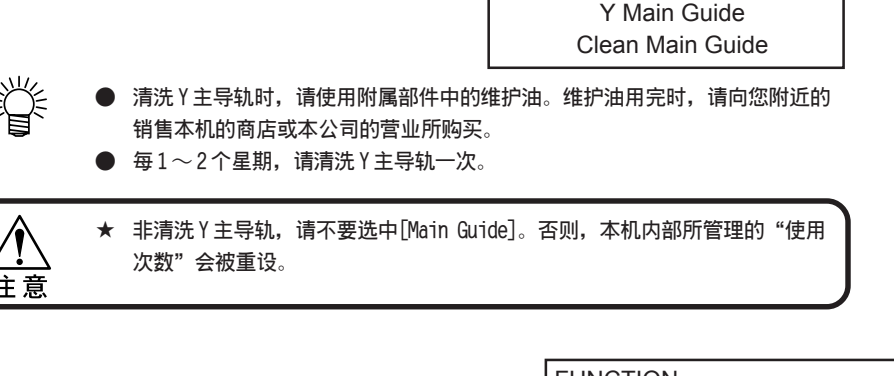

- 将本机置于〈MAINTENANCE〉(维护)状态。 (请参阅 P.3-12)
- 2. 按1次【ENTER】键。

操作步骤

- 3. 按凸键【▲】【▼】,选中[Main Guide]。
- 4. 按【ENTER】键。
- 按【ENTER】键。
   字车开始移动、移动到传送带的上面为止。
- 打开正面盖、左右两边的盖帽座盖后,清洗Y 主导轨。
- 关闭盖子后,按【ENTER】键。
   返回"检测画布幅宽"的画面。

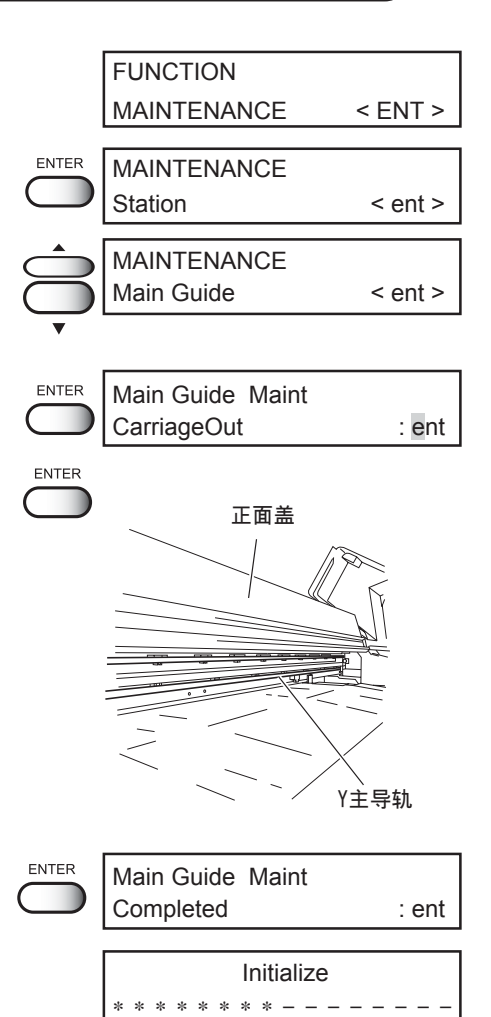

MEDIA SET

ROLL<

>LEAF

3

## 更换 ANRS 检测介质 — [ANR Unit]

安装 ANR 检测介质后,检测墨点就可以变为自动进行。检测介质用完后,请换上新的检测介质。

ENTER

#### 操作步骤

- 将本机置于〈MAINTENANCE〉(维护)状态。 (请参阅 P.3-12)
- 2. 按【ENTER】键。
- 3. 按凸键【▲】【▼】,选中[ANR Unit]。

|   | FUNCTION<br>MAINTENANCE | < ENT >     |
|---|-------------------------|-------------|
|   | MAINTENANCE<br>Station  | < ent >     |
| Ŝ | MAINTENANCE<br>ANR Unit | < ent >     |
|   | ANR Unit Maint.<br>Sel  | : Media Set |

- 4. 按【ENTER】键。
- 5. 选中[Media Set]后,按【ENTER】键。
- 6. 更换 ANRS 检测介质。
  - a. 打开右盖帽座盖 R 后,将 ANR 组件的捏手螺 丝取出来。

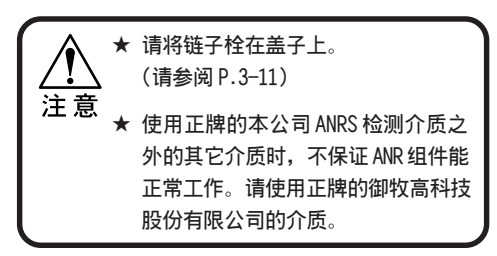

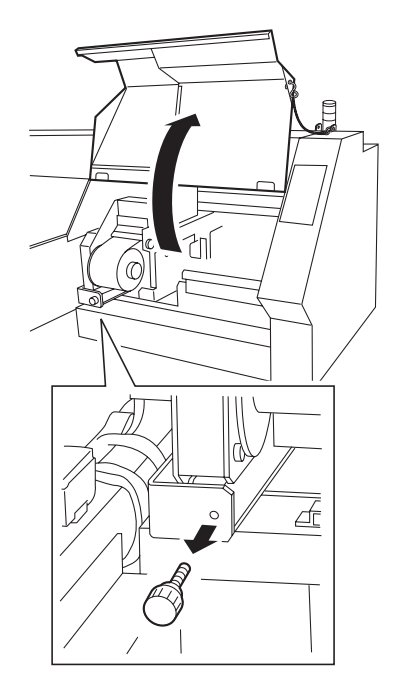

b. 将 ANR 组件拉出来。

- c. 拧松捏手螺丝后,将卷筒护板取下来,然 后,再取下已用完的检测介质。
  - 已用完的检测介质 卷筒护板
- d. 拧松固定盖子的螺丝后,打开后部的卷筒护 盖。
- e. 拧松捏手螺丝后,取下卷筒护板,然后,再 取下空纸管。

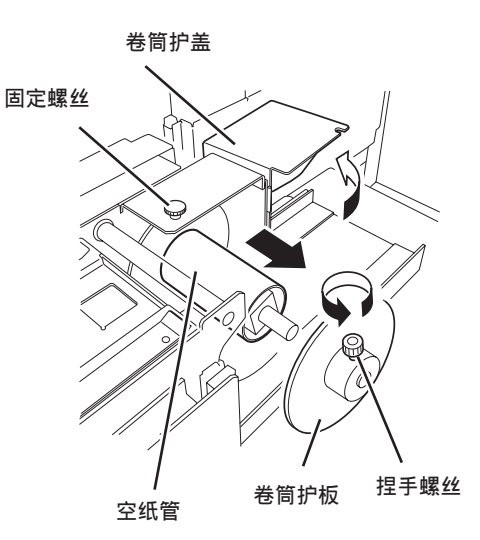

3

f. 装上新的 ANRS 检测介质。

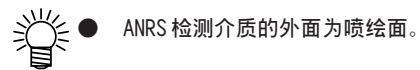

g. 将卷筒护板装回原处后,牢牢地拧紧捏手螺 丝。

关闭卷筒护盖后,拧紧固定螺钉。

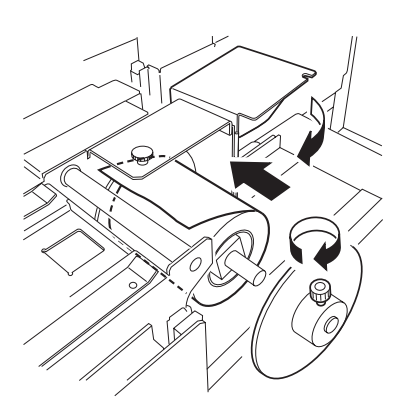

h. 将从后部取出来的空纸管装到前部里。

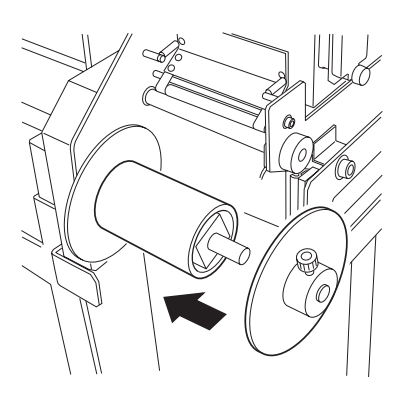

 再次装上卷筒护板后,拧紧捏手螺丝使卷筒 护板固定下来。

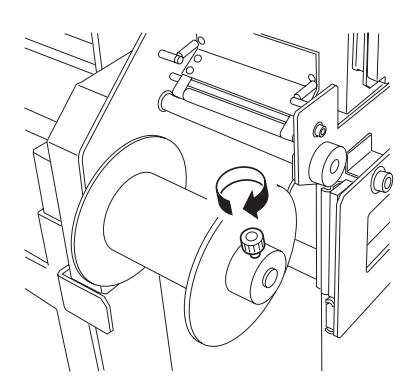

j. 将 ANRS 检测介质的前边拉出来,通过介质护件、压布辊和驱动滚筒后,用粘著胶布固定 在空纸管上。

安装时,小心别让介质喷绘面的平坦部产生松 弛和皱折。

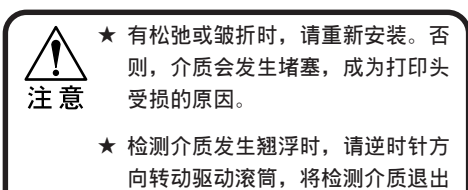

来。

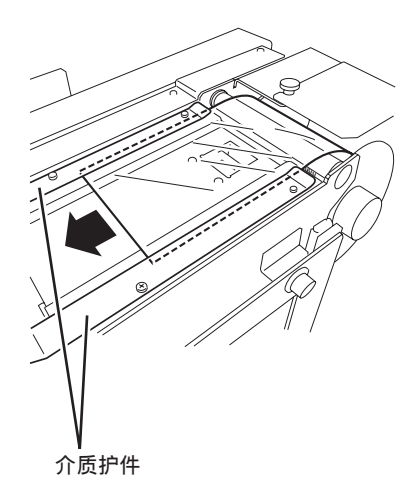

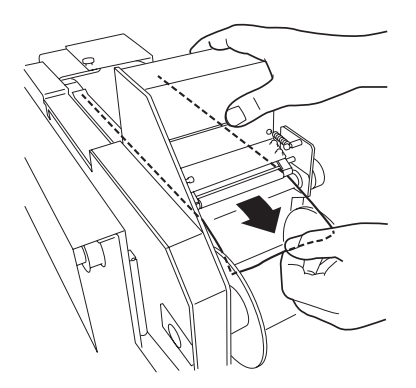

- K. 将 ANR 组件装回原处后,装上捏手螺丝,并 将链子拿开,然后,关闭盖帽座盖。
- 7. 按【ENTER】键。

Completed

Remains

ANR Unit Maint.

ENTER

按凸键【▲】【▼】,输入刚才装上去的 ANRS 检测介质的长度。

● ANRS 检测介质 (SPC-0383) 的长度为  $100 \text{m}_{\odot}$ 

9. 按【ENTER】键,返回"检测画布幅宽"的画面。

: ent

= 100 m

3

## <u>清洗传送带一[Belt Clean]</u>

清洗传送带,然后,将传送带烘干。

★ 清洗传送带前,请务必将画布从传送带上取下来。 \* 使用洗净液罐时,请确认罐子里的水是否足够。 注意

操作步骤

- 将本机置于〈MAINTENANCE〉(维护)状态。
   (请参阅 P.3-12)
- 2. 按【ENTER】键。
- 按凸键【▲】【▼】,选中[Belt Clean](清洗 传送带)。
- 4. 按【ENTER】键。
- 5. 传送带上有画布时,将画布取下来。
- 确认送出松紧棒在最下的位置后,按【ENTER】 键。
- 7. 确认传送带上没有画布后,按【ENTER】键。
- 按凸键【▲】【▼】键,选择清洗方式:
   [Cleaning](清洗)、[Drying](烘干)。
   本例,选择[Cleaning]。
- 9. 按【ENTER】键。
- 10. 按凸键【▲】【▼】,输入传送带的转数。

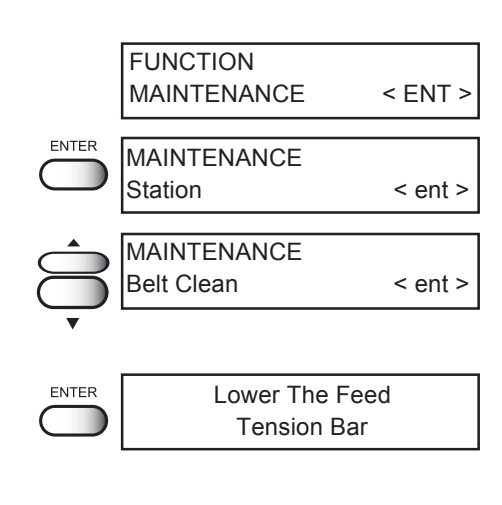

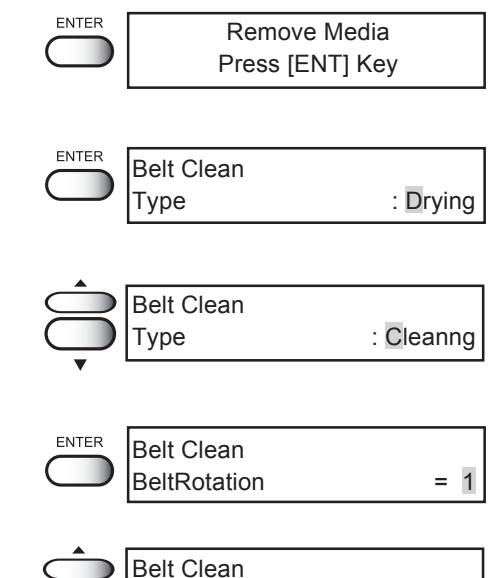

BeltRotation

= 3

11. 按【ENTER】键。 Belt Cleaning ENTER 0.9 RotationCnt 开始清洗传送带。 显示剩余的转数。 12. 清洗完毕后,烘干传送带。 Belt Clean 清洗完毕后, LCD 显示"Drying"。 : Drying Туре Belt Clean ENTER 13. 确认处于 "Drying" 状态后,按【ENTER】键。 **BeltRotation** = 1 Belt Clean 14. 按凸键【▲】【▼】,输入传送带的转数。 = 3 BeltRotation Belt Cleaning ENTER 15. 按【ENTER】键。 0.9 RotationCnt 开始烘干传送带。 显示剩余的转数。 MAINTENANCE END 16. 按2次【END】键, 变为 〈LOCAL〉(本机方式)。 Belt Clean < ent > << LOCAL >>

width : 1620mm

## 第4章

## 应用功能的使用方法

掌握了第2章《基本功能的使用方法》的操作后,这里,我们 介绍在喷绘机上设定喷绘条件、并进行喷绘的"应用功能的使 用方法"。

学会喷绘机的"应用功能",设定符合喷绘数据要求的"喷绘 条件"吧!

#### 本章的内容

| 关于应用功能   | 4–2 |
|----------|-----|
| 安定喷绘条件之前 | 4–3 |
| 安定各种喷绘方式 | 4–5 |

## <u>关于应用功能</u>

所谓"应用功能"就是:从电脑接收图像数据后并不按电脑所设定的条件输出,而是更改喷绘条件后才进行应用性输出的功能。应用功能是使用【FUNCTION】键进行设定的。

#### 功能菜单

所谓"功能菜单",是在设定本机喷绘条件的菜单里的、对功能(喷绘功能)进行设定的项目。请熟练掌握"功能菜单"的构造及其操作,以便设定喷绘条件。 功能菜单的项目有4种: [SET UP], [MAINTENANCE], [DISPLAY] and [MEDIA SET]。 本章只说明功能菜单里的[SET UP] 和 [DISPLAY]。(有关功能菜单里的[Maintenance],请阅读第5章《维护功能》)。

#### [SET UP] 和 [DISPLAY]

下表展示了功能菜单的树状结构内容。 请熟记"键操作"的流程,以便喷绘时使用"应用功能"。 设定功能菜单时,为了使一连串的喷绘设定能够一起使用,首先,将最初设定的喷绘方法分 为类型1~类型4,然后,再分别进行详细设定。

| 1 |                           | 1          |                          |                                         |                           |
|---|---------------------------|------------|--------------------------|-----------------------------------------|---------------------------|
|   | SET UP                    | TYPE1 to 4 | — Media Comp. ————       | — -500 to 500                           |                           |
| ļ |                           | ]          | Print Mode               | — Quality ———— STD, FINE, HIGHsp        | bd                        |
|   |                           |            |                          | Direction — UNI-D, BI-D                 |                           |
|   |                           |            |                          | Extend 360 -> 720, OFF                  |                           |
|   |                           |            | Ink Layers               | - 1 to 9                                |                           |
|   |                           |            | Priority                 | — Media Comp. : HOST, PLOT ————         | - PrintMode : HOST, PLOT- |
|   |                           |            |                          | — InkLayers : HOST, PLOT ————           | – Refresh : HOST, PLOT —  |
|   |                           |            |                          | — Belt Wash : HOST, PLOT ————           | - Heater. : HOST, PLOT —  |
|   |                           |            |                          | - ANRS : HOST, PLOT                     |                           |
|   |                           |            | Margin                   | — RightMargin ——   –9 to 95mm           |                           |
|   |                           |            |                          | LeftMargin — -9 to 95mm                 |                           |
|   |                           |            | Refresh                  | - Level 0 to 3                          |                           |
|   |                           |            | Counter Limit            | Adhesive, Absorb Rlr                    |                           |
|   |                           |            | mm/inch                  | inch, mm                                |                           |
|   |                           |            | AutoClean ————           | OFF, ON                                 |                           |
|   |                           |            | Feeding Dev              | OFF, ON                                 |                           |
|   |                           |            | Take-Up Dev              | OFF, ON                                 |                           |
|   |                           |            | Spiral Rlr ———           | OFF, ON                                 |                           |
|   |                           |            | Belt Wash                | OFF, ON                                 |                           |
|   |                           |            | Heater                   | LOW, MID, HIGH, ODD                     |                           |
|   |                           |            | ANRS Setup               | — Dot check —— Interval —— Check NG     | G Cleaning                |
|   |                           |            |                          | — Retry Count ——— MediaEnd              |                           |
|   |                           |            | ANRS Ctr1                | — Total NG ——— Adjoining NG — MissShot  | : —— MissShot NG          |
|   |                           |            | SetupReset               | Reset                                   |                           |
|   | [FUNCTION]<br>MAINTENANCE | ]          | - 请参考第5章《维护功能》           | ) <sub>0</sub>                          |                           |
| Ì | [FUNCTION]<br>DISPLAY     | -<br>      | — ENGLISH , JAPANESE , P | ORTUGUESE , ITALIANO , ESPANOL , FRANCA | IS , DEUTSCH              |
| ĺ | [FUNCTION]<br>MEDIA SET   | -          | - Reset                  |                                         |                           |

## 设定喷绘条件之前

在设定各种喷绘条件之前,首先要说明的是功能菜单的基本操作。 请确认了以下3个问题后,才对功能菜单的各种喷绘条件进行设定。

- 1. 菜单方式是否处于 〈LOCAL〉(本机方式)?
- 2. 已选择了显示屏里显示的语言了吗?
- 3. 选择将喷绘条件的一系列相关设定保存起来的类型(Type)。

设定功能菜单之前,请先确认有关的基本操作,然后,再设定各个喷绘条件。

#### 确认菜单方式

设定功能菜单之前,要先确认菜单方式。 菜单方式是从〈LOCAL〉(本机方式)或〈FUNCTION〉(功能方式)开始的。 确认显示屏是否显示〈LOCAL〉或〈FUNCTION〉。 (请参阅 P.1-16)

#### 设定显示语言

设定 LCD 显示面板显示的语言和单位。喷绘机的初始值已设定为英语。请试一下将显示语言 设为日语。

#### 操作步骤

- 确认本机的设定方式,已为 〈LOCAL〉(本机方 1. 式)。
- 2. 按【FUNCTION】键。
- 3. 按2次凸键【▼】。
- 4. 按【ENTER】键。

显示"显示语言的选择菜单"。

#### 5. 按凸键【▲】【▼】,选择您想显示的语言。

可以选择的语言有以下7种:

[ENGLISH], [JAPANESE], [PORTUGUESE], [ITALIANO], [ESPANOL], [FRANCAIS], [DEUTSCH]

6. 选择了您想显示的语言后,按【ENTER】键。 返回〈LOCAL〉(本机方式)。

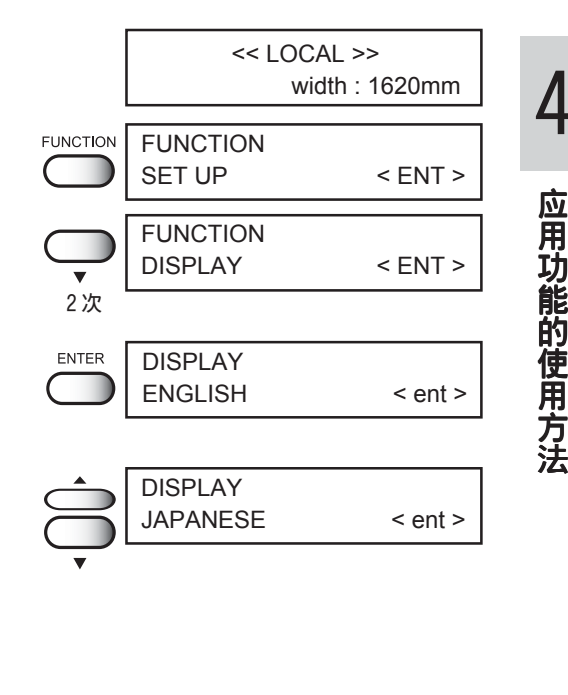

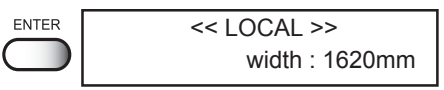

应用功能的使用方法

#### 将复数的喷绘条件一起登录(选择类型)

使用功能方式设定喷绘条件时,可将一连串相关的喷绘条件同时登录到喷绘机里。一连串相关的喷绘条件可登录为4种类型(类型1~类型4)。下一次喷绘时,可单独使用各个类型的喷 绘条件。若按照您使用的画布、喷绘方法,将喷绘条件设定为某个类型,使用起来就方便了。 下面,说明如何将喷绘条件分配到某个类型进行登录的方法。

#### 操作步骤

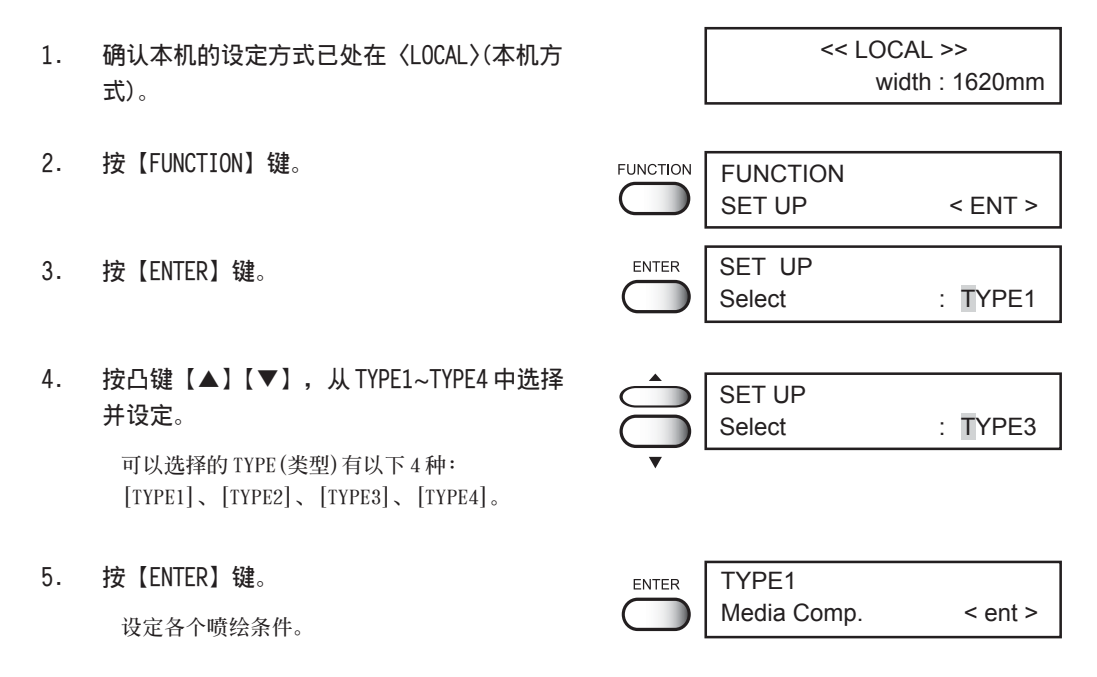

### 类型(TYPE)的变更

在喷绘途中想更改"类型"时,要先停止喷绘(请参阅 P.2-47),然后,在"本机方式"或 "功能方式"下,选择您想更改的"类型"。 请注意:更改"类型"的操作不能与喷绘同时进行。

★ 只有以下的项目,在喷绘途中是可以更改设定的: [mm/inch], [AutoClean], [Media Comp.], [Take-Up Dev], [ANRS Setup], [ANRS Ctrl], [Feeding Dev], [Spiral Rlr], [Belt Wash], [Heater] 若在喷绘途中更改上述设定之外的其它设定,会显示错误信息。

 ERROR 34 DATA REMAIN
# 在喷绘机上更改喷绘方式 — [Print Mode]

在喷绘机上设定"决定图像品质的喷绘方式"。 喷绘方式的设定项目有3种:图像品质[Quality]、喷绘方向[Direction]、清晰度的扩大 [Extend]。

#### ●图像品质[Quality]

图像品质的设定项目有以下3种: [STD](标准)、[FINE](精细)、[HIGHspd](高速)。

| [STANDARD] (标准) | : | 标准的图像品质 |
|-----------------|---|---------|
| [FINE] (精细)     | : | 高品质•低速度 |
| [HIGHspd](高速)   | : | 高速度•质稍低 |

●喷绘方向[Direction]

选择喷绘的方向。

喷绘时,喷绘机的字车左右移动进行喷绘,但通过设定喷绘的方向,可以调节图像 的品质和喷绘的速度。

单向[UNI-D] : 只在字车移动的一个方向上喷绘。品质较"双向"的好。 双向[BI-D] : 在字车移动的往返2个方向上喷绘。 由于重视了速度,品质稍差一些。 由于墨剂重叠顺序的关系,"往路"与"返路"的颜色会有所差 异,请事前确认后才使用(双向)。

#### ●清晰度扩大[Extend]

进行扩大喷绘。

360 → 720 : 将 360dpi 的数据在送纸方向上扩大为 720dpi 后喷绘。墨剂量变多,且浓度增加。
 000 : 五扩土清晰度 按口沿宫的清晰度 時份

0FF : 不扩大清晰度,按已设定的清晰度喷绘。

#### 操作步骤

SET UP 选择"类型"。(请参阅 P.4-4) 1. : TYPE1 Select 本例, 选中[TYPE 1]。 TYPE1 ENTER 2. 按【ENTER】键。 Media Comp. < ent > 3. 按凸键【▲】【▼】,选中[Print Mode](喷绘 TYPE1 方式)。 Print Mode < ent >

- 按【ENTER】键。
   显示"选择图像品质"的菜单。
- 按凸键【▲】【▼】,选择"图像品质"。
   可供选择的"图像品质"有以下3种: [STD]、[FINE]、[HIGHspd]。
- 6. 按【ENTER】键。
- 按凸键【▲】【▼】,选择"喷绘方向"。
   可供选择的"方向"有以下2种: [UNI-D]、[BI-D]。
- 8. 按【ENTER】键。
- 按凸键【▲】【▼】,选择"清晰度扩大"。
   可供选择的"扩大"有以下2种:
   [0FF]、[360→720]。
- 10. 按【ENTER】键。
- 按 2 次【END】键,菜单就返回〈LOCAL〉(本机 方式)。

| ENTER      | TYPE1      |             |
|------------|------------|-------------|
|            | Quality    | : STD       |
|            |            |             |
|            | TYPE1      |             |
|            | Quality    | : FINE      |
| •          |            |             |
|            |            |             |
| ENTER      | TYPE1      |             |
| $\bigcirc$ | Direction  | : UNI - D   |
|            |            |             |
|            | TYPE1      |             |
|            | Direction  | : BI - D    |
| •          |            |             |
|            |            |             |
| ENTER      | TYPF1      |             |
|            | Extend     | : 360 ->720 |
|            |            |             |
|            | TYPE1      |             |
| $\square$  | Extend     | : OFF       |
| •          | L          |             |
|            |            |             |
|            |            |             |
| ENTER      | TYPE1      |             |
|            | Print Mode | < ent >     |
|            |            |             |
| END        | << LO0     | CAL >>      |

width : 1620mm

T

# 墨剂渗透不佳时 — [Ink Layers]

所谓墨剂"叠喷",就是通过多次喷涂,提高墨剂的渗透程度。 使用表面毛长的画布时,有的墨剂会渗透不佳,此时,请使用叠喷功能(Ink Layers)。

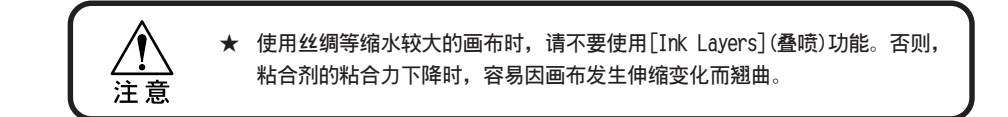

#### 操作步骤

- 选择"类型"。(请参阅 P.4-4)
   本例,选择[TYPE 1]。
- 2. 按【ENTER】键。
- 按凸键【▲】【▼】,选中[Ink Layers](叠 喷)。
- 4. 按【ENTER】键。
- 按凸键【▲】【▼】,选择叠喷的次数。
   叠喷次数可从"1~9"中选择。这里,我们选择[3]次。
- 6. 按【ENTER】键。
- 按 2 次【END】键,菜单就返回〈LOCAL〉(本机 方式)。

|     |       | Select                  | : TYPE1 |                                  |
|-----|-------|-------------------------|---------|----------------------------------|
|     | ENTER | TYPE1<br>Media Comp.    | < ent > |                                  |
| (叠  |       | TYPE1<br>Ink Layers     | < ent > | _                                |
|     | ENTER | TYPE1<br>Ink Layers     | : 1     | 4                                |
|     |       |                         |         | 应用                               |
| 们   |       | TYPE1<br>Ink Layers     | : 3     | 功能的使                             |
|     | ENTER | TYPE1<br>Ink Layers     | < ent > | <b></b><br>(<br>(<br>用<br>方<br>法 |
| (本机 | END   | << LOCAL >><br>width :1 | 620mm   |                                  |

SET LID

## 决定"主机(host)设定与本机设定"的优先次序一[Priority]

决定是优先使用本机(喷绘机)设定的喷绘条件,还是优先使用主机电脑设定的喷绘条件。 喷绘条件可以在本机上直接设定,也可以在电脑使用输出软件设定后将数据传送到本机。当 这些喷绘条件不同时,在喷绘时可以决定是优先使用本机直接设定的条件,还是优先使用电脑上设定的条件。

主机(HOST) : 喷绘时,优先使用电脑(输出软件)的设定。 喷绘机(PLOT) : 喷绘时,优先使用喷绘机(本机)的设定。

可以决定优先次序的项目,有以下6个: 画布送出量的校正、喷绘方式、叠喷、更新、 清洗传送带、烘干器、ANRS

#### 操作步骤

- 选择"类型"。(请参阅 P.4-4)
   本例,选中[TYPE 1]。
- 2. 按【ENTER】键。
- 按凸键【▲】【▼】,选中[Priority](优先次 序)。
- 4. 按【ENTER】键。
- 按凸键【▲】【▼】,选择 "校正介质(Media Comp.)"的优先次序。
   本例,选中[PLOT](本机)。
- 6. 按【ENTER】键。
- 按凸键【▲】【▼】,选择"喷绘方式(Print Mode)"的优先次序。
   本例,选中[PL0T](本机)。
- 8. 按【ENTER】键。
- 按凸键【▲】【▼】,选择 "叠喷(Ink Layers)" 的优先次序。

本例,选中[PL0T](本机)。

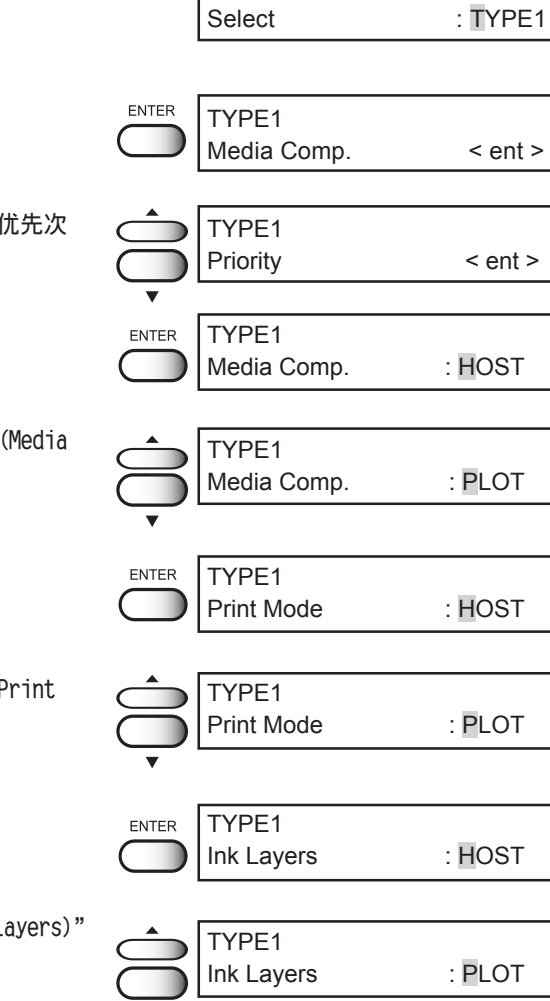

SET UP

10. 按【ENTER】键。 ENTER TYPE1 Refresh : HOST 11. 按凸键【▲】【▼】,选择"更新 TYPE1 (Refresh)"的优先次序。 Refresh : PLOT 本例,选中[PL0T](本机)。 ENTER TYPE1 12. 按【ENTER】键。 Belt Wash : HOST 13. 按凸键【▲】【▼】,选择"清洗传送带(Belt TYPE1 Wash)"的优先次序。 Belt Wash : PLOT 本例,选中[PL0T](本机)。 ENTER 14. 按【ENTER】键。 TYPE1 : HOST Heater 15. 按凸键【▲】【▼】,选择"烘干器 (Heater)" TYPE1 的优先次序。 : PLOT Heater 本例,选中[PL0T](本机)。 ENTER TYPE1 16. 按【ENTER】键。 ANRS : HOST 17. 按凸键【▲】【▼】,选择 "ANR 组件"的优 TYPE1 先次序。 ANRS : PLOT 本例,选中[PL0T](本机)。 ENTER TYPE1 18. 按【ENTER】键。 Priority < ent > END << LOCAL >> 19. 按2次【END】键,菜单返回到〈LOCAL〉(本机 width : 1620mm

方式)。

4

应用功能的使用方法

# 增减画布左右两边空白 — [Margin]

为了增大或缩小画布左右两边的空白位置,可以设定一个"死区(dead space)"。画布的边缘部分,称为"死区"。(请参阅 P.2-39)需要为画布的缝边留空白位置时,请使用本功能设定"死区"。画布两边的"死区"可分别设定。

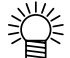

本机检测压边器的位置后设定"喷绘区域幅宽"。即使更改了左右两边的压边器的压边量(宽度),也可以对左右两边空白的宽度进行更改。

#### 操作步骤

- 选择"类型"。(请参阅 P.4-4)
   本例,选中[TYPE 1]。
- 2. 按【ENTER】键。
- 3. 按凸键【▲】【▼】,选择[Margin](空白)。
- 4. 按【ENTER】键。
- 按凸键【▲】【▼】,选中[Right Margin]。
   死区的设定范围是 "-9mm~95mm",可设定
   单位是1个mm。本例,设定为 "10mm"。
- 6. 按【ENTER】键。
- 按凸键【▲】【▼】,像 "Right Margin" 那 样,设定 "LeftMargin" 的空白宽度。
- 8. 按【ENTER】键。
- 按 2 次【END】键,菜单返回到〈LOCAL〉(本机 方式)。
- SET UP Select : TYPE1 ENTER TYPE1 Media Comp. < ent > TYPE1 Margin < ent > TYPE1 ENTER RightMargin = 0mm TYPE1 RightMargin =10mm ENTER TYPE1 LeftMargin = 0mm TYPE1 LeftMargin =20mm TYPE1 ENTER Margin < ent > END << LOCAL >> width: 1620mm

# 在灰尘较多或湿度较低的地方使用更新功能 — [Refresh]

为了清除打印头的堵塞,喷绘途中可对打印头执行"更新"功能。 在灰尘较多或湿度较低的地方使用本机时,喷绘的稳定性会降低。 执行"更新"功能,能使打印头的喷嘴恢复正常。

设定"更新"功能时,可从"LEVEL 0~LEVEL 3(水平0~水平3)"中,选择对打印头执行"更新"功能的频率。

| LEVEL.0 | : | 更新次数较少 |
|---------|---|--------|
| LEVEL1  | : | 更新次数普通 |
| LEVEL2  | : | 更新次数稍多 |
| LEVEL3  | : | 更新次数较多 |
|         |   |        |

#### 操作步骤

方式)状态。

选择"类型"。(请参阅 P.4-4) 1. SET UP : TYPE1 Select 本例,选中[TYPE 1]。 ENTER TYPE1 2. 按【ENTER】键。 Media Comp. < ent > 按凸键【▲】【▼】,选中[Refresh](更新)。 3. TYPE1 Refresh < ent > TYPE1 ENTER 按【ENTER】键。 4. Refresh : LEVEL1 显示"设定更新水平"的菜单。 TYPE1 5. 按凸键【▲】【▼】,选择更新水平。 Refresh : LEVEL2 可供选择的更新水平有以下4种: [LEVEL 0], [LEVEL 1], [LEVEL 2], [LEVEL 3]. 本例,设为[LEVEL 2]。 TYPE1 ENTER 6. 按【ENTER】键。 Refresh < ent > << LOCAL >> END 7. 按2次【END】键,菜单返回到〈LOCAL〉(本机 width : 1620mm

# 设定提示维护的标准时间 — [Count Limit]

设定重新涂抹粘合剂(请参阅 P.5-4)和清洗吸水滚筒(请参阅 P.3-6)的提示时间。

Adhesive(粘合剂) : 设定重新涂抹粘合剂的标准时间。 Absorb Rlr.(吸水滚筒) : 设定清洗吸水滚筒的标准时间。

掌

设定后,事前会显示警铃,所以,作业时勿需担心维护时间的到来。若不设 定,警铃就不会显示。

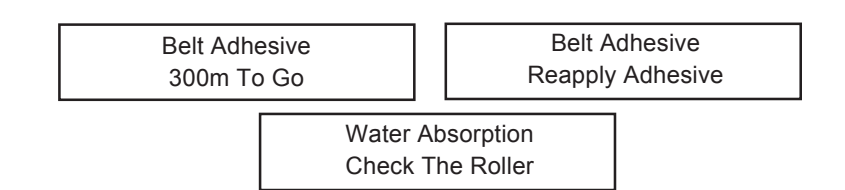

#### 操作步骤

| 1. | 选择"类型"。(请参阅 P.4-4)                                                                    |       | SET UP                  |         |
|----|---------------------------------------------------------------------------------------|-------|-------------------------|---------|
|    | 本例,选中[TYPE 1]。                                                                        |       | Select                  | : TYPE1 |
| 2. | 按【ENTER】键。                                                                            | ENTER | TYPE1<br>Media Comp.    | < ent > |
| 3. | 按凸键【▲】【▼】,选中[Count Limit](计数<br>限度)。                                                  |       | TYPE1<br>Count Limit    | < ent > |
| 4. | 按【ENTER】键。                                                                            |       | TYPE1<br>Sel : Adhesive |         |
| 5. | 按【ENTER】键,选中[Adhesive](粘合剂)。                                                          | ENTER | TYPE1<br>SetLimit =     | 0mm     |
| 6. | 按凸键【▲】【▼】,选择[Adhesive](粘合剂)<br>的限度。<br>可从"0~30000m"之中选择:选择时以"1m"<br>为单位。本例,设为"1000m"。 | ¢     | TYPE1<br>SetLimit =     | 1000mm  |
|    | 初始值已设为"Om"。                                                                           |       |                         |         |

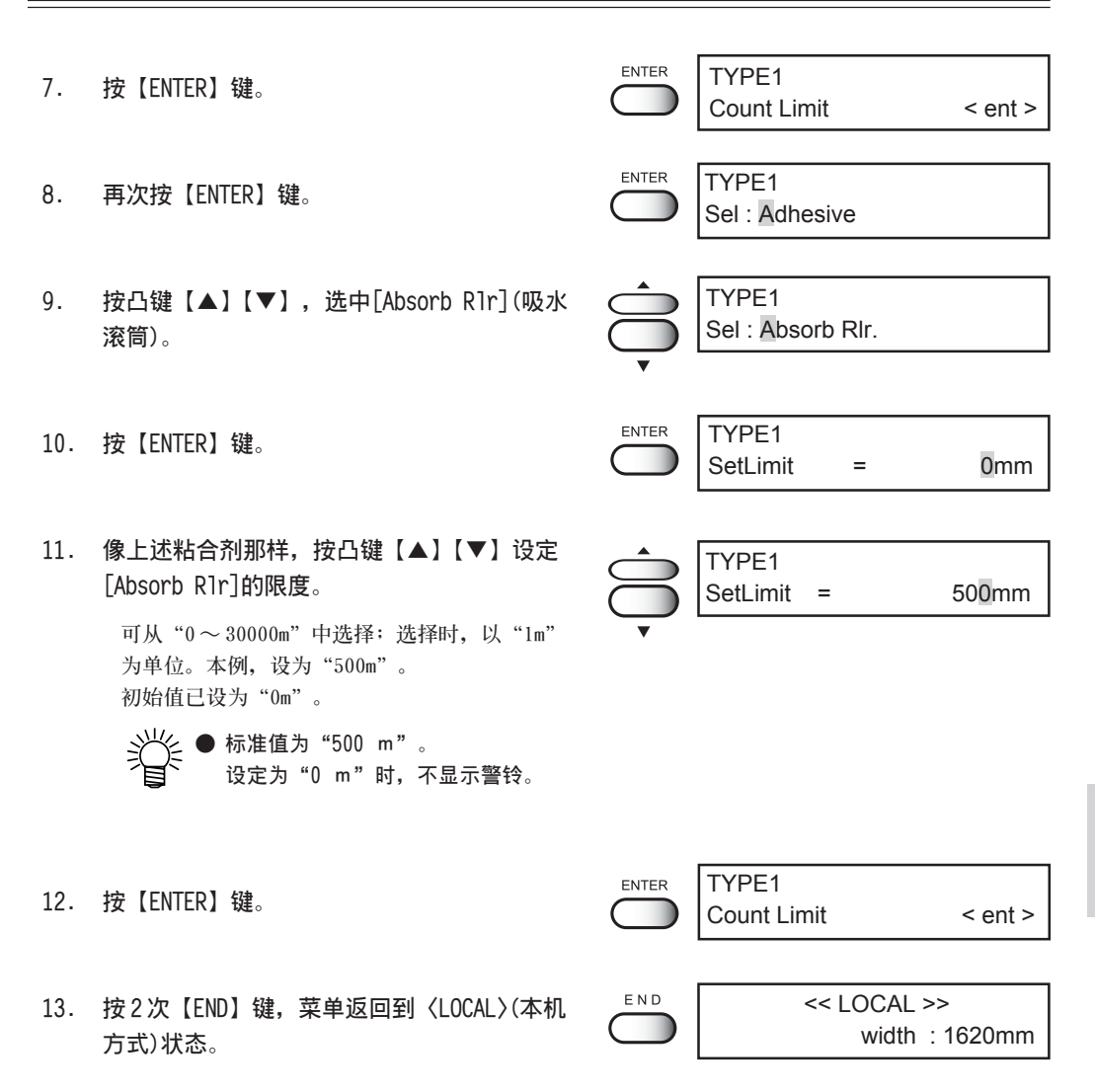

4

# 决定显示长度的单位—[mm/inch]

设定在显示屏显示的设定值的单位。 在设定原点或检测画布幅宽后,显示"幅宽"和"长度"时使用。

毫米(mm) : 将显示数值的单位设为"mm"。英寸(inch) : 将显示数值的单位设为"inch"。

#### 操作步骤

1. 选择"类型"。(请参阅 P.4-4) SET UP 本例,选中[TYPE 1]。 : TYPE1 Select ENTER TYPE1 2. 按【ENTER】键。 Media Comp. < ent > TYPE1 3. 按凸键【▲】【▼】,选中[mm/inch](毫米/英 mm/inch < ent > 寸)。 TYPE1 ENTER 4. 按【ENTER】键。 mm/inch :inch 显示"选择显示单位"的菜单。 TYPE1 5. 按凸键【▲】【▼】,选中[mm]或[inch]。 mm/inch :mm 本例,选中[mm]。 TYPE1 ENTER 6. 按【ENTER】键。 mm/inch < ent > 7. 按2次【END】键,菜单返回到〈LOCAL〉(本机 END << LOCAL >> width: 1620mm 方式)状态。

< ent >

: ON

应用功能的使用方法

: OFF

width: 1620mm

# 开始喷绘前的自动清洗 — [AutoClean]

每次喷绘前都清洗打印头,以防止发生喷绘不良。

- ON : 喷绘前自动清洗打印头。
- OFF: 不自动清洗打印头。

#### 操作步骤

- 选择"类型"。(请参阅 P.4-4) 本例,选中[TYPE 1]。
   按 [ENTER] 键。
   SET UP Select : TYPE1
   TYPE1
   enter TYPE1
   Media Comp. < ent >
- 按凸键【▲】【▼】,选中[AutoClean](自动清 洗)。
- 4. 按【ENTER】键。
- 按凸键【▲】【▼】,选中设定"自动清洗"的 [0FF]或[0N]。
   本例,选中[0N]。
- 6. 按【ENTER】键。
- 按 2 次【END】键,菜单返回到〈LOCAL〉(本机 方式)状态。

| ENTER | TYPE1<br>AutoClean | < ent > |
|-------|--------------------|---------|
| END   | <<1.00             | CAL >>  |

TYPE1

TYPE1

AutoClean

ENTER

AutoClean

# 使送出装置有效—[Feeding]

将送出装置设为"有效"。

- ON : 执行自动送出功能。
- OFF:不执行送出功能。

★ 根据画布的松弛情况和限度感测器的感应情况而进行动作。
 ★ 使用的画布选为 "LEAF(单张布)"时,送出装置就不处于有效状态。

#### 操作步骤

- 选择"类型"。(请参阅 P.4-4)
   本例,选中[TYPE 1]。
- 2. 按【ENTER】键。
- 3. 按凸键【▲】【▼】,选中[Feeding](送出)。
- 4. 按【ENTER】键。
- 按凸键【▲】【▼】,选中设定送出装置的 [OFF]或[ON]。
   本例,选中[0N]。
- 6. 按【ENTER】键。
- 按 2 次【END】键,菜单返回到〈LOCAL〉(本机 方式)状态。

|   |            | SET UP   |          |          |
|---|------------|----------|----------|----------|
|   |            | Select   |          | : TYPE1  |
|   |            |          |          |          |
|   | ENTER      | TYPE1    |          |          |
|   | $\bigcirc$ | Media Co | omp.     | < ent >  |
|   |            |          |          |          |
|   |            | TYPE1    |          |          |
|   |            | Feeding  |          | < ent >  |
|   | ▼          |          |          |          |
|   | ENTER      | TYPE1    |          |          |
|   | $\bigcirc$ | Feeding  |          | : OFF    |
|   |            |          |          |          |
|   |            | TYPE1    |          |          |
|   |            | Feeding  |          | : ON     |
|   | •          |          |          |          |
|   | ENTER      | TYPE1    |          |          |
|   | $\bigcirc$ | Feeding  |          | < ent >  |
|   |            |          |          |          |
| Л | END        |          | << LOCAL | >>       |
| - |            |          | width    | : 1620mm |

: TYPE1

# 使用收卷装置 --- [Take-Up]

将收卷装置设为有效状态。

- ON : 将收卷装置设为自动收卷的状态。
- OFF : 不使用收卷装置。

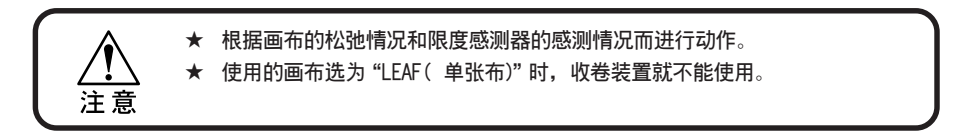

操作步骤

- 选择"类型"。(请参阅 P.4-4)
   本例,选中[TYPE 1]。
- 2. 按【ENTER】键。
- 按凸键【▲】【▼】,选中[Take-Up](收卷)。
- 4. 按【ENTER】键。
- 按凸键【▲】【▼】,选中设定收卷装置的 [OFF]或[ON]。
   本例,选中[TYPE 1]。

按【ENTER】键。

6.

 按 2 次【END】键,菜单返回到〈LOCAL〉(本机 方式)状态。

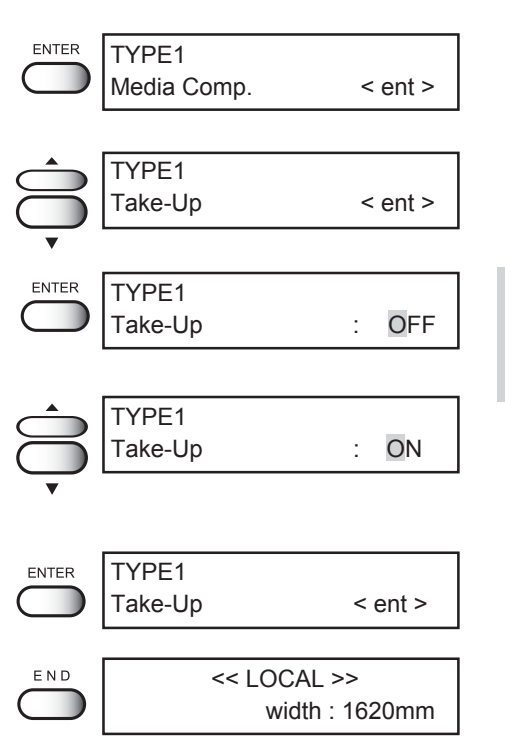

SET UP Select

# 使用除皱辊消除皱折 — [Spiral Rlr]

设定使用除皱辊,消除画布上的皱折。

- ON : 将除皱辊设为转动状态。
- OFF : 除皱辊不转动。

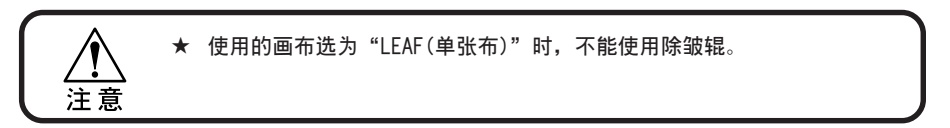

#### 操作步骤

- 选择"类型"。(请参阅 P.4-4)
   本例,选中[TYPE 1]。
- 2. 按【ENTER】键。
- 按凸键【▲】【▼】,选中[Spiral Rlr](除 皱)。
- 4. 按【ENTER】键。
- 按凸键【▲】【▼】,选中设定除皱辊的[OFF] 或[ON]。
   本例,选中[ON]。
- 6. 按【ENTER】键。
- 按 2 次【END】键,菜单返回到〈LOCAL〉(本机 方式)状态。

|            | SET UP<br>Select | : TYPE1        |  |
|------------|------------------|----------------|--|
|            |                  |                |  |
| ENTER      | TYPE1            |                |  |
| $\square$  | Media Comp.      | < ent >        |  |
|            |                  |                |  |
|            | TYPE1            |                |  |
|            | Spiral Rlr       | < ent >        |  |
| •          |                  |                |  |
| ENTER      | TYPE1            |                |  |
| $\bigcirc$ | Spiral RIr       | : OFF          |  |
|            |                  |                |  |
|            | TYPE1            |                |  |
|            | Spiral RIr       | : ON           |  |
| •          |                  |                |  |
| ENTER      | TYPE1            |                |  |
|            | Spiral Rlr       | < ent >        |  |
|            |                  |                |  |
| END        | << LOC           | AL >>          |  |
|            | ) wie            | width : 1620mm |  |

# 将喷绘途中的清洗传送带功能设为有效—[Belt Wash]

设定在喷绘途中进行清洗传送带的动作。 详细操作请阅读《一边喷绘一边清洗传送带》(P.2-51)

- ON : 自动清洗传送带。
- OFF : 不清洗传送带。

#### 操作步骤

SET UP 1. 选择"类型"。(请参阅 P.4-4) Select : TYPE1 本例, 选中[TYPE 1]。 ENTER TYPE1 2. 按【ENTER】键。 Media Comp. < ent > TYPE1 按凸键【▲】【▼】,选中[Belt Wash](清洗传 3. Belt Wash < ent > 送带)。 TYPE1 ENTER 4. 按【ENTER】键。 OFF Belt Wash : TYPE1 5. 按凸键【▲】【▼】,选中设定"清洗传送带" Belt Wash ON : 的[0FF]或[0N]。 本例,选中[0N]。 TYPE1 ENTER 6. 按【ENTER】键。 Belt Wash < ent > END << LOCAL >> 7. 按2次【END】键,菜单返回到〈LOCAL〉(本机 width : 1620mm 方式)状态。

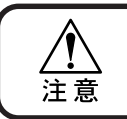

★ 当数据还在接收中、或还保留著未输出的数据、以及处于〈JOG mode 〉(凸键方 式)时,吸水滚筒仍然处于提起来的状态。请务必将数据全部清除后,才关闭 电源。

4-19

应用功能的使用方法

## 喷墨干固得慢时(调节烘干器的温度)---[Heater]

收卷喷墨密度较大的画布时,喷墨会向画布的背面渗透。为了避免这种情况,请使用烘干器。 要为烘干器设定: [0FF]或[0N]、[HIGH]或[MID]或[LOW]。烘干器的强度要根据喷绘时喷墨的 密度和画布的种类来设定。

烘干器的表面温度:

HIGH : 约145℃、MID : 约110℃、LOW : 约80℃

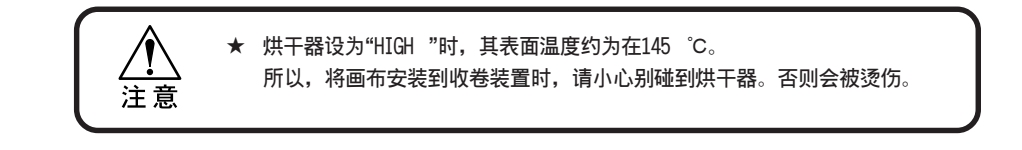

#### 操作步骤

| 1. | 选择"类型"。(请参阅 P.4-4)<br>本例,选中[TYPE 1]。            | SETUF<br>Select.       | : TYPE1                       |
|----|-------------------------------------------------|------------------------|-------------------------------|
| 2. | 按【ENTER】键。                                      | ENTER TYPE1<br>Media ( | Comp. < ent >                 |
| 3. | 按凸键【▲】【▼】,选中[Heater](烘干器)。                      | TYPE1<br>Heater        | < ent >                       |
| 4. | 按【ENTER】键。                                      | ENTER TYPE1<br>Heater  | Temp : OFF                    |
| 5. | 按凸键【▲】【▼】,选择烘干器的设定。<br>[OFF]、[LOW]、[MID]、[HIGH] | TYPE1<br>Heater        | Temp : MID                    |
| 6. | 按【ENTER】键。                                      | ENTER TYPE1<br>Heater  | < ent >                       |
| 7. | 按2次【END】键,菜单返回到到〈LOCAL〉(本<br>机方式)状态。            |                        | << LOCAL >><br>width : 1620mm |

## 使用 ANR 组件 — [ANRS Setup]

详细设定使用ANR组件时的动作。

ON : 使用ANR 组件,检查喷绘时有没有"脱线"、有没有"位置偏移"。

OFF:不使用ANR 组件。

#### 操作步骤

- 选择"类型"。(请参阅 P.4-4) 1. SET UP Select : TYPE1 本例,选中[TYPE 1]。 ENTER TYPE1 2. 按【ENTER】键。 Media Comp. < ent > 3. 按凸键【▲】【▼】,选中[ANRS Setup](设置 TYPE1 ANRS)。 ANRS Setup < ent > ENTER TYPF1 按【ENTER】键。 4. Dot Check • OFF 5. 按凸键【▲】【▼】,选择 [Dot Check](检测 TYPE1 墨点)的[0FF]或[0N]。 Dot Check ON 本例,选中[0N]。 ENTER TYPE1 6. 按【ENTER】键。 Interval =2.0 m 7. 按凸键【▲】【▼】,设定执行"检测墨点"功 TYPE1 能时的间隔。 Interval = 5.0 m 以"米"(或以英寸)为单位,设定执行"检测 墨点"功能时的检测间隔。 ENTER TYPE1 8. 按【ENTER】键。 Check NG : CONT TYPE1 9. 设定 ANR 组件工作时发现"脱线"和"位置 Check NG : STOP 偏移"的处理方法。 按凸键【▲】【▼】选择。 [CONT].....继续进行喷绘。 → 进入步骤10 [AUT0].....暂时将喷绘中断下来,并自动 → 进入步骤14 清洗喷嘴。 [STOP].....停止喷绘。 → 进入步骤10
- 10. 按【ENTER】键。

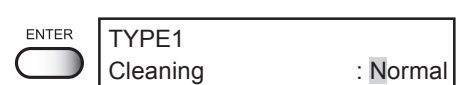

11. 按凸键【▲】【▼】,选择[Cleaning](清洗)的 TYPE1 方法。 : Soft Cleaning 普通[Norma1].....脱线少量时使用。 弱[Soft].....有飞白时使用。 强[Strong].....脱线较多时使用。 只在"Check NG( 检测不良)"设为 "AUTO "时才有效。 (请参阅P.4-21 步骤9) ENTER TYPE1 12. 按【ENTER】键。 **Retry Count** = 0 13. 按凸键【▲】【▼】, 输入[Retry Count](重试 TYPE1 **Retry Count** = 3 次数)的数值。 清洗后发现墨点"线条脱落"时,请输入再次 执行清洗功能的次数。 ▶ 只在"Check NG( 检测不良)"设为 "AUTO"时才有效。(请参阅P.4-21 步骤9) ENTER 14. 按【ENTER】键。 TYPE1 MediaEnd : CONT TYPE1 15. 选择 ANRS 检测介质在喷绘途中用完时的处理方 MediaEnd : STOP 法。 [CONT] .....进行进行喷绘。 [STOP] .....ANRS 检测介质用完时就中断喷 绘,安装新的 ANRS 检测介质。 [1Fi1e].....喷绘继续进行到当前文件结束, 之后,不喷绘下一个文件。 ★ 使用非正牌的本公司 ANRS 检测介质 时,不保证 ANR 组件正常工作。请使 用正牌的本公司的介质。 ENTER TYPE1 16. 按【ENTER】键。 ANRS Setup < ent > 17. 按【ENTER】键。 END << LOCAL >> width: 1620mm 按2次【END】键,菜单返回到到 〈LOCAL〉(本

机方式)状态。

: TYPE1

# 使用 ANR 组件判断 "偏移" — [ANRS Ctr1]

使用 ANR 组件,设定喷嘴检测的 NG 判断基准。

#### 操作步骤

- 选择"类型"。(请参阅 P.4-4)
   本例,选中[TYPE 1]。
- 2. 按【ENTER】键。
- 按凸键【▲】【▼】,选中[ANRS Ctr1](ANRS判断)。
- 4. 按【ENTER】键。
- 按凸键【▲】【▼】,输入各个颜色"合计NG (Total NG)"的设定值。

发现"线条脱落"时,若各个颜色中有一种颜 色的"脱落线条"合计大于设定值,喷绘就停 止,或停止后清洗打印头。

右图是发现了8条"脱落线条"的示例。若设 定值为"5",喷绘就停止,或停止后清洗打印 头。

● 处理方法因[ANRS Setup]步骤9的
 设定而异。
 (请参阅 P.4-21)

[CONT].....继续进行喷绘。
 [AUT0].....暂时将喷绘停止下来,然后,自动清洗喷嘴。
 [ST0P].....停止喷绘。

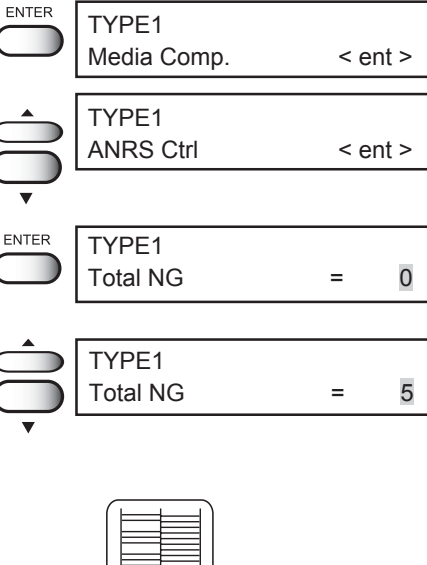

SET UP

Select

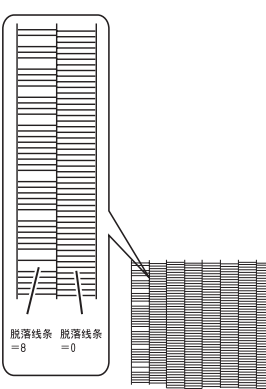

┣ 应用功能的使用方法

- 6. 按【ENTER】键。
- 按凸键【▲】【▼】,输人"邻接NG (Adjoining NG)"的设定值。

连续发现"线条脱落"时,若各列颜色中有一 列的连续数大于设定值,喷绘就停止,或停止 后清洗喷嘴。

在右图的第2列里,发现了7条连续脱落的线条。若设定值为"10",喷绘不会停止,也不 会暂停。

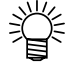

处理方法根据[ANRS Setup]步骤9
 的设定而异。
 (请参阅 P.4-21)

ENTER TYPE1 0 Adjoining NG = TYPE1 Adjoining NG 10 脱落线条 连续脱落 =0 ENTER TYPE1 MissShot : Level 0 TYPE1 **MissShot** : Level 2 LEVELO ······ LEVEL1 ------实际著墨点 LEVEL2 ······ - 理想的著墨点

- 8. 按【ENTER】键。
- 按凸键【▲】【▼】,设定位置偏移的容许范 围。

著墨点的"OK"和"NG"在"1evel 0~1evel 2"的范围里设定。 被判断为"NG"时,将与步骤5的"脱离线条" 数目合计。

[LEVEL 0].....即使偏移量较大,也判断为 "OK"。

[LEVEL 1]......稍偏移时,判断为"OK"。 [LEVEL 2].....些许偏移也判断为"NG"。

右图是理想的著墨点与在"level 0~level 2"之间的实际著墨点的比较实例。

设定值设定为[LEVEL 2]时,该喷嘴将被判断 为"NG",总脱落线条数目增加一个。

- ENTER TYPE1 10. 按【ENTER】键。 0 MissShot NG = TYPE1 11. 按凸键【▲】【▼】,输入"位置偏移 NG MissShot NG 25 = (MissShot NG)"的设定值。 发现位置偏移时,根据步骤9所设定的位置偏移 容许范围的水平,若位置偏移 NG 数大于设定值, 喷绘就停止,或暂时停止下来后清洗喷嘴。 右图是容许范围的水平设定为"LEVEL 1",发 现10个位置偏移时的实例。若设定值为"25", 喷绘就停止,或暂时停止下来后清洗喷嘴。 ▶ 处理方法因[ANRS Setup]步骤9的 设定而异。 (请参阅 P.4-21) 脱落线条 位置偏移 =0 =10
- 12. 按【ENTER】键。

按2次【END】键,菜单返回到〈LOCAL〉(本机 方式)状态。

| TYPE1<br>ANRS Ctrl | < ent >                 |
|--------------------|-------------------------|
| << LO(<br>w        | CAL >><br>idth : 1620mm |

4

# 按各个类型分别对设定进行重设 — [Setup Reset]

将已设定的喷绘条件恢复为出厂时的设定值。 重设按设定喷绘条件的类型分别进行。

#### 操作步骤

| 1. | 选择"重设"的类型。(请参阅 P.4-4)                  |     | SET UP<br>Select     | : TYPE1       |
|----|----------------------------------------|-----|----------------------|---------------|
|    | 本內, 西平[[1][1] (天王 1)。                  |     |                      |               |
| 2. | 按【ENTER】键。                             |     | TYPE1<br>Media Comp. | < ent >       |
| 3. | 按凸键【▲】【▼】,选中重设条件的[Setup<br>Reset](重设)。 |     | TYPE1<br>SetupReset  | < ent >       |
|    |                                        | Ţ   |                      |               |
| 4. | 按【ENTER】键。                             |     | TYPE1<br>Reset       | :ent          |
| 5. | 按【ENTER】键。<br>恢复为出厂时的设定。               |     | TYPE1<br>SetupReset  | < ent >       |
| 6. | 按2次【END】键,菜单返回到〈LOCAL〉(本机<br>方式)状态。    | END | <- LOCAL<br>width    | >><br>:1620mm |

# 第5章 维护功能

为了保证本机喷绘正常,请对本机进行维护。连续使用、以及 因停止使用而存放一段时间时,请务必进行维护。

## 本章的内容

| 关于维护                              |
|-----------------------------------|
| 维护之前                              |
| 画布的拈合力变弱时 ──[Be1t]                |
| 打印设定状态 —[List] 5-14               |
| 以 HEX 代码打印喷绘命令 — [Data Dump] 5-15 |
| 切换您想使用的打印头[Use Head]5-16          |
| 关于墨剂充填后的显示菜单 — [Ink Filling]      |
| 更换为不同种类的墨剂时 — [Ink Change]        |
| 重设计数器 —[Count Reset]5-20          |
| 显示本机信息——[Information]5—21         |

所谓"维护",就是为了正常地使用本机而进行的、与养护有关的操作。进行维护时,要先 在功能菜单里选择[MAINTENANCE]并详细设定,然后才可进行。

# 功能菜单 — [MAINTENANCE]

下表,是功能菜单[MAINTENANCE]的菜单树。 请熟记显示屏显示的顺序,以便使用维护功能。

| [FUNCTION]<br>SET UP      | ┣━━━━━━━━━━━━━━━━━━━━━━━━━━━━━━━━━━━━                                                                                                    |
|---------------------------|----------------------------------------------------------------------------------------------------|
| [FUNCTION]<br>MAINTENANCE | Station — CarriageOut, WiperExchng, Flushing Box<br>Carriage — CarriageOut<br>Belt — Start — Speed<br>Main Guide — CarriageOut<br>ANR Unit — Media Set, Remains Set<br>Head Height — CarriageOut<br>Belt Clean — Cleaning, Drying, Rotation Cnt<br>List<br>Data Dump<br>Use Head — ALL, FRONT, REAR<br>PrintAdjust — PRINT START - Adjust Pattern - TYPE1 to 7<br>Ink Change<br>Ink Filling — Select Head<br>Count Reset — Wash Filter, Belt Wiper, Adhesive, Absorb RIr. |
| [FUNCTION]<br>DISPLAY     | 请阅读第2章《基本功能的使用方法》。                                                                                                    |

# 维护功能一览表

| 功能名称   | 概要                 | 参考页    |
|--------|--------------------|--------|
| 盖帽座    | 进行字车里面的维护。         | P.3-11 |
| 字车     | 进行字车下面的清洁等。        | P.3-11 |
| 传送带    | 重新涂抹粘合剂。           | P.5-4  |
| 主导轨    | 清洁丫主导轨。            | P.3-23 |
| ANR 组件 | 更换 ANRS 检测介质。      | P.3-24 |
| 高度调整   | 调节打印头的高度。          | P.2-35 |
| 传送带清洁  | 清洁传送带。             | P.3-28 |
| 打印资料   | 打印本机的设定状态。         | P.5-14 |
| 数据转储   | 打印本机的数据命令。         | P.5-15 |
| 选择打印头  | 设定喷嘴故障时使用哪一列打印头。   | P.5-16 |
| 墨点校正   | 更改打印头高度后,校正墨点的位置。  | P.2-39 |
| 更换墨盒   | 更换墨盒。              | P.5-18 |
| 墨剂充填   | 喷嘴堵塞不能恢复时,进行墨剂充填。  | P.5-17 |
| 重设计数器  | 对各个已到标准值的计数器进行初始化。 | P.5-20 |
| 本机信息   | 显示本机的信息。           | P.5-21 |

# 确认菜单方式

执行维护功能之前,请先确认菜单方式。 维护时的菜单方式,是从本机方式或功能方式开始的。请确认显示屏是否显示〈LOCAL〉(本机 方式)或〈FUNCTION〉(功能方式)。

# 进入维护功能的方法

执行维护功能时,必须在操作面板进行以下操作。 请掌握进入维护功能的方法,并进行各种维护。

#### 操作步骤

1. 将本机置于〈LOCAL〉(本机方式)。

若处于〈REMOTE〉(遥控方式)时,请按1次 【REMOTE】键,使本机变为〈LOCAL〉状态。 若处于〈FUNCTION〉(功能方式)状态,就直接 从步骤②开始。

- 2. 按1次【FUNCTION】键。
- 按【▲】【▼】键,选中[MAINTENANCE](维 护)。
- 4. 按【ENTER】键。
- 选择下一个操作。
   设定各个维护功能后,执行维护功能。

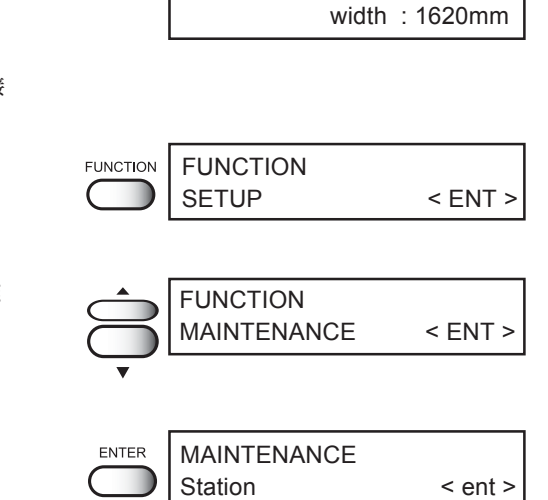

<< LOCAL >>

**5** 维护功能

# 画布的粘合力变弱时 --- [Belt]

当画布的拈合力变弱时,需要重新涂抹粘合剂。本机在出厂时已涂抹了粘合剂,但是,当墨剂、 线屑、灰尘等使粘合力下降时,必须重新涂抹粘合剂。下面,说明使用正牌的本公司的粘合剂的 实例。

| <ul><li>●剥除旧的粘合剂 .</li><li>●涂抹新的粘合剂 .</li></ul>                                                 | ········将受墨剂、线屑和灰尘等<br>干净。<br>······ 重新涂抹粘合剂。                                | <sup>≨影响而粘合力下降了的粘合剂清除</sup>                                            |  |  |
|-------------------------------------------------------------------------------------------------|------------------------------------------------------------------------------|------------------------------------------------------------------------|--|--|
|                                                                                                 | 重新涂抹的参考尺度<br>若喷绘后的画布刚从正面盖出来时就发生<br>若设定了提醒重新涂抹粘合剂的标准时间<br>涂抹的时候了。(请参阅《设定提示维护的 | :翘浮, 这就表明需要重新涂抹了。<br>], 作业时就可不需在意是否到了重新<br>的标准时间—[Count Limit]》P.4-12) |  |  |
|                                                                                                 | Belt Adhesive<br>300m To Go                                                  | Belt Adhesive<br>Reapply Adhesive                                      |  |  |
|                                                                                                 | 正牌的本公司的粘合剂是溶剂系的粘合剂<br>重新涂抹粘合剂时,请务必戴上有机溶剂                                     | 」。<br>J作业时专用的口罩、护目镜和手套。                                                |  |  |
|                                                                                                 |                                                                              |                                                                        |  |  |
|                                                                                                 | 在通风不良或密封的工作室重新涂抹粘合                                                           | ·剂时,请务必设置换气装置。                                                         |  |  |
| ★ 使用粘合剂时,请遵守"有机溶剂中毒的预防规则"。<br>此外,重新涂抹粘合剂时,请由参加了"有机溶剂作业主任技能培训"的<br>进行作业,或由被任命为"有机溶剂作业主任"的员工进行作业。 |                                                                              |                                                                        |  |  |
| (注意 *                                                                                           | 若画布在使用之前就已经松弛,贴在传送<br>或松弛,这种现象的原因并非在粘合剂上                                     | 带上面时(通过加压辊后)就发生翘浮<br>。这种画布不能使用。                                        |  |  |

### 将变弱的粘合剂剥除干净

剥除粘合剂时需要以下的工具和物品。

| 使用工具      | 请准备的物品                                                                      |  |  |  |
|-----------|-----------------------------------------------------------------------------|--|--|--|
| 调节棒<br>手套 | 手套<br>灯油(约 500cc)<br>酒精(约 200cc)<br>A4 左右大小的板:(端面为 t0.5-1.0、笔直的<br>金属板或塑料板) |  |  |  |

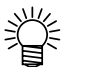

▶ 为便利起见,可将灯油和酒精分别装在口小而容易使用的容器里。

#### 操作步骤

- 将本机置于〈MAINTENANCE mode〉(维护方式) 状态。(请参阅 P.5-3)
- 2. 按【ENTER】键。
- 3. 按凸键【▲】【▼】,选中[Belt](传送带)。
- 4. 传送带上有画布时,将画布取下来。
- 5. 确认送出松紧棒在最下面的位置后,按 【ENTER】键。
- 6. 确认传送带上没有画布后,按【ENTER】键。
- 移动左右两边的布边护件,然后,将它固定下 来。

8. 将本机背面的加压辊移动到退避位置。

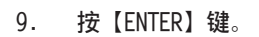

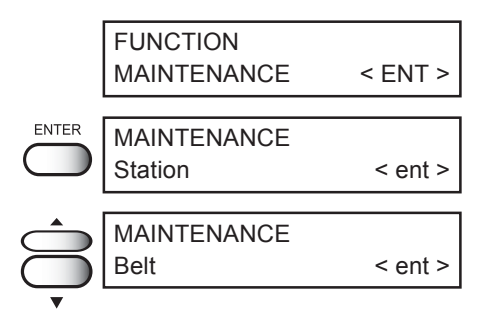

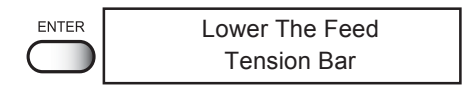

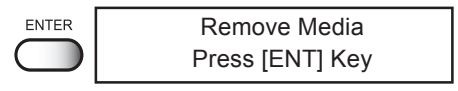

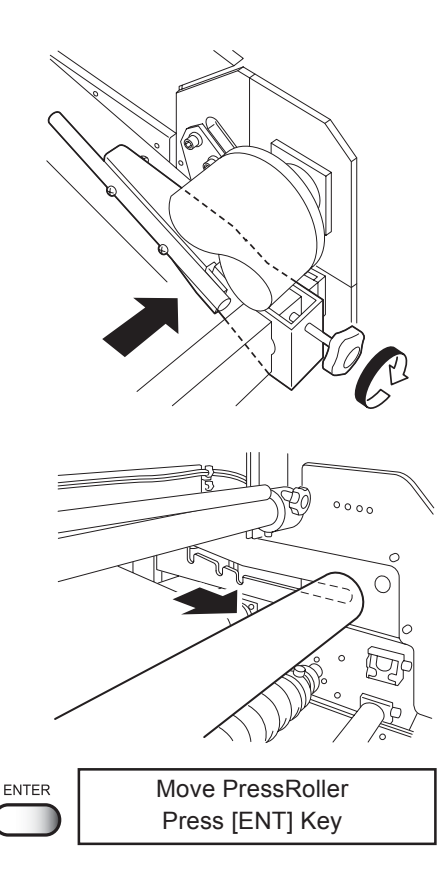

10. 将调节棒安装到本机的前面,以准备剥除粘合 剂。

> 调节棒装在正面盖与剥离辊之间的位置后,拧紧 固定螺丝。

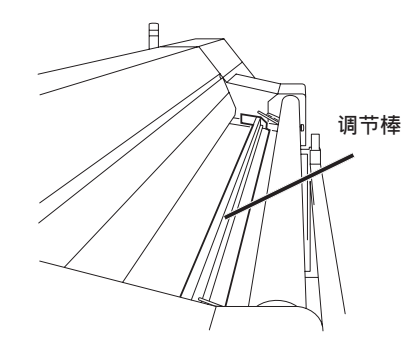

11. 按【ENTER】键,使传送带转动。

按凸键【▲】【▼】,一边将传送带的速度调节 到30mm/s左右,一边送出传送带。

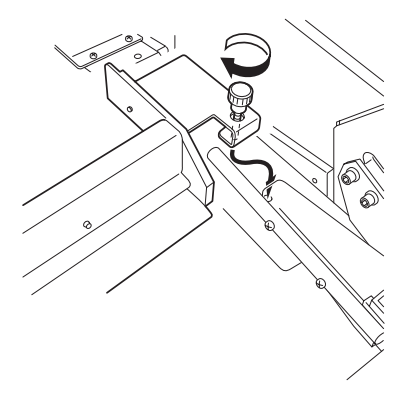

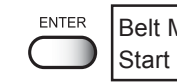

Belt Maintenance Start : ent

|                 | Stop  | < END | > Key      |
|-----------------|-------|-------|------------|
|                 | Speed | =     | 1 0 mm / s |
| $ \rightarrow $ |       |       |            |
| , i l           | Stop  | < END | > Key      |
|                 | Speed | =     | 3 0 mm / s |
|                 |       |       |            |

12. 往调节棒的后面滴入灯油,直至灯油充分渗入 传送带表面的粘合剂里。

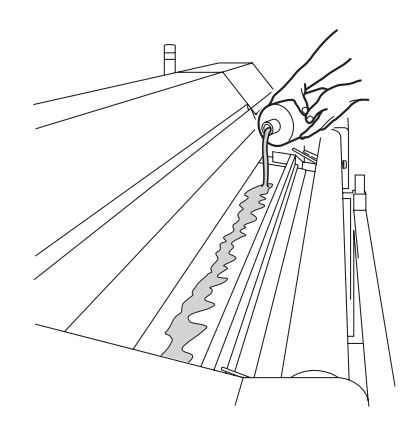

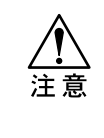

★ 剥除粘合剂时,若滴人的灯油过量,灯油会从调节棒的一端漏出来,沿著传送带流入洗净水盘。灯油与洗净水混合后,一边清洗传送带一边喷绘时,会使粘合剂的拈合力下降。重新涂抹粘合剂后,若粘合力突然下降,这有可能是灯油与洗净水混合而引起的。因此,剥除粘合剂和重新涂抹后,请务必检查洗净水灌,确认洗净水是否混合了灯油。若发现混合了灯油,请使用维护菜单里的[Belt Clean]功能(请参阅 P.3-28),清洗传送带。清洗时,请往洗净水灌里注人少量的中性洗剂,并转动传送带。之后,将洗净水灌里洗净水换上新的水。

13. 像右图那样,将板的端面压在R的外周上。 剥离辊 板 端面不许尖凸 (以防传送带刮伤) 14. 根据需要,一边调节传送带的速度,一边削除 被灯油溶解为凝胶状的粘合剂。 要不时地在传送带上滴入灯油,以防干燥。 Stop < END > Key END Speed = 30 mm / s 15. 按【END】键,停止传送带的送出(转动)。 晶 0 16. 将调节棒取下来,用灯油和抹布将附著在调节 棒上的粘合剂、垃圾清除干净。 17. 按凸键【▲】【▼】,一边调节传送带的速度, 一边再次送出(转动)传送带。 Stop < END > Key 1 0 mm / s Speed = Stop < END > Key 30 mm / s Speed =

5

维护功能

- 一边剥除变为凝胶状的粘合剂,一边用抹布将 残留在传送带上的粘合剂抹干净。根据需要, 可滴一些灯油。
- 按凸键【▲】【▼】,调节传送带的速度,同 时,清除传送带上的粘合剂。

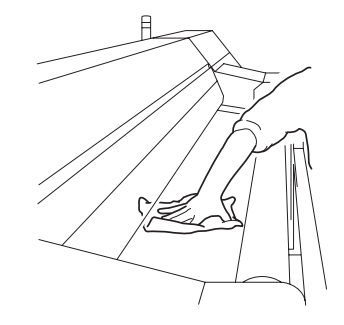

|   | Stop <<br>Speed = | END > Key<br>= 10 mm / s |
|---|-------------------|--------------------------|
| • | Stop <<br>Speed = | END > Key<br>= 30 mm / s |

- 20. 用抹布尽量将传送带表面的灯油抹干净。
- 用抹布蘸上酒精,抹除残留在传送带上的油脂 成分,使传送带干干净净。

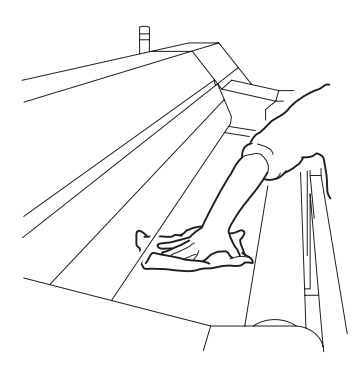

22. 按【ENTER】键,重设"粘合剂计数器 (Adhesive Counter)"后,结束作业。

> 或者,不重设"粘合剂计数器"时,可按 【END】键结束作业。

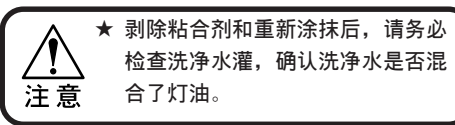

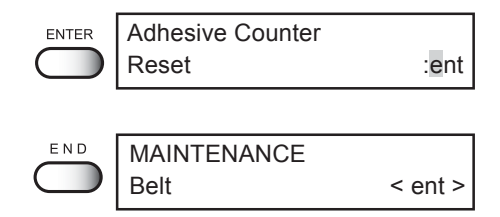

# 涂抹新的粘合剂

涂抹粘合剂时, 需要使用以下的物品。

调节棒、粘合剂(Polixresin SX500cc--另售品,请参阅附录)、手套。

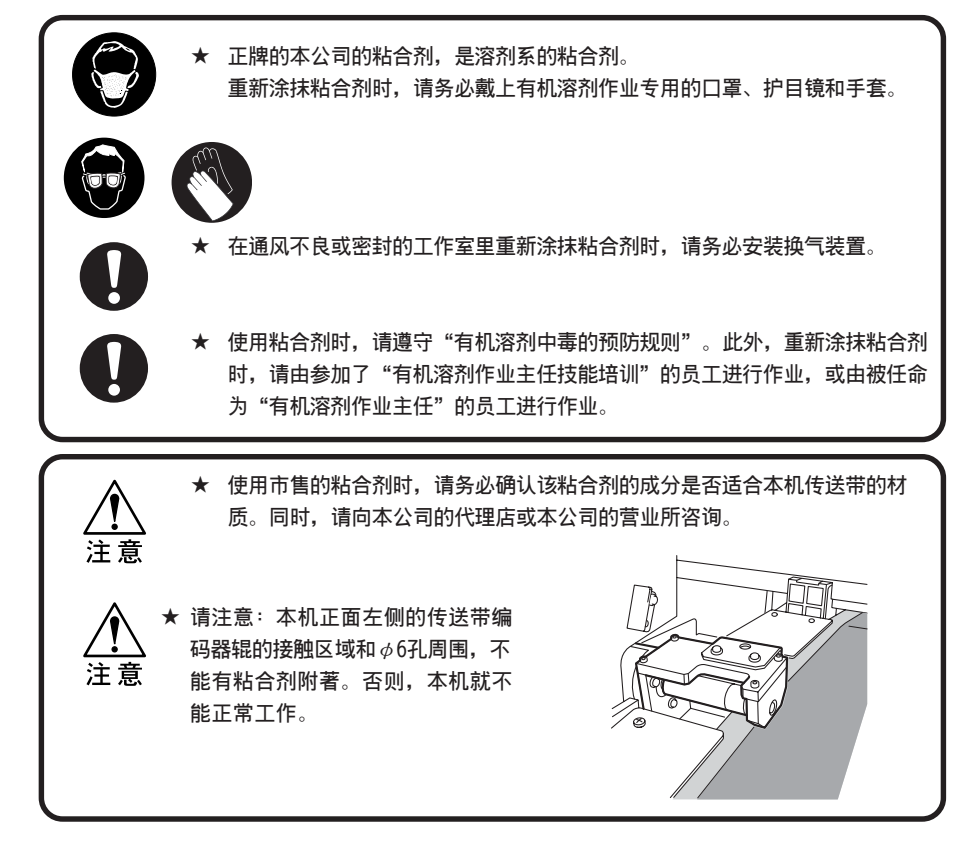

#### 操作步骤

- 将本机置于〈MAINTENANCE mode〉(维护方式)状态。(请参阅 P.5-3)
- 2. 按【ENTER】键。
- 3. 按凸键【▲】【▼】,选中[Belt](传送带)。
- 4. 按【ENTER】键。
- 5. 传送带上有画布时,将画布取下来。
- 确认送出松紧棒在最下面的位置后,按【ENTER】
   键。

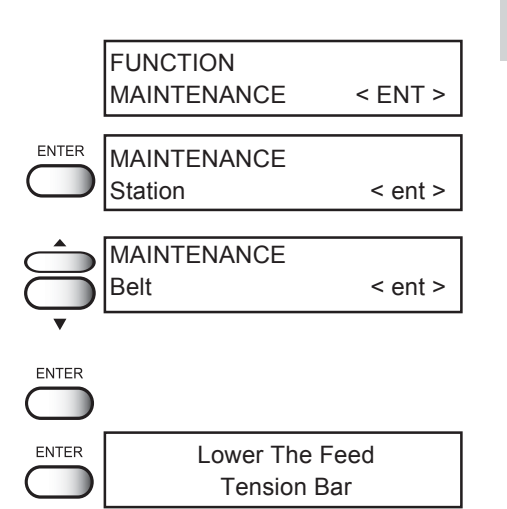

5

维护功

能

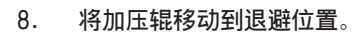

9. 按【ENTER】键。

| ENTER      | Move PressRoller |
|------------|------------------|
| $\bigcirc$ | Press [ENT] Key  |
|            |                  |

Remove Media

Press [ENT] Key

0000

ENTER

10. 安装调节棒。(请参阅 P.5-5)

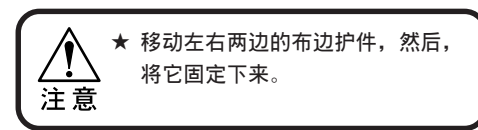

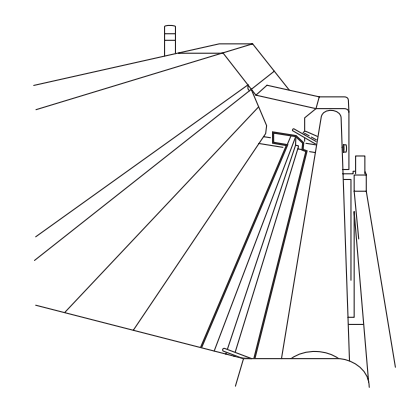

 将 150 ~ 200cc 的粘合剂,大致均匀地注入调 节棒的后面(要靠近调节棒)。

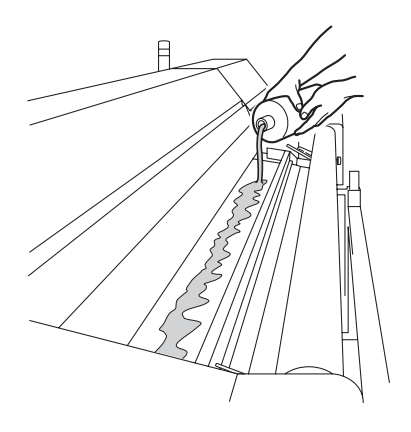

## 画布的拈合力变弱时—[Belt]

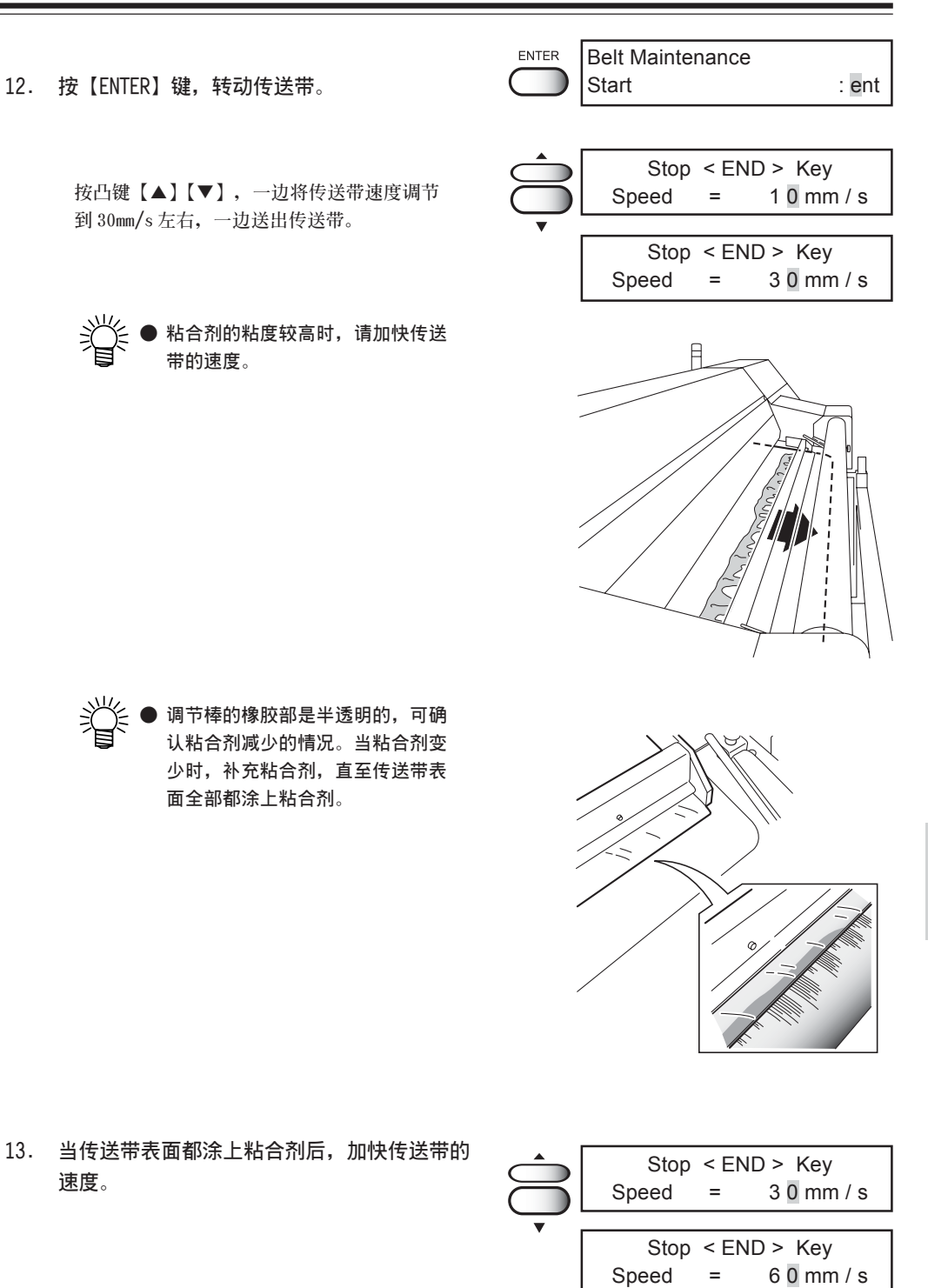

5

维护功能

按凸键【▲】【▼】,将传送带的速度提高到 50 ~ 60mm/s。

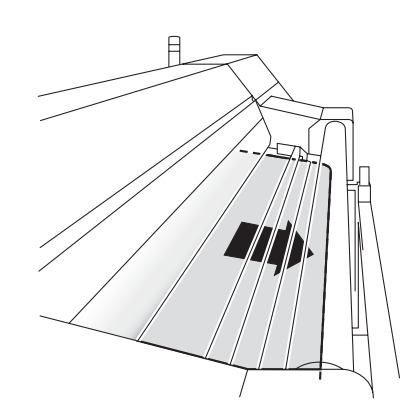

14. 将剩余的粘合剂全部倒进去。

透过调节棒半透明的橡胶部分,确认倒进去粘合 剂是否全部涂在传送带上。

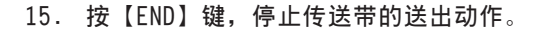

- END
   Stop
   END > Key

   Speed
   =
   6 0 mm / s
- 16. 将调节棒取下来后清洁干净,以便下一次使 用。

用灯油和抹布将附著在橡胶部分上的粘合剂擦干净。

将清洁干净的调节棒放好,且让其晾干。

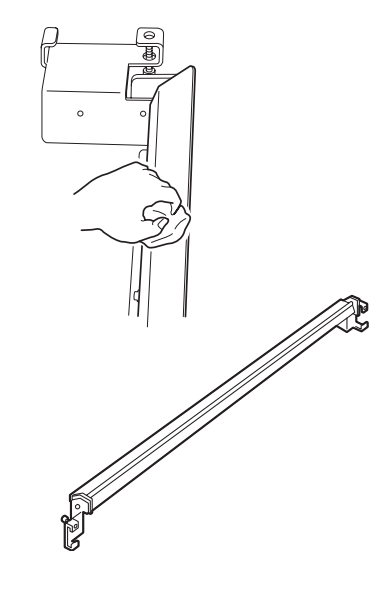

17. 按【ENTER】键,以10mm/s的速度转动传送带。 Stop < END > Key Speed = 30 mm / s Stop < END > Key Speed 10 mm / s = A 18. 为使粘合剂干透,起码让传送带转动2~3小时。 Adhesive Counter ENTER 19. 按【ENTER】键,重设"粘合剂计数器 Reset :ent (Adhesive Counter)"后,结束作业。 或者,不重设"粘合剂计数器",直接按 END MAINTENANCE 【END】键,结束作业。 Belt < ent >

# <u>打印设定状态一[List]</u>

输出(打印)本机的设定状态。 将打印出来的清单用于维护时参考。

- 1. 有关"设定(SET UP)""功能(FUNCTION)"的资料。
- 2. 有关"功能(FUNCTION)"中的"校正墨点(PrintAdjust)"的资料。
- 3. 各个墨盒的更换次数。
- 4. 本机当前使用的固件的资料。
- 5. 维修保养时需要的各个设定值(售后维护服务人员专用)。

#### 操作步骤

1. 确认画布已安装好。

| 2. | 将本机置于〈MAINTENANCE mode〉(维护方式)。<br>(请参阅 P.5-3) |       | FUNCTION<br>MAINTENANCE < ENT > |
|----|-----------------------------------------------|-------|---------------------------------|
| 3. | 按【ENTER】键。                                    | ENTER | MAINTENANCE<br>Station < ent >  |
| 4. | 按凸键【▲】【▼】,选中[List] (打印资料)。                    |       | MAINTENANCE<br>List < ent >     |
| 5. | 按【ENTER】键。                                    | ENTER | List<br>Print : ent             |
| 6. | 再次按【ENTER】键,开始打印资料。                           | ENTER | ** Printing**<br>Please Wait    |
| 7. | 打印完毕后,返回〈LOCAL〉(本机方式)。                        |       | << LOCAL >><br>width : 1620mm   |

#### ●打印出来的资料图例

| LIST (Syst                | em Ver1.00   | :I∕F Ve | er1.00)      |         |              |        |              |        |
|---------------------------|--------------|---------|--------------|---------|--------------|--------|--------------|--------|
| (1) SETUP                 | < TYPE1      | >       | TYPE2        |         | TYPE3        |        | TYPE4        |        |
| Media Comp.<br>Print Mode | 0            | [PLOT]  | Ø            | [HOST]  | 0            | [HOST] | 40           | [HOST] |
| Quality                   | STD<br>UNI-D |         | STD<br>INI-D |         | STD<br>INI-D |        | STD<br>UNI-D |        |
| Extend                    | OFF          | IDIATI  | OFF          | CHOOT 1 | OFF          | (HOOT) | OFF          | 100071 |
| Ink Layers<br>RightMargin | 1<br>Ømm     | THEOT   | 1<br>Ø m m   | THOSTI  | 1<br>Ø m m   | [HUS1] | 1<br>Ø m m   | THOSTI |
| LeftMargin                | Ømm          | TDI OTI | Ømm          | THOOT   | Ømm          | THOOTI | 0mm          | LUGOTA |
| mm/inch                   | MM<br>OEC    | THEOLI  | nm<br>ncc    | 100511  | mm<br>OCC    | INUSII | nm<br>occ    | LHUSII |
# 以HEX 代码打印喷绘命令 — [Data Dump]

将电脑传送进来的数据命令,以HEX 代码的方式打印出来。 所谓 "HEX 代码",就是用英语字母和数字表记的喷绘命令。 通过 HEX 代码,可以确认数据命令里是否有错误。

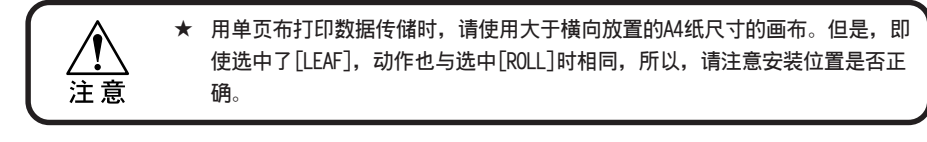

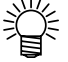

 打印时,数据传储会根据画布的大小自动改行。在送出方向上打印了相当于 A4 纸的纵向长度后,就不再打印了。

ENTER

ENTER

REMOTE

FUNCTION MAINTENANCE

Station

MAINTENANCE

MAINTENANCE

Data Dump

\*\* Data Dump \*\*

Please Wait

<< LOCAL >>

width: 1620mm

Data Dump

操作步骤

- 1. 确认画布是否已经安装好。
- 将本机置于〈MAINTENANCE mode〉(维护方式)。 (请参阅 P.5-3)
- 3. 按【ENTER】键。
- 按凸键【▲】【▼】,选中[Data Dump](转储数 据)。
- 5. 按【ENTER】键。
- 从主机电脑传送数据到喷绘机。 开始打印转储数据。
- 7. 打印完毕后,按【REMOTE】(遥控)键。
- 8. 执行"清除数据"。(请参阅 P.2-47)

●输出的转储数据图

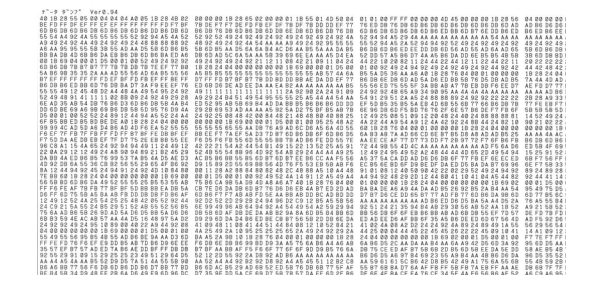

< ENT >

< ent >

< ent >

# 切换您想使用的打印头 — [Use Head]

当喷嘴故障不能修复时,可以将使用的打印头限制为前边的打印头或后边的打印头,从而使 喷绘得以继续进行。

 ALL
 :
 同时使用 F 列和 R 列的打印头。

 REAR
 :
 只使用 R 列的打印头。

 FRONT
 :
 只使用 F 列的打印头。

#### 操作步骤

将本机置于〈MAINTENANCE mode〉(维护方式)。 FUNCTION 1. < ENT > MAINTENANCE (请参阅 P.5-3) ENTER MAINTENANCE 2. 按【ENTER】键。 Station < ent > 按凸键【▲】【▼】,选中[Use Head](使用打 3. MAINTENANCE 印头)。 Use Head < ent > ENTER Use Head 4. 按【ENTER】键。 HeadLine : ALL 5. 按凸键【▲】【▼】,选择您想使用的打印头。 Use Head HeadLine : REAR [ALL] 、 [REAR] 、 [FRONT] MAINTENANCE ENTER 6. 按【ENTER】键。 Use Head < ent > END << LOCAL >> 7. 按2次【END】键,变为〈LOCAL〉(本机方式)。 width: 1620mm

# 关于墨剂装填后的显示菜单 — [Ink Filling]

维护功能中有充填墨剂的菜单,但是,更改墨剂种类以及装填新墨盒时,由于本机自动进行 充填,所以,通常不使用这个功能。

## 更换为不同种类的墨剂时 — [Ink Change]

所谓更换墨剂的种类,就是装填与当前使用的墨剂的类型不相同的墨剂。使用与当前安装在 墨盒座里的墨剂的类型相同的墨剂时,不必执行[Ink Change]功能。

 ★ 请使用正牌的御牧高科墨盒。对因使用非正牌的御牧高科墨盒或墨剂而产生的 故障,本公司概不负责。敬请谅解!
 ★ 更改墨剂时,需要另外的打印头洗净液墨盒。

FUNCTION

Station

ENTER

ENTER

ENTER

MAINTENANCE

MAINTENANCE

MAINTENANCE

Ink Change

Ink Change

Start

< ENT >

< ent >

< ent >

: ent

#### 操作步骤

- 将本机置于〈MAINTENANCE mode〉(维护方式)状态。(请参阅 P.5-3)
- 2. 按【ENTER】键。
- 按凸键【▲】【▼】,选中[Ink Change](更改 墨剂)。
- 4. 按【ENTER】键。
- 按【ENTER】键。
   开始更改墨剂的作业。显示当前已装填的墨剂
   的种类。
- 将显示数字或英语字母的墨盒卸下来。
   打开墨盒座,将墨盒卸下来后,执行清洗功能。
- 7. 在显示英语字母的狭槽里,安装洗净墨盒。
- 8. 吸入洗净液,并进入洗净作业。
- 洗净完毕后,将装在显示英语字母的墨盒狭槽 里的洗净墨盒卸下来。
- 10. 将洗净墨盒安装到显示数字的墨盒狭槽里。

| Washing  | 1 / 5<br>00:00:00 |
|----------|-------------------|
| Set Wash | ing Liq.          |
| A B C    | - G H             |
| Washing  | 2 / 5<br>00:00:00 |
| Remove W | /ashings          |
| D E      | F                 |

**Remove Cartridge** 

123---78ABC---GH

| Set Washing Liq. |  |
|------------------|--|
| 123 – – – 78     |  |

#### 更换为不同种类的墨剂时—[Ink Change]

- Washing 吸入洗净液后,进入洗净作业。 3/5 11. 00:00:00 12. 洗净完毕后,将装在显示数字的墨盒狭槽里的 **Remove Washings** 洗净墨盒卸下来。 ---456--13. 显示动作反复进行。 Set Washing Liq. A B C – – – G H Washing 4/5 00:00:00 **Remove Washings** ---DEF--14. 将新类型的墨盒安装上去。 Washing 5/5 00:00:00 Ink Type 15. 按凸键【▲】【▼】,选中墨剂的类型。 Туре : Acid Ink Type ENTER 16. 按【ENTER】键。 Type : Reac ★ 请不要在充填途中打开墨盒座的盖 子,也不要将墨盒拔出来。 注意 没有安装墨盒时,显示没有安装墨 盒的墨盒狭槽。 Cartridge [Reac] ABCDEFGH \_\_\_\_\_ 17. 关闭墨盒座的盖子。 18. 按【ENTER】键,开始充填。 ENTER Ink Filling Start : ent 充填途中,显示屏显示时间。 Filling 00:00:00 Filling Please Wait
- 19. 充填完毕后,变为 〈LOCAL〉(本机方式) 状态。

<< LOCAL >>

width: 1620mm

5

维护功能

# 重设计数器—[Count Reset]

将洗净过滤片、传送带刮片组件、粘合剂和吸水滚筒的计数器初始化。

显示以下的警告信息时,若使用这个菜单进行重设,警告信息就马上消失。

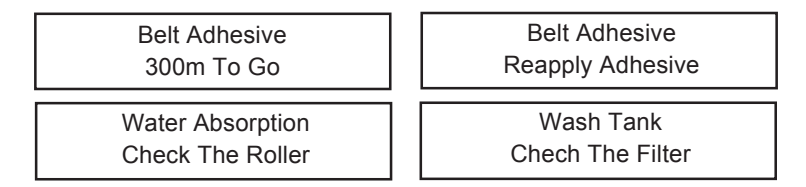

#### 操作步骤

- 将本机置于〈MAINTENANCE mode〉(维护方式) 状态。(请参阅 P.5-3)
- 2. 按1次【ENTER】键。
- 按凸键【▲】【▼】,选中[Count Reset](重设 计数器)。
- 4. 按【ENTER】键。
- 按凸键【▲】【▼】,选中需要初始化的项目。
   [Washfilter](洗净滤片)、[Belt Wiper](传送带刮片组件)、 [Adhesive](粘合剂)、
   [Absorb R1r.](吸水滚筒)。
- 6. 按【ENTER】键。
- 再次按【ENTER】键,将已选择的项目初始化。 初始化后,恢复显示[Count Reset](重设计数 器)。
- 按 2 次【END】键, 变为 〈LOCAL〉(本机方式)状态。

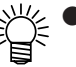

 "Belt wiper"、"Adhesive"和 "Absorb Rlr."可通过显示"Counter Log(计数记录)"进行确认。(请参 阅 P.1-23《显示本机自身的信息》)

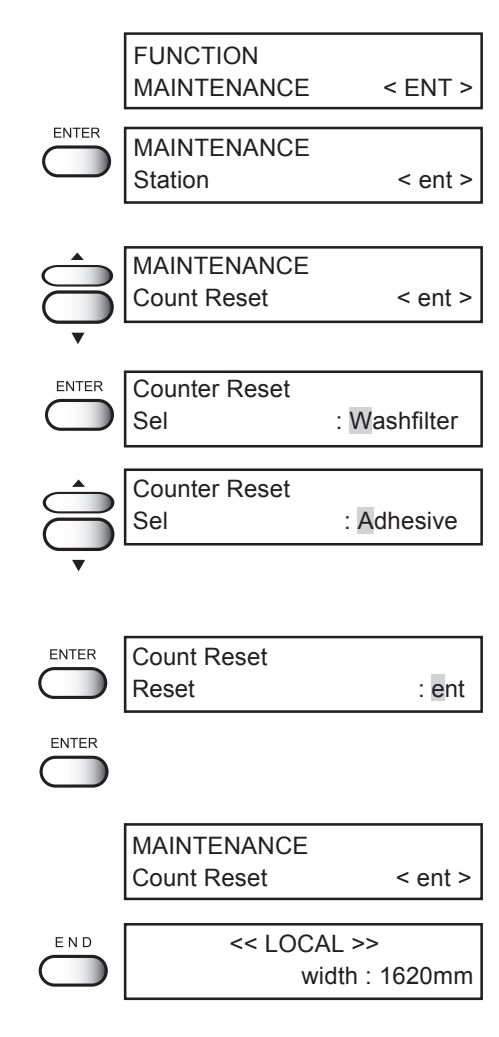

# 显示本机信息—[Information]

本功能显示本机的固件的版本、ANR 组件的版本和系列编号。发生故障时,请将上述的本机 信息通知销售本机的商店或本公司的营业所。

#### 操作步骤

1. 将本机置于 〈MAINTENANCE mode〉(维护方式) 状 FUNCTION MAINTENANCE 态。(请参阅 P.5-3) < ENT > ENTER MAINTENANCE 2. 按【ENTER】键。 Station < ent > MAINTENANCE 按凸键【▲】【▼】,选中[Information](本机 3. Information < ent > 信息)。 按【ENTER】键。 4. Information ENTER View : Version ENTER **MAIN** Ver 1.00 5. 选中[Version](版本)后,按【ENTER】键。 I/F Ver 1.00 显示本机的版本。 ▶ ANR 组件的设定已设为[ON]时, ANR 组件的版本也显示出来。按凸键【▲】 ANRS Ver 1.00 【▼】就马上显示。 END 6. 按【END】键,返回前面的菜单。 Information View : Version 按凸键【▲】【▼】,选中[Serial No.](系列 7. Information 编号)。 View : Serial No. 8. 按【ENTER】键。 ENTER Serial No. 系列编号显示。 S/N \*\*\*\*\*\* END 9. 按4次【END】键,返回〈LOCAL〉(本机方式)状 Information 态。 View : Serial No. << LOCAL >> width: 1620mm

5

维护功能

# 第6章 使用情况异常时

本章介绍发生异常情况和显示警告信息时,如何消除故障的方法。

#### 本章的内容

| 怀疑发生故障时                                    | 6–2 |
|--------------------------------------------|-----|
| 图像品质不良时                                    | 6–4 |
| 显示屏显示警告信息的故障.............................. | 6–6 |

# 怀疑发生故障时

在此介绍如何处理那些显示屏没有显示警告信息的故障。当您怀疑发生故障时,请再次仔细检查。若经检查处理仍未能恢复正常,请打电话到销售本机的商店或本公司的营业所,联系售后服务。

#### 电源未接通

电源未接通时,常常是因电源线或电脑线缆的连接错误引起的。请再次检查线缆连接是否正确。

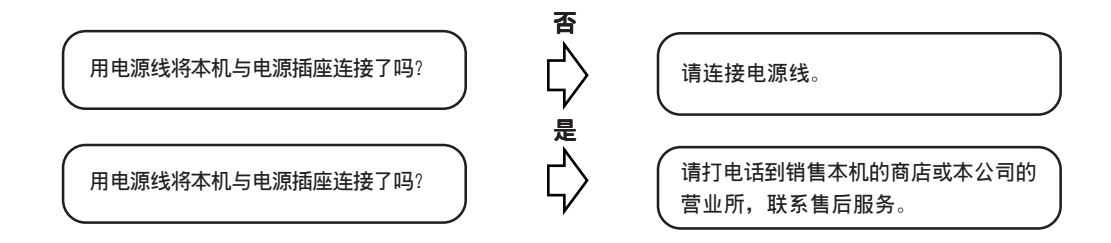

#### 不能喷绘时

不能喷绘的原因,有时是由于数据没有正确地输进本机。此外,喷绘功能异常、画布的安装方 法有问题、等等,这些都会造成不能喷绘。

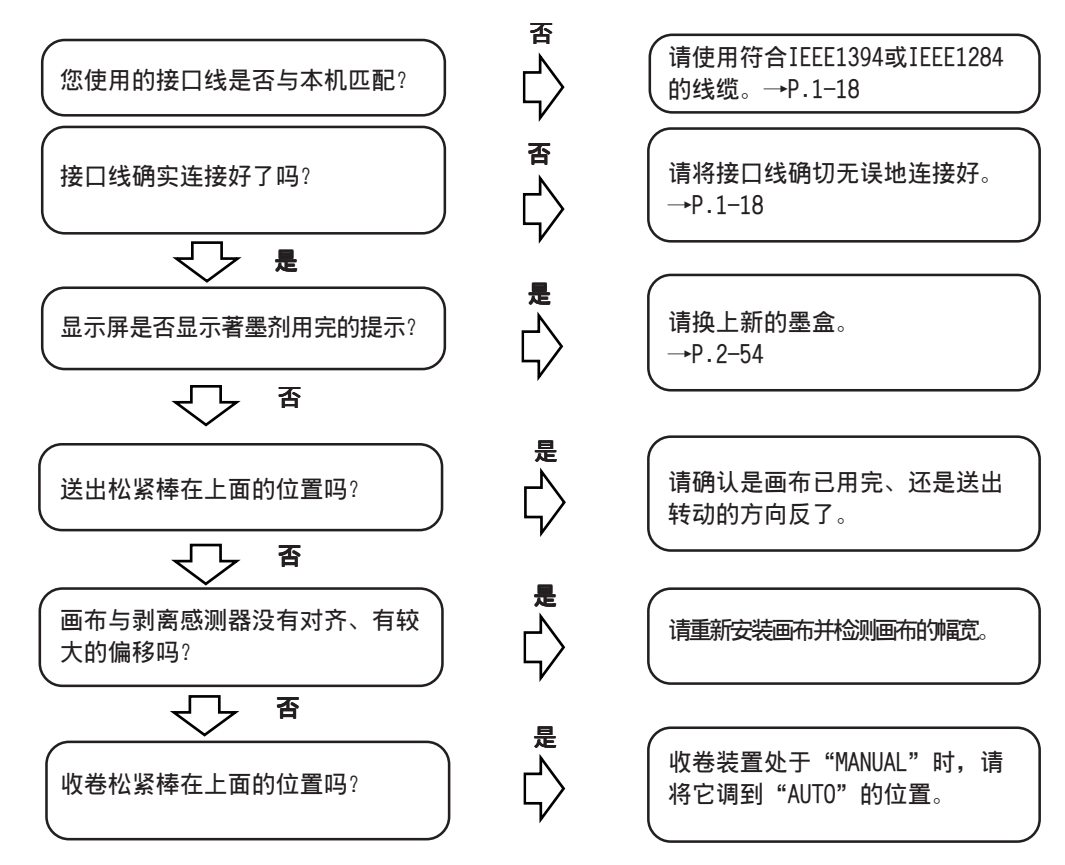

### 画布倾斜、或有皱折、或有脏污时

当画布倾斜、或有皱折、或有脏污时,可考虑是画布的安装方法有问题等原因引起的。

| 现 象                             | 处理方法                                                            |  |  |
|---------------------------------|-----------------------------------------------------------------|--|--|
| 您使用的画布的前处理方法是否符合当前使<br>用的墨剂的要求? | 请使用符合当前使用的墨剂要求的画布。                                              |  |  |
| 您使用的画布是否有皱折?是否左右两边弯<br>曲了?      | 请使用没有皱折、且两边也不弯曲的画布。                                             |  |  |
| 当前使用的是粗斜纹布(劳动布)之类的画布<br>吗?      | 劳动布质地太硬,发生倾斜后就不能返回原<br>来的位置。请避免使用这种布。万一使用<br>时,请寸步不离地监视喷绘的进行情况。 |  |  |
| 当前使用的画布的中央部分较左右两边的胶<br>接部分松弛吗?  | 请使用弯曲棒。                                                         |  |  |
| 当前使用的画布的左右两边的胶接部分是否<br>松弛?      | 不能使用左右两边胶接部分极端松弛的画布。                                            |  |  |
| 纸管是否弯曲了?                        | 安装画布时,请使用附属部件中的纸管支撑<br>管(→P.2-34)                               |  |  |

# 图像品质不良时

下面,说明喷绘品质(图像品质)发生问题时的处理方法。请结合图像的症状进行处理。自行处理也不能解决时,请打电话到销售本机的商店或本公司的营业所,联系售后服务。

| 现 象                          | 处理方法                                                                                                    | 备考                                        |
|------------------------------|----------------------------------------------------------------------------------------------------|-------------------------------------------|
| 发生黑筋                         | <ol> <li>1. 增大介质校正值。</li> <li>2. 将送出松紧棒调松一点。</li> <li>•使用秤砣。</li> </ol>                                                                                                 | 主要见于喷绘时容易卷缩的<br>画布。                       |
| 发生白筋<br>引人注意的飞白<br>(在打印头方向上) | <ol> <li>減小介质校正值。</li> <li>请清洗打印头。→P.2-45</li> <li>请进行盖帽座内部的维护作业。→P.3-10</li> <li>请校正介质。→P.2-46</li> <li>请将 ANR 组件设为 "ON"。→P.2-46</li> <li>喷绘途中和暂停时,请勿触摸传送带。</li> </ol> |                                           |
| 将加压辊放下来后画布的<br>中央发生皱折或松弛     | <ol> <li>1.使用弯曲棒。</li> <li>2.将送出松紧棒调紧。</li> <li>•减少秤砣。</li> </ol>                                                                                                    | 主要见于有翘曲的画布、或局<br>部松弛、且相对于胶接部分中<br>央松弛的画布。 |
| 在粘合部位有纵向的皱折                  | <ol> <li>请确认是否使用了较细较软的纸管<br/>或弯曲的纸管。⇒请更换纸管。</li> <li>将送出松紧棒调松一些。</li> <li>•使用秤砣。</li> <li>不要使用除皱辊。</li> </ol>                                                           | 常见于较薄较软的素材、以及<br>较薄有弹性的素材。                |
| 在粘合部位画布左右两边<br>有皱折           | 在粘合部位画布左右两边有皱折<br>1.将送出松紧棒调紧。<br>•减少秤砣。                                                                                                    | 常见于胶接部位比中央松弛的<br>画布。                      |
| 往返喷绘时发生偏移                    | 请执行[PrintAdjust]功能。→P.2-39                                                                                                    |                                           |
| 各色的墨剂没有重合                    | 请执行[PrintAdjust]功能。→P.2-39                                                                                                    |                                           |
| 后处理完成后变色                     | 请注意画布的保管状态(温度、湿度)、喷绘后的画布保管状态(温度、湿度)。此外,要特别注意晚上无人<br>看管喷绘时的温度和湿度,要使温度<br>和湿度恒定。                                                                                          | 虽然是相同的画布和相同的前<br>处理数据,但显色也会相异。            |

| 现 象                               | 处 理 方 法                        | 备考                        |
|-----------------------------------|--------------------------------|---------------------------|
| 在画布的左右方向上,有<br>些地方产生了间隔相异的<br>条纹。 | 布纹本身已经歪斜。要要求前处理的<br>加工厂家将布纹对齐。 | 当图像为条纹状且条纹之间有<br>间隙时,较明显。 |
|                                   | 下图为条纹的示例:                      |                           |
|                                   |                                |                           |

# 显示屏显示警告信息的故障

当发生异常情况时,蜂鸣器会鸣响,显示屏会显示提示信息。 请根据提示内容作出处理。

## 警告错误

发生了与墨剂有关的错误。

| 警告信息                                                | 原因                              | 处理方法                                                                          |
|-----------------------------------------------------|---------------------------------|-------------------------------------------------------------------------------|
| Ink End<br>1 2 3 4 5 6 7 8 A B C D E F G H          | 已充填的墨剂用完了。                      | 请更换它的编号被显示出来的那<br>个墨盒。更换后,请关闭墨盒座<br>的盖子。                                      |
| Ink Near End<br>1 2 3 4 5 6 7 8 A B C D E F G H     | 已充填墨剂的剩余量变少了。                   | 还可以喷绘一个文件。请尽快更换<br>它的编号被显示出来的那个墨盒。<br>更换后,请关闭墨盒座的盖子。                          |
| Ink Cartridge<br>1 2 3 4 5 6 7 8 A B C D E F G H    | 墨盒还没装进墨盒座里。                     | 请安装它的编号被显示出来的那<br>个墨盒。                                                        |
| Cartridge InkEnd<br>1 2 3 4 5 6 7 8 A B C D E F G H | 墨盒里的墨剂用完了。                      | 请更换它的编号被显示出来的那<br>个墨盒。                                                        |
| Ink Color Error<br>1 2 3 4 5 6 7 8 A B C D E F G H  | 装填上去的墨盒的颜色与前一次<br>充填的墨剂的颜色不同。   | 请确认它的编号被显示出来的墨<br>盒的颜色。                                                       |
| Ink Type Error<br>1 2 3 4 5 6 7 8 A B C D E F G H   | 装填上去的墨盒的种类与已充填<br>的墨剂的墨盒的种类不相同。 | 请确认已充填的墨剂的墨盒种<br>类。                                                           |
| Ink IC Error<br>1 2 3 4 5 6 7 8 A B C D E F G H     | 不能正常地读取(辨认)墨盒的 IC<br>芯片。        | 请将编号被显示的墨盒取出来,<br>然后再重新插进去。若仍然显示<br>警告信息,请打电话到销售本机<br>的商店或本公司的营业所,联系<br>售后服务。 |
| Cartridge Error<br>1 2 3 4 5 6 7 8 A B C D E F G H  | 墨盒的 IC 芯片里发生异常信息。               | 请更换编号被显示的墨盒。                                                                  |
| Unidentified Ink<br>1 2 3 4 5 6 7 8 A B C D E F G H | 已安装上去的墨盒不是正牌墨盒。                 | 请使用有 IC 芯片的正牌墨盒。                                                              |

| 警告信息                                         | 原因                                     | 处理方法                                                                                                    |
|----------------------------------------------|----------------------------------------|----------------------------------------------------------------------------------------------------|
| Ink Limit<br>1 2 3 4 5 6 7 8 A B C D E F G H | 墨盒已到使用期限或接近使用期<br>限。                   | 请确认已装填的墨盒的使用期限。                                                                                         |
| Ink Low<br>1 2 3 4 5 6 7 8 A B C D E F G H   | 墨剂的剩余量不足以进行初始充<br>填。                   | 请重新装填上有足够剩余量的墨<br>盒。                                                                                    |
| Wiper<br>Replace Wiper                       | 已到了更换盖帽座里的刮片和清<br>洁附著在滑块下面的墨剂的时候<br>了。 | 按【REMOTE】键,仍然可以喷绘。<br>但每次接通电源时,都会显示警<br>告信息。请尽早换上新的刮片和<br>清洁滑块下面的部位。<br>(请参阅 P.3-16)                    |
| Wiper<br>Clean WiperShaft                    | 已到清洁附著在盖帽座的刮片轴<br>上的墨剂的时候了。            | 请执行 [MAINTENANCE]-[Station]-<br>[CarriageOut], 清洁刮片轴。<br>执行[CarriageOut]后, 警告信息<br>就消失。<br>(请参阅 P.3-14) |
| Mainte Cover<br>Close The Cover              | 正面盖或盖帽座的盖子没有关好。                        | 请将正面盖或盖帽座的盖子关好。                                                                                         |
| Please Close The<br>Ink Station Door         | 墨盒座的盖子没有关好。                            | 请将墨盒座的盖子关好。                                                                                             |
| Head<br>Unregistered ID                      | 打印头 ID 还没有登录。                          | 请再次重新接通电源。若仍然显示<br>错误信息,请打电话到销售本机的<br>商店或本公司的营业所,联系售后<br>服务。                                            |
| Media End<br>Print [ REMOTE ] Key            | 送出松紧棒的位置的画布处于松<br>弛状态。                 | <ol> <li>1. 按【REMOTE】键,开始喷绘。</li> <li>2. 重新安装画布。(防止画布松<br/>弛、请参阅 P.2-21)</li> </ol>                     |
| Take-Up<br>Take-Up Limit                     | 收卷松紧棒在最上面的位置已超<br>过一定时间。               | 请检查画布和收卷送紧棒。或者,<br>将松紧棒放下来。                                                                             |
| Take-Up<br>Take-Up Error                     | 烘干器设定在 "0FF"时,收卷松<br>紧棒长时间处在最下面的位置。    | 请检查画布和收卷送紧棒。或者,<br>将松紧棒提到上面的位置。                                                                         |

| 警告信息                             | 原因                          | 处理方法                                                                                         |
|----------------------------------|-----------------------------|----------------------------------------------------------------------------------------------|
| Take-Up<br>Check Tension         | 收卷松紧棒在最下面的位置已超<br>过一定时间。    | 请检查画布和收卷送紧棒。或<br>者,将松紧棒提到上面的位置。                                                              |
| Feeding<br>Feeding Limit         | 送出松紧棒在最上面的位置已超<br>过一定时间。    | 请将送出松紧棒放下来,并检查<br>画布和收卷松紧棒。                                                                  |
| Head Height<br>Check HeadHeight  | 打印头保护感测器检测到异常情<br>况。        | 请检查压边器和画布的表面情况<br>(有没有松弛或翘浮)。                                                                |
| Y Main Guide<br>Clean Main Guide | 已到清洁附著在 Y 主导轨轴上的<br>污物的时候了。 | 执行 [MAINTENANCE] - [Main<br>Guide] 后,清洁Y主导轨轴。<br>执行 [CarriageOut] 后,警告信<br>息就消失。(请参阅 P.3-23) |
| Flushing Box<br>Empty The Ink    | 已到清除洗涤箱里的废墨的时候<br>了。        | 请将洗涤箱里的废墨倒掉。同时,检查一下过滤片,若脏污的话,请清洁干净。(请参阅 P.3-19)                                              |
| Flushing Box<br>No Flushing Box  | 洗涤箱还没装上去。                   | 请安装洗涤箱。(请参阅 P.3-19)                                                                          |
| Blower Operable<br>Temperature   | 动作可能温度小于 5℃。                | 请将喷绘机周围的温度调节到合<br>适的温度。                                                                      |
| REPLACE BATTERY                  | 已到更换电池的时候了。                 | 请打电话到销售本机的商店或本<br>公司的营业所,联系售后服务。                                                             |
| Belt Wash<br>Tray Overflow       | 打印头洗净盘里的水已快满了。              | 洗净液罐的滤片堵塞了,或者,软<br>管被垃圾堵塞了。请更换滤片、疏<br>通软管的出口。                                                |

| 警告信息                                                                                                    | 原因                                | 处理方法                                                                                                    |
|----------------------------------------------------------------------------------------------------|-----------------------------------|----------------------------------------------------------------------------------------------------|
| Peeling Error<br>Press [ ENT ] Key                                                                                    | 剥离动作出现异常情况。                       | <ul> <li>请检查画布的位置。</li> <li>1. 画布的剥离直至打印头的位置时:</li> <li>请将加压辊调到"HIGH"的位置。</li> <li>降低喷绘密度后,重新喷绘。</li> <li>粘合剂的粘合力已变弱。请重新涂抹粘合剂。</li> <li>2. 当画布直至传送到下面仍然贴在传送带时,将加压辊移动到"LOW"的位置。</li> <li>3. 采取上述措施后仍然显示警告信息时,请打电话到销售本机的商店或本公司的营业所,联系售后服务。</li> </ul> |
| Wash Tank<br>Check The Water<br>Local mode<br>Wash Tank<br>Press [ ENT ] Key<br>ENTER<br>Wash Tank<br>Check The Water | 洗净液罐里的水变少了。                       | 请往洗净液罐里添加水。                                                                                                    |
| Wash Tank<br>Check The Filter                                                                                         | 已到更换清洗打印头的洗净水滤片的时候了。              | 请换上新的洗净水滤片。然后,<br>执行[MAINTENANCE]-[Count<br>Reset],重设洗净滤片的计数<br>器。(请参阅 P.5-20)                                                                                                    |
| Belt Adhesive<br>300m To Go                                                                                           | 还可使用 300m 。已到重新涂抹传<br>送带的粘合剂的时候了。 | 请重新涂抹粘合剂(请参阅 P.5-<br>4)。然后,执行[MAINTENANCE]-<br>[Count Reset],重设粘合剂的计                                                                                                    |
| Belt Adhesive<br>Reapply Adhesive                                                                                     | 已到重新涂抹传送带的粘合剂的时<br>候了。            | 数器。(请参阅 P.5-20)                                                                                                    |

6 使用情况异常时

| 警告信息                                 | 原因                                    | 处理方法                                                                                      |
|--------------------------------------|---------------------------------------|-------------------------------------------------------------------------------------------|
| Water Absorption<br>Check The Roller | 已到要检查吸水滚筒脏污情况的时候了。                    | 请清洁吸水滚筒。(请参阅 P.3-6)<br>之后,执行 [MAINTENANCE] -<br>[Count Reset],重设吸水滚筒的<br>计数器。(请参阅 P.5-20) |
| ANR Unit<br>No Check Media           | 没有 ANRS 检测介质。                         | 请安装新的检测介质。                                                                                |
| ANR Unit<br>Head Clean [ENT]         | ANR 检测到喷嘴有异常情况。                       | 请按【ENTER】键,清洗打印头。<br>(请参阅 P.2-45)                                                         |
| ANR Unit<br>Media Near End           | ANRS检测介质只剩下很少了。                       | 请准备好新的检测介质。                                                                               |
| ANR Unit<br>Print Stop               | ANR组件执行校正时,检测介质还<br>在 ANR 组件上,校正不能进行。 | 请卸下ANRS检测介质,以便执行<br>"校正"。                                                                 |
| ANR Unit<br>Remove Media             | ANR组件发现喷嘴喷绘时有"脱线"<br>现象。              | 请清洗打印头。(请参阅《清洗打<br>印头》P.2-45)                                                             |
| Service Call<br>101                  | ANR组件的回卷马达已到更换的时候了。                   | 仍可继续使用,但请尽早打电话与<br>销售本机的商店或本公司的营业所<br>联系。                                                 |
| Service Call<br>102                  | ANR组件的收卷马达已到更换的时候了。                   |                                                                                           |
| Service Call<br>111                  | ANR组件的红色光源已到更换的时候了。                   |                                                                                           |
| Service Call<br>112                  | ANR组件的蓝色光源已到更换的时候了。                   |                                                                                           |
| Service Call<br>133                  | 剥离感测器的光量已明显下降。                        | 需要对剥离感测器进行维护。仍<br>可继续使用,但请尽早打电话与<br>销售本机的商店或本公司的营业<br>所联系。                                |

## 错误信息

显示错误编号。

显示错误信息时,请关闭电源。稍后,再重新接通电源。

重新接通电源后仍然显示错误信息时,请打电话到销售本机的商店或本公司的营业所,联系售 后服务。

| 警告信息                       | 原因              | 处理方法                                                                    |
|----------------------------|-----------------|-------------------------------------------------------------------------|
| ERROR 01<br>MAIN ROM       | 控制 ROM 里有异常情况。  | 请关闭电源。稍后,再重新接<br>通电源。若仍然显示错误信息,<br>请打电话到销售本机的商店或<br>本公司的营业所,联系售后服<br>务。 |
| ERROR 02<br>MAIN RAM       | 控制 RAM 里有异常情况。  |                                                                         |
| ERROR 03<br>POWER +35V     | 内部电源有异常情况。      |                                                                         |
| ERROR 04<br>F-ROM          | 参数 ROM 里有异常情况。  |                                                                         |
| ERROR 07<br>TEMP (0000)    | 温度检测发生异常情况。     |                                                                         |
| ERROR 08<br>LINEAR ENCODER | 检测线性编码器时发生异常情况。 |                                                                         |
| ERROR 09<br>FPGA           | 控制基板发生异常情况。     |                                                                         |
| ERROR 09<br>HDC            |                 |                                                                         |
| ERROR 10<br>COMMAND        | 接收了非命令数据。       | 请将接口线揽连接得确切无误。                                                          |
| ERROR 11<br>PARAMETER      | 接收了超出数值范围的参数。   | 请检查主机电脑的输出设定。                                                           |

6 使用情况异常时

| 警告信息                       | 原因                                        | 处理方法                                                                |
|----------------------------|-------------------------------------------|---------------------------------------------------------------------|
| ERROR 12<br>MAINTE COMMAND | 维护控制命令异常。                                 | 请检查主机电脑的输出设定。                                                       |
| ERROR 13<br>RIP LINK       | 使用了非本公司的RIP。                              |                                                                     |
| ERROR 14<br>COLOR COMMAND  | 接收了还不能应对的颜色指定数<br>据。                      |                                                                     |
| ERROR 20<br>I/F BOARD      | I/F板与主基板的通信发生错误。                          | 请关闭电源。稍后,再重新接通<br>电源。若仍然显示错误信息,请<br>打电话到销售本机的商店或本公<br>司的营业所,联系售后服务。 |
| ERROR 21<br>I / F NONE     | 没有安装 I/F 板。                               | 请安装 I/F 板。                                                          |
| ERROR 23<br>HOST I / F     | 主机电脑与 I/F 板的通信发生"时<br>间过长"错误。             | 请检查是否主机电脑发生错误、<br>是否线缆连接错误。                                         |
| ERROR 24<br>I / F INITIAL  | I/F 板初始化时发生异常情况。                          | 请关闭电源。稍后,再重新接通电源。若仍然显示错误信息,请打电<br>话到销售本机的商店或本公司的营<br>业所,联系售后服务。     |
| ERROR 30<br>OPERATION      | 在操作面板上进行了不当操作。                            | 请操作正确。                                                              |
| ERROR 34<br>DATA REMAIN    | 喷绘机接收了数据且还没有喷绘时,进行了改变 FUNCTION 功能中的设定的操作。 | 请将已接收的数据全部喷绘完毕<br>后,或清除了数据后才更改设定。                                   |

#### 显示屏显示警告信息的故障

| 警告信息                       | 原因                             | 处理方法                                                    |
|----------------------------|--------------------------------|---------------------------------------------------------|
| ERROR 40<br>MOTOR X        | X 马达的负荷过大。                     | 请关闭电源。稍后,再重新接通<br>电源。<br>若仍然显示错误信息,请打电话                 |
| ERROR 41<br>MOTOR Y        | Y马达的负荷过大。                      | 到销售本机的商店與本公司的售<br>业所,联系售后服务。                            |
| ERROR 42<br>X OVER CURRENT | 检测到 X 马达的过大电流。                 |                                                         |
| ERROR 43<br>Y OVER CURRENT | 检测到 Y 马达的过大电流。                 |                                                         |
| ERROR 45<br>CAPPING        | 打印头盖帽控制发生异常。                   |                                                         |
| ERROR 46<br>WIPING         | 刮片装置发生异常。                      |                                                         |
| ERROR 50<br>MEDIA SENSE    | 不能检测画布的幅宽。                     | 已安装的画布的左右位置不适<br>当。<br>请打电话到销售本机的商店或本<br>公司的营业所,联系售后服务。 |
| ERROR 51<br>Y ORIGIN       | 原点检测不到。                        | 请关闭电源。稍后,再重新接通<br>电源。若仍然显示错误信息,请<br>打电话到销售本机的商店或本公      |
| ERROR 60<br>TAKE-UP UNIT n | 收卷装置发生异常。<br>n=01 : "感测器故障"的错误 | 司的营业所,联系售后服务。                                           |
| ERROR 61<br>FEEDING UNIT n | 送出装置发生异常。<br>n=01 : "感测器故障"的错误 |                                                         |

| 警告信息                        | 原因                                  | 处理方法                                                                                                    |
|-----------------------------|-------------------------------------|----------------------------------------------------------------------------------------------------|
| ERROR 110<br>ANRU LED *     | ANR 组件的 LED 光量异常。<br>n=R:红色、 n=B:蓝色 | Disable ANR Unit<br>Yes [ENT] No [END]                                                                                                    |
| ERROR 111<br>ANRU ROM n     | ANR 组件的 F-ROM 发生错误。<br>n= 内容信号      | ■ 按【ENTER】键,使ANR组件功<br>能无效,返回本机方式的画面。<br>ANR变为无效后,在喷绘时ANR组                                                                                                    |
| ERROR 112<br>ANRU RAM n     | ANR 组件的 S-RAM 发生错误。<br>n= 内容信号      | 请打电话到销售本机的商店或本<br>公司的营业所,联系售后服务。                                                                                                    |
| ERROR 113<br>ANRU PARAM n   | ANR 组件的参数发生异常。<br>n=内容编号            | ■ 按【END】键后,若ANR组件不<br>变为无效,错误信息保持显示,<br>并自动关闭电源。<br>请打电话到销售本机的商店或本                                                                                                    |
| ERROR 115<br>ANRU Z ORIGIN  | 不能执行检测ANR 组件的 Z 原点。                 | 公司的营业所,联系售后服务。                                                                                                    |
| ERROR 116<br>ANRU I / F 00H | ANR 组件发生 I/F 错误。                    | 请关闭电源。稍后,再重新接通<br>电源。若仍然显示错误信息,请<br>打电话到销售本机的商店或本公<br>司的营业所,联系售后服务。                                                                                                    |
| ERROR 117<br>ANRU FPGA      | ANR 组件发生 FPGA 错误。                   | Disable ANR Unit<br>Yes [ENT] No [END]                                                                                                    |
| ERROR 118<br>ANRU SHADING   | ANR 组件的校正数据有异常。                     | <ul> <li>按【ENTER】键,使ANR组件功<br/>能无效,返回本机方式的画面。</li> <li>ANR变为无效后,在喷绘时ANR组<br/>件不工作。</li> <li>请打电话到销售本机的商店或本<br/>公司的营业所,联系售后服务。</li> <li>按【END】键后,若ANR组件不<br/>变为无效,错误信息保持显示,<br/>并自动关闭电源。</li> <li>请打电话到销售本机的商店或本<br/>公司的营业所,联系售后服务。</li> </ul> |

| 警告信息                          | 原因                             | 处理方法                                          |
|-------------------------------|--------------------------------|-----------------------------------------------|
| ERROR 130<br>BELT ORIGIN      | 检测传送带原点时,发生控制异常。               | 请关闭电源。稍后,再重新接通<br>电源。<br>若仍然显示错误信息,请打电话       |
| ERROR 131<br>BELT ENCODER     | 传送带编码器发生控制异常。                  | 到销售本机的商店或本公司的营<br>业所,联系售后服务。                  |
| ERROR 132<br>BELT WASH BRUSH  | 传送带洗净刷初始化时发生错误。                |                                               |
| ERROR 133<br>PEELING SENS 00  | 剥离感测器的光量发生异常。                  | 请打电话到销售本机的商店或本<br>公司的营业所,联系售后服务。              |
| ERROR 140<br>MID TANK (nnH)   | 中间罐感测器发生异常。<br>(nn: 中间罐的编号)    | 请关闭电源。稍后,再重新接通<br>电源。<br>若仍然显示错误信息,请打电话       |
| ERROR 141<br>INK SENSOR BOARD | 墨剂感测器基板发生异常及连接<br>不良。本机发生系统故障。 | 到 明 昌 本 机 的 岡 占 取 本 公 可 的 宫<br>业 所,联系售 后 服 务。 |

附录

在附录里,介绍本机的各种规格和部件、以及功能菜单的构造。

### 本章的内容

| 基本规格. |    | <br> | <br> | <br> | <br> | <br> | <i>附录−2</i>  |
|-------|----|------|------|------|------|------|--------------|
| 墨剂规格. |    | <br> | <br> | <br> | <br> | <br> | <i>附录−</i> 4 |
| 另售品的介 | ~绍 | <br> | <br> | <br> | <br> | <br> | <i>附录-5</i>  |
| 关于警告核 | 志  | <br> | <br> | <br> | <br> | <br> | <i>附录−6</i>  |
| 功能流程图 | 3  | <br> | <br> | <br> | <br> | <br> | <i>附录−7</i>  |

| 项目      |        | Tx3–1600                           |  |  |
|---------|--------|------------------------------------|--|--|
| 打印头 方式  |        | 墨滴按需压电打印头                          |  |  |
|         | 规格     | 8个打印头(4×2列、交错排列)                   |  |  |
|         | 喷嘴构成   | 各色360个喷嘴                           |  |  |
| 喷绘分辨率   |        | 360, 540, 720, dpi                 |  |  |
| 喷绘方式    |        | 360×360 dpi:2/4/8 pass, 双向/单向      |  |  |
|         |        | 360×540 dpi:3/6/12 pass, 双向/单向     |  |  |
|         |        | 360×720 dpi:4/8/16 pass, 双向/单向     |  |  |
|         | 1      | 720×720 dpi:4/8/16 pass, 双向/单向     |  |  |
| 可以使用的墨剂 | 酸性染料墨剂 | 颜色(灰、黑、青、品红、黄、浅青、浅品红、蓝、红)          |  |  |
|         | 反应染料墨剂 | 颜色(灰、黑、青、品红、黄、浅青、浅品红、蓝、橙、红、金黄色)    |  |  |
| 墨盒搭配    |        | <毎色2个墨盒>                           |  |  |
|         |        | 8色喷绘专用酸性染料墨剂                       |  |  |
|         |        | 8色喷绘专用反应染料墨剂                       |  |  |
| 墨剂供应    |        | 墨盒通过软管供应                           |  |  |
|         |        | 具有显示墨剂剩余量的功能                       |  |  |
|         |        | 具有检测墨剂用完的功能                        |  |  |
|         |        | 墨盒 (墨袋) 更换方式                       |  |  |
| 墨剂容量    |        | 各色(220 cc ± 10 cc)×2 墨盒            |  |  |
|         |        | 各色(1000 cc ± 30 cc)×2 墨袋           |  |  |
| 可以使用的画布 |        | 无以下问题的画布:                          |  |  |
|         |        | ・ 巻曲和皱折                            |  |  |
|         |        | ・ 燃点较低(使用干燥组件时)                    |  |  |
| 最大喷绘范围  | 1      | 幅宽:1620 mm                         |  |  |
| 卷筒画布尺寸  | 厚度     | 小于 7.0 mm                          |  |  |
|         | 卷筒外径   | 小手 <i>φ</i> 270 mm                 |  |  |
|         | 卷筒重量   | 卷筒重量                               |  |  |
|         | 纸管内径   | 大于2英寸                              |  |  |
|         | 喷绘面    | 内/外 均可                             |  |  |
|         | 卷尾处理   | 用胶布固定在纸管(弱粘合即可)                    |  |  |
| 边界宽度    | 左右     | $10 \text{ mm} \pm 0.5 \text{ mm}$ |  |  |
|         | 前后     | 前 : 约2400mm (安装收卷装置时)              |  |  |
|         |        | 后 : 约800mm/约2800mm (卸下送出纸管后)       |  |  |

| 项目       | 3       | Tx3–1600                                          |
|----------|---------|---------------------------------------------------|
| 距离精度     | 绝对精度    | ± 0.5 mm 或指定距离的± 0.3 %的较大值                        |
|          | 再现性     | ± 0.5 mm 或指定距离的± 0.3 %的较大值                        |
| 直角度      |         | ± 0.5 mm /1000 mm                                 |
| 打印头高度的调整 |         | 可在离台板面 1.3 mm ~ 10 mm范围里调节。                       |
| 切断画布     |         | 无切刀功能                                             |
| 排纸       |         | 卷筒收卷装置标准                                          |
| 废墨罐      |         | 标准配置废墨软管和废墨罐                                      |
| 接口       |         | IEEE1394, IEEE1284                                |
| 命令       |         | MRL-1F (ESC/PV.1 base) 御牧高科技股份有限公司的原创命令           |
| 安全规格     |         | VCCI ClassA, FCC ClassA, CEmarking (EMC命令、低电压命令), |
|          |         | Cbreport, UL60950                                 |
| 电源规格     | 主体      | AC100 V - 240 V ± 10 % (Auto voltage)             |
|          |         | 50/60 Hz ± 1 Hz                                   |
|          | 加热干燥器   | AC100 V - 120 V ± 10 % 两者均为: 50/60Hz ±1Hz         |
|          |         | AC200 V - 240 V ± 10 %                            |
|          | 抽吸机     | AC100 V - 120 V ± 10 % 两者均为: 50/60Hz ±1Hz         |
|          |         | AC200 V - 240 V ± 10 %                            |
| 消耗电力     | 主体      | 小于 800 W                                          |
|          | 加热干燥器   | 小手 1500 W                                         |
|          | 抽吸机     | 小于 600 W                                          |
| 设置环境     | 使用环境温度  | $15^{\circ}$ C ~ $30^{\circ}$ C                   |
|          | 相对湿度    | 35 ~ 65 %Rh (无结露)                                 |
|          | 精确度保证温度 | $18^{\circ}C \sim 25^{\circ}C$                    |
|          | 温度勾配    | 小手 ± 10 °C/h                                      |
|          | 粉尘      | 与办公室相同                                            |
| 重量       | 总重量     | 小于650Kg                                           |
| 外形尺寸     | 长度      | 3250 mm                                           |
|          | 宽度      | 1550 mm                                           |
|          | 高度      | 1400 mm                                           |
| 1        | 1       |                                                   |

# 墨剂规格

| 顶       | ī 目  |                        | 规格          |            |  |
|---------|------|------------------------|-------------|------------|--|
| 形态      |      | 专用墨盒                   | 220cc       | 1000cc     |  |
| 颜色(酸性染料 | 母墨剂) | 黑色                     | SPC-0355K   | SPC-0392K  |  |
|         |      | 青色                     | SPC-0355C   | SPC-0392C  |  |
|         |      | 品红色                    | SPC-0355M   | SPC-0392M  |  |
|         |      | 黄色                     | SPC-0355Y   | SPC-0392Y  |  |
|         |      | 浅青色                    | SPC-0355LC  | SPC-0392LC |  |
|         |      | 浅品红色                   | SPC-0355LM  | SPC-0392LM |  |
|         |      | 灰色                     | SPC-0355GR  | SPC-0392GR |  |
|         |      | 蓝色                     | SPC-0355BL  | SPC-0392BL |  |
|         |      | 红色                     | SPC-0355R   | SPC-0392R  |  |
| 颜色(反应染) | 科墨剂) | 黑色                     | SPC-0357K   | SPC-0393K  |  |
|         |      | 青色 SPC-0357C           |             | SPC-0393C  |  |
|         |      | 品红色 SPC-0357M          |             | SPC-0393M  |  |
|         |      | 黄色 SPC-0357Y           |             | SPC-0393Y  |  |
|         |      | 浅青色                    | SPC-0357LC  | SPC-0393LC |  |
|         |      | 浅品红色                   | SPC-0357LM  | SPC-0393LM |  |
|         |      | 灰色                     | SPC-0357GR  | SPC-0393GR |  |
|         |      | 蓝色                     | SPC-0357BL  | SPC-0393BL |  |
|         |      | 橙色                     | SPC-03570R  | SPC-03930R |  |
|         |      | 红色                     | SPC-0357R   |            |  |
|         |      | 金黄色 SPC-0357GY S       |             | SPC-0393GY |  |
| 墨剂容量    |      | 1000cc或220cc墨盒         |             |            |  |
| 有效期间    |      | 记载在墨盒                  |             |            |  |
|         |      | 开封后6个月以内、或墨盒记载的有效期内    |             |            |  |
| 保管温度    | 保管时  | -30°C ~ 40°C (40°C时1 / | 个月以内)       |            |  |
|         | 运输时  | -30°C ~ 60°C (60°C时120 | 小时以内、40℃时1个 | 月以内)       |  |

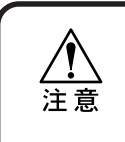

★ 在 -4℃以下的环境长时间放置时,墨剂会冻结。请保存在不发生冻结的低 温环境里。万一已发生冻结,请将墨盒放在室温(25℃)环境3个小时以上, 解冻后才使用。

★ 请不要更换墨盒里的墨剂。

# <u>另售品的介绍</u>

| 名称      | 型号         | 数量 / 容量 | 内容               |
|---------|------------|---------|------------------|
| 擦拭布     | BEMCOT M-3 | 100 张   |                  |
| 棉棒      | 棉棒 6"木芯 S  | 10支     |                  |
| 酸性燃料墨剂  | SPC-0392*  | 1 公升    | (*=色) 带喷口托       |
|         | SPC-0355*  | 220cc   |                  |
| 反应燃料墨剂  | SPC-0393*  | 1 公升    | (*=色)带喷口托        |
|         | SPC-0357*  | 220cc   |                  |
| 传送带刮片组件 | SPC-0412   | 1套      |                  |
| 吸水滚筒    | SPC-0413   | 6个      |                  |
| 检测介质    | SPC-0383   | 100m/卷  | ANR 组件使用         |
| 清洁打印头刮片 | SPA-0105   | 4 个     |                  |
| 洗净液瓶    | SPC-0137   | 1套      | 日常维护时使用          |
| 打印头洗净液盒 | SPC-0259   | 220cc   | 墨盒               |
| 洗涤箱     | SPC-0390   | 1个      |                  |
| 抽吸机过滤器  | SPC-0391   | 1个      | 用于过滤洗涤箱墨雾的抽吸机过滤器 |
| 墨雾过滤片   | SPC-0419   | 4张      | 墨雾过滤片            |
| 维护油     | SPC-0364   | 100cc   | 用于Y主导轨           |
| 粘合剂     | SPC-0397   | 1 公升    | Polixresin SX    |
|         | SPC-0398   | 4 公升    | Polixresin SX    |
|         | SPC-0399   | 18 公升   | Polixresin SX    |

附 录

# <u>关于警告标志</u>

本机的主体上贴有警告标志,请充分理解警告标志的内容。

当警告标志脏污或脱落而不能阅读时,请与销售本机的商店或本公司营业所联系,购买新的警 告标志。

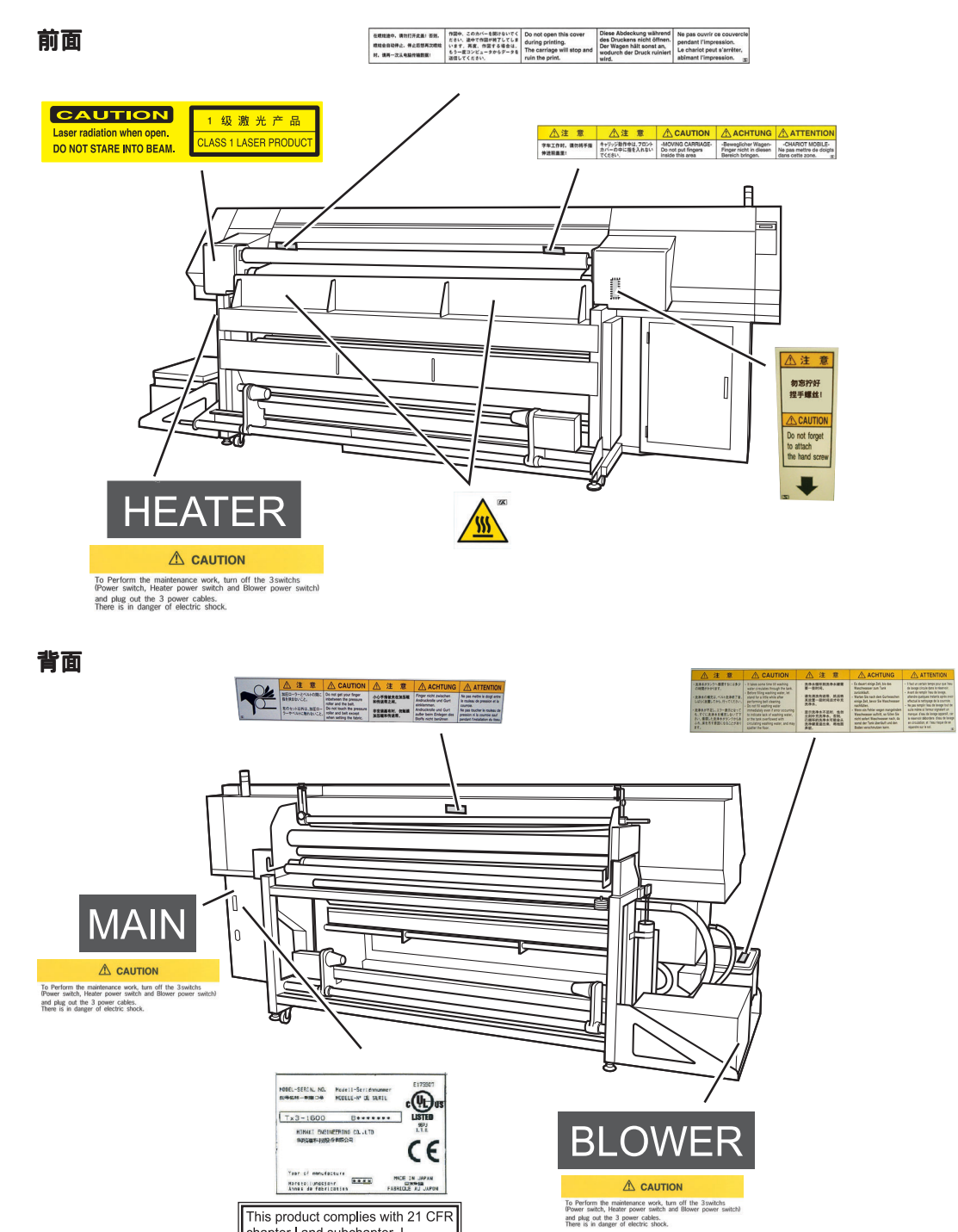

This product complies with 21 CFR chapter I and subchapter J.

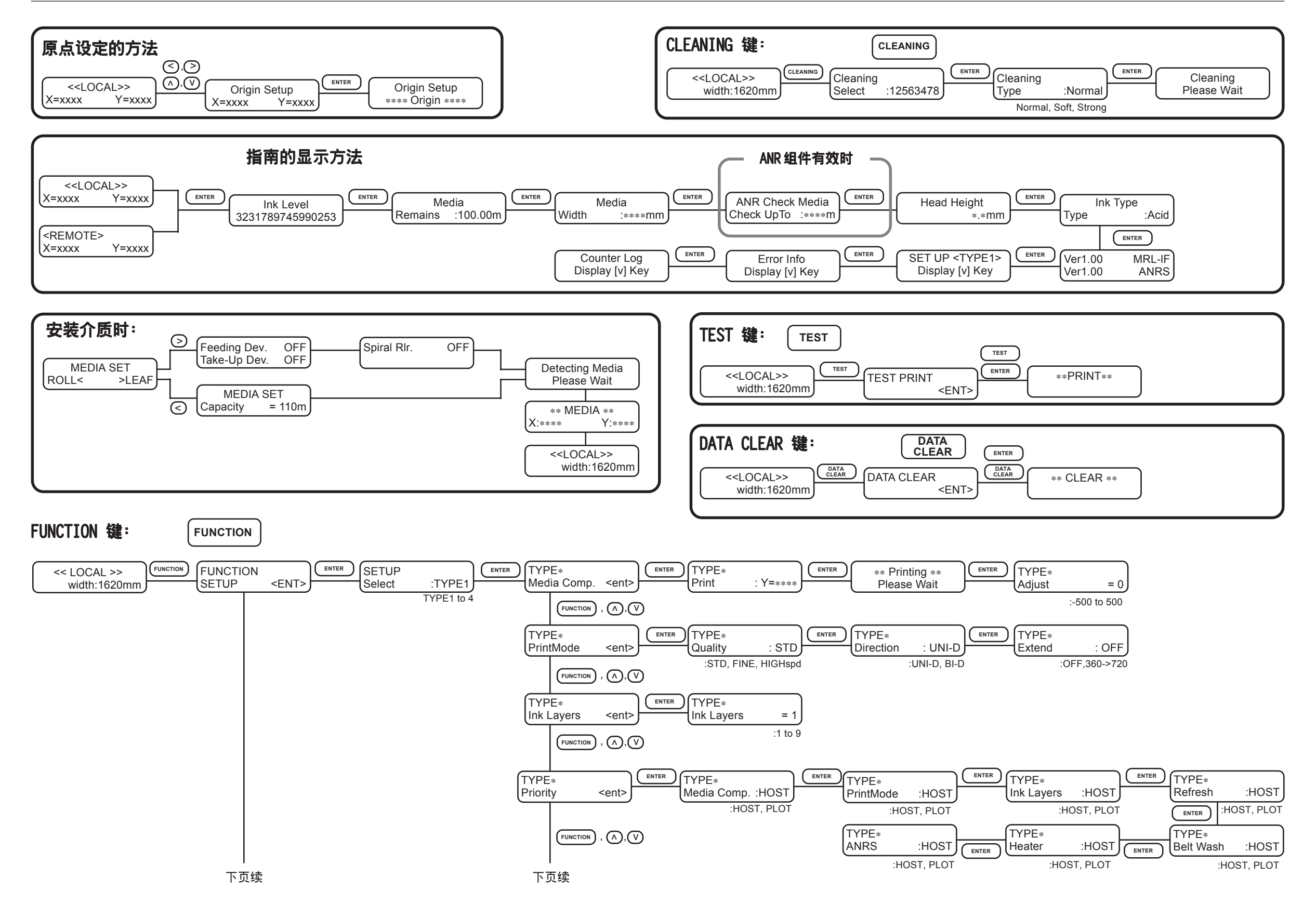

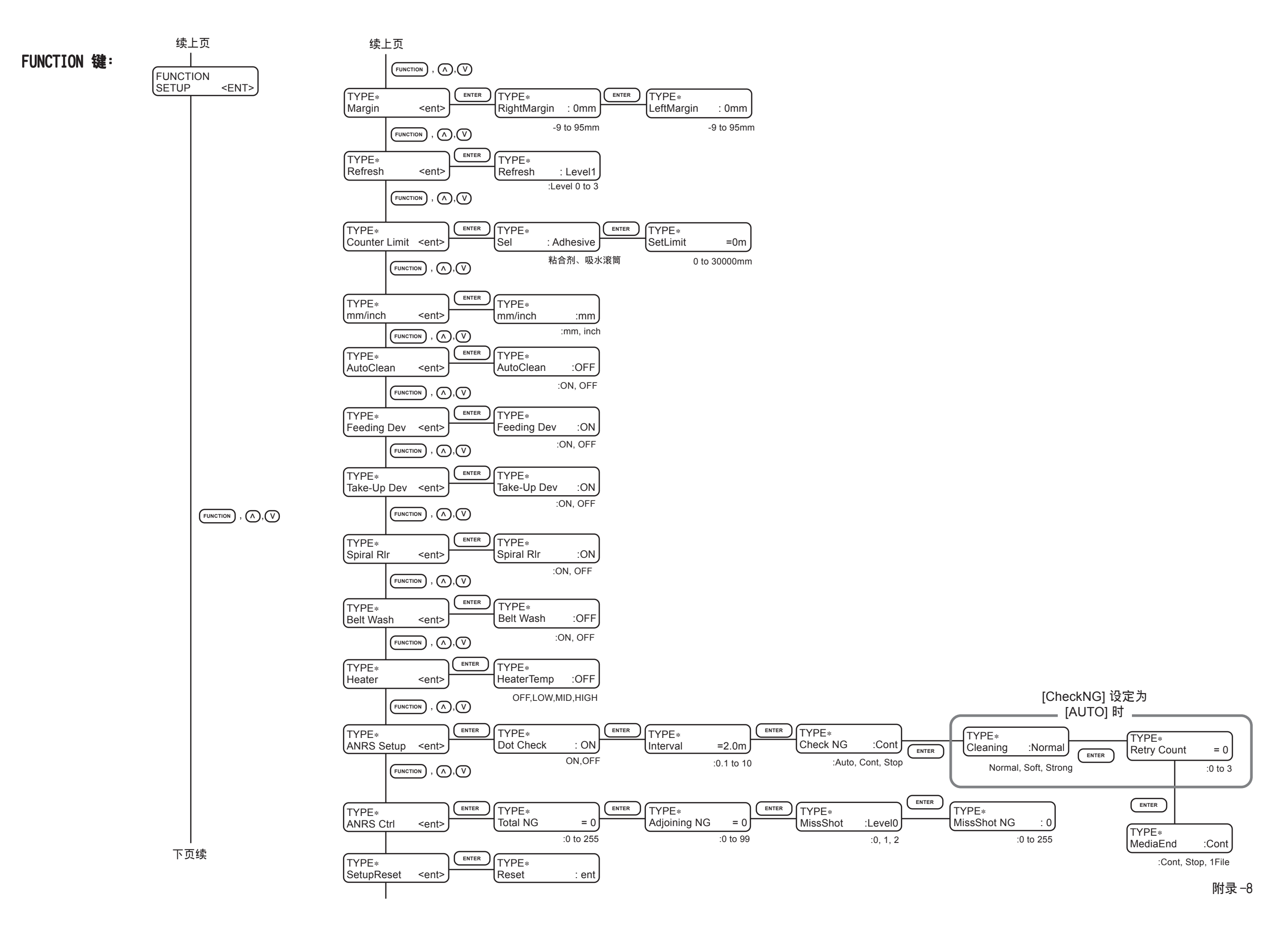

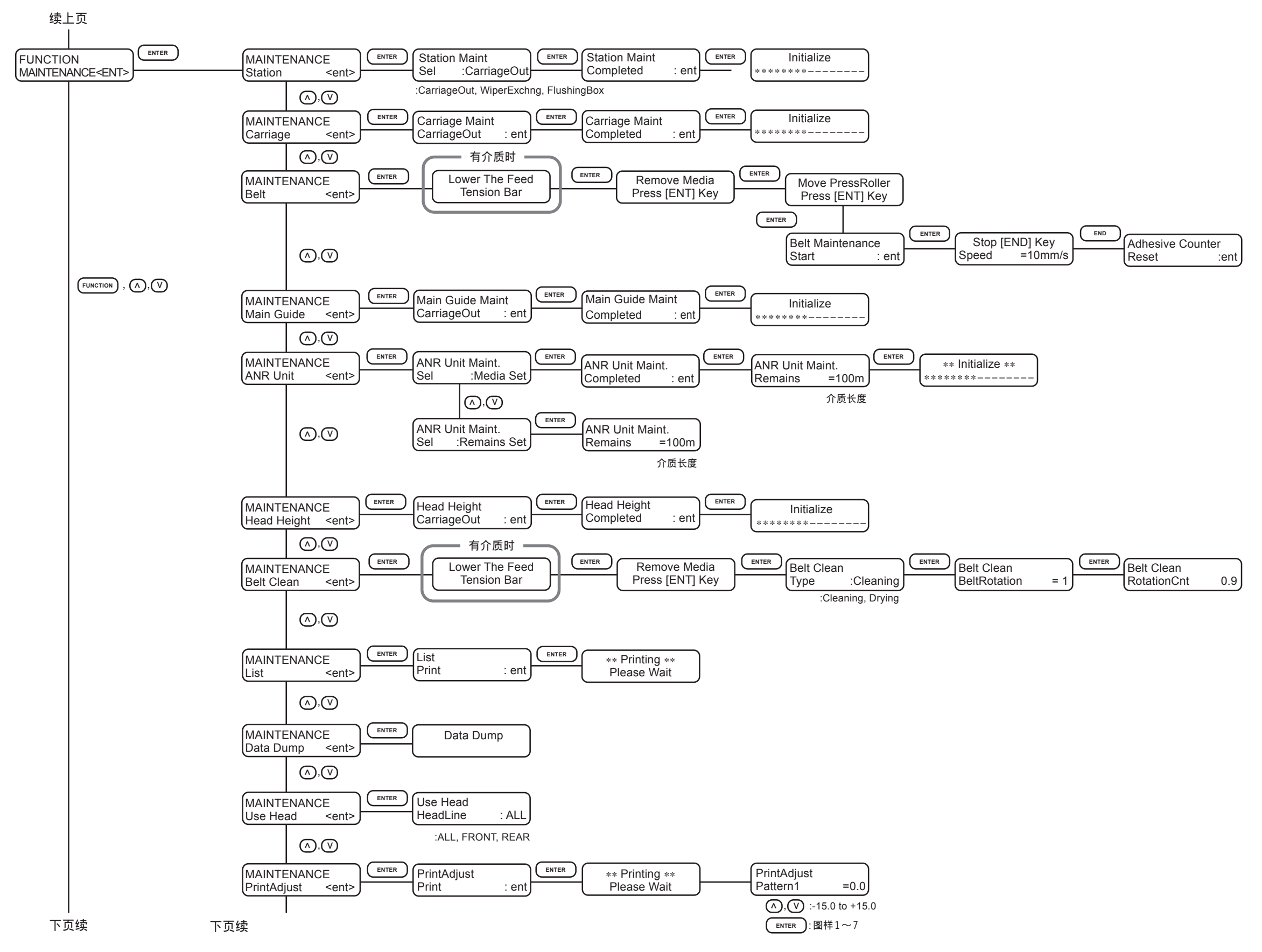

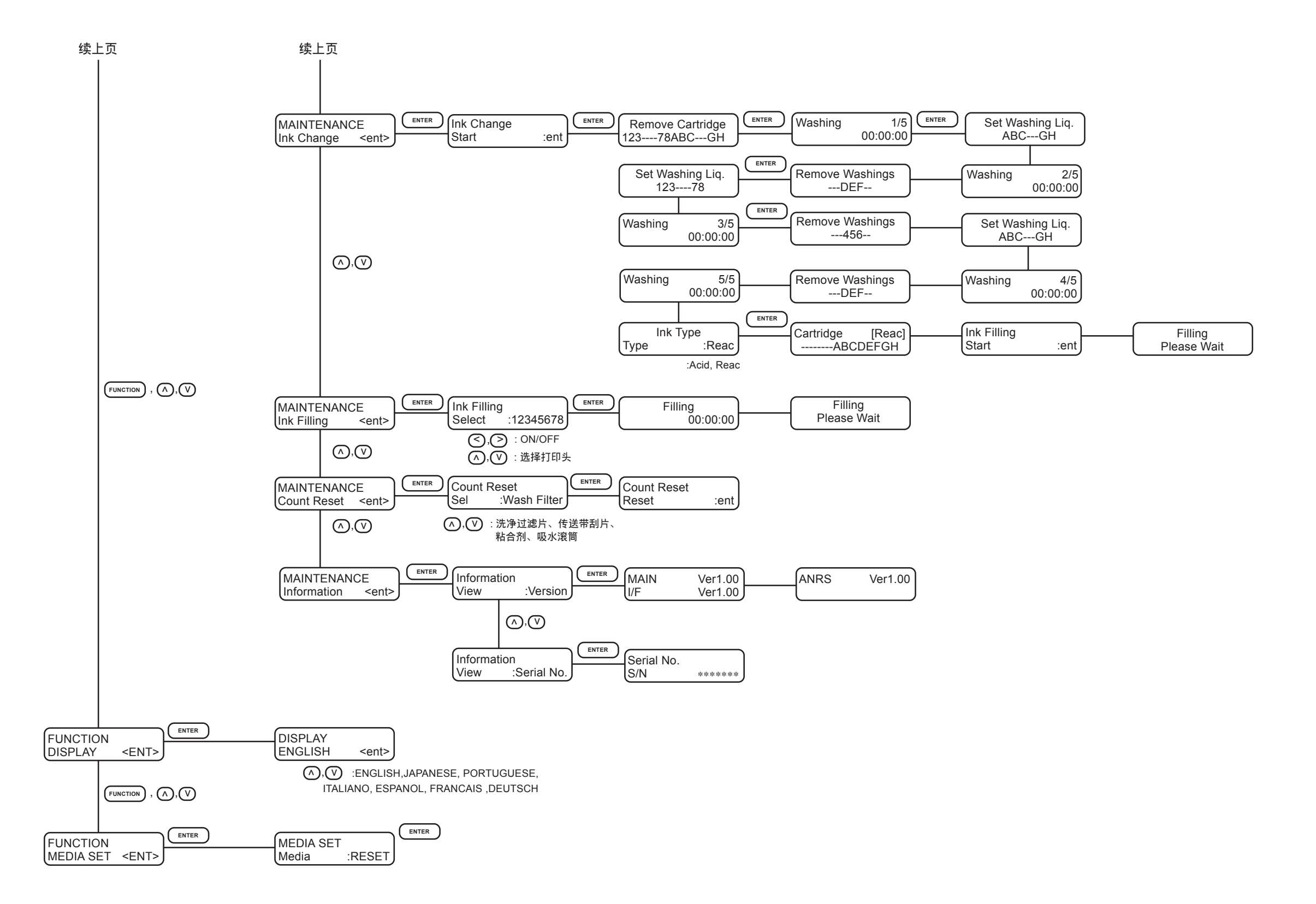

# 索引

# 记号

220cc 墨盒 .....1-25

## 以下按拼音**顺序**

#### A

| 安全使用须知 | ····· V | i |
|--------|---------|---|
| 安装驱动程序 |         | L |

## B

| 白筋   |                |  |  |  |  |  |
|------|----------------|--|--|--|--|--|
| 包箱总算 | 包箱总重量 vii      |  |  |  |  |  |
| 保证条款 | 欧 i            |  |  |  |  |  |
|      | VCCI ii        |  |  |  |  |  |
|      | 接收干扰 ii        |  |  |  |  |  |
|      | 信号千扰的自主规制 ii   |  |  |  |  |  |
| 本机   |                |  |  |  |  |  |
|      | 介绍 iv          |  |  |  |  |  |
|      | 特长 iv          |  |  |  |  |  |
| 本机的和 | 多动1-3          |  |  |  |  |  |
| 本机方式 | 式 1-16         |  |  |  |  |  |
| 本书   |                |  |  |  |  |  |
|      | 构成 xix         |  |  |  |  |  |
|      | 关于本书的阅读方法 xvii |  |  |  |  |  |
| 变色   |                |  |  |  |  |  |
| 标志表法 | <b>元</b>       |  |  |  |  |  |
|      | 关于标志表示 vi      |  |  |  |  |  |
|      | 实例 vi          |  |  |  |  |  |
| 剥离错证 | 吴              |  |  |  |  |  |
| 剥离感测 | 则器             |  |  |  |  |  |
| 剥离感测 | 则增幅器 1-10      |  |  |  |  |  |
| 剥离辊  |                |  |  |  |  |  |
|      | 光轴线 2-33       |  |  |  |  |  |
| 布边护伯 | 牛 2–14         |  |  |  |  |  |
| 布锉   |                |  |  |  |  |  |
|      |                |  |  |  |  |  |

## С

| 擦拭布  |                             |
|------|-----------------------------|
| 菜单   |                             |
| 菜单树  |                             |
|      | 方式 1-16                     |
|      | 确认菜单方式 5-3                  |
| 操作   |                             |
|      | 关于操作 1-15                   |
|      | 面板 1-6, 1-15                |
|      | 键 xviiii                    |
| 测试喷  |                             |
|      | 图样 2-44                     |
|      | 确认图样 2-44                   |
|      | 执行"测试喷绘" 2-43               |
| 测试图  | 羊 2-40                      |
|      | 飞白 2-43, 2-45               |
|      | 脱线 2-43, 2-45               |
| 秤砣   |                             |
|      | 抽吸机过滤器 3-21                 |
|      | 抽吸机组件 1-9, 3-21             |
| 初始运行 | 〒 1-20                      |
| 除电刷  |                             |
| 除皱辊  |                             |
|      | 使用方法 4-18                   |
|      | "节"的重装 2-30                 |
| 传送带  | 1-6, 1-12, 2-11, 3-28, 3-29 |
| 传送带纲 | 偏码器辊1−6, 5−9                |
| 传送带  | <b>刮片组件 2-51</b>            |
| 传送带  | 刮片组件1−8, 2−55, 3−5, 5−20    |
|      | 更换 3-5                      |
| 错误信  | 息 6-11                      |
|      |                             |

# D

| 打印头 |          |    |
|-----|----------|----|
|     | 高度调整棒 1- | 11 |
|     | 调整高度 2-  | 35 |
|     | 要点 2-    | 38 |

索 引

| 打印头盖帽 2-37, 2-38   |
|--------------------|
| 单位 4-14            |
| 单向 4-5             |
| 单张布1-30, 2-5, 2-21 |
| 导布 2-41            |
| 使用导布 2-33          |
| 灯油                 |
| 电波信号干扰自主规制 ii      |
| 电压 vii             |
| 电源 vii             |
| 关闭1-21, 2-55       |
| 电源未接通 6-2          |
| 接通1-20, 2-3        |
| 接通和关闭电源的方法         |
|                    |
| 电源线vii, 1-4        |
| 调节棒1-5, 5-4        |

# F

| 发生异常事态时vii                        |
|-----------------------------------|
| 反应染料墨剂 iv, 1-25, 1-26, 1-28, 附录-4 |
| 方式 1-16                           |
| 放置                                |
| 注意事项 xi                           |
| 关于放置场所 1-2                        |
| 飞白                                |
| 废墨罐1-4, 1-6, 3-8                  |
| 废洗净水 3-3                          |
| 分解 vii                            |
| 附属部件 1-4                          |
| 确认 1-4                            |

# G

| 改造 | vii |  |
|----|-----|--|
| 盖链 |     |  |

#### 盖帽座

|        | 内部的清洁                        |
|--------|------------------------------|
|        | 3-10, 3-11, 3-13, 3-17, 3-19 |
| 盖帽座    |                              |
| 盖子     |                              |
|        | 右盖帽座盖R和左盖帽座盖L 1-6, 2-4       |
|        | 关于盖子的打开和关闭 2-4, 3-11         |
|        | 正面盖1-6, 2-4                  |
| 高品质    |                              |
| 高速     |                              |
| 更换墨1   | 盒座里的消耗品 3-10                 |
| 更新     |                              |
|        | 水平 4-11                      |
| 功能菜    | 单 4-2, 5-2                   |
| 功能方式   | 式 1-16                       |
| 固件     |                              |
|        | 版本 5-21                      |
| 故障     |                              |
| 刮片     |                              |
| H171 . | 更换 3-16                      |
|        | 更换时机 3-10                    |
|        | 橡胶面 3-11                     |
|        | 使用上的注意事项 3-11                |
|        | 刮片的清洁 3-11                   |
|        | 使用次数 3-16                    |
|        | 毛毡面 3-11                     |
| 刮片轴    |                              |
|        | 清扫刮片轴 3-14                   |
| 关于警台   | 告标志 附录-6                     |
| 关于应用   | 用功能 4-2                      |
|        |                              |

# H

| 黑筋 |              |
|----|--------------|
|    | 画布1-30       |
|    | 倾斜 6-3       |
|    | 脏污 6-3       |
|    | 皱折 6-3       |
|    | 出现一点点污痕时 3-5 |
|    | 粘合力变弱时 5-4   |
|    | 安装 2-5       |
|     | 安装之前 2-35     |
|-----|---------------|
|     | 安装新画布时 2-23   |
| 烘干器 |               |
|     | 盖v, 1-6, 2-17 |
|     | 温度调整 4-20     |
|     | 表面温度 4-20     |
| 画布表 | 面的毛长 4-7      |
| 画布剥 | 离不顺利时 2-53    |
| 画布的 | 尺寸1-30        |
| 画布向 | 后退 1-16       |
| 怀疑发 | 生故障时 6-2      |

## J

| 基本规格 附录 -2             |
|------------------------|
| 激光感测器 vii <sup>-</sup> |
| 计数器 5-20               |
| 初始化5-20                |
| 计数限度 4-12              |
| 加压辊1-7, 1-12, 2-10     |
| 调整位置 2-20              |
| 加压的挡数 2-20             |
| 键的表记 xvii              |
| 胶接处理的部位 2-28           |
| "节"的重装和调整 2-30         |
| 接口线的连接 1-18            |
| 接收干扰 i <sup>-</sup>    |
| 警告vii, vii             |
| 警告错误6-6                |
| 敬请注意                   |
| 酒精 5-4                 |
| 卷筒布viii, 1-30, 2-5     |
| 剩余量 2-19               |
| 纸管 2-6                 |
| 卷筒架螺丝 2-6              |
| 安装 2-5                 |
| 卷筒架1-6, 2-5, 2-34      |

## Κ

| 可以使 | 用的画 | 布 |         | <br> | 1-30      |
|-----|-----|---|---------|------|-----------|
| 空白  |     |   |         | <br> | 4–10      |
| 空纸管 |     |   |         | <br> | 1-4, 2-17 |
|     | 安装  |   | • • • • | <br> | 2-17      |

### L

| 类型  |    |    |   |  |   |  |   |   | • • |  |   |   |   |   |   |   |   |   | •   |          | 4–4 |
|-----|----|----|---|--|---|--|---|---|-----|--|---|---|---|---|---|---|---|---|-----|----------|-----|
|     | ž  | 赴择 |   |  |   |  |   |   | • • |  |   | • |   | • | • | • |   |   | •   |          | 4-4 |
|     | J  | 更改 |   |  | • |  | • | • | • • |  | • | • |   | • | • | • | • |   | • • |          | 4-4 |
| 连接线 | 戋缆 |    |   |  |   |  | • |   |     |  |   |   | • | • | • |   |   |   |     | 1        | -18 |
| 另售品 | 酌  | 介绍 | 7 |  |   |  |   |   | • • |  | • |   |   |   | • |   |   | ß | 付   | <b>习</b> | ₹-5 |
| 六角扳 | 反手 |    |   |  |   |  |   |   |     |  |   | • |   | • | • | • |   |   |     |          | 1–4 |

## M

| 棉棒   |                 |
|------|-----------------|
| 棉纱   |                 |
|      | 支数 2-47         |
| 面板   |                 |
| 墨袋   |                 |
| 墨盒   |                 |
|      | 1公升墨盒1-25       |
|      | 220cc 墨盒 1-25   |
|      | 关于墨盒 1-25       |
|      | 关于墨盒 IC 芯片 1-26 |
|      | 使用上的注意事项 viii   |
|      | 装填 1-29         |
| 墨盒盖  |                 |
| 墨盒适醒 | 記器1-28          |
| 墨盒座  |                 |
| 墨剂   |                 |
|      | 剩余量 2-54        |
|      | 量 4-5           |
|      | 各色的墨剂没有重合 6-4   |
|      | 墨剂剩余量变少时 2-54   |
|      | 更换不同种类的墨剂时 5-18 |

## 索 引

| 规格 附录-4                  |
|--------------------------|
| 关于墨剂类型(Ink Type)的表示 1-27 |
| 检查喷墨状况 2-43, 2-45        |
| 关于墨剂的种类 1-26             |
| 初次充填1-28, 1-29           |
| 渗透不佳时 4-7                |
| 清除墨剂(打印头)的堵塞 4-11        |
| 墨滴落点2-39                 |
| 各种墨剂的特性 1-26             |
| 酸性染料墨剂 1-26              |
| 使用上的注意事项 1-27, 1-27      |
| 喷墨干固得慢 4-20              |
| 墨剂充填 5-17                |
| 墨剂类型1-27                 |
| 墨剂透过画布 2-51              |
| 墨雾抽吸过滤器 3-9              |
| 墨剂过滤片1-7                 |

#### N

| 粘合剂 |    |    |     | <br> | 1-4, | 1-12, | 5-4, 5-20 |
|-----|----|----|-----|------|------|-------|-----------|
|     | 重新 | 涂抹 | ••• | <br> |      |       | 4-12, 5-4 |
|     | 涂抹 | 方法 | ••• | <br> |      |       | 5-9       |
|     | 剥除 |    | ••• | <br> |      |       | 5-4       |
| 粘合力 |    |    | ••• | <br> |      |       | 5–4       |
| 浓度  |    |    |     | <br> |      |       | 4–5       |

#### Ρ

| 判断 | "偏移" |    |     |    |      | <br> |   |       | 4–23  |
|----|------|----|-----|----|------|------|---|-------|-------|
| 喷绘 |      |    |     |    |      |      |   |       |       |
|    | 完成   | 旨  | ••• |    | •••• | <br> |   |       | 2-50  |
|    | 原点   |    |     |    |      | <br> |   |       | 2-42  |
|    | 不能   | 喷绘 |     |    |      | <br> |   |       | . 6-2 |
|    | 点 .  |    |     |    |      | <br> | : | 2-37, | 2-38  |
|    | 往返   | 墨路 |     |    |      | <br> |   |       | 2-39  |
|    | 不良   |    |     |    |      | <br> |   |       | 2-45  |
|    | 开始   | 贲绘 |     |    |      | <br> |   |       | 2-49  |
|    | 停止   | 贲绘 |     |    |      | <br> |   |       | 2-50  |
|    | 喷绘   | 中校 | 正送  | 出量 | ł.,  | <br> |   |       | 2-47  |
|    | 图像   | 品质 |     |    |      | <br> |   |       | . 4-5 |
|    | 精细   |    |     |    |      | <br> |   |       | . 4-5 |

| 高速 4-5         |
|----------------|
| 喷绘不佳时6-4, 6-5  |
| 喷绘范围的指定方法 2-41 |
| 喷绘方式的设定方法 4-5  |
| 喷绘方向 4-5       |
| 喷绘条件的登录方法 4-4  |
| 喷绘图像数据 2-49    |
| 喷绘原点的设定方法 2-42 |
| 喷嘴检测 4-23      |
| 喷嘴面 3-18       |

## Q

| 其它的安装设定问题2-51, 2-53 |
|---------------------|
| 前言 iii              |
| 切换您想使用的打印头 5-16     |
| 清洁                  |
| 洗涤箱 3-19            |
| 抽吸机过滤器 3-21         |
| Y 主导轨 3-23          |
| 功能 2-45             |
| 字车下面 3-18           |
| 吸水滚筒 3-6            |
| 洗净水过滤片 3-4          |
| 刮片 3-11             |
| 刮片轴 3-14            |
| 打印头 2-45, 4-23      |
| 传送带 3-28, 3-29      |
| 清晰度扩大 4-5           |
| 清洗传送带 2-51          |
| 设为有效 4-19           |
| 一边喷绘 3-5            |

## R

| 日常维护    | 3-2 |
|---------|-----|
| 注意事项    | 3-2 |
| 关于维护的操作 | 5-2 |
| 外表维护    | 3-2 |
|         |     |

| 清除附著在滑块下面的墨剂 3-2 |
|------------------|
| 长期不喷绘时 3-2       |
| 日语显示方法1-22       |

### S

| 项目 1-17<br>打印设定状态 5-14<br>优先顺序 4-8<br>设定标准时间 4-12    |
|------------------------------------------------------|
| 打印设定状态 5-14<br>优先顺序 4-8<br>设定标准时间 4-12               |
| 优先顺序 4-8<br>设定标准时间                                   |
| 设定标准时间                                               |
|                                                      |
| 设定一览表 5-14                                           |
| 渗透性 4-7                                              |
| 使用上的注意事项xi                                           |
| 使用说明书 1-5                                            |
| 关于使用说明书 iii                                          |
| 收卷装置1-6, 2-18, 2-24                                  |
| 使用 4-17                                              |
| 手泵1-4, 3-3                                           |
| 售后服务电话 6-4                                           |
| 数据                                                   |
| 扩大 4-5                                               |
| 命令 5-15                                              |
| 类型 5-15                                              |
| 刷子滚筒 1-8                                             |
| 双向 4-5                                               |
| 水平脚1-3                                               |
| 水平脚1-3                                               |
| 死区 2-41                                              |
| 设定 4-10                                              |
| 变更 2-41                                              |
| 左空白 4-10                                             |
| 右空白4-10, 4-12, 4-13                                  |
| 松紧棒                                                  |
| 秤砣1-4                                                |
| 收卷                                                   |
| 达出 1-7, 2-7<br>· · · · · · · · · · · · · · · · · · · |
| (判定1) 1 7 0 7 0 0 /                                  |
| と山衣旦                                                 |

| 送纸方向 |    |     |       | ••••• |       | 2-41 |
|------|----|-----|-------|-------|-------|------|
| 酸性染料 | 墨剂 |     |       |       |       |      |
|      |    | iv, | 1-25, | 1-26, | 1-28, | 附录-4 |

## Т

| 凸键1-1<br>功能1-1 | 15<br>16 |
|----------------|----------|
| 凸键方式1-1        | 6        |
| 图样 2-4         | 10       |
| 校正值 2-40, 2-4  | 40       |
| 退避位置 2-2       | 29       |
| 加压辊 2-2        | 26       |
| 弯曲棒2-2         | 29       |

## W

| 弯曲 . |     |     |   |       |       |   |       |       |     |       |       | 2-  | -7, | 2–28  |
|------|-----|-----|---|-------|-------|---|-------|-------|-----|-------|-------|-----|-----|-------|
|      | 调整  | 角度  |   |       |       |   |       |       |     |       |       |     |     | 2-28  |
|      | 使用  |     |   | • • • | • • • | • |       |       |     | • • • | • • • |     |     | 2-29  |
| 往返喷  | 绘时》 | 发生偏 | 移 |       |       |   |       |       |     |       |       |     |     | . 6–4 |
| 维护 . |     |     |   |       |       |   |       |       |     |       |       |     |     | . 5-2 |
|      | 关于  | 维护  |   |       | • • • | • |       |       |     |       |       |     |     | . 5-2 |
|      | 维护  | 之前  |   |       | • • • | • | •••   |       | ••• |       |       |     |     | . 5-3 |
| 维护油  |     |     |   |       |       |   | • • • | • • • |     |       |       | 1-  | -5, | 3-23  |
| 位置偏  | 移   |     |   |       |       |   |       | • • • |     |       |       |     |     | 4–24  |
| 无边喷  | 绘   |     |   |       |       | - |       | • • • |     |       |       | • • |     | 2–25  |
|      |     |     |   |       |       |   |       |       |     |       |       |     |     |       |

## X

| 吸水滚筒                                  |
|---------------------------------------|
| 1-8, 2-51, 2-55, 4-12, 3-5, 3-6, 5-20 |
| 洗涤箱1-10, 3-19                         |
| 滤片 3-20                               |
| 洗净水罐的清洗 3-3                           |
| 洗净液罐组件1-8                             |
| 过滤片3-4, 5-20                          |

索 引

| 更换洗净水罐的水 3-3    |
|-----------------|
| 洗净液墨盒5-18       |
| 显示本机自身的信息 1-23  |
| 显示单位 4-12, 4-14 |
| 显示灯 1-6         |
| 显示屏xviii, 1-15  |
| 表记 xviii        |
| 显示语言            |
| 设定 4-3          |
| 限制收卷 2-16       |
| 向内卷 2-7         |
| 向外卷 2-7         |
| 橡胶面 3-13        |
| 消除松弛 2-28       |
| 校正墨点 2-39       |
| 校正送出量           |
| 喷绘中2−47         |
| 按画布的种类 2-46     |
| 信息 6-6          |
| 循环方式 2-51, 3-3  |

### Y

| 压边器v.1–13           |
|---------------------|
| 准用压油器 0.0E          |
| 使用压迟奋 2-25          |
| 遥控方式1-16            |
| 移动方法 1-3            |
| 优先顺序 4-8            |
| 有机溶剂作业专用口罩 5-4, 5-9 |
| 有效喷绘区 2-41          |

### Ζ

| 折返棒  |    |    |    | • • • • | <br> | <br>     | . 2–8 |
|------|----|----|----|---------|------|----------|-------|
| 止动件  |    |    |    |         | <br> | <br>     | . 2-7 |
|      | 送出 | 松紧 | 棒用 | •••     | <br> | <br>1-8  | , 2-7 |
|      | 收卷 | 松紧 | 棒用 |         | <br> | <br>1-6, | 2-15  |
| 纸管支持 | 掌管 |    |    |         | <br> | <br>1-4, | 2-34  |

| 重叠喷绘 4-7      |
|---------------|
| 重新设定 4-26     |
| 按各个类型 4-26    |
| 出厂时的设定数值 4-26 |
| 肘臂切换 iv       |
| 皱折、翘曲 6-4     |
| 主机 4-8        |
| 主体1-4         |
| 装布板1-4, 2-16  |
| 装布棒1-4, 2-15  |
| 字车 1-11       |
| 字车下面的清洁 3-18  |
| 自动清洗 4-15     |
| 自来水管直接连接 2-51 |
|               |

### 以下**按英语字母顺序**

#### A

| Acid 1-26                         |
|-----------------------------------|
| ALL                               |
| ANR 组件 iv, 1-10, 1-14, 3-24, 4-23 |
| 使用 4-21                           |
| ANRS 检测介质 1-5, 1-14               |
| 更换 3-24, 3-25, 3-27               |
| AutoClean 4-15                    |

#### B

|  | BOOT |  | 1-20, | 2-3 |
|--|------|--|-------|-----|
|--|------|--|-------|-----|

#### С

| CarriageOut | 3-14 |
|-------------|------|
| CD-ROM      | 1–21 |
| CLEANING    | 1-15 |
| Count Limit | 4-12 |

| POWFR   | ψT  | <br>15  |
|---------|-----|---------|
| I UNLIN | ~ 1 | <br>L U |

## R

| Reac | •  | <br> | • • | • |  | • | • | • | • | • | • | • | • | • | • | • |  | <br> | • | • | • | • | • | • | • |         | 1- | 2  | 6 |
|------|----|------|-----|---|--|---|---|---|---|---|---|---|---|---|---|---|--|------|---|---|---|---|---|---|---|---------|----|----|---|
| REAR | •  | <br> | • • | • |  |   |   | • |   | • |   |   |   |   |   |   |  | <br> |   |   |   | • | • | • |   | <br>. ! | 5- | -1 | 6 |
| REMO | ΓE |      |     | • |  | • |   | • | • | • | • | • |   | • |   |   |  | <br> |   | • |   | • | • | • |   |         | 1- | 1  | 5 |

## Т

| TEST                 | 1–15 |
|----------------------|------|
| TxLink & 1394 输出驱动程序 | 1–5  |
| TxLink V3            | 1–21 |

#### V

| VCCI |  | • | • | • | • | • |  | • | • | • | • | • |  |  | • | • | • | • | • |  | • | • |  |  |  |  |  | • | • | • | • |  |  | • • |  |  | • | • | • | İ | j - | i |
|------|--|---|---|---|---|---|--|---|---|---|---|---|--|--|---|---|---|---|---|--|---|---|--|--|--|--|--|---|---|---|---|--|--|-----|--|--|---|---|---|---|-----|---|
|------|--|---|---|---|---|---|--|---|---|---|---|---|--|--|---|---|---|---|---|--|---|---|--|--|--|--|--|---|---|---|---|--|--|-----|--|--|---|---|---|---|-----|---|

## Y

| Y 主导轨 |  |  |  |  |  |  |  |  |  |  |  |  |  |  | 1 | -1 | 12 |
|-------|--|--|--|--|--|--|--|--|--|--|--|--|--|--|---|----|----|
| 清洗    |  |  |  |  |  |  |  |  |  |  |  |  |  |  | 3 | -2 | 23 |

#### D

| DATA CLEAR | <br>-15 |
|------------|---------|
|            |         |

### Ε

| END  |   | • | <br> |  | • | <br> |  |  |  |  |   |   |   | • | <br> |  |  |  | 1· | -1! | 5 |
|------|---|---|------|--|---|------|--|--|--|--|---|---|---|---|------|--|--|--|----|-----|---|
| ENTE | R | • | <br> |  | • | <br> |  |  |  |  | • | • | • | • | <br> |  |  |  | 1· | -1! | 5 |

### F

| FRONT  |    | <br> |  |  | • • | <br> |  |  | • |  |  |  |  |  |  | 5- | -1( | б |
|--------|----|------|--|--|-----|------|--|--|---|--|--|--|--|--|--|----|-----|---|
| FUNCTI | ON | <br> |  |  |     | <br> |  |  |   |  |  |  |  |  |  | 1- | -1! | 5 |

### H

| Head | l Heig | ht | <br>••• |  | <br> |  | <br>• | <br> | <br> | 2–35 |
|------|--------|----|---------|--|------|--|-------|------|------|------|
| HEX  | 代码     |    | <br>    |  | <br> |  | <br>  | <br> | <br> | 5-15 |

## I

| IC | 芯片     |     |    |   |   |   | <br> |  |  | <br>• | <br> | 1-2   | 6 |
|----|--------|-----|----|---|---|---|------|--|--|-------|------|-------|---|
| IE | EE1394 | 4   |    |   |   |   |      |  |  |       |      |       |   |
|    | 4      | 安装! | 输出 | 驭 | 动 | 器 | <br> |  |  |       | <br> | 1 - 2 | 1 |

## L

|--|

#### Μ

| Media  | Comp |      |  |  | • |  |  |  | • | • | <br> |  | • | • | • | • | • | 2-46 |
|--------|------|------|--|--|---|--|--|--|---|---|------|--|---|---|---|---|---|------|
| [mm/ir | nch] | <br> |  |  |   |  |  |  |   | • | <br> |  |   |   |   |   |   | 4–14 |

#### P

Peeling Error ..... 2-33

D201196-1.00-31032005

# **Μι**τακι°

Printed in Japan © MIMAKI ENGINEERING CO., LTD